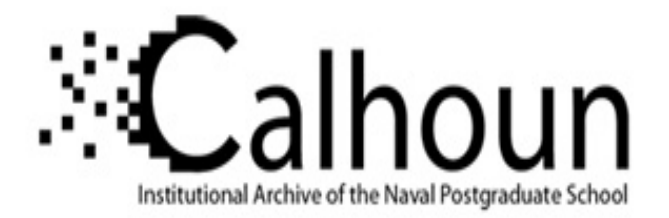

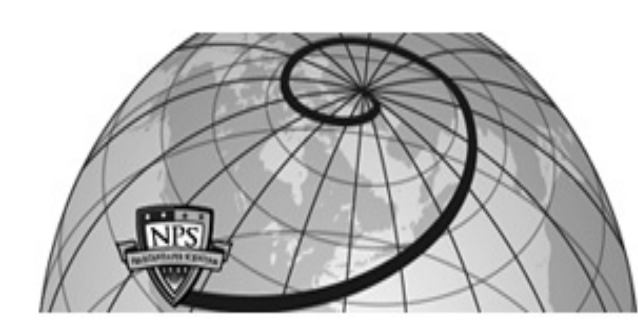

## **Calhoun: The NPS Institutional Archive**

## **DSpace Repository**

Theses and Dissertations

1. Thesis and Dissertation Collection, all items

2004-09

# An analysis of VPN solutions and best practices for use in conjunction with cyber attack and defend exercises

# Sherman, Michael A.

Monterey, California. Naval Postgraduate School

http://hdl.handle.net/10945/1345

This publication is a work of the U.S. Government as defined in Title 17, United States Code, Section 101. Copyright protection is not available for this work in the United States.

Downloaded from NPS Archive: Calhoun

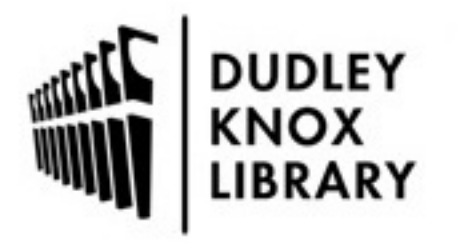

Calhoun is the Naval Postgraduate School's public access digital repository for research materials and institutional publications created by the NPS community. Calhoun is named for Professor of Mathematics Guy K. Calhoun, NPS's first appointed -- and published -- scholarly author.

> Dudley Knox Library / Naval Postgraduate School 411 Dyer Road / 1 University Circle Monterey, California USA 93943

http://www.nps.edu/library

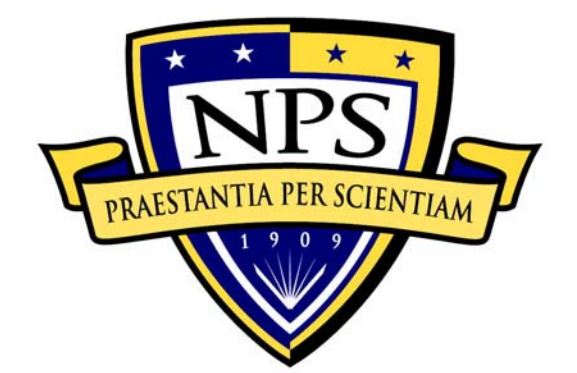

# NAVAL POSTGRADUATE SCHOOL

MONTEREY, CALIFORNIA

# THESIS

### AN ANALYSIS OF VPN SOLUTIONS AND BEST PRACTICES FOR USE IN CONJUNCTION WITH CYBER ATTACK AND DEFEND EXERCISES

by

Michael A. Sherman

September 2004

Thesis Co-Advisors:

Cynthia E. Irvine J. D. Fulp

Approved for public release; distribution is unlimited

| REPORT DOCUMENTATIO                                                                                                    | )N PAGE                |                        | Form Approved OMB No. 0704-0188                   |
|----------------------------------------------------------------------------------------------------|------------------------|------------------------|---------------------------------------------------|
| Public reporting burden for this collection of information is estimated to average 1 hour per response, including the time for reviewing instruction, searching existing data sources, gathering and maintaining the data needed, and completing and reviewing the collection of information. Send comments regarding this burden estimate or any other aspect of this collection of information, including suggestions for reducing this burden, to Washington headquarters Services, Directorate for Information Operations and Reports, 1215 Jefferson Davis Highway, Suite 1204, Arlington, VA 22202-4302, and to the Office of Management and Budget, Paperwork Reduction Project (0704-0188) Washington DC 20503. |                        |                        |                                                   |
| 1. AGENCY USE ONLY (Leave blank)       2. REPORT DATE<br>September 2004       3. REPORT TYPE AND DATES COVERED<br>Master's Thesis                                                                                                    |                        |                        | (PE AND DATES COVERED<br>Master's Thesis          |
| <ul> <li>4. TITLE AND SUBTITLE: An Analysis of VPN Solutions and Best Practices for Use in Conjunction with Cyber Attack and Defend Exercises</li> <li>6. AUTHOR(S) Sherman Michael A</li> </ul>                                                                                                    |                        |                        | 5. FUNDING NUMBERS                                |
| 7. PERFORMING ORGANIZATION NAME(S) AND ADDRESS(ES)<br>Naval Postgraduate School<br>Monterey, CA 93943-5000                                                                                                    |                        |                        | 8. PERFORMING<br>ORGANIZATION REPORT<br>NUMBER    |
| 9. SPONSORING /MONITORING AGENCY NAME(S) AND ADDRESS(ES)<br>N/A 10. SPONSORING/MONITORING<br>AGENCY REPORT NUMBER                                                                                                    |                        |                        | 10. SPONSORING/MONITORING<br>AGENCY REPORT NUMBER |
| <b>11. SUPPLEMENTARY NOTES</b> The views expressed in this thesis are those of the author and do not reflect the official policy or position of the Department of Defense or the U.S. Government.                                                                                                    |                        |                        |                                                   |
| <b>12a. DISTRIBUTION / AVAILABILITY STATEMENT</b><br>Approved for public release; distribution is unlimited                                                                                                    |                        | 12b. DISTRIBUTION CODE |                                                   |
| 13. ABSTRACT (maximum 200 words)                                                                                                    |                        |                        |                                                   |
| An effective method of practicing cyber attack and defend techniques is through cyber-exercises,                                                                                                    |                        |                        |                                                   |
| coordinated over the Internet. The V                                                                                                    | irtual Private Network | (VPN) is an eff        | fective way to link cyber attack and              |

coordinated over the Internet. The Virtual Private Network (VPN) is an effective way to link cyber attack and defend teams, providing for the encryption of exercise traffic that transits the public network infrastructure. However, VPNs and the technologies and devices behind them are not yet widely understood. Research and evaluation of VPN solutions will identify those most conducive to supporting a cyber-exercise. Users demand a solution that is secure, reliable, and easy to employ. The research in this thesis applies directly to the selection and implementation of an optimal VPN solution to support cyber-exercises.

| 14. SUBJECT TERMS Virtual Private Network, Cyber-Exercise, IPSec, Encrypted Tunnels |                                                |                                               | 15. NUMBER OF<br>PAGES<br>186 |
|-------------------------------------------------------------------------------------|------------------------------------------------|-----------------------------------------------|-------------------------------|
|                                                                                     |                                                |                                               | 16. PRICE CODE                |
| 17. SECURITY<br>CLASSIFICATION OF<br>REPORT                                         | 18. SECURITY<br>CLASSIFICATION OF THIS<br>PAGE | 19. SECURITY<br>CLASSIFICATION OF<br>ABSTRACT | 20. LIMITATION<br>OF ABSTRACT |
| Unclassified                                                                        | Unclassified                                   | Unclassified                                  | UL                            |

Approved for public release; distribution is unlimited

#### AN ANALYSIS OF VPN SOLUTIONS AND BEST PRACTICES FOR USE IN CONJUNCTION WITH CYBER ATTACK AND DEFEND EXERCISES

Michael A. Sherman Major, United States Marine Corps B.S., United States Naval Academy, 1990 M.S., Boston University, 1999

Submitted in partial fulfillment of the requirements for the degree of

#### MASTER OF SCIENCE IN COMPUTER SCIENCE

from the

#### NAVAL POSTGRADUATE SCHOOL September 2004

Author:

Michael A. Sherman

Approved by: Cynthia E. Irvine Thesis Co-Advisor

> J. D. Fulp Thesis Co-Advisor

Peter J. Denning Chairman, Department of Computer Science

### ABSTRACT

An effective method of practicing cyber attack and defend techniques is through cyber-exercises, coordinated over the Internet. The Virtual Private Network (VPN) is an effective way to link cyber attack and defend teams, providing for the encryption of exercise traffic that transits the public network infrastructure. However, VPNs and the technologies and devices behind them are not yet widely understood. Research and evaluation of VPN solutions will identify those most conducive to supporting a cyber-exercise. Users demand a solution that is secure, reliable, and easy to employ. The research in this thesis applies directly to the selection and implementation of an optimal VPN solution to support cyber-exercises.

## **TABLE OF CONTENTS**

| I.  | INTRODUCTION |                                            |      |
|-----|--------------|--------------------------------------------|------|
|     | А.           | CYBER-EXERCISES                            | 1    |
|     | В.           | ENCRYPTED TUNNELING                        | 2    |
|     | C.           | INTERNET PROTOCOL SECURITY (IPSEC)         |      |
|     |              | IMPLEMENTATION DECISIONS                   | 2    |
|     |              | 1. Key Exchanges                           | 3    |
|     |              | 2. Security Protocol                       | 3    |
|     |              | 3. Security Mode                           | 3    |
|     |              | 4. Gateway Device                          | 3    |
|     | D.           | FOCSU AND DIRECTION OF THIS RESEARCH       | 4    |
| II. | VIRT         | FUAL PRIVATE NETWORKS (VPNS) EXPLAINED     | 5    |
|     | A.           | CRYPTOGRAPHY: THE KEY TO PRIVACY           | 5    |
|     | 1            | 1. Hashing for Integrity and Authenticity  | 5    |
|     |              | a. Hashing Keys or Data Alone              | 6    |
|     |              | b. Hashing Keys and Data Combined          | 7    |
|     |              | c. Addition of Nonce (or Cookie)           | 7    |
|     |              | 2. Encrypting to Provide Confidentiality   | 8    |
|     |              | a. IKE SA: Phase I and Phase II            | 8    |
|     |              | b. IPSec SA                                | 9    |
|     | B.           | AUTHENTICATION OF END POINTS               | 10   |
|     |              | 1. Pre-Shared Secret                       | 10   |
|     |              | 2. PKI Certificates                        | 10   |
|     | C.           | LINK, APPLICATION, OR NETWORK LAYER        | 10   |
|     |              | 1. Layer 5 (Application Layer) VPN         | 11   |
|     |              | 2. Layer 2 (Link Layer) VPN                | 12   |
|     |              | 3. Layer 3 (Network Layer) VPN             | 12   |
|     | D.           | CHAPTER SUMMARY                            | 13   |
| ш   | IPSF         | C VIRTUAL PRIVATE NETWORK MANAGEMENT       | 15   |
|     | A.           | IPSEC PROTOCOL BASICS                      |      |
|     | B.           | SECURITY PROTOCOLS: AH AND ESP             |      |
|     | C.           | SECURITY MODES: TUNNEL AND TRANSPORT       |      |
|     | D.           | AUTHENTICATION AND ENCRYPTION ALGORITHMS   | 20   |
|     | E.           | INTERNET KEY EXCHANGE SECURITY ASSOCIATION | ••=• |
|     | 2.           | (IKE-SA)                                   | 20   |
|     | F.           | INTERNET PROTOCOL SECURITY (IPSEC-SA)      |      |
|     | -•           | 1. Ouick Mode                              |      |
|     |              | 2. Static and Dynamic Keying               |      |
|     |              | 3. Perfect Forward Secrecy                 |      |
|     | G.           | SPD. SPI. AND SAD                          | 23   |
|     |              | , ,                                        |      |

|     | H.  | USE OF DIGITAL CERTIFICATES FOR VPN ENDPOINT               |      |
|-----|-----|------------------------------------------------------------|------|
|     |     | AUTHENTICATION                                             | 24   |
|     |     | 1. Identify a CA                                           | 25   |
|     |     | 2. Generate Keys                                           | 26   |
|     |     | 3. Enroll the Device                                       | 26   |
|     |     | 4. Submit Credentials to the CA for Certificate Generation | 26   |
|     |     | 5. Install the Certificate                                 | 26   |
|     |     | 6. Be Configured to Issue Its Certificate                  | 27   |
|     |     | 7. Be Configured to Accept Certificates from Other Devices | 27   |
|     |     | 8. Be Capable of Verifying Received Certificates           | 27   |
|     | I.  | SPLIT-TUNNELING                                            | 27   |
|     | J.  | CHAPTER SUMMARY                                            | 28   |
| IV. | CYB | BER-EXERCISE NEEDS                                         | 29   |
|     | A.  | ARCHITECTURE: LAYER 2, LAYER 3, OR LAYER 5                 | 29   |
|     | В.  | IKE SA: PRE-SHARED KEY OR DIGITAL CERTIFICATE              | 29   |
|     | C.  | IPSEC SA: STATIC KEY OR DYNAMIC RE-KEYING                  | 29   |
|     | D.  | SECURITY PROTOCOL: AH OR ESP                               | 30   |
|     | E.  | SECURITY MODE: TUNNEL OR TRANSPORT                         | 31   |
|     | F.  | ENCRYPTION ALGORITHM PERFORMANCE: DES, 3DES,               |      |
|     |     | AES                                                        | 31   |
|     | G.  | ENCRYPTION ALGORITHM STRENGTH                              | 32   |
|     | H.  | HASH ALGORITHM PERFORMANCE: SHA-1 VS. MD5                  | 33   |
|     | I.  | HASH ALGORITHM STRENGTH: SHA-1 VS. MD5                     | 33   |
|     | J.  | VPN GATEWAY DETAILS: CONCENTRATOR, ROUTER, OR              |      |
|     |     | COMPUTER                                                   |      |
|     | К.  | CHAPTER SUMMARY                                            | 35   |
| V.  | THR | REE VPN ALTERNATIVES                                       | 37   |
|     | А.  | ROUTER TO ROUTER USING CLI                                 | 38   |
|     |     | 1. VPN Capability of Intended Routers                      | 38   |
|     |     | 2. Network Planning/Analysis for the Cyber-Exercise        | 40   |
|     |     | 3. Basic Configuration of the NPS BNP Router               | 42   |
|     |     | 4. Entering VPN Functionality in the Routers               | 43   |
|     |     | 5. Command Line Configuration of the VPN                   | 44   |
|     |     | 6. Verification of the VPN Built using CLI                 | 48   |
|     | В.  | ROUTER TO ROUTER USING SECURITY DEVICE                     |      |
|     |     | MANAGER                                                    | 50   |
|     |     | 1. Verifying and Enabling SDM                              | 50   |
|     |     | 2. Logging in and Configuring SDM                          | 51   |
|     |     | 3. Verification of the VPN Using SDM                       | 79   |
|     | C.  | VPN CONCENTRATOR TO ROUTER                                 | 81   |
|     | D.  | DIGITAL CERTIFICATES                                       | .113 |
|     |     | 1. Router to Router Use of Certificates Using CLI          |      |
|     |     | 2. Using the Certificate                                   | .115 |
|     |     | 3. Router to Router Use of Certificates using SDM          |      |
|     |     | 4. VPN 3005 Concentrator Use of Digital Certificates       |      |
|     |     |                                                            |      |

|      |       | 5. Identify a Certificate Authority (CA)        | 116 |
|------|-------|-------------------------------------------------|-----|
|      |       | 6. Generate Keys and Enrollment                 | 117 |
|      | Е.    | SPLIT TUNNELING                                 |     |
|      |       | 1. Split Tunneling Router to Router Using CLI   |     |
|      |       | 2. Split Tunneling Router to Router using SDM   |     |
|      |       | 3. Split Tunneling with Cisco 3005 Concentrator | 146 |
|      | F.    | CHAPTER SUMMARY                                 | 147 |
| VI.  | SUM   | MARY AND CONCLUSIONS                            | 149 |
|      | А.    | VIRTUAL PRIVATE NETWORKS                        | 149 |
|      |       | 1. Technology                                   |     |
|      |       | 2. Benefits                                     |     |
|      | B.    | CYBER-EXERCISE REQUIREMENTS                     |     |
|      |       | 1. Layer                                        | 150 |
|      |       | 2. Security Mode                                | 150 |
|      |       | 3. Security Protocol                            | 150 |
|      |       | 4. Encryption Algorithm                         | 151 |
|      |       | 5. Hash Algorithm                               |     |
|      |       | 6. Key Management                               | 151 |
|      |       | 7. Endpoint Devices                             |     |
|      |       | 8. Recommended Solution                         |     |
|      | C.    | <b>RECOMMENDATIONS FOR FUTURE WORK</b>          | 152 |
|      |       | 1. Open Source VPNs                             | 152 |
|      |       | 2. VPN Performance                              |     |
|      |       | 3. Integration of the NPS CA                    | 153 |
| LIST | OF R  | EFERENCES                                       | 155 |
| INIT | IAL D | ISTRIBUTION LIST                                |     |
|      |       |                                                 |     |

# LIST OF FIGURES

| Figure 1.  | Normal IP Packet                              | 16  |
|------------|-----------------------------------------------|-----|
| Figure 2.  | IP Packet Using AH Protocol                   | 16  |
| Figure 3.  | IP Packet Using ESP Protocol                  | 17  |
| Figure 4.  | IP Packet Using AH Protocol in Transport Mode | 18  |
| Figure 5.  | IP Packet Using ESP in Transport Mode         | 18  |
| Figure 6.  | IP Packet with AH in Tunnel Mode              | 19  |
| Figure 7.  | IP Packet Using ESP in Tunnel Mode            | 20  |
| Figure 8.  | Router to Router Network Diagram              | 41  |
| Figure 9.  | Ethereal Packet Capture in the Clear          | 49  |
| Figure 10. | Ethereal Packet Capture with VPN              | 50  |
| Figure 11. | Cisco Security Device Manager (SDM)           | 52  |
| Figure 12. | Cisco SDM Login                               | 53  |
| Figure 13. | SDM Add the IKE Policy                        | 54  |
| Figure 14. | SDM IKE Policy Added                          | 55  |
| Figure 15. | SDM Input the Pre-Shared Key                  | 56  |
| Figure 16. | SDM Pre-Shared Key Complete                   | 57  |
| Figure 17. | SDM Add an ACL Rule                           | 58  |
| Figure 18. | SDM ACL Rule Entry                            | .59 |
| Figure 19. | SDM Rule Added Complete                       | 60  |
| Figure 20. | SDM IPSec Rule Complete                       | 61  |
| Figure 21. | SDM Add a Transform Set                       | .62 |
| Figure 22. | SDM Transform Set Added Complete              | .63 |
| Figure 23. | SDM Add IPSec Policy                          | 64  |
| Figure 24. | SDM Add Crypto Map: General Tab               | .65 |
| Figure 25. | SDM Add Crypto Map: Peer Information          | 66  |
| Figure 26. | SDM Add Crypto Map: Transform Set             | 67  |
| Figure 27. | SDM Add Crypto Map: IPSec Rule                | 68  |
| Figure 28. | SDM IPSec Rule: Select a Rule                 | .69 |
| Figure 29. | SDM Add Crypto Map: Rule Added                | 70  |
| Figure 30. | SDM IPSec Policy Added                        | 71  |
| Figure 31. | SDM IPSec Policy (Crypto Map) Complete        | 72  |
| Figure 32. | SDM Add New VPN Connection                    | 73  |
| Figure 33. | SDM Add New Connection: Interface and Policy  | 74  |
| Figure 34. | SDM VPN in Place                              | 75  |
| Figure 35. | SDM Deliver Configuration to Router           | 76  |
| Figure 36. | SDM Generate Mirror                           | 78  |
| Figure 37. | SDM VPN Connection Verified Up                | .79 |
| Figure 38. | SDM VPN Monitor Mode IPSec Tunnels            | 80  |
| Figure 39. | SDM VPN Monitor Mode IKE SAs                  | 81  |
| Figure 40. | VPN Concentrator to Router Network Diagram    | .82 |
| Figure 41. | Concentrator Manager Welcome                  | 85  |

| Figure 42. | Concentrator Initial Configuration: Interfaces                   | 86  |
|------------|------------------------------------------------------------------|-----|
| Figure 43. | Concentrator Initial Configuration: Interface 1 (Private)        | 87  |
| Figure 44. | Concentrator Initial Configuration: Interface 2 (Public)         | 88  |
| Figure 45. | Concentrator Initial Configuration: System Info                  | 89  |
| Figure 46. | Concentrator Initial Configuration: Protocols                    | 90  |
| Figure 47. | Concentrator Initial Configuration: Address Assignment           | 91  |
| Figure 48. | Concentrator Initial Configuration: Authentication               | 92  |
| Figure 49. | Concentrator Initial Configuration: Authentication Database      | 93  |
| Figure 50. | Concentrator Initial Configuration: IPSec Group                  | 94  |
| Figure 51. | Concentrator Initial Configuration: Password Configuration       | 95  |
| Figure 52. | Concentrator Initial Configuration: Complete                     | 96  |
| Figure 53. | Concentrator Interfaces                                          | 97  |
| Figure 54. | Concentrator Interface 1 (Private) General                       | 98  |
| Figure 55. | Concentrator Interface 1: Enabling RIP                           | 99  |
| Figure 56. | Concentrator Interface 2 (Public): General                       | 100 |
| Figure 57. | Concentrator Default Gateway                                     | 101 |
| Figure 58. | Concentrator Network List                                        | 102 |
| Figure 59. | Concentrator Network List: Add                                   | 103 |
| Figure 60. | Concentrator Network List Added                                  | 104 |
| Figure 61. | Concentrator IPSec LAN-to-LAN Add                                | 105 |
| Figure 62. | Concentrator IPSec LAN-to-LAN Configuration                      | 106 |
| Figure 63. | Concentrator IPSec LAN-to-LAN Added                              | 107 |
| Figure 64. | Concentrator IKE Proposals: Active/Inactive                      | 108 |
| Figure 65. | Concentrator IKE Proposals Add                                   | 109 |
| Figure 66. | Concentrator IKE Proposal: Selected                              | 110 |
| Figure 67. | Concentrator IKE Proposal: Prioritized                           | 111 |
| Figure 68. | Concentrator Security Association Modify                         | 112 |
| Figure 69. | Concentrator Security Associations                               | 113 |
| Figure 70. | Concentrator Certificate Management                              | 116 |
| Figure 71. | Concentrator CA Certificate: Install                             | 117 |
| Figure 72. | Concentrator CA Certificate SCEP                                 | 118 |
| Figure 73. | Concentrator CA Certificate Text: Cut and Paste                  | 119 |
| Figure 74. | Concentrator CA Certificate: Load from File                      | 120 |
| Figure 75. | Concentrator CA Certificate: Upload                              | 121 |
| Figure 76. | Concentrator Certificate Management                              | 122 |
| Figure 77. | Concentrator Certificate Management View                         | 123 |
| Figure 78. | Concentrator Certificate Management Enroll                       | 124 |
| Figure 79. | Concentrator Certificate Management Identity Certificate         | 125 |
| Figure 80. | Concentrator Certificate Management Enroll via PKCS#10           | 126 |
| Figure 81. | Concentrator Certificate Management PKCS#10                      | 127 |
| Figure 82. | Concentrator Certificate Management Enrollment Request Generated | 128 |
| Figure 83. | Concentrator Certificate Management View                         | 129 |
| Figure 84. | Concentrator Certificate Management Install Certificate          | 130 |
| Figure 85. | Concentrator Certificate Management Delete Enrollment Request    | 131 |
| Figure 86. | Concentrator Certificate Management Install Identity Certificate | 132 |

| Figure 87. | Concentrator Certificate Usage: IKE Security Association   | 133 |
|------------|------------------------------------------------------------|-----|
| Figure 88. | Concentrator Certificate Usage: IPSec Security Association | 135 |
| Figure 89. | Router SDM: Access Rules                                   | 138 |
| Figure 90. | Router SDM ACL: Add a Rule                                 | 139 |
| Figure 91. | Router SDM ACL: Extended Rule Entry                        | 140 |
| Figure 92. | Router SDM ACL: Rule Added                                 | 141 |
| Figure 93. | Router SDM ACL: Add an Extended Rule Entry                 | 142 |
| Figure 94. | Router SDM ACL: Rule Added                                 | 143 |
| Figure 95. | Router SDM ACL: Associate Rule with Interface              | 144 |
| Figure 96. | Router SDM ACL: Rule Added                                 | 145 |
| Figure 97. | Router SDM ACL: Rule Added                                 | 146 |
|            |                                                            |     |

## LIST OF TABLES

| Table 1.  | Encryption Algorithm Performance Comparison          | 32  |
|-----------|------------------------------------------------------|-----|
| Table 2.  | Encryption Algorithm Strength Comparison             | 32  |
| Table 3.  | Hash Algorithm Performance Comparison                |     |
| Table 4.  | Encryption Algorithm Strength Comparison             |     |
| Table 5.  | VPN Parameters for the Example VPN                   |     |
| Table 6.  | Verifying Router Installation of the AIM             | 40  |
| Table 7.  | Private IP Address Space                             | 40  |
| Table 8.  | NPS Bastion Network Project (BNP_VPN) IP Information | 41  |
| Table 9.  | University of C (UofC_VPN) IP Information            | 41  |
| Table 10. | Configure the Hyperterminal Connection               | 42  |
| Table 11. | Configure the Bastion Network Project Router         | 43  |
| Table 12. | Set Router Port Speed to 10MBps                      | 43  |
| Table 13. | Configure the Router Default Gateway                 | 43  |
| Table 14. | NPS BNP_VPN Router Commands                          | 47  |
| Table 15. | U of C Router Commands                               | 47  |
| Table 16. | Determine Router SDM Functionality                   | 51  |
| Table 17. | Router SDM Configuration                             | 51  |
| Table 18. | Enabling SDM Browser Interface                       | 51  |
| Table 19. | Commands to Enable Access to the Router SDM          | 51  |
| Table 20. | SDM Save to File CLI Commands                        | 77  |
| Table 21. | SDM Generate Mirror CLI Commands                     | 79  |
| Table 22. | Concentrator Initial Hyperterminal Configuration     |     |
| Table 23. | NMCS Data Summary                                    | 113 |
| Table 24. | Router CLI Commands for Certificates                 | 115 |
| Table 25. | Router CLI: Disabling the Split Tunnel via ACL       | 137 |
| Table 26. | Router CLI: Enabling the Split Tunnel                | 137 |
| Table 27. | Optimal VPN Solution For Cyber-Exercises             | 152 |
|           |                                                      |     |

# LIST OF ACRONYMS

| AES    | Advanced Encryption Standard                                 |
|--------|--------------------------------------------------------------|
| AH     | Authentication Header                                        |
| AIM    | Advanced Integration Module                                  |
| BNP    | Bastion Network Project                                      |
| CA     | Certificate Authority                                        |
| CISR   | Center for Information Systems Security Studies and Research |
| CLI    | Command Line Interface                                       |
| CRL    | Certificate Revocation List                                  |
| CRMO   | Cyber Risk Management Organization                           |
| DES    | Digital Encryption Standard                                  |
| DH     | Diffie-Helman                                                |
| GRE    | Generic Routing Encapsulation                                |
| GUI    | Graphical User Interface                                     |
| HMAC   | Hashed Message Authentication Code                           |
| IETF   | Internet Engineering Task Force                              |
| IKE    | Internet Key Exchange                                        |
| IPSEC  | Internet Protocol Security                                   |
| ISAKMP | Internet Security Association Key Management Protocol        |
| L2TP   | Layer 2 Transfer Protocol                                    |
| MD5    | Message Digest Five                                          |
| MSCA   | Microsoft Certificate Authority                              |
| NAT    | Network Address Translation                                  |
| NCMS   | Netscape Certificate Management System                       |
| NIC    | Network Interface Card                                       |
| NIST   | National Institute of Standards and Technology               |
| NPS    | Naval Postgraduate School                                    |
| PFS    | Perfect Forward Secrecy                                      |
| PKCS   | Public Key Cryptography Standard                             |
| PKI    | Public Key Infrastructure                                    |
| PSTN   | Packet Switched Telephone Network                            |
| RIP    | Routing Information Protocol                                 |
| SA     | Security Association                                         |
| SAD    | Security Association Database                                |
| SCEP   | Simple Certificate Enrollment Protocol                       |
| SDM    | Security Device Manager                                      |
| SHA    | Secure Hash Algorithm                                        |
| SPD    | Security Policy Database                                     |
| SPI    | Security Parameter Index                                     |
| SSL    | Secure Sockets Layer                                         |
| TFTP   | Trivial File Transfer Protocol                               |
| VPN    | Virtual Private Network                                      |

### ACKNOWLEDGEMENTS

I would first like to thank God for all He has done for me and all those close to me. Second, I would like to thank my wife for her support throughout my thesis and my time at the Naval Postgraduate School. Third, my parents for the grounding, education, and guidance they gave and continue to give me. Fourth, I would like to extend a special thanks to my thesis co-advisors, Dr. Cynthia E. Irvine and Mr. J. D. Fulp for their assistance, guidance, time spent mentoring me, and helping me bring this thesis to successful completion.

## I. INTRODUCTION

#### A. CYBER-EXERCISES

The more computers are integrated into all aspects of daily life, the more likely citizens are to be victims of cyber-crime. In order to combat cyber-crime, computer scientists are continuing to learn how to defend against attacks and attackers. For several years, the Black Hat organization, as part of its annual DEFCON convention in Las Vegas, began holding an annual Capture the Flag (CTF) cyber-exercise. This exercise serves as a test bed for computer attack and defense techniques. [DEF01]

In addition to cyber-crime affecting the private citizen, cyber-attacks are also a real and present threat against the United States government, more specifically against the Department of Defense. In recent years, there has been a marked increase in attacks against DoD computers [LEW01] and direct threats against the United States by terrorist groups such as Al Qaeda. [VER02]

Many governmental personnel charged with the defense of DoD computer systems practice, perfect, and validate their cyber-defense techniques against other teams at the DEFCON CTF competition. The DEFCON CTF, although an excellent exercise, is held on site at Las Vegas. All participants must travel there to participate. The information assurance community could benefit from more frequent training in cyber attack and defense training. This is especially true in academic circles. In order to comply with the geographic and temporal demands of academic institutions, cyberexercises are moving toward being conducted over long distances. Each team operates from is own location, connected through the Internet.

Conducting cyber-exercises over long distances presents several challenges. On one hand, the academic network of each participant contributing to the exercise needs to be protected from outside attack. Though protecting any network is always a smart thing to do, having a cyber-exercise network vulnerable, or even able to be observed, by outside hackers adds an unwanted, uncontrolled dimension to the otherwise controlled exercise. On the other hand, as genuine computer attacks are being launched within the cyber-exercise, the public Internet at large must be protected from the techniques and technicians participating in the cyber-exercise. Therefore cyber-exercises require dual protection, protecting the public from the cyber-exercise, and protecting the cyber-exercise players from the public. Two techniques that can help are encrypted tunneling and internet protocol security (IPSec). Each will be introduced here and discussed in detail in subsequent chapters.

#### **B. ENCRYPTED TUNNELING**

There are several possible solutions to the dual protection that is required when conducting a cyber-exercise. Firewalls and password schemes might figure into protecting the integrity of the cyber-exercise, but the most complete way to isolate a cyber-exercise from the rest of the public Internet is through virtual private network (VPN) technology. [MER99] If properly constructed, a VPN can allow the cyber-exercise to proceed unobserved and unmolested by non-participants, and can also protect the integrity and restrict participation in the cyber-exercise to only the invited participants.

There are several possible ways to implement a VPN within the seven layer Open Systems Interconnection (OSI) network model. Current commonly accepted ways of VPN implementation are at the link layer (layer 2), at the network layer (layer 3), or in the upper layers (layer 5, six and seven). [MAI02] The higher layer VPN, commonly called an "application layer" or "layer 5" VPN, takes into account that the application layer is layer 5 in the Department of Defense (DOD) network model. [FOR01]

# C. INTERNET PROTOCOL SECURITY (IPSEC) IMPLEMENTATION DECISIONS

Internet Protocol Security (IPSec) and how it works is at the very heart of understanding how a VPN operates. IPSec is examined in great detail in this thesis. IPSec was designed to provide secure, reliable data transfer through the standardized use of many pre-existing protocols. [THA98] Besides choosing the best layer in which to implement the VPN, there are many other decisions relating to IPSec that must be consciously made for a VPN to be effective. The proper key exchange method, security protocol, VPN mode, and gateway device must be chosen.

#### 1. Key Exchanges

The internet key exchange (IKE) protocol provides the method for creation of a secure tunnel between two VPN peers. The creation of this tunnel is a complex process involving up to four internet protocols that are captured by the IKE parent protocol. [MAI02]

The building of the secure tunnel for a VPN takes place in two phases, titled IKE phase I and IKE phase II. During IKE phase I, an authenticated secure channel between the VPN peers is constructed. During phase II, the IPSec parameters are negotiated to allow the secure transfer of data.

It is perhaps worth reminding the reader that this VPN tunnel is not an actual (physical) "tunnel" but rather a virtual tunnel. The contents of the traffic, due to the proper employment of encryption, cannot be observed or surreptitiously modified. Thus the traffic is considered "tunneled", or hidden/protected.

#### 2. Security Protocol

There are two choices of security protocol when using IPSec, authentication header (AH) and encapsulating security payload (ESP). The AH protocol is designed to provide integrity, authentication, and replay protection for the processed datagram. ESP provides all these features also, and through the use of encryption, offers confidentiality as well. [MAI02]

#### **3.** Security Mode

IPSec can be run in one of two modes, either transport mode or tunnel mode. Transport mode can only be used when the VPN gateway device is also the VPN client device; i.e. the *user* of the VPN tunnel is also the *provider* of the VPN tunnel. Tunnel mode allows the VPN gateway device to be placed in front of a network of computers. All computers on this network can then utilize the VPN tunnel, provided by the gateway device operating in tunnel mode.

#### 4. Gateway Device

The final decision to be made regarding implementing a cyber-exercise VPN is exactly what physical devices will best perform the technical processes delineated above. There are three generalized choices. VPNs can be constructed with a generalpurpose computer running VPN software. VPNs can be constructed using a VPNcapable router. Finally, VPNs can be constructed using a dedicated VPN device, often called a VPN concentrator or VPN appliance.

#### D. FOCSU AND DIRECTION OF THIS RESEARCH

The focus of this thesis is VPN creation. This thesis will first provide the reader with a thorough examination of the underlying theory and structure of a VPN. Then using the theory learned, commercially available hardware will be used to construct actual working VPNs that ultimately link networks and cyber-exercises. Knowledge gained through detailed examination and implementation of VPNs will benefit the DoD by increasing knowledge about the requirements and structure of VPN technology, as well as the benefits derived from participation in the cyber-exercises that result from the linking of two networks via VPN.

The remainder of this thesis is organized as follows:

Chapter II. "Virtual Private Networks Explained" will look at cryptography, endpoint authentication, and the interaction of a VPN with the network layers.

Chapter III. "IPSec Virtual Private Network Management" will examine in detail the workings of IPSec, digital certificates and the concept of split tunneling.

Chapter IV. "Cyber-Exercise Needs" will discuss the unique concerns of a cyber-exercise VPN in relation to the detailed topics examined in the previous chapters.

Chapter V. "Three VPN Alternatives" wll examine, step by step, the building a VPN on commercially available hardware, relating the theoretical to the practical.

Chapter VI. "Summary and Conclusions" ties all points together and recommends an optimum VPN solution for a cyber-exercise.

To begin this process, the basic components of a VPN must be understood. A logical place to begin is with an examination of cryptography, endpoint authentication, and the interaction of a VPN with the network layers. Chapter II examines each topic in detail.

## II. VIRTUAL PRIVATE NETWORKS (VPNS) EXPLAINED

In understanding how a virtual private network (VPN) is constructed, several items must be examined. The role of cryptography, VPN endpoint authentication, and VPN interaction with the network structure must receive a careful look. In this chapter, these essential topics will be examined in detail.

#### A. CRYPTOGRAPHY: THE KEY TO PRIVACY

The technique that makes a virtual private network "private" is the use of cryptography. Cryptography, when combined with robust protocols, attempts to provide any or all of the three information security attributes: confidentiality, integrity, and authenticity. In VPNs, confidentiality is concerned with ensuring that transmitted information is not able to be viewed by non-participants. Integrity is concerned with the transmitted data being altered while enroute. Authenticity is concerned with assuring the receiving party that the sender is indeed who they say they are. VPNs make use of cryptography to address each of these concerns. [FUL04]

#### **1.** Hashing for Integrity and Authenticity

Hashing is a component of cryptography that, when properly employed, is able to assure the receiver of a message that the message has not been altered. In other words, hashing is a method to support data integrity. Through the addition of a key, or any such form of a "shared secret", hashing can also be used to ensure authenticity. A one-way transform is an accurate description of how a hash algorithm functions. It is important to point out that "hashing" is the one-way process of converting a message into a "hash". A hash is the resulting fixed length string of symbols. The hash is also known as a message digest or a one-way transform. Each type of hash function is based on a mathematical algorithm.

No matter which hash algorithm is used, the hash algorithm is designed to provide integrity. It does this by applying the hash algorithm to the message. Any message, no matter how large or small, can be reduced in size to, in the case of well known hash functions, 128, 160, 172 or 256 bit string of symbols, or hash. In the VPN

arena, there are two often used hash algorithms, the Message Digest 5 (MD5) and the Secure Hash Algorithm (SHA).

The MD5 hash algorithm was designed by Professor Rivest of the Massachusetts Institute of Technology (MIT) in 1991. It generates a 128 bit hash value. Theoretically, all hash algorithms can be defeated. Ideally; however, hash algorithms are created to be robust enough so that their defeat is, in a practical sense, not feasible. Unfortunately in 1994, only three years after its introduction, laboratory experiments were successful in defeating MD5 by causing a "collision". [ENC01] Researchers, given a particular target hash, were able to generate two messages that produced that hash. The occurrence of a collision was a blow to MD5. Though MD5 was defeated in the laboratory, MD5 is not considered broken and is still widely used in real world applications, including the Cisco devices used in this thesis.

The SHA was designed by the National Security Agency (NSA), and was first published by the National Institute of Standards and Technology (NIST) in 1993 and was called the Secure Hash Standard. Due to a security flaw, it was quickly withdrawn and republished in 1994 as the present SHA-1. The SHA-1 is very secure. It takes the original message and produces a 160-bit hash. As recently as 2000, NIST published three new SHA algorithms that are designed to work with the advanced encryption standard (AES). [WIK01]

In examining the future security of hash algorithms, in August 2004 Dr Xiaoyun Wang demonstrated that she could create collisions using MD5 starting with any initial hash value. [WAN04] Dr Wang also had successful attacks against other hash algorithms, including MD4, Hashing Algorithm with Variable Length of Output - 128 (HAVAL-128), and Rate Adaptive Compression with Error (RACE) Integrity Primitives Evaluation Message Digest (RIPEMD). Currently SHA-1 remains secure, however this recent defeat of the other hash algorithms foreshadows that SHA-1 is one day likely to be defeated as well. [MIL04]

#### a. Hashing Keys or Data Alone

Sending the key, or shared secret (i.e. the authentication material), and the data to the peer that makes up the other end of the VPN is the cornerstone of establishing authenticity and ultimately ensuring data integrity. As a user attempts to implement data integrity and authenticity through the use of a hash function, the dependent security relationship between the data and the key must be understood. The key must be agreed upon prior to (i.e., "pre-shared") the establishment of the VPN by users at both ends of the VPN. Sending the data together with the hashed key does not guarantee integrity nor authenticity, since an attacker could easily replay the authenticating hash with different data. The flaw in this protocol arises from the fact that the data being authenticated is in no way inextricably "combined" with authenticating key. Thus hashing keys separately from the data they are intended to protect fails to provide authenticity or integrity protection against malicious data modification. The simple solution to the above is to hash both the key and the data together prior to transmission.

#### b. Hashing Keys and Data Combined

A better way to provide both integrity and authenticity through the use of the hash function is to apply the hash function to both the data and the key together as one entity. [FUL04] For example, Alice and Bob want to establish secure communication between them. Alice and Bob agree on a shared secret, i.e. key or password, to use for their communication. Alice has data she wishes to send to Bob. Unlike the scenario above where Alice applies the hash function to the keys and data separately, Alice instead combines the data and secret, and then applies the hash function. Alice then sends the data and the hash of the combined data/secret to Bob. When Bob receives the transmission, he retrieves his copy of the stored shared secret, combines it with the data in the previously agreed upon way, and then applies the same hash function (just as Alice did before sending). Bob then compares the resulting hash to the hash that Alice sent. If they are the same, Bob knows that the data did not change and that the data came from Alice. Thus the hash function applied in this manner provides both integrity and authenticity.

#### c. Addition of Nonce (or Cookie)

Another challenge is defeating the replay attack. On a communications channel, a potential attacker could be watching the aforementioned exchange between Alice and Bob and could capture data that was sent. The attacker could later replay both the hash and data to Bob. Since the hash contained the shared secret, Bob would think that this latest transmission came from Alice. In reality it came from the attacker. To prevent this, Alice can introduce a nonce into the process. A nonce is a meaningless random value with certain properties. Similar to the scenario above, every time Alice sends a message to Bob, Alice combines the message, the shared secret, and a new nonce value. She then applies the hash algorithm and sends the hash as well as the data in a message to Bob.

Bob receives the message, which consists of the hash and the data, and verifies that the nonce value has not been previously received from Alice. If this is the case, the message is valid and is processed. However, if the nonce has already been received, then Bob infers that this is a replay attack and discards the message.

#### 2. Encrypting to Provide Confidentiality

So far, hashing functions have enabled VPN integrity and authenticity. VPN confidentiality is provided through the use of encryption. Encryption is used during, IKE phases one and two, and during the actual operation of the VPN. During the actual operation of the VPN, exercise data being exchanged is encrypted.

#### a. IKE SA: Phase I and Phase II

During Internet Key Exchange (IKE) phase I, encryption is used to protect the identification information of the peers. During IKE phase II, encryption is used to protect the key material payloads being exchanged between the peers. [DAV01] In both cases, an encryption algorithm must be chosen for the IKE Security Association (IKE SA) encryption. Use of these encryption algorithms ensures confidentiality. The information cannot be viewed except by the VPN participants that need to view them.

Commonly used encryption algorithms are the data encryption standard (DES), the triple-DES (3DES), and the advanced encryption standard (AES). DES was developed by the National Security Agency (NSA) and International Business Machines (IBM) during the 1970s. It was adopted by the government as an official standard. DES encryption, using a 56-bit key, is commonly accepted to be strong enough against a non-determined attacker. As computers have become faster and

cheaper and thus computing power more accessible for brute force attacks, DES is no longer considered strong enough for sensitive information. [BLA96] NIST has proposed withdrawing DES from government use, although DES will still be used as a component of 3DES. [JAC04]

Instead of investing resources in a new encryption algorithm, 3DES leverages the existing mechanics of the DES algorithm by running it three consecutive times with two different keys. This results in an increase in security. 3DES has an effective key length of 168-bits. Brute force attacks against 3DES are currently considered infeasible. The disadvantage of 3DES is that more computing power is required to encrypt and decrypt data. If a VPN has a heavy traffic load, 3DES may not be able to provide an acceptable level of service.

In a search for not only a secure but also a more efficient (i.e., less CPU and memory intensive) encryption algorithm, NIST wanted to develop a new, more efficient algorithm, the advanced encryption standard (AES). The algorithm selected was based on the Rijndael (pronounced rain-doll) algorithm. This algorithm was announced as the new AES in October 2000. [SMI01] Using 128, 192 or 256-bit keys, AES is to be an eventual replacement for DES and 3DES. AES was designed to run faster than DES and 3DES and use fewer resources [DUN96, HAR00] while providing more security than 3DES. [BEY02, LEN99] The setup of the VPN tunnel is explained in greater detail in Chapter III. The actual entry of the key into the VPN is graphically depicted in Chapter V.

#### b. IPSec SA

Once the VPN tunnel for data exchange is in place, the exercise traffic to be sent in the tunnel needs to be encrypted. Selecting from the same pool of encryption algorithms above, the exercise data is encrypted. It is not necessary to choose the same algorithm for the internet protocol security (IPSec) security association (SA) as was chosen for the internet key exchange (IKE) SA; however, the same concerns for security vs. efficiency apply. Since the exercise data is encrypted, it cannot be read by an attacker since the attacker does not possess the required key.

#### **B.** AUTHENTICATION OF END POINTS

Both of the VPN endpoints must be authenticated so that the VPN users are confident that the VPN peer at the other end of the tunnel is the intended source and destination of the information. There are generally two distinct ways to achieve this form of remote authentication. One method involves mutual revelation of a shared secret (without revealing it to an eavesdropper), and the other involves the proof of possession of certificate signed by a trusted intermediary (i.e., a Certificate Authority, or CA).

#### 1. Pre-Shared Secret

The simplest way to verify the identity of the peer is to see if the peer possesses the same shared secret as the VPN initiator. One way to accomplish this is for the user to pick up the telephone and exchange a shared secret. This provides, in effect, a password. The other user enters this same password into the VPN peer's configuration. Possession of this pre-shared "symmetric" secret on both ends of the VPN tunnel allows the two VPN endpoints to authenticate each other and ultimately communicate.

#### 2. PKI Certificates

A more intricate way to verify the identity of the peer is through the use of public key infrastructure (PKI) certificates. Currently, PKI is not widely implemented. Eventually; however, it will be easier for a VPN peer at one endpoint to authenticate the other VPN peer via the peer's PKI certificate than it will be to establish a pre-shared secret, as previously described.

#### C. LINK, APPLICATION, OR NETWORK LAYER

A VPN is built within the Open Systems Interconnection (OSI) 7-Layer network model. There are three generally accepted locations within the OSI seven layer model to implement a VPN. It is possible to implement a secure sockets layer (SSL) VPN between the session layer and transport layer, resulting in a layer 5 VPN. It is possible to implement an internet protocol security (IPSec) VPN between the network layer and data link layer, resulting in a layer 3 VPN. Finally, using either the layer 2 tunneling protocol (L2TP) or the point to point tunneling protocol (PPTP), a VPN can be built between the data link layer and the physical layer, resulting in a layer 2 VPN. All three of these potential VPN implementation locations share common features.

Normal network traffic, as it passes down and up the OSI network stack, undergoes a process of encapsulation and de-capsulation respectively. Upon generation, as data comes from a higher layer and is sent down into a lower layer, that data is encapsulated. This means that a new header (and in some instances a trailer as well) is added by the lower layer. It is correct to say that the higher layer "is encapsulated inside" or "is tunneled inside" the lower layer. Likewise on the other end, data arrives from a lower layer and is passed up into a higher layer. As this happens, the header that was previously added is removed. The remaining data (including any remaining higher layer headers) is passed up to the next higher layer. This exact same principle is used when building a VPN. In any VPN, however, the encapsulation is more complex than the standard OSI packaging. VPN encapsulation necessarily involves encryption and hashing of the "carried" payload; i.e. the higher layers.

#### 1. Layer 5 (Application Layer) VPN

The question remains, which is the best type of VPN to use for cyberexercises? For the SSL VPN at layer 5, encapsulation and cryptography is applied as the traffic exits layer 5. Since this is at a relatively high layer, it offers the advantage of makes it easier to add an SSL layer 5 VPN implementation to a network. This is because it is not necessary to involve the operating system. However, the drawback is that the current design of layer 5 SSL VPNs will only encapsulate http traffic. Since cyber-exercise traffic involves much more than just http traffic, this limitation is impractical and makes an SSL VPN unsuitable for use with a cyber-exercise. Consequently, a layer 5 VPN is not recommended for cyber-exercises. Layer 5 VPNs are currently used for creating secure tunnels between e-commerce clients and servers, e.g. customers and vendors of credit card and PayPal online payment transactions. It allows each individual user to create a secure (typically one-way) VPN and send their secure traffic utilizing an http interface.

#### 2. Layer 2 (Link Layer) VPN

For a layer 2 transfer protocol (L2TP) or point to point transfer protocol (PPTP) VPN, the encapsulation and cryptography are applied as the traffic exits layer 2, i.e. between layer 2 and layer 1. Layer 1 is the actual transmission media. Just as layer 5 was a little too high to be ideal for a cyber-exercise VPN, layer 2 turns out to be too low.

In a typical layer 2 VPN, the higher layer information goes through the encapsulation process and reaches layer 2. There it is then encapsulated and encrypted by cryptographic functions supported by the point to point protocol (PPP). Though this completely encrypted frame (i.e., involving layers two and higher) can be successfully conveyed across the public switched telephone network (PSTN) (i.e., a circuit-switched network, where the transmission path is pre-established prior to data transmission), it cannot be routed through the packet-switched network of the Internet. In order to successfully route these encrypted PPP packets over the Internet, the packets would need to be further encapsulated inside of an IP header by means of a generic routing encapsulation (GRE) header. The packet would then be placed in the appropriate layer 2 frame (e.g., Ethernet, ATM, Frame Relay, 802.11, etc.) for conveyance across the various layer 2 technologies that comprise the Internet.

This is a tremendous amount of unnecessary processing and header overhead considering that cyber exercises are expected to be conducted between networks already directly connected to the Internet. In simpler terms, layer 2 VPN solutions exist to support remote users whose access to the Internet is via the PSTN and where there is little choice in accepting the extra overhead of additional encapsulations. Layer 2 VPN solutions are not ideal for cyber-exercises.

#### 3. Layer 3 (Network Layer) VPN

Finally, for the IPSec VPN, the encapsulation and cryptography is applied as the packet exits layer 3, i.e. between layer 3 and layer 2. This turns out to be the ideal solution for cyber-exercise VPNs. Unlike the layer 5 implementation described above, the only devices that need to be involved in VPN encapsulation and de-capsulation for a layer 3 IPSec VPN are the IPSec VPN endpoint devices. Additionally, all applications in the upper layers above layer 3 now gain an advantage from the implementation of the VPN at layer 3, since layer 3 is a lower layer. The upper level protocol data unit (PDU) can be carried as a layer 3 VPN payload without any modifications made to the PDU before being VPN processed. A layer 3 IPSec VPN implementation allows all upper layer applications and their PDUs to be processed through the VPN encapsulation and cryptography. At the same time it allows the encapsulated packets to be freely sent over Internet routers, switches, and hubs.

Layer three is the best all around choice in which to implement a cyberexercise VPN. Properly constructed, the layer 3 IPSec VPN allows all cyber-exercise traffic, regardless of application, to receive confidentiality, integrity, and authenticity protection. Confidentiality is achieved through the use of encryption. Integrity and authenticity are achieved through the proper combination of hash algorithms and the validation of shared secrets or PKI certificate essential credentials.

#### D. CHAPTER SUMMARY

This chapter has taken a look at the role of cryptography, VPN endpoint authentication, and VPN interaction with the network layers. Cryptography, when combined with robust protocols, attempts to provide any or all of the three information security attributes: confidentiality, integrity, and authenticity. VPN endpoint authentication, using either a pre-shared secret or digital certificate, is essential to ensure VPN function. Finally, a VPN must be properly integrated with the underlying network layers. The next step to understanding how a VPN works is to recognize the interrelations of a VPN with network protocols. An understanding of IPSec is essential. Chapter III begins an examination of this complex yet vital topic.
THIS PAGE INTENTIONALLY LEFT BLANK

# III. IPSEC VIRTUAL PRIVATE NETWORK MANAGEMENT

A functioning virtual private network (VPN) uses many varied network protocols, each of them working together to ultimately provide a secure channel for communications. Internet protocol security (IPSec) is a standardized collection of security protocols. If IPSec is improperly employed, all aspects of a VPN can be adversely affected. Therefore, it is crucial that IPSec be examined and understood.

## A. IPSEC PROTOCOL BASICS

In addition to the encryption algorithms and authentication hash algorithms mentioned in Chapter II, other main components of IPSec that need to be discussed include security protocols and security modes. The design of IPSec is modular. As the components listed above change and strengthen, the overarching IPSec structure does not have to change but can absorb the new technology. In selecting a VPN implementation and beginning to explain and understand IPSec, it is easiest to start from the inside out, to begin with the most basic component and work outward.

As mentioned in Chapter I, the basic components of security are confidentiality, integrity, and authenticity. In building a VPN the user must know which of these components are required for the intended implementation. Unnecessary attributes may result in putting an unnecessary load on the processor.

## **B. SECURITY PROTOCOLS: AH AND ESP**

IPSec involves two security protocols, authentication header (AH) and encapsulating security payload (ESP). The AH protocol is designed to provide integrity, authentication, and replay protection for the processed datagram. Integrity is provided through the use of an encrypted hash of the protected datagram. Network hash algorithms that are commonly implemented are Message Digest 5 (MD5) and several variants of the Secure Hash Algorithm (SHA). Authentication is provided via the use of the unique shared element, either the pre-shared secret or public key infrastructure (PKI) certificate. This element, which is the basis for encrypting the traffic between the two users, is then used in conjunction with the hash function to provide both integrity and authentication. Replay protection is provided via a sequence number value available in the AH protocol header. Diagrams of a normal internet protocol (IP) packet and an IP packet with AH is shown below in Figures 1 and 2:

|       | IP Header |         | Paylo     | ad      |
|-------|-----------|---------|-----------|---------|
| Fi    | gure 1.   | Norma   | I IP Pacl | ket     |
| ID IL |           | A T T T | []        | Dardaad |

IP HeaderAH HeaderPayloadFigure 2.IP Packet Using AH Protocol

AH processing takes the original IP header and payload, plus the pre-shared secret, and hashes this information. This information is carried in the AH header. This AH header is placed in between the IP Header and the rest of the packet, as seen in Figure 2. Upon arriving at the other end of the VPN, the VPN peer, who possesses the pre-shared secret, takes the IP header, payload, and key, and hashes it. The peer then compares this value to the hash value in the AH header. If they match, data integrity is assured. Realize that some of the fields in the original IP header are mutable, i.e. the values change in transit (e.g. the time-to-live field). These mutable fields are excluded from the hash. Therefore it is true that AH only provides partial protection of the IP header. Unfortunately, the AH protocol is not designed to provide confidentiality, i.e. encryption.

The IPSec encapsulating security payload (ESP) protocol is designed to provide integrity, authentication, replay protection, and through the use of encryption, ESP offers confidentiality. ESP can use many of the modern encryption algorithms, including the data encryption standard (DES), 3DES, and the advanced encryption standard (AES). The use of encryption provides a certain amount of protection against network sniffers. Authentication and replay protection are provided in the same way the AH protocol provides these services. With ESP, it is possible to use encryption by itself, but it is better if encryption, the integrity check, and authentication are all used together. If only encryption is used, packets could be manufactured by an attacker to mount a cryptanalytic attack where the manufactured packets could be sent through the VPN and then analyzed and compared to the original packets to eventually determine the cryptographic key. However, if all three protections are used together, then this attack is defeated. [MAI01]

A VPN packet utilizing ESP will be provided confidentiality, message integrity, and authentication. A block diagram of an ESP packet is shown in Figure 3.

| IP Header         | ESP Header     | Payload       | ESP     | ESP Authentication |  |
|-------------------|----------------|---------------|---------|--------------------|--|
|                   |                | -             | Trailer | Information        |  |
| Not encrypted,    | Not encrypted, | Encrypted and |         | Not encrypted,     |  |
| Not authenticated | authenticated  | Authenticated |         | Not authenticated  |  |
|                   |                |               |         |                    |  |

Figure 3. IP Packet Using ESP Protocol

Compare this with the normal IP packet, Figure 1. ESP processing uses encryption and takes the original IP header and the original payload and encrypts them. This serves as the payload for the new packet. A new IP header is placed out front. An ESP header is placed between the newly generated payload and the newly generated IP Header. An ESP trailer and ESP authentication information (unencrypted) is placed at the end of the packet. It is important to note that when the packet arrives at the other end of the VPN, the peer checks the ESP authentication information first. If the arriving packet does not pass the authentication test, the packet is discarded. This prevents the wasting of processing power that might be used to decrypt the packet. This dropping of packets that do not meet authentication requirements also helps lessen the impact of a denial of service attack. Unfortunately, this encryption does not come for free. ESP processing adds approximately 24 bytes per packet. If traffic volume is critical, then this extra 24 bytes per packet must be taken into account.

## C. SECURITY MODES: TUNNEL AND TRANSPORT

Now that AH and ESP have been explained, both protocols can work in one of two security modes, either tunnel mode or transport mode.

In transport mode, the ESP (or AH) generated header is inserted immediately before the original IP header, that is, between the packet payload and the original IP header, as shown in the diagrams above. The original IP header cannot be subjected in its entirety to a checksum integrity check since the original IP header contains mutable fields that will change enroute (e.g., the time-to-live field). Therefore in transport mode only partial authentication can be provided for the header. The header information must not be encrypted since Internet routers must be able to read the header information in order to route the packet.

In order to use transport mode, the device that generates the VPN must also be the host computer. In other words, in transport mode the *user* of the VPN tunnel is also the *provider* of the VPN tunnel. In a cyber-exercise, this is seldom the case. In the typical cyber-exercise that is the focus of this thesis, there is a single device (a VPN security gateway) that is the VPN tunnel provider. Then there is a network of hosts behind this provider that are all VPN users. This VPN security gateway is the only entry and exit point into and out of the exercise network.

Using the AH protocol in transport mode, only the Open Systems Interconnection (ISO) transport layer (layer 4) and higher are affected. Transport mode leaves the layer 3 IP header information exposed, as shown in Figure 4.

|                    | I    | P Header         | AH Header        | Payload        |
|--------------------|------|------------------|------------------|----------------|
|                    | part | ly authenticated | authentic        | cated          |
| Figure 4. IP Packe |      | P Packet Using   | g AH Protocol in | Transport Mode |

Compare this to the normal IP packet, figure one. Similarly, using ESP in transport mode leaves the original IP header information exposed as shown in Figure 5.

| IP Header                                         | ESP Header | Payload | ESP     | ESP Authentication |
|---------------------------------------------------|------------|---------|---------|--------------------|
|                                                   |            | -       | Trailer | Information        |
| Not encrypted                                     |            | Enci    | rypted  | Not encrypted      |
| Element 5 ID De dest Using ECD in Themene at Mede |            |         |         |                    |

Figure 5. IP Packet Using ESP in Transport Mode

To summarize transport mode, as was explained above, the header is not encrypted. The actual source and destination of the VPN datagram is exposed, unencrypted, in the header of a transport mode packet. Even if an attacker can see the true source and destination of the packets, this is not an issue for a cyber-exercise. This means that traffic in transport mode is subject to traffic analysis. Additionally, private IP address space, as defined in RFC-1918 [REK96] is often used as the network address space for the participants of cyber-exercises. Detailed information concerning VPNs and private address space is further addressed in Chapter V. Using transport mode makes it impossible to route private address space for a cyber-exercise, unless network address translation (NAT) is used.

In tunnel mode, the original IP header is left in place. The original payload and original IP header are then encapsulated, and an entirely new IP header is added in front of this packet. This is true whether tunnel mode is using the ESP or the AH protocol. This, in effect, makes the original IP header part of a new datagram. This has an added advantage in that the source and destination addresses in this new IP header only reflect the IP addresses of the VPN gateway secure tunnel endpoints. The tunnel mode header no longer reflects the IP addresses of the original source and destination addresses are encrypted inside the tunnel mode packet as data. Thus tunnel mode provides some protection from traffic analysis. Additionally, tunnel mode is always used between two VPN gateways, i.e. tunnel mode is required when the VPN tunnel provider is not the VPN tunnel user. This is exactly the case in a cyber-exercise, where a VPN device is placed out front of a network of computers.

In tunnel mode, the entire packet is incorporated as data, and a new IP header is placed out in front, as shown in Figure 6. Using tunnel mode effectively hides the original IP header information.

| New IP Header        | AH Header                        | IP Header | Payload |
|----------------------|----------------------------------|-----------|---------|
| partly authenticated | Authenticated                    |           |         |
| Figure 6.            | IP Packet with AH in Tunnel Mode |           |         |

Unfortunately, using AH in tunnel mode still does not provide any confidentiality as there is no encryption being used. However, using ESP in tunnel mode results in the original packet being encrypted and incorporated as data. Additionally, a new IP header, whose source and destination address reflects only the VPN gateway endpoints and not the original origin nor ultimate destination of the packet, is placed out in front. Using ESP in tunnel mode provides confidentiality and effectively hides the original IP header information, as shown in Figure 7.

| New<br>IP<br>Header | ESP Header | Original<br>IP Header | Payload   | ESP Trailer | ESP Authentication<br>Information |
|---------------------|------------|-----------------------|-----------|-------------|-----------------------------------|
| Not encrypted       |            |                       | Encrypted |             | Not encrypted                     |
|                     |            |                       |           |             |                                   |

Figure 7. IP Packet Using ESP in Tunnel Mode

Protection in this last case is fairly robust. The original IP header information is not only hidden but is encrypted. The exposed IP header information will only expose the addresses of the two VPN secure gateways.

# D. AUTHENTICATION AND ENCRYPTION ALGORITHMS

As the reader will recall from Chapter II, a VPN user setting up a VPN has a choice of authentication algorithms and encryption algorithms. Those same principles and concerns already discussed must be paid close attention to. Every time a user chooses to make a VPN more secure using a more robust encryption or hash algorithm, the user pays a performance penalty. Choosing the correct strength of authentication and encryption algorithms for a cyber-exercise VPN is a choice that deserves some careful consideration.

It is important to point out that cyber-exercises between universities do not require robust encryption. Though this statement may at first seem antithetical to the purpose of a VPN, remember that there is no expectation that sensitive (classified or otherwise) information is involved in any of the cyber-exercise traffic encompassed by this thesis. The "privacy" afforded by the VPN in support of cyber exercises is there simply to sufficiently obscure any attack signatures so as not to cause alarm or result in the infiltration of nodes from the intervening Internet infrastructure. The integrity and authenticity afforded by the VPN ensures the exercise participants that no interloper has inserted him/herself into the exercise. Further, as a safety feature, the VPN-encrypted traffic will pose no harm to non-participating Internet nodes in the off chance that malicious exercise related traffic gets misdirected.

# E. INTERNET KEY EXCHANGE SECURITY ASSOCIATION (IKE-SA)

Once a user determines what needs to be protected and chooses the appropriate security protocols and modes, the actual VPN can be built. The Internet Security Association Key Management Protocol (ISAKMP) [MAU98] defines a framework for

authenticating and exchanging information with a peer, but does not specify the exact procedures utilized in each case. The internet key exchange (IKE) provides a specific key management system. IKE has two phases.

During IKE phase I, the IKE security association (IKE SA) is built. For phase I, the user is required to select an authentication method, which can be either a preshared secret or a digital certificate. This shared unique element serves to authenticate the end points and encrypt several parameters that will form the basis of operations conducted during the IKE phase II. When phase I is complete, both VPN peers have been authenticated and possess a shared secret key.

IKE phase I may be conducted in one of two modes, main mode and aggressive mode. Both main and aggressive mode are designed to meet all requirements of IKE phase I. Main mode accomplishes the goals of phase I with three two-way message exchanges for a total of six messages. Aggressive mode uses three messages total.

Using main mode, the first message exchange consists of both VPN peers agreeing on which algorithms and hashes to use. During the second exchange, authentication material, either the pre-shared secret or a public key, is traded in the clear, and the Diffie-Helman (DH) key exchange protocol is used. Through the use of DH, each peer generates the same shared secret key. During this second exchange, a nonce is also sent to thwart a man in the middle attack. The third and final exchange serves to complete the authentication of the peer.

Using aggressive mode, the first message from the initiating peer includes all the material included in the first two messages of the main mode. During the second message of aggressive mode, the responding peer sends back all information that is needed for a complete exchange, leaving the third message serving to confirm receipt of the second message.

Using either main mode or aggressive mode completes the requirements of phase I. A secure tunnel is now built between the peers. This tunnel can be used to exchange information to facilitate IKE phase II.

# F. INTERNET PROTOCOL SECURITY (IPSEC-SA)

Once the endpoints of the tunnel are established and authenticated during IKE phase I, the second IKE phase begins. IKE phase II is concerned with the building of the IPSec SA. The purpose of the IPSec SA is to tell the VPN device how to protect the data packets that travel in the VPN tunnel.

## 1. Quick Mode

There is only one mode for IKE phase II, called the *quick mode*. Phase II consists of two messages. Working through the secure IKE SA tunnel established by IKE phase I, the two peers must agree on an IPSec SA. During the first message, Peer A authenticates itself to Peer B and proposes an IPSec SA. The IPSec SA consists of an encryption algorithm, a hash algorithm, security mode and security protocol, for example, 3DES, SHA-1, ESP, tunnel mode. During the second message, Peer B replies to Peer A, authenticating itself and letting Peer A know if Peer B has a matching IPSec SA. If a match does not exist, then the tunnel to transmit data cannot be built. However, if a matching IPSec SA exists, then during message three Peer A responds that it has correctly received information from Peer B. Data transmission can begin.

# 2. Static and Dynamic Keying

The IPSec SA includes a cryptographic key. This key is not chosen by the VPN initiator, rather this key is automatically negotiated as part of the IKE phase II protocol. A decision must be made about this negotiated IPSec SA key. Depending on the security and performance requirements of the VPN users, the VPN designer can choose to have the IPSec SA key remain constant throughout the duration of the VPN. Alternately, the key can be chosen to be a dynamic key and it will be automatically renegotiated after a user-chosen period. The renegotiation criteria are based on either time or kilobytes of data processed since the last IPSec SA key negotiation.

#### **3.** Perfect Forward Secrecy

A security concern exists with regard to the IPSec SA. Recall that the IPSec SA is the security association that is encrypting the data being sent. The key that is being used to encrypt the traffic can be automatically set to regenerate based on either time or number of kilobytes processed. If an attacker were able to obtain a current key

being used to encrypt data, the attacker might possibly be able to derive the next key to be generated. The attacker would then be able to decrypt all future packets. This concern is countered by a cryptographic concept known as perfect forward secrecy (PFS).

DH key exchange protocol allows two peers to generate a session key, i.e. a symmetric key to be used to establish the IKE SA. The same DH techniques are used to achieve PFS by having the peers periodically generate new symmetric keys within the IPSec SA. These new keys are not based on either previous symmetric keys or any long-term secrets that may be stored at either endpoint. This provides PFS and makes it unlikely for an attacker, upon breaking one key and having access to a block of packets, to be able to break the next key and decrypt more data. The attacker will have to work just as hard to break future keys as he/she did to obtain the first key.

#### G. SPD, SPI, AND SAD

These are three very similar terms that warrant explanation because they can easily be confused. Unfortunately, they are all interrelated in a circular fashion and the explanation of one involves the mentioning of the other. Therefore, these three items will simply be addressed in alphabetical order. Finally, an example will be given that will show the reader the interrelation of all three.

The security association database (SAD) is a list of IPSec SAs that is maintained by the peer. It maintains all the necessary information about each SA. This information includes the security protocol, the security mode, the encryption method, and authentication method.

The security policy database (SPD) conducts a type of packet filtering similar to that of a router access control list (ACL). The SPD maintains entries of all types of traffic. If an IPSec packet is detected, an entry in the SPD will tell the peer to go ahead and take the next step and look in the SAD to obtain the appropriate keys and protocols for use with that specific packet.

The security parameter index (SPI) is a field in the header of a packet that identifies which IPSec SA the packet belongs to. The peer device, upon receiving the packet and looking at the SPI then knows which IPSec SA can successfully process that packet.

What follows is an example that relates all three terms. As a packet comes into the VPN peer device, the peer device looks at the header and determines that it is an IPSec packet due to a match found in the SPD. The peer inspects the SPI value in the header. The VPN peer then refers to the SAD, where it finds the correct SA keys and protocols to process the packet.

# H. USE OF DIGITAL CERTIFICATES FOR VPN ENDPOINT AUTHENTICATION

In a cyber-exercise, there may potentially be more than two entities since several agencies may desire to participate. As the number of participants, and thus VPN endpoints, grow, there are inherent disadvantages to using pre-shared secrets as the underlying authentication method. Firstly, the cyber-exercise administrator must keep track of all keys for all participants. Secondly and more importantly, when it is time to change the keys, every user must update all the keys for all participants simultaneously.

Neither of these issues presents a truly insurmountable problem for cyberexercises. However, the reason a cyber-exercise exists in the academic context is to educate the exercise participants. As the participants take the concept of the VPNs learned in the cyber-exercise and apply it to real world situations, the second issue of having all users update their pre-shared secret at the same time becomes a problem. For example, having learned the process for setting up a VPN as part of a cyberexercise, exercise participants may one day be faced with a real world VPN. They would have the decision of whether to use the pre-shared key method for authentication. If there was a VPN being utilized between several banks, and one of the bank's pre-shared secret was compromised in the middle of the day, then it would be very difficult to have all the other banks update the compromised key information with the new key and keep the system up and running. A more scalable way to handle VPN endpoint authentication is to use x.509v3 digital certificates, commonly called "certificates". [ADA99] Certificates can provide VPNs with easy scalability so long as the infrastructure that supports certificate management (i.e. PKI) is fully operational and utilized by all parties of the VPN. A centralized certificate authority (CA) issues certificates to each VPN endpoint in a hierarchical fashion. Through the use of digital signatures and this hierarchical structure, each VPN endpoint is able to verify the certificates of other VPN endpoints. If the certificate of one VPN endpoint was compromised, then that endpoint would apply for and be issued a new certificate by the CA. Once this new certificate is installed at the compromised end point, all other VPN endpoints can simply verify the new certificate using their own copy of the CA's public key, rather than having to manually update a new shared key on the VPN gateway.

There are multiple steps involved in configuring a VPN endpoint to use a certificate [MAS99, MAS04]. The VPN endpoint must:

- (1) Identify a CA
- (2) Generate Keys
- (3) Enroll the Device
- (4) Submit credentials to the CA for Certificate Generation
- (5) Install the certificate
- (6) Be configured to issue its certificate
- (7) Be configured to accept certificates from other devices
- (8) Be capable of verifying received certificates

# 1. Identify a CA

This is the CA that will provide a certificate. CAs can be contacted either in band or out of band. In the case of an in band request, the simple certificate enrollment protocol (SCEP) has been developed to facilitate in band requests. If the request is out of band, then voice, or CDs, floppies, or FAXes can be used to deliver the certificate information to the CA. Several commercial companies support CAs. It is also possible to build a CA on site. NPS has built just such a CA, based on the Netscape Certificate Management System (NCMS).

## 2. Generate Keys

The VPN endpoint must generate a public and private key pair. RSA key pairs, consisting of a public key and a private key, can be generated in increments of between 512 and 2048 bytes. The private key is maintained (stored securely) by the endpoint, while the public key is used by the CA in the enrollment process.

#### **3.** Enroll the Device

The VPN endpoint makes a certified request to the CA for its certificates. The public key cryptography standard #10 (PKCS#10) certificate request is the standardized method used to do this. Information required by the PKCS#10 includes the common name of the endpoint, the organization name, locality, and state. This PKCS#10 request and the public key of the VPN endpoint are sent to the CA. As mentioned above, this certificate request can either be sent over the internet or via other out of band means.

# 4. Submit Credentials to the CA for Certificate Generation

The CA then generates a certificate for the VPN endpoint. The certificate is created when the CA uses its private key to encrypt ("sign") the hash of the user's identifying credentials together with his/her public key. The resulting certificate can be used for one of three common purposes: proof of identity, authentication, or encryption. Depending on the method of IKE-SA authentication, the purpose of the VPN gateway certificate will be authentication and/or identity. The CA has its own certificate. If the CA is at the top of the hierarchical tree then that CA has a root, or "self-signed", certificate. If the CA is a non-root CA then it will have a "subordinate" certificate; i.e., a certificate that is signed by a higher level CA (possibly the root CA). Once the appropriate certificate(s) along with its own and any parent certificates to the requesting VPN endpoint.

# 5. Install the Certificate

Once the certificates are received by the VPN endpoint, they are validated and installed on the device. The exact process for this varies from device to device.

### 6. Be Configured to Issue Its Certificate

The endpoint device must be properly configured to issue its certificate in order to interact with peer devices that also use certificates for authentication. The exact configuration steps vary from device to device.

#### 7. Be Configured to Accept Certificates from Other Devices

The endpoint device must be properly configured to accept digital certificates as the means for authentication from peer devices. This configuration action will be elaborated upon in Chapter V.

## 8. Be Capable of Verifying Received Certificates

Finally, the peer device must be able to verify that the certificate received from a peer is current and valid. A certificate revocation list (CRL) is maintained by CAs for this purpose. The endpoint device must be properly configured to check the certificate received from a peer and verify that the certificate received is not on the CRL. There are alternative methods of achieving certificate revocation validation (e.g., OCSP, SCVP, delta-CRLs, Merkle-Trees, etc.), but these mechanisms are even less widely supported than the simple full CRL method mentioned here. [HOU02, MYE99]

## I. SPLIT-TUNNELING

In mentioning the security association database above, the idea of split tunneling must be addressed. Whether to permit split tunneling is a choice a VPN user needs to make. Traffic originating from a network can either go into the VPN tunnel, can be sent outside the VPN tunnel (unprocessed by IPSec), or can be dropped. Split tunneling occurs when the user makes the choice to allow some traffic to leave the network without entering the tunnel. There are two scenarios:

If a VPN designer desires that traffic to a targeted network or networks be processed by IPSec and sent via the VPN, yet other traffic sent in the clear, i.e. outside the VPN, then the user implements split tunneling. The entries in the security association database are compared to the destination address of an incoming packet. If it is destined for a targeted VPN network, then the SAD references the SPD, and the appropriate IPSec SA is applied. If the traffic is not destined for a targeted VPN network, then the traffic is sent in the clear. This is a common scenario before a cyber-exercise. The traffic being sent to other agencies needs to go through the VPN. Yet at the same time participants are making final preparations and hardening their networks for the cyber-exercise. They need to be able to send traffic in the clear to various websites not involving the VPN.

If a user desires that traffic to a target network be tunneled, yet all other traffic be dropped, the user is in effect calling for the VPN to drop any packets whose destination address in not already recorded in the security policy database, i.e. packets that are not destined for another participating VPN endpoint. This is the case during the cyber-exercise. Since cyber attacks are being launched and potentially employing hacker tools, the administrators of the cyber-exercise desire that all exercise traffic be sent only through VPN tunnels to other competitors. Under no circumstance should there be an opportunity for a cyber-exercise attack packet to be sent in the clear to an address on the Internet that is not involved in the exercise.

#### J. CHAPTER SUMMARY

This Chapter has provided a review of IPSec, security modes, and security protocols. The interaction of the security policy database (SPD), security association database (SAD), and the security parameter index (SPI) were examined, as well as the interrelation of digital certificates and the employment of split tunneling. Now that these components of a VPN have been explained, they can now be mapped to the needs of building a VPN for a cyber-exercise. Chapter IV describes the characteristics of each VPN component, and tells how suitable that component is for building a VPN to support a cyber-exercise.

# IV. CYBER-EXERCISE NEEDS

Building on what has been illustrated in Chapter III about all the potential choices in virtual private network (VPN) technology, the desired characteristics of a VPN for use in a cyber-exercise will now be reviewed.

#### A. ARCHITECTURE: LAYER 2, LAYER 3, OR LAYER 5

Since a cyber-exercise will be conducted between the networks of two or more universities or agencies, the VPN must span all participating networks. Chapter II discussed the interaction of VPN technology over three different layers of the Open Systems Interconnection (OSI) model. In examining the needs of a cyber-exercise, the most likely configuration for the exercise is two networks which are linked together. The cyber-exercise VPN gateway is placed in front of the cyber-exercise participant's network. Current technology to link networks utilizes an IPSec-based layer 3 VPN. The linking of these two networks is commonly called a LAN-to-LAN VPN. The building of this "LAN-to-LAN" VPN will be looked at in Chapter V. Linking cyberexercises will require a LAN-to-LAN VPN.

# B. IKE SA: PRE-SHARED KEY OR DIGITAL CERTIFICATE

Cyber-exercise participants could choose to use pre-shared keys or digital certificates for VPN endpoint authentication. Pre-shared keys are simpler to both understand and implement. Digital certificates are more complex to understand and implement, yet provide a greater measure of scalability. Since there will be a finite number of participants in a cyber-exercise, the ease and security of pre-shared keys makes them preferred to digital certificates. Additionally, since the skill level of the cyber-exercise participants is unknown, digital certificates may add an unnecessary level of complexity that is not needed. If a cyber-exercise participant is unable to get digital certificates working on their VPN, this would exclude them from the exercise.

## C. IPSEC SA: STATIC KEY OR DYNAMIC RE-KEYING

A static internet protocol security (IPSec) security association (SA) key that processes all data and remains the same throughout the life of the VPN is simpler. However, if the cyber-exercise traffic was captured and the key decoded by a third party, all exchanges between the VPN parties could be read. If the cyber-exercise were still in progress, the third party could continue to follow the conduct of the exercise.

A dynamic IPSec SA key that changes throughout the cyber-exercise is more complex to implement, but it would prevent the third party monitoring problem mentioned above. If the key is dynamically changed, even if all cyber-exercise traffic was captured and recorded, the third party could only read a subset of the traffic before needing to stop and decode the new IPSec SA key for the next segment of cyberexercise traffic. Of course if the key was changed so often that there was not enough packet data to conduct and effective cryptographic analysis, then perhaps none of the cyber-exercise traffic could be read.

It is important to note that the primary concern of cyber-exercise participants is the simple obscuration of the traffic between the two schools. An extremely high degree of confidentiality, i.e. strong encryption, is not required. There is no confidential or otherwise classified traffic that needs to be protected. Therefore a static pre-shared secret will provide adequate security for a cyber-exercise. Dynamic re-keying would only be used if the cyber-exercise administrator felt the need to implement this dynamic re-keying mechanism for the educational benefit of the participants.

## D. SECURITY PROTOCOL: AH OR ESP

Cyber-exercise participants must choose between the encapsulating security payload (ESP) and authentication header (AH) security protocol. After examining their characteristics in Chapter III, the reader will realize that cyber-exercise participants require the ability to obscure traffic between the VPN endpoints using encryption. AH does not allow the use of encryption. ESP is the only security protocol that provides this needed confidentiality. Despite the increased processor load and the extra 24 bytes per packet, the confidentiality needs of a cyber-exercise call for ESP to be used.

# E. SECURITY MODE: TUNNEL OR TRANSPORT

Cyber-exercise participants must choose between tunnel or transport mode. During a cyber-exercise, the network for the participant will lie behind the VPN gateway device. As discussed in Chapter III, using transport mode means that the tunnel endpoint is the tunnel provider. This is an unlikely the case for cyber-exercises. Therefore tunnel mode should be used for a cyber-exercise. One rare exception to this is the case where a participant school with very few resources to allocate to the cyber exercise may wish to participate using only a single computer. The school will likely run multiple target servers and scanning/assessment software from this one machine. Only in this unlikely instance would transport mode would be appropriate.

## F. ENCRYPTION ALGORITHM PERFORMANCE: DES, 3DES, AES

Within both the internet key exchange (IKE) SA and the IPSec SA, an encryption algorithm must be chosen. Common choices include the digital encryption standard (DES), 3DES, and the advanced encryption standard (AES128, AES192, AES256). General technical information about the algorithms has already been discussed in Chapter II, but here performance information will be considered.

Research into the comparative performance of modern encryption algorithms was unable to locate one resource that compared all algorithms under the same conditions. The relative performance of the algorithms changed with respect to the size of the traffic the algorithm was processing [DHA02, CIS777]. A recurring phrase was concerning the precise performance of an algorithm was "it depends". Exact performance varies depending on the operating system, the type of processor, and, as mentioned, the size of the packets that are being transmitted. Therefore, the rankings in the table below are not able to be quantified with meaningful numbers, i.e. saying that a certain algorithm is always X-percent faster than another algorithm. Nevertheless a highest through lowest throughput ranking was able to be assembled after consulting several sources. The findings are detailed in Table 1.

Through reviewing test results from Dr Wei Dai and Cisco documentation, AES128 (i.e. Rijndael-128) provided the highest throughput [DAI01, CIS05].

AES192 provided the second highest throughput, followed by AES256 [DAI01]. Tests conducted by Dr. Bart Preneel during the New European Schemes for Signatures, Integrity, and Encryption (NESSIE) Project, and supported by Dr Dai's research, showed that DES provided lower throughput than all AES algorithms tested [DAI01, PRE01]. Finally, Cisco test results [CIS05] as well as testing at the Oak Ridge National Laboratory, found that 3DES provided the least throughput [AMP01, DUN96]. The algorithms are listed from highest throughput to the lowest throughput in Table 1.

| Highest Throughput |
|--------------------|
| AES128             |
| AES192             |
| AES256             |
| DES                |
| 3DES               |
|                    |

Lowest Throughput

 Table 1.
 Encryption Algorithm Performance Comparison

# G. ENCRYPTION ALGORITHM STRENGTH

It may be tempting to conclude that encryption algorithm strength is directly related to key length, but this is not necessarily the case when comparing distinct algorithms. Algorithm strength depends not only on key length but on how resistant the algorithm itself is to cryptanalytic attack. Research conducted by Dr Lenstra (results listed in Table 2) provided a ranking of the relative security of common algorithms [BEY02, LEN99]. A remark in a Cisco configuration guide supports this, concluding that AES is the most secure [CIS06]:

| Most secure  |  |
|--------------|--|
| AES256       |  |
| AES192       |  |
| AES128       |  |
| 3DES         |  |
| DES          |  |
| Least Secure |  |

 Table 2.
 Encryption Algorithm Strength Comparison

Additional research confirmed that DES offered adequate security until 1997 [LEN99, DES01]. In 1999, DES encryption was defeated as part of a computer challenge competition in just 22 hours. [ENC02] Taking a look at 3DES, as of 1998 3DES did not have a security problem [DEN98] but 3DES did have an efficiency problem [REA01]. The search for a faster, yet still secure algorithm, is what prompted the Advanced Encryption Standard (AES) series of conferences. [REA01].

# H. HASH ALGORITHM PERFORMANCE: SHA-1 VS. MD5

To use both the IKE SA and the IPSec SA, a hashing algorithm must be chosen. Chapter II provided an overview of the functionality of Message Digest 5 (MD5) and Secure Hash Algorithm-1 (SHA-1). When considering the optimum hashing function to use for a cyber-exercise, performance must be considered. When SHA-1 and MD5 throughput were compared, MD5 provided higher throughput than SHA-1 [BAL96, TOU96] as shown in Table 3.

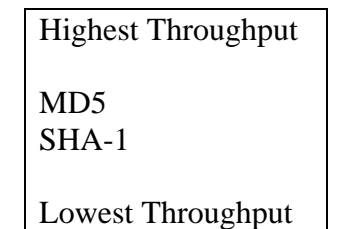

 Table 3.
 Hash Algorithm Performance Comparison

## I. HASH ALGORITHM STRENGTH: SHA-1 VS. MD5

When considering a hashing function to use for cyber-exercises, the strength of the hashing function must also be considered. As detailed in Chapter II, SHA-1 produces a 160-bit hash while MD5 produces 128-bit hash. The MD5 hash function, in certain cases, has been shown able to be defeated [ENC01]. Defeating a hash algorithm involves being able to generate a pair of messages that produce the same hash. The SHA-1, when used within the Hashed Message Authentication Code (HMAC) has not been defeated [GLE98]. The MD5 and SHA-1 hash algorithms are ranked according to security in Table 4.

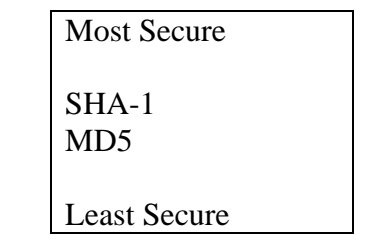

 Table 4.
 Encryption Algorithm Strength Comparison

# J. VPN GATEWAY DETAILS: CONCENTRATOR, ROUTER, OR COMPUTER

The first option for a VPN gateway is to build the gateway on a dedicated general-purpose computer using software. The advantage to this is that any organization that wishes to participate in a cyber-exercise, regardless of their budget, can configure an extra lab computer to act as their cyber-exercise VPN gateway. There are several freeware/open-source VPN software packages, such as FreeS/WAN, that allow a knowledgeable individual to turn a general-purpose computer into a VPN gateway. The disadvantage is that often the encryption options are limited to those built into the software by the software package programmer. Software based VPNs can be difficult to scale, especially if the user chooses to implement some of the advanced VPN features such as dynamic key sharing.

The second option for a VPN gateway is a router that is VPN-capable. It is similar to the software solution. Hopefully an organization that wants to participate in a cyber-exercise has a router that is either VPN-capable, or can purchase the necessary IOS upgrade to make it that way. This solution is more expensive than the software solution but also provides the VPN cyber-exercise administrator with more options in selecting security modes, encryption algorithms, etc. Additionally, router-based VPNs are likely to be more thoroughly tested for security, and are generally much easier to configure than the open source software counterparts.

Finally, the last option examined for use as a VPN gateway is the dedicated VPN Concentrator. Similar to the router, the VPN Concentrator that was examined as part of this thesis could actually perform the functions of many different network components: a DHCP server, a firewall, and an intrusion detection system. Schools wishing to teach and practice "defense-in-depth" via their involvement in cyber-

exercises may appreciate having a single device that can be used to employ multiple facets of network defense: firewalling, intrusion detection, and encrypted tunneling.

As shown in Chapter I, VPN users have a choice of VPN gateway devices. VPN concentrators, VPN-capable routers, and general purpose computers running VPN software can all be used to create a VPN. VPN concentrators are specialized devices and may not be available to all participants. End user computers running VPN software are accessible to all participants. However, the most popular open source VPN software, FreeS/WAN, has just had development discontinued as of March 1, 2004. [FSW01, SCH04] There was a final elease of FreeS/WAN 2.06 on April 22, 2004, but the development group no longer exists.

Routers, however, are accessible to all cyber-exercise participants. Making a router VPN-capable only involves a change in its internetwork operating system (IOS). As will be shown in Chapter V, Cisco routers incorporate an easy to understand graphical user interface (GUI) based configuration interface, called the security device manager (SDM). This GUI also allows the user to graphically picture all components of the VPN, i.e. the IKE SAs and the IPSec SAs. This aids in user understanding of the VPN. Since most cyber-exercise participants will have access to a VPN-capable router, coupled with the fact that the cyber-exercise participants are most easily able to visualize the building of the VPN on the router GUI, the VPN-capable router has advantages that surpass the other competing devices.

#### K. CHAPTER SUMMARY

This chapter has related the theoretical concepts of the VPN, discussed in Chapter I and Chapter II, to the building of a VPN for a cyber-exercise. VPN architecture, endpoint authentication, keying, and security protocols and modes have been related from the theoretical to the practical. Encryption and hash algorithms have been examined for performance and security. In light of the needs of cyber-exercise participants, gateway devices received a close look. The building of an actual VPN will take this theoretical knowledge and employ it within commercial devices. Chapter V shows the building of three VPNs. THIS PAGE INTENTIONALLY LEFT BLANK

# V. THREE VPN ALTERNATIVES

Now that a close look has been taken at the theory behind virtual private network (VPN) technology, three techniques will be shown to build VPNs between two devices. The two devices are a Cisco 3005 VPN concentrator, and a Cisco 2651XM router. These devices were chosen because they are representative of typical devices that many cyber-exercise participants may already possess, or can easily obtain. The devices used in this thesis were donated by Cisco to the Naval Postgraduate School. The three techniques will entail: 1) a graphical user interface (GUI) based configuration of the concentrator, 2) GUI-based configuration of the router by way of the security device manager (SDM) interface, and 3) a command line interface (CLI) configuration of the router. In the end, the two devices will be interchangeable as VPN endpoints, e.g. a VPN could exist between the Cisco concentrator and Cisco router with SDM, or between the Cisco router with SDM and Cisco router using CLI, or any combination.

In Chapter IV, a cyber-exercise VPN was proposed that consisted of LAN-to-LAN connection using the encapsulating security payload protocol in the tunnel mode with a pre-shared static key. In the following example below, a VPN will be built on a Cisco router using the command line interface, on a Cisco router using the SDM, and on a Cisco VPN concentrator. The parameters used for this example are shown in Table 5. IKE Policy Encryption: 3DES Hash: MD5 Authentication: Pre-Share IPSec Transform Set Mode: ESP, Tunnel Encryption: 3DES Authentication: MD5\_HMAC

# Table 5.VPN Parameters for the Example VPN

In Chapter VI, there will be a further discussion of precisely which encryption and hash algorithms should be chosen for the optimum VPN for a cyber-exercise.

# A. ROUTER TO ROUTER USING CLI

One option for a LAN-to-LAN VPN is to use VPN-capable routers for both VPN gateways. The Cisco Corporation provided two 2651XM Routers for evaluation to the Naval Postgraduate School's Center for Information Systems Security Studies and Research (CISR). These two routers were used for construction of the router-to-router VPN discussed in this section.

## 1. VPN Capability of Intended Routers

The first step in setting up a router-based VPN is to determine if the routers are VPN-capable. VPN functionality is enabled in two phases within Cisco routers. First, the router's Internetwork Operating System (IOS) needs to be of capable of handling VPN commands. Second, the router may have a Cisco VPN Hardware Accelerator card installed. This card is a hardware component that can be user-installed within the router to enhance its performance. [CIS03]

The quickest and easiest way to determine if a router IOS is VPN-capable is to create the initial configuration, described below, and get to the router's configuration (config t) mode, and type "crypto ?" to see if the router recognizes the crypto series of

VPN commands which would be indicated by a reply listing related crypto options; e.g., ipsec, isakmp, map, etc. If the router understands the "crypto" command, then the router has VPN functionality incorporated into its IOS. An alternate way would be to try to reference the Cisco IOS the router is running and see if that IOS supports VPN functionality. There does not appear to be a free resource that does this. In order to get this information, a Cisco Connection Online (CCO) account is needed. CCO accounts are an item that Cisco sells. Thus, if a router purchase or router evaluation request is planned for a university and VPN functionality is desired for cyberexercises, Cisco representatives will be able to discuss which IOS needs to be ordered with a router in order to assure VPN functionality.

If the router IOS is VPN-capable, the router may have a VPN accelerator hardware card installed. Cisco calls such hardware devices advanced interface modules (AIMs). [CIS01] The VPN accelerator AIM takes the encryption processing load off the router's primary CPU. According to Cisco documentation, an AIM equipped router results in up to a 10x performance increase over a non-AIM equipped device. The AIM that is compatible with the NPS BNP 2651XM router is either the AIM-VPN/Base Performance (BP), or the AIM-VPN/Enhanced Performance (EP) module. Realize that for cyber-exercises, the AIM is not normally needed, and was not used for this thesis.

To determine if a router has an AIM installed, from the router privilege mode, use the "show version" command. An abbreviated list of what is returned shown in Table 6. Notice the AIM, if installed, will be displayed as "1 Virtual Private Network (VPN) Module(s)" below the list of available interfaces [CIS02], as shown in Table 6.

```
BNP_VPN#show version
Cisco Internetwork Operating System Software
IOS (tm) C2600 Software (C2600-JK903S-M), Version 12.2(15)ZJ3, EARLY DEPLOYMENT
RELEASE SOFTWARE (fc2)
System image file is "flash:c2600-jk903s-mz.122-15.ZJ3.bin"
Cisco 2651XM (MPC860P) processor (revision 0x200) with 125952K/5120K bytes of
memory.
Bridging software.
4 Ethernet/IEEE 802.3 interface(s)
2 FastEthernet/IEEE 802.3 interface(s)
4 Serial(sync/async) network interface(s)
1 Virtual Private Network (VPN) Module(s)
32K bytes of non-volatile configuration memory.
32768K bytes of processor board System flash (Read/Write)
Configuration register is 0x2102
```

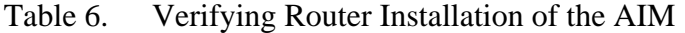

### 2. Network Planning/Analysis for the Cyber-Exercise

The scenario for the cyber-exercise VPN for this thesis involves two networks. The first network is the NPS Bastion Network, behind the NPS firewall. The second network is made to simulate another university or agency participating in the cyberexercise, which for the purposes of this thesis is called the University of C (U of C). This network is not behind a firewall, however if it was, techniques similar to those that NPS uses to pass VPN traffic through the NPS firewall would be used to allow VPN functionality with U of C.

If a cyber-exercise was being planned from scratch, much thought would have to go into the address spaces that lie behind the VPN gateways, i.e. on the "private" (vice "public") side of the VPN. It is easiest to use an IETF allocated private address space. Table 7 lists private address space, as defined in RFC 1918. [REK96]

Private: 10.0.0.0 - 10.255.255.255 (/8 prefix)

Private: 172.16.0.0 - 172.31.255.255 (/12 prefix)

Private: 192.168.0.0 - 192.168.255.255 (/16 prefix)

Table 7.Private IP Address Space

In the case of the planned cyber-exercise between NPS and U of C, the network structure was predetermined. The network information for both parties is shown in Table 8 and Table 9. A diagram of the router to router LAN-to-LAN network is shown in Figure 8.

NPS BNP\_VPN Gateway IP: 131.120.8.199/22

NPS BNP\_VPN Network Default Gateway: 131.120.8.1

NPS BNP Cyber-exercise Network ID: 10.1.0.0/24

 Table 8.
 NPS Bastion Network Project (BNP\_VPN) IP Information

U of C VPN Gateway IP: 63.205.26.67/27

U of C Network Default Gateway: 63.205.26.65

U of C Cyber-exercise Network ID: 192.168.0.0/24

Table 9.University of C (UofC\_VPN) IP Information

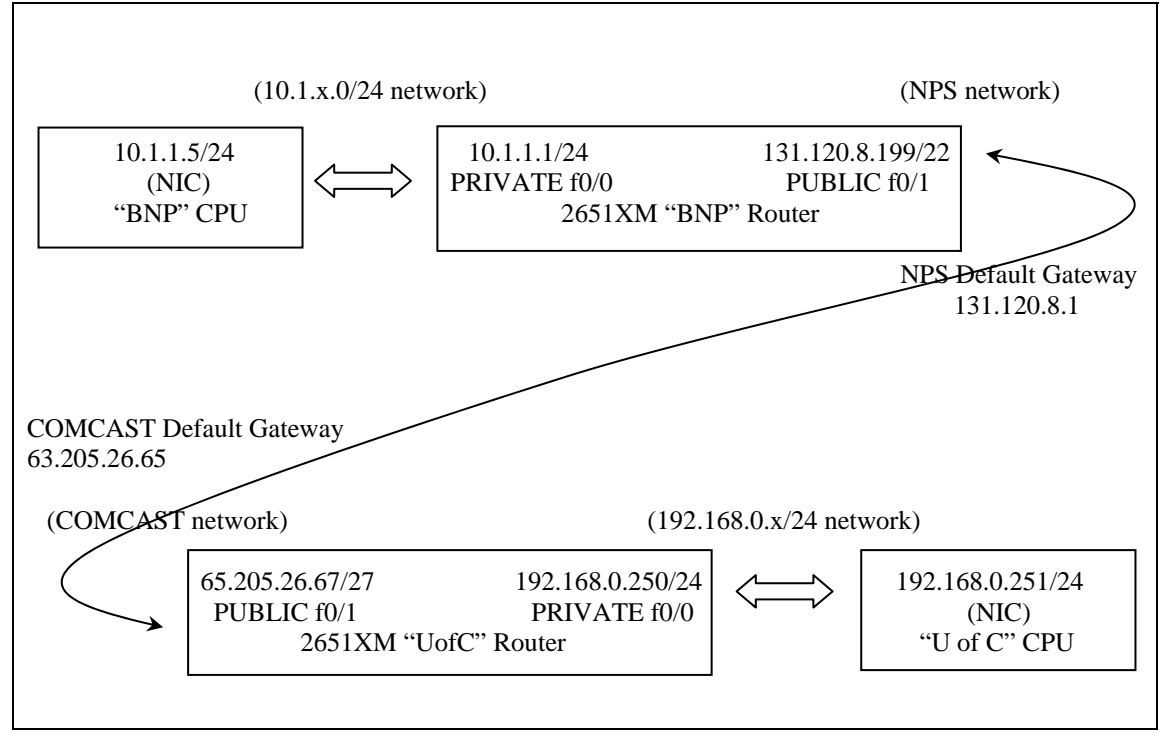

Figure 8. Router to Router Network Diagram

#### **3.** Basic Configuration of the NPS BNP Router

All router configurations usually begin with a router connected via a console cable. Instructions for how to do this can be found in Cisco Documentation, i.e. Cisco 2600 Series Routers Hardware Installation Guide.

Ensure that the router is powered off. Connect the provided console cable from the serial port (COM1) on a computer to the "console" port on the router. Open a hyperterminal connection on the computer and ensure the settings listed in Table 10 are entered. Data that is entered by the user is shown in bold. Information provided by the device is shown in normal font.

| Connect using:   | COM1 |
|------------------|------|
| Bits per second: | 9600 |
| Data Bits:       | 8    |
| Parity:          | None |
| Stop Bits:       | 2    |
| Flow Control:    | None |

 Table 10.
 Configure the Hyperterminal Connection

This will open an active hyperterminal connection to the router. Power on the router. This will result in the IOS image of the router decompressing into the router's RAM. The progress of the decompression process is depicted on the hyperterminal screen via a sequence of many pound (#) signs.

Taking into account the NPS BNP information and the network diagram in Figure 8, the following commands in Table 10 are entered into the router.

```
Would you like to enter the initial configuration dialog? [yes/no]: y
Would you like to enter basic management setup? [yes/no]: n
First, would you like to see the current interface summary? [yes]: n
  Enter host name [Router]: NPS_BNP
  Enter enable secret: MyPassword2
  Enter enable password: MyPassword3
  Enter virtual terminal password: MyPassword4
  Configure SNMP Network Management? [yes]: n
  Configure LAT? [yes]: n
  Configure bridging? [no]: n
  Configure IP? [yes]: y
    Configure RIP routing? [yes]: y
  Configure AppleTalk? [no]: n
  Configure DECnet? [no]: n
  Configure CLNS? [no]: n
  Configure Async lines? [yes]: n
Do you want to configure FastEthernet0/0 interface? [yes]: y
 Use the 100 Base-TX (RJ-45) connector? [yes]: y
  Operate in full-duplex mode? [no]: n
  Configure IP on this interface? [yes]: y
    IP address for this interface: 10.1.1.1
    Subnet mask for this interface [255.255.255.0] : 255.255.255.0
Do you want to configure Serial0/0 interface? [yes]: n
                                         interface? [yes]: y
Do you want to configure FastEthernet0/1
```

```
Use the 100 Base-TX (RJ-45) connector? [yes]: y
  Operate in full-duplex mode? [no]: n
  Configure IP on this interface? [yes]: y
    IP address for this interface: 131.120.8.199
    Subnet mask for this interface [255.0.0.0] : 255.255.252.0
Do you want to configure Serial0/1 interface? [yes]: n
Do you want to configure Serial0/2 interface? [yes]: n
Do you want to configure Serial0/3 interface? [yes]: n
Do you want to configure Ethernet1/0 interface? [yes]: n
Do you want to configure Ethernet1/1
                                        interface? [ves]: n
Do you want to configure Ethernet1/2 interface? [yes]: n
Do you want to configure Ethernet1/3 interface? [yes]: n
[0] Go to the IOS command prompt without saving this config.
[1] Return back to the setup without saving this config.
[2] Save this configuration to NVRAM and exit
    Enter your selection [2]: 2
```

 Table 11.
 Configure the Bastion Network Project Router

In order to ensure compatibility with a sniffing hub, it is a good idea to set the port speed to 10MBps. Use the commands shown in Table 11.

```
BNP_VPN#config t
BNP_VPN(config)#int f0/1
BNP_VPN(config-if)#speed 10
BNP_VPN(config-if)#duplex half
BNP_VPN(config-if)#int f0/0
BNP_VPN(config-if)#speed 10
```

Table 12.Set Router Port Speed to 10MBps

There are only a few steps remaining. The VPN designer, before VPN functionality is added, must ensure connectivity from the router to the rest of the network. The IP default-gateway command ensures that if a packet's destination address is not in the router's routing table, the packet is sent to the router's default gateway where it will be properly routed. Do this according to the settings in Table

12.

```
BNP_VPN>en
BNP_VPN>password
BNP_VPN#config t
BNP_VPN(config)# ip default-gateway 131.120.8.1
BNP_VPN(config)# exit
BNP_VPN#exit
```

#### Table 13. Configure the Router Default Gateway

Taking into account the U of C information, Table 9, and the network diagram, Figure 8, a similar set of commands is entered into the peer router.

#### 4. Entering VPN Functionality in the Routers

At this point both routers are configured to route traffic, but not to tunnel (VPN) traffic. It is wise to test the connectivity of the two routers to ensure that they

can communicate before any VPN functionality is added. Ping checks followed by a trivial file transfer protocol (TFTP) transfer of a small file is one recommended way to do this.

# 5. Command Line Configuration of the VPN

In order to implement this VPN via the CLI on the router, enter the commands as shown in Table 14.

| Step | NPS BNP_VPN Router Commands                                     | Purpose                                                                                                    |
|------|-----------------------------------------------------------------|----------------------------------------------------------------------------------------------------|
| 1    | BNP_VPN>en<br>BNP_VPN>password<br>BNP_VPN#config t              | Puts router into general configuration mode.                                                                                                    |
| 2    | BNP_VPN(config)#crypto isakmp policy 1                          | Begins the configuration of the IKE policy that will be used during the establishment of the IKE SA. This policy number, in this example, number "1", can be any number between 1-10000.                                                                                                    |
| 3    | BNP_VPN(config-isakmp)#encryption 3DES                          | Notice the router entered<br>"config-isakmp" mode.<br>Specifies 3DES as the<br>encryption algorithm within<br>IKE policy #1.                                                                                                    |
| 4    | BNP_VPN(config-isakmp)#authentication pre-share                 | Specifies a pre-shared secret<br>as the authentication method.<br>A pre-shared secret is a<br>symmetric key.                                                                                                    |
| 5    | BNP_VPN(config-isakmp)#group 2                                  | Specifies Diffie-Helman<br>Group Two for the exchange<br>of keying material during the<br>creation of the IKE tunnel.                                                                                                    |
| 6    | BNP_VPN(config-isakmp)# <b>exit</b>                             | Done with IKE Policy 1.<br>Exits out of config-isakmp<br>mode.                                                                                                    |
| 7    | BNP_VPN(config)#crypto isakmp key 12345 address<br>63.205.26.67 | Specifies that the mutually<br>authenticating pre-shared<br>secret is "12345", and that the<br>"peer" (i.e., other end gateway<br>for this tunnel) router for the<br>VPN is 63.205.26.67<br>Note that this command does<br>not enter the user into a new<br>configuration mode, i.e. the<br>router prompt does not change. |

| Step | NPS BNP_VPN Router Commands                                                                                                | Purpose                                                                                                    |
|------|----------------------------------------------------------------------------------------------------|----------------------------------------------------------------------------------------------------|
| 8    | BNP_VPN(config)#crypto ipsec transform-set<br>BNPTRANSFORMSET esp-3DES 256 esp-md5-hmac                                    | Begins the configuration of the<br>Transform Set. In this case,<br>the IPSec transform-set is<br>named<br>"BNPTRANSFORMSET". A<br>transform set consists of a<br>mode, and an encryption and<br>authentication protocol pair.<br>BNPTRANSFORMSET uses<br>ESP mode, with 3DES<br>encryption and MD5 hashing.                                                                                                    |
| 9    | BNP_VPN(cfg-crypto-trans)#crypto map BNPCRYPTOMAP 10<br>ipsec-isakmp                                                       | Notice that the router entered<br>"cfg-crypto-trans" mode.<br>This command creates the<br>crypto map, named<br>"BNPCRYPTOMAP" in this<br>example. Only one crypto-<br>map can be applied to a router<br>interface. In order to<br>differentiate between multiple<br>VPNs emerging from the same<br>router interface, the crypto<br>map sequence number can be<br>varied to create several<br>"crypto map entries".<br>Here, BNPCRYPTOMAP 10<br>is being built. The "10" is a<br>sequence number, a unique<br>number between 0 and 65535,<br>used to identify specific<br>information for this crypto<br>map and its peer. Each crypto<br>map entry would be used to<br>establish IPSec security<br>associations for a VPN tunnel.<br>It would therefore be possible<br>to build BNPCRYPTOMAP 11 ato |
| 10   | <pre>% NOTE: This new crypto map will remain disabled until a<br/>peer and a valid access list have been configured.</pre> | Comment produced by the                                                                                                    |
| 11   | BNP_VPN(config-crypto-map)# <b>set peer 63.205.26.67</b>                                                                   | Notice the router entered<br>"config-crypto-map" mode.<br>This command sets the other<br>end of the VPN tunnel for<br>BNPCRYPTOMAP #10 to be<br>63.205.26.67.<br>Each crypto map entry must<br>have a unique VPN peer.                                                                                                    |

| Step | NPS BNP_VPN Router Commands                                           | Purpose                                                                                                    |
|------|-----------------------------------------------------------------------|----------------------------------------------------------------------------------------------------|
| 12   | BNP_VPN(config-crypto-map)#set transform-set<br>BNPTRANSFORMSET       | Specifies the transform set<br>assigned to this crypto map.<br>In this case, the<br>BNPTRANSFORMSET has<br>already been created and the<br>crypto map entry assigned is<br>BNPCRYPTOMAP 10. Only<br>one transform set is allowed<br>per crypto map.                                                                                                    |
| 13   | BNP_VPN(config-crypto-map)#match address 110                          | The match address command<br>within this crypto map entry<br>points the router at extended<br>Access List 110. An Extended<br>Access List, numbered<br>between 100-199, allows<br>filtering on source address,<br>destination address, and<br>application port number as<br>appropriate. The "match<br>address" command tells the<br>router to treat Access List 110<br>differently, telling the router<br>which traffic to tunnel. Traffic<br>not mentioned in this ACL<br>will be not be tunneled unless<br>that traffic is named in another<br>crypto map entry. |
| 14   | BNP_VPN(config-crypto-map)# <b>set PFS group2</b>                     | (optional)<br>Allows the use of PFS, as<br>discussed in Chapter III.                                                                                                    |
| 15   | BNP_VPN(config-crypto-map)# <b>exit</b>                               | Exits from configuring the crypto map.                                                                                                    |
| 16   | BNP_VPN(config)#interface FastEthernet0/1                             | Prepares the router to<br>configure the FastEthernet<br>interface 0/1                                                                                                    |
| 17   | BNP_VPN(config-if)#crypto map BNPCRYPTOMAP<br>BNP_VPN(config-if)#exit | Notice the router entered<br>"config-if" mode. Applies the<br>crypto map to the interface.<br>Now, all traffic that matches<br>the rule 110 that passes<br>through f0/1 will be processed<br>by the VPN crypto engine.<br>Exits from configuring the                                                                                                    |
|      |                                                                       | interface.                                                                                                    |

| Step | NPS BNP_VPN Router Commands                                                           | Purpose                                                                                                    |
|------|---------------------------------------------------------------------------------------|----------------------------------------------------------------------------------------------------|
| 19   | BNP_VPN(config)#crypto ipsec security-association<br>lifetime seconds 28800           | Defines the IPSec security<br>lifetime as 28800 seconds                                                                                                    |
|      |                                                                                       | (eight hours). The lifetime can                                                                                                    |
|      |                                                                                       | be between 120 and 86400 seconds (24 hours).                                                                                                    |
|      |                                                                                       | Note that this command does                                                                                                    |
|      |                                                                                       | not enter the user into a new configuration mod. i.e. the                                                                                                    |
|      |                                                                                       | router prompt does not change.                                                                                                    |
| 20   | BNP_VPN(config)#access-list 110 permit ip 10.1.1.0<br>0.0.0.255 192.168.0.0 0.0.0.255 | Defines the Access List<br>already mentioned and<br>matched above. Tells the<br>router to tunnel all traffic<br>going from the BNP_VPN<br>private network (10.1.0.0) to<br>the UofC_VPN private<br>network (192.168.0.0). |
| 21   | BNP_VPN(config)#exit<br>BNP VPN#exit                                                  | Exits out of configuring the router.                                                                                                    |
|      |                                                                                       |                                                                                                    |

Table 14. NPS BNP\_VPN Router Commands

Similarly, the U of C router is configured. Commands for the U of C router are

listed in Table 15.

```
UofC VPN>en
UofC_VPN>password
UofC_VPN#config t
UofC_VPN(config)#crypto isakmp policy 1
UofC_VPN(config-isakmp)#encryption 3DES
UofC_VPN(config-isakmp)#authentication pre-share
UofC_VPN(config-isakmp)#group 2
UofC_VPN(config-isakmp)#exit
UofC_VPN(config)#crypto isakmp key 12345 address 131.120.8.199
UofC_VPN(config)#crypto ipsec security-association lifetime seconds 28800
UofC_VPN(config)#crypto ipsec transform-set UOFCTRANSFORMSET esp-3DES 256 esp-md5-hmac
UofC_VPN(cfg-crypto-trans)#crypto map UOFCCRYPTOMAP 10 ipsec-isakmp
% NOTE: This new crypto map will remain disabled until a peer and a valid access list
have been configured.
UofC_VPN(config-crypto-map)#set peer 131.120.8.199
UofC_VPN(config-crypto-map)#set transform-set UOFCTRANSFORMSET
UofC_VPN(config-crypto-map)#match address 110
UofC_VPN(config-crypto-map)#set PFS group2
UofC_VPN(config-crypto-map)#exit
UofC_VPN(config)#int f0/1
UofC_VPN(config-if)#crypto map UOFCCRYPTOMAP
UofC_VPN(config-if)#exit
UofC_VPN(config)#access-list 110 permit ip 192.168.0.0 0.0.0.255 10.1.1.0 0.0.0.255
UofC VPN(config)#exit
UofC_VPN#exit
```

Table 15. U of C Router Commands

#### 6. Verification of the VPN Built using CLI

Since both parties of the cyber-exercise will be sending "attack" and possibly experimental traffic via the VPN over the infrastructure of the Internet, it is worth verifying that the VPN has been built correctly and is indeed sending encrypted packets. To do this, place a hub with a packet sniffer attached to it between the VPN gateway and the internet connection. The program "Ethereal", available for free from www.ethereal.org, is an excellent program to sniff traffic for this purpose. Since the behavior of a hub is to broadcast all packets received out each port of the hub, the sniffing computer will receive all traffic entering or exiting the VPN gateway and will be able to determine if this traffic is ESP (i.e., VPN-encrypted) traffic.

Shown in Figure 9 is the Ethereal capture of a packet sniffed from between two host computers. The two host computers were not using a VPN, thus the packet was sent in the clear. The packet transferred was a text file that was sent using TFTP. The text file contained the characters "hello040225". There are two items to note. First, inspection of the packet highlighted on line "40" of the trace, in the column labeled "Protocol", the reader can see that the packet is a TFTP packet. Second, in the lowest area of the screen, in the characters to the right, one can see the contents of the packet in the clear, i.e. the words "hello040225". Without a VPN there is no protection for confidentiality of the traffic.

| 🕐 <capture> - Ether</capture>                                                                                                    | real                                                                                                    |                                                                                                    |                                                                                                    |                                                                                                    | × |  |
|----------------------------------------------------------------------------------------------------|----------------------------------------------------------------------------------------------------|----------------------------------------------------------------------------------------------------|----------------------------------------------------------------------------------------------------|----------------------------------------------------------------------------------------------------|---|--|
| <u>File</u> <u>E</u> dit <u>∨</u> iew                                                                                                    | <u>Capture</u> <u>Analyze</u> <u>H</u> elp                                                                                                    |                                                                                                    |                                                                                                    |                                                                                                    |   |  |
| 🔊 🗁 🗔 🗙                                                                                                    |                                                                                                    |                                                                                                    |                                                                                                    |                                                                                                    |   |  |
| Time                                                                                                    | Source                                                                                                    | Destination                                                                                                    | Protocol                                                                                                    | Info                                                                                                    | 7 |  |
| $\begin{array}{c} 19 \ 41. 921447 \\ 20 \ 41. 922090 \\ 21 \ 50. 030613 \\ 22 \ 50. 601008 \\ 23 \ 50. 637659 \\ 24 \ 50. 638197 \\ 25 \ 50. 643432 \\ 26 \ 50. 643432 \\ 26 \ 50. 643432 \\ 28 \ 60. 03114 \\ 29 \ 61. 06439 \\ 29 \ 61. 064752 \\ 30 \ 61. 100643 \\ 31 \ 61. 101249 \\ 32 \ 61. 106230 \\ 33 \ 61. 107093 \\ 34 \ 61. 923222 \\ 35 \ 64. 989100 \\ 66 \ 81. 92324 \\ 37 \ 70. 058987 \\ 38 \ 70. 059627 \\ 39 \ 71. 924387 \\ 40 \ 76. 068745 \\ 41 \ 76. 106451 \\ 42 \ 76. 106451 \\ 43 \ 76. 110443 \\ 44 \ 76. 111433 \\ \end{array}$ | 00:0e:d7:ab:e0:a1<br>00:0e:d7:ab:e0:a1<br>00:0e:d7:ab:e0:a1<br>10.1.2.2<br>192.168.1.2<br>10.1.2.2<br>192.168.1.2<br>10.1.2.2<br>192.168.1.2<br>10.1.2.2<br>192.168.1.2<br>10.1.2.2<br>192.168.1.2<br>10.1.2.2<br>192.168.1.2<br>10.1.2.2<br>10.2.2.2<br>10.2.2.2<br>10.2.2.2<br>10.2.2.2<br>10.2.2.2<br>10.2.2.2<br>10.2.2.2<br>10.2.2.2<br>10.2.2.2<br>10.2.2.2<br>10.2.2.2<br>10.2.2.2<br>10.2.2.2<br>10.1.2.2<br>10.1.2.2<br>10.2.2.2<br>10.1.2.2<br>10.1.2.2<br>10.1.2.2<br>10.1.2.2<br>10.1.2.2<br>10.1.2.2<br>10.1.2.2<br>10.1.2.2<br>10.1.2.2<br>10.1.2.2<br>10.1.2.2<br>10.1.2.2<br>10.1.2.2<br>10.1.2.2<br>10.1.2.2<br>10.1.2.2<br>10.1.2.2<br>10.1.2.2<br>10.1.2.2<br>10.1.2.2<br>10.1.2.2 | CDP/VTP<br>00:0e:d7:ab:e0:a1<br>00:0e:d7:ab:r8:a1<br>192.168.1.2<br>10.1.2.2<br>192.168.1.2<br>10.1.2.2<br>192.168.1.2<br>00:0e:d7:ab:e0:a1<br>00:0e:d7:ab:r8:a1<br>192.168.1.2<br>10.1.2.2<br>192.168.1.2<br>10.1.2.2<br>192.168.1.2<br>10.1.2.2<br>192.168.1.2<br>00:0e:d7:ab:e0:a1<br>255.255.255.255<br>CDP/VTP<br>00:0e:d7:ab:e0:a1<br>192.168.1.2<br>10.1.2.2<br>192.168.1.2<br>10.1.2.2<br>192.168.1.2<br>10.1.2.2<br>192.168.1.2<br>10.1.2.2<br>192.168.1.2<br>10.1.2.2 | CDP<br>LOOP<br>LOOP<br>TFTP<br>TFTP<br>NBNS<br>LOOP<br>LOOP<br>TFTP<br>TFTP<br>NBNS<br>LOOP<br>RIPV1<br>CDP<br>LOOP<br>TFTP<br>TFTP<br>TFTP<br>TFTP<br>NBNS<br>NBNS | <pre>Cisco Discovery Protocol<br/>Loopback<br/>Read Request, File: hello040225-2.txt, Transfer type: net<br/>Data Packet, Block: 1 (last)<br/>Acknowledgement, Block: 1<br/>Name query NBSTAT *&lt;00&gt;&lt;00&gt;&lt;00&gt;&lt;00&gt;&lt;00&gt;&lt;00&gt;&lt;00&gt;&lt;00&gt;&lt;00&gt;&lt;00</pre> |   |  |
|                                                                                                    |                                                                                                    |                                                                                                    |                                                                                                    |                                                                                                    |   |  |
| H Frame 40 (69 bytes on wire, 69 bytes captured)     Ethernet II, Src: 00:0e:d7:ab:e0:a1, Dst: 00:0e:d7:a8:78:a1                                                                                                    |                                                                                                    |                                                                                                    |                                                                                                    |                                                                                                    |   |  |
|                                                                                                    |                                                                                                    | h - 0 - 1 00 00 45 00                                                                                                    |                                                                                                    |                                                                                                    | - |  |
| 0000 00 0e d7<br>0010 00 37 00<br>0020 01 02 04<br>0030 6f 30 34<br>0040 73 63 69                                                                                                    | a8 78 a1 00 0e d7 a<br>5e 00 00 7f 11 6d a<br>07 00 45 00 23 a6 0<br>30 32 32 35 2e 74 7<br>69 00                                                                                                    | b e0 a1 08 00 45 00<br>b 0a 01 02 02 c0 a8<br>e 00 01 68 65 6c 6c<br>8 74 00 6e 65 74 61                                                                                                    | x.<br>.7.4<br>o040225.<br>scii.                                                                                                    | E.<br>heil<br>txt.neta                                                                                                    |   |  |
| Filter:                                                                                                    |                                                                                                    |                                                                                                    | ✓ Rese                                                                                                    | Apply File: <capture> Drops: 0</capture>                                                                                                    |   |  |
| ಶ Start 🦽 💽 🖬                                                                                                    | i 📶 C 🗞 📶 🔹 » 🔘 <                                                                                                    | capture> - Ethereal                                                                                                    |                                                                                                    | < 2:32 PM                                                                                                    |   |  |
|                                                                                                    |                                                                                                    |                                                                                                    |                                                                                                    | ~                                                                                                    |   |  |

Figure 9. Ethereal Packet Capture in the Clear

Shown in Figure 10 is the Ethereal capture of a packet sniffed from between two host computers. This time, the two host computers were using a VPN employed in ESP mode, thus the packet was sent encrypted. The packet transferred was the same text file as sent previously, again using TFTP. Recall that the text file contained the characters "hello040225". Making the same observations as above, except this time inspecting the packet highlighted on line "46376", one can see that in the column labeled "Protocol" the packet is classified as ESP vice TFTP. An observer cannot tell what the actual payload is, only that it is being sent in a VPN using the ESP protocol. As further evidence of the "privacy" afforded by a VPN, in the lowest area of the screen, in the payload decoded characters to the right, one can see that the contents of
| © 0040                       | 0514 BNP-CRMO Day - Etherea                                                                                                    | I                                                                                                    |                                       |             |                       |                  | _ <del>-</del> × |
|------------------------------|----------------------------------------------------------------------------------------------------|----------------------------------------------------------------------------------------------------|---------------------------------------|-------------|-----------------------|------------------|------------------|
| File                         | Edit View Capture Analy                                                                                                    | /ze <u>H</u> elp                                                                                         |                                       |             |                       |                  |                  |
|                              |                                                                                                    |                                                                                                    | 0                                     |             |                       |                  |                  |
| No.                          | Time Source                                                                                                    | Destination                                                                                              | Protocol                              | - Info      |                       |                  |                  |
| 463                          | 373 6484.185673 63.205.                                                                                                    | 26.67 131.120.8                                                                                          | .199 ESP                              | ESP         | (SPI=0x0422c326)      |                  |                  |
| 463                          | 374 6484.190145 131.120                                                                                                    | .8.199 63.205.26                                                                                         | .67 ESP                               | ESP         | (SPI=0xc25de118)      |                  |                  |
| 463                          | 375 6484.212010 63.205.                                                                                                    | 20.07 131.120.8                                                                                          | .199 ESP<br>67 ESP                    | ESP         | (SPI=0x0422C326)      |                  |                  |
| 463                          | 377 6484.246431 63.205.                                                                                                    | 26.67 131.120.8                                                                                          | .199 ESP                              | ESP         | (SPI=0x0422c326)      |                  |                  |
| 463                          | 378 6484.252321 131.120                                                                                                    | 1.8.199 63.205.26                                                                                        | .67 ESP                               | ESP         | (SPI=0xc25de118)      |                  |                  |
| 463                          | 379 6484.273613 63.205.                                                                                                    | 26.67 131.120.8                                                                                          | .199 ESP                              | ESP         | (SPI=0x0422c326)      |                  |                  |
| <u> </u>                     |                                                                                                    |                                                                                                    |                                       |             |                       |                  |                  |
| 🗄 Fra                        | me 46376 (158 bytes on                                                                                                    | i wire, 158 bytes capture                                                                                | d)                                    |             |                       |                  | 4                |
|                              | <pre> 2 Frame 46376 (1.5% bytes on wire, 1.5% bytes captured) 3 Ethernet II, Src: 00:0e:d7:92:e9:a1, Dst: 00:04:80:6c:96:00 Destination: 00:04:80:6c:96:00 (131.120.8.1) Source: 00:0e:d7:92:e9:a1 (131.120.8.239) Type: IP (0x0800) 3 Internet Protocol, Src Addr: 131.120.8.199 (131.120.8.199), Dst Addr: 63.205.26.67 (63.205.26.67) Version: 4 Header length: 20 bytes B Differentiated Services Field: 0x00 (DSCP 0x00: Default; ECN: 0x00) Total Length: 144 Identification: 0x4c11 (19473) B Flags: 0x00 .0. = Don't fragment: Not set0. = More fragments: Not set Fragment offset: 0 Time to live: 255 Protocol: ESP (0x32) Header checksum: 0x88db (correct) Source: 131.120.8.199 (131.120.8.19) Destination: 63.205.26.67 (63.205.26.67) E Encapsulating security Payload Sequence: 34 </pre> |                                                                                                    |                                       |             |                       |                  |                  |
|                              |                                                                                                    |                                                                                                    |                                       |             |                       |                  | <u> </u>         |
| 0000                         | 00 04 80 60 96 00 00                                                                                                    | 0e d7 92 e9 a1 08 00 45                                                                                  |                                       | E.          |                       |                  |                  |
| 0010<br>0020<br>0030<br>0040 | 00 90 4c 11 00 00 ff<br>1a 43 c2 5d e1 18 00<br>cb 9d fa d6 36 d2 84<br>7c 90 9f 00 f9 90 77                                                                                                    | 32 88 db 83 78 08 c7 3f<br>00 00 22 al fc 56 6b bf<br>71 16 dd 16 3e 9e dc 41<br>ef d8 03 6c 6d 99 f9 70 | cdL2x<br>27 .C.]"<br>1e6q><br>f5  w]m | vk.<br>     |                       |                  |                  |
| Filter:                      |                                                                                                    |                                                                                                    | √ Reset Ap                            | ply Fram    | ie (frame), 158 bytes |                  |                  |
| 樻 Star                       | n 🤌 🖸 🖬 🖉 🔔 🕅                                                                                                    | » 🖻 Thesis 28May Ch1 🧉                                                                                   | Microsoft Outlook 📃 🧕 Sea             | rch Results | E:V                   | @ 0040514 BNP-CR | « 🝠 1:18 PM      |

the transferred file ("hello040225") are no longer legible as plaintext.

Figure 10. Ethereal Packet Capture with VPN

#### **B.** ROUTER TO ROUTER USING SECURITY DEVICE MANAGER

As previously mentioned, an alternative to the CLI configuration of VPN functionality on the routers is to utilize the security device manager (SDM) on routers that have it installed.

#### 1. Verifying and Enabling SDM

The Cisco SDM is a graphical user interface (GUI) that enables the user to configure the router visually rather than through a series of commands. The SDM may or may not be supported on a device. The Cisco document "Release Notes for SDM Version 1.0" gives a list of which router and IOSs support SDM. To determine if a router has SDM functionality, enter the "dir" command from the privileged exec mode as shown in Table 16.

 Table 16.
 Determine Router SDM Functionality

Routers configured with SDM will show the SDM files in Flash memory depicted in Table 17.

| Direct | Directory of flash:/ |          |                   |                                |  |  |  |  |
|--------|----------------------|----------|-------------------|--------------------------------|--|--|--|--|
| 1      | -rw-                 | 21959780 | <no date=""></no> | c2600-jk9o3s-mz.122-15.ZJ3.bin |  |  |  |  |
| 2      | -rw-                 | 940      | <no date=""></no> | sdmconfig-26xx.cfg             |  |  |  |  |
| 3      | -rw-                 | 14617    | <no date=""></no> | sdm.shtml                      |  |  |  |  |
| 4      | -rw-                 | 2617856  | <no date=""></no> | sdm.tar                        |  |  |  |  |
| 5      | -rw-                 | 1446     | <no date=""></no> | home.html                      |  |  |  |  |
| б      | -rw-                 | 214016   | <no date=""></no> | home.tar                       |  |  |  |  |
|        |                      |          |                   |                                |  |  |  |  |

Table 17. Router SDM Configuration

In order to use the SDM functionality, it must first be enabled via the CLI. After the basic configuration of the router (see Chap. 5, Sec. B.2), input the following additional commands in Table 18 to enable the SDM web browser interface:

```
BNP_VPN(config)#ip http secure-server
BNP_VPN(config)#ip http authentication local
BNP_VPN(config)#username BNP_VPN privilege 15 password 0 mypassword
```

| Table 18. | Enabling | SDM | Browser  | Interface |
|-----------|----------|-----|----------|-----------|
| 10010 101 |          | ~   | 21011001 |           |

These further commands shown in Table 19 will allow access to the configurations screens of the SDM.

```
BNP_VPN(config)#line vty 0 4
BNP_VPN(config-line)#privilege level 15
BNP_VPN(config-line)#login local
BNP_VPN(config-line)#transport input telnet ssh
```

 Table 19.
 Commands to Enable Access to the Router SDM

#### 2. Logging in and Configuring SDM

In order to log into the NPS BNP SDM, the host computer must be configured with an IP address that puts it on the same network as the router's private interface. In this example, a cyber-exercise network computer is used to configure the NPS BNP VPN router via the SDM. The computer already has its IP address statically assigned to 10.1.1.5.

Log into the SDM via a web browser. Since https (i.e., secure http) was enabled, in this example, the address used is:

#### https://10.1.1.1

This results in the main SDM window is shown in Figure 11.

| 🚰 Cisco Access Router - Hom                                                                        | e - Microsoft Internet Explorer |                            |                      |                             | N ×  |
|----------------------------------------------------------------------------------------------------|---------------------------------|----------------------------|----------------------|-----------------------------|------|
| File Edit View Favorites                                                                           | Tools Help                      |                            |                      |                             | 1    |
| $\Leftarrow Back  \bullet  \to  \bullet  \bigotimes  \textcircled{\bullet}  \textcircled{\bullet}$ | 🛛 🔯 Search 👔 Favorites 🎯 Me     | ia 🎯 🖏 🤩 🖬 🖻               |                      |                             |      |
| Address 🙆 https://10.1.1.1/arc                                                                     | hive/home/html/xhome.shtml      |                            |                      | 💌 🧬 Go Lin                  | ks × |
| CISCO SYSTEMS                                                                                      |                                 |                            | Τοο                  | Ikit: Roll over tools below |      |
| .addinaaddina.<br>(                                                                                | Cisco 2651XM                    |                            |                      |                             |      |
| HOME                                                                                               | Home: Summary Status            |                            |                      |                             |      |
| SECURITY DEVICE<br>MANAGER                                                                         | Network Identity                |                            |                      |                             |      |
| TOOLS<br>HELP RESOURCES                                                                            | IP Address                      | 10.1.1.1 (FastEthernet0/0) |                      |                             |      |
|                                                                                                    | System Details                  |                            |                      |                             |      |
|                                                                                                    | Host Name                       | BNP_VPN_1                  |                      |                             |      |
|                                                                                                    | System Uptime                   | 23 minutes                 |                      |                             |      |
|                                                                                                    | Software Version                | 12.2(15)ZJ3                |                      |                             |      |
|                                                                                                    |                                 |                            |                      |                             |      |
|                                                                                                    |                                 |                            | Copyright (c) 2003 t | oy Cisco Systems, Inc.      |      |
|                                                                                                    |                                 |                            |                      |                             |      |
|                                                                                                    |                                 |                            |                      |                             |      |
|                                                                                                    |                                 |                            |                      |                             |      |
|                                                                                                    |                                 |                            |                      |                             |      |
|                                                                                                    |                                 |                            |                      |                             |      |
| 🙆 Done                                                                                             |                                 |                            |                      | 🔮 Internet                  |      |
| 🏽 Start 🛛 🚮 🥭 🍢 🐨                                                                                  | » 🛛 🧞 2651XM - HyperTerminal 📗  | Cisco Access Router        |                      | 🔗 🍕 🏷 🐘 1:15 F              | M    |

Figure 11. Cisco Security Device Manager (SDM)

Click on the "Security Device Manager" link. This will start the identification and authentication process for logging into the SDM. A pop-up window will appear, Figure 12, asking for a username/password.

| File Cit Wew Favorite Took Help<br>Bot With Cit Cit Construction Cit Cit Cit Cit Cit Cit Cit Cit Cit Cit                                                                                                    | 🖉 Cisco Access Router - Home - Microso                                                                                                    | oft Internet Explorer                                                                                                    |                                                                                                    |
|----------------------------------------------------------------------------------------------------|----------------------------------------------------------------------------------------------------|----------------------------------------------------------------------------------------------------|----------------------------------------------------------------------------------------------------|
| Book Property Device Property Device Manager 1.0 Stork Launch Page (10.1.1.1) - Microsoft Internet Explorer Cisco Security Device Manager 1.0 For Stiff of Stiff Cedentials For Stiff of Stiff Cedentials For Stiff of T0.1.1.1.1 will open in another window. Do not close this window until you logout from SDM. Doe For Stiff of T0.1.1.1.1 will open in another window. Do not close this window until you logout from SDM. For there the source of this window until you logout from SDM. For there the source of this window until you logout from SDM. For there the source of this window until you logout from SDM. For there the source of this window until you logout from SDM. For there the source of this window until you logout from SDM. For there the source of this window until you logout from SDM. For the source of this window until you logout from SDM. For the source of this window until you logout from SDM. For the source of this window until you logout from SDM. For the source of this window until you logout from SDM. For the source of this window until you logout from SDM. For the source of this window until you logout from SDM. For the source of this window until you logout from SDM. For the source of this window until you logout from SDM. For the source of this window until you logout from SDM. For the source of the source of this window until you logout from SDM. For the source of the source of th                                                                                                    | File Edit View Favorites Tools He                                                                                                    | lp                                                                                                    | 1000 (1000 (100) (1000 (100) (1000 (100) (1000 (100) (100) (100) (100) (1000 (100) (1000 (100) (1000 (100) (1000 (100) (1000 (100) (1000 (100) (100) ( |
| Address Phttps://10.1.1.ifurchive/phome/html/home.stml                                                                                                    | 수 Back 🔹 🤿 🖉 🙆 🖓 📿 Searc                                                                                                    | h 👔 Favorites 🎯 Media 🧭 🛃 🗃 🗐                                                                                                    |                                                                                                    |
| Cisco Strine<br>Cisco Security Device Manager 1.0<br>ECURTY DEVICE<br>BECURITY DEVICE<br>TOOLS<br>HELP RESOURCES<br>S<br>S<br>Cisco Security Device Manager 1.0<br>Fease type your SSH user name and password<br>User Name<br>User Name<br>SDM for 10.1.1.1 will open in another window.<br>Do not close this window until you logout from SDM.<br>Do not close this window until you logout from SDM.<br>Do not close this window until you logo | Address i https://10.1.1.1/archive/home/h                                                                                                    | tml/xhome.shtml                                                                                                    | 💌 🄗 Go Links                                                                                                    |
| SDM for <b>10.1.1.1</b> will open in another window.<br>Do not close this window until you logout from SDM.<br>Done  Done  Some  Some Some Some Some Some Some S                                                                                                    | Address Cisco Systems<br>Cisco Systems<br>Manager<br>HOME<br>BECURITY DEVICE<br>MANAGER<br>TOOLS<br>HELP RESOURCES<br>F<br>S<br>S<br>S<br>S<br>S<br>S<br>S<br>S<br>S<br>S<br>S<br>S<br>S | SDM Launch Page (10.1.1.1) - Microsoft Internet Explorer         Image: Cisco Security Device Manager 1.0         Image: Fitter SSH Credentials         Please type your SSH user name and password.         V 1.0.1         Password         V 1.0.1         Password         Image: Copyrig         OK         Cancel         Help | Colkit: Roll over tools below<br>Colkit: Roll over tools below<br>Colkit: Roll over tools below<br>(c) 2003 by Cisco Systems, Inc.                                                                                                    |
| 🛐 Done 🔮 Done 🔹 👔 🍘 🐂 👋 🧶 2651XM - HyperTerminal 🖉 Cisco Access Router - Ho レ 伊 SDM Launch Page (10 🖗 SDM Launch Page (10                                                                                                    |                                                                                                    | SDM for <b>10.1.1.1</b> will open in another window.<br>Do not close this window until you logout from SDM.                                                                                                    |                                                                                                    |
| 🏽 Start 🛛 🖄 🛞 🕎 🍟 🤌 2651XM - HyperTerminal 🛛 🖉 Cisco Access Router - Ho 🖗 SDM Launch Page (10                                                                                                    | 🙆 Done                                                                                                    |                                                                                                    | 📄 🙆 🎯 Internet                                                                                                    |
|                                                                                                    | 🏽 🚮 😹 🖓 🐨 🐂 🌉 🏙                                                                                                    | 1XM - HyperTerminal                                                                                                    | 🔗 🍕 🏷 🕞 🛛 1:17 PM                                                                                                    |

Figure 12. Cisco SDM Login

This is the username and password that was entered in the command:

username BNP\_VPNprivilege 15 password 0 mypassword

Once access to the SDM is gained, the following steps will build the VPN.

First, build the IKE in the pop-up window shown in Figure 13.

From the SDM, select "Advanced Mode", "VPN", and under directory tree "VPN", select "IKE", select "IKE Policies" and click the "Add". For this example, enter:

Priority: 1 Encryption: 3DES Hash: SHA\_1

# Authentication: PRE\_SHARE

## D-H Group: group2

Life Time: 24h 0min 0sec

| 🚰 Cisco Security D                                                               | evice Manage               | er (SDM): 10.1.1.1                                                                                                    |         |                                                                |               |            |                                                                           |                                     |                  |                |               | _ 8 ×     |
|----------------------------------------------------------------------------------|----------------------------|----------------------------------------------------------------------------------------------------|---------|----------------------------------------------------------------|---------------|------------|---------------------------------------------------------------------------|-------------------------------------|------------------|----------------|---------------|-----------|
| Vizard Mode                                                                      | eols Help<br>Advar<br>Mode | nced Monitor<br>Mode                                                                                                    | (<br>Re | @<br>efresh                                                    | en Beliver    | ्र<br>Help |                                                                           |                                     |                  |                | Cisc          | O SYSTEMS |
| Advanced Mode                                                                    | 💐 VPN                      |                                                                                                    |         |                                                                |               |            |                                                                           |                                     |                  |                |               |           |
| Overview                                                                         | 0                          | Sec<br>IPSec Policies (Crypto Ma                                                                                                    | IKE po  |                                                                | Englimition   |            | Hook                                                                      |                                     | D.H.Croup        | Buthontioction | Add Edit.     | Delete    |
| Routing<br>Routing<br>Routing<br>Intrusion Detection<br>NRT<br>System Properties |                            | In Sec Policies (Lypto Me<br>Transform Sets<br>IPSec Rules(ACLs)<br>E<br>( <u>KE Policies</u> )<br>Pre-shared Keys<br>obal Settings | Add     | I IKE Polit<br>— Configur<br>Priority:<br>Encryption:<br>Hash: | Encryption    | ×<br>×     | Hash<br>Authentication:<br>D-H Group:<br>Life Time:<br>HH:MM:SS<br>Cancel | PRE_SF<br>[croup2<br>[24 [C<br>Help | I-H Group        | Authentication | Type          |           |
| 1.001                                                                            |                            | •                                                                                                    | L       |                                                                |               |            |                                                                           |                                     |                  |                |               | ]         |
| VPN                                                                              |                            | 1.0                                                                                                    | . 1     |                                                                |               | 1          | -                                                                         |                                     |                  | 01:06:2        | SUIC Mon Mari | UT 1993 📑 |
| 🕂 Start 🛛 🚮 🔏                                                                    | ) 🖓 🚾 »                    | Contraction - MyperTern                                                                                                    | ninal   | Cisco                                                          | Access Router | r - Ho     | SDM Launch P.                                                             | age (10.1.                          | 1 🔐 Cisco Securi | ity Device     | Ø\$€ 🚱 🚯 🖉    | 1:58 PM   |

Figure 13. SDM Add the IKE Policy

Click "OK".

The resulting screen is shown in Figure 14.

| 📲 Cisco Security Device Manager (SDM): 10.1.1.1                                                                                                    |                  |                      |               |                    |             |               |           |                     |                |                     |           |
|----------------------------------------------------------------------------------------------------|------------------|----------------------|---------------|--------------------|-------------|---------------|-----------|---------------------|----------------|---------------------|-----------|
| File Edit View Tools Heip                                                                                                    |                  |                      |               |                    |             |               |           |                     |                |                     |           |
| Wizard<br>Mode                                                                                                    | Advanced<br>Mode | Monitor<br>Mode      | @<br>Refresh  | Deliver            | ्रु<br>Help |               |           |                     |                | ll                  |           |
| Advanced Mode                                                                                                    | 💐 VPN            |                      |               |                    |             |               |           |                     |                |                     |           |
|                                                                                                    | D                | Delizies (Counts Ma  | IKE policies  |                    |             | _             |           | <b></b>             |                | Add Edit.           | . Delete  |
| <b>~</b>                                                                                                    | Transl           | form Sets            | Priority<br>1 | Encryption<br>3DES |             | Hash<br>SHA 1 |           | D-H Group<br>group2 | Authentication | Type<br>User Define | d         |
|                                                                                                    | E IPB IPSec      | Rules(ACLs)          |               | 0020               |             | UNCT          |           | groupz              | THE_OFFARE     | Cool Donno.         | -         |
| Connections                                                                                                    | - N IKE P        | olicies<br>ared Kous |               |                    |             |               |           |                     |                |                     |           |
| Rules                                                                                                    | Global Se        | ettings              |               |                    |             |               |           |                     |                |                     |           |
| +***                                                                                                    |                  |                      |               |                    |             |               |           |                     |                |                     |           |
| Routing                                                                                                    |                  |                      |               |                    |             |               |           |                     |                |                     |           |
| a de la companya de la companya de l |                  |                      |               |                    |             |               |           |                     |                |                     |           |
| Intrusion Detection                                                                                                    |                  |                      |               |                    |             |               |           |                     |                |                     |           |
| NAT                                                                                                    |                  |                      |               |                    |             |               |           |                     |                |                     |           |
|                                                                                                    |                  |                      |               |                    |             |               |           |                     |                |                     |           |
| Sgacini roponios                                                                                                    |                  |                      |               |                    |             |               |           |                     |                |                     |           |
| VPN                                                                                                    |                  |                      |               |                    |             |               |           |                     |                |                     |           |
|                                                                                                    |                  |                      |               |                    |             |               |           |                     |                |                     |           |
|                                                                                                    |                  |                      |               |                    |             |               |           |                     |                |                     |           |
|                                                                                                    |                  |                      |               |                    |             |               |           |                     |                |                     |           |
|                                                                                                    |                  |                      |               |                    |             |               |           |                     |                |                     |           |
|                                                                                                    | •                | •                    |               |                    |             |               |           |                     |                |                     |           |
| VPN                                                                                                    |                  |                      |               |                    |             |               |           |                     | 01:06:5        | 9 UTC Mon Mar I     | 01 1993 🔓 |
| 🏦 Start 🛛 🚮 🏉                                                                                                    | 🔊 🔂 🚾 👋 🛛 🦓 🖉    | 2651XM - HyperTer.   | 🖉 Cisco Aco   | ess Route          | 🖉 SDM La    | aunch Page (  | 🕞 Cisco 9 | security De         |                | ⊗∢: <b>%</b> %      | 1:58 PM   |
|                                                                                                    |                  |                      |               |                    |             |               |           |                     |                |                     |           |

Figure 14. SDM IKE Policy Added

Now enter the pre-shared keys. From the SDM, select "Advanced Mode", "VPN", and under directory tree "VPN", select "IKE", select "Pre-shared Keys" and click the "Add". Note the SDM will eventually show the user what CLI text entries would need to be made if the router were being configured via the CLI. This makes it particularly convenient if one router is being configured via SDM and the other peer router does not have SDM but must rely on configuration from the CLI. Therefore in this example, the names are purposefully chosen to be descriptive so that later it will be easier to see how each entry in the SDM box relates to its corresponding CLI command.)

For this example, in the window in Figure 15, enter:

Key: SecretVPNKey#1

Re-enter Key: SecretVPNKey#1

Host/Network

Type: IP Address

IP Address: 65.205.26.67

### Subnet Mask: 255.255.255.224 / 27

| Cisco Security D<br>File Edit View To                               | evice Manager (SDM): 10.1.1.1<br>ols Help |                                                                                                    |                           |                                   |
|---------------------------------------------------------------------|-------------------------------------------|----------------------------------------------------------------------------------------------------|---------------------------|-----------------------------------|
| Wizard<br>Mode                                                      | Rdvanced Monitor Mode                     | ୍ତି ସ୍ଟ୍ରି ବୃ<br>Refresh Deliver Help                                                                                                    |                           | Cisco Systems<br>authineastilling |
| Advanced Mode                                                       | VPN                                       |                                                                                                    |                           |                                   |
|                                                                     | D- C VPN<br>D- C IPSec                    | Pre-Shared Key                                                                                                    |                           | Add Edit Delete                   |
| Rules<br>Routing<br>Intrusion Detection<br>NAT<br>System Properties | Giobal Settings                           | Add a new Pre Shared Key<br>Key:<br>Re-enter Key:<br>Host/Network<br>Type:<br>IP Address<br>IP Address:<br>65:205:26:67<br>Subnet Mask:<br>[255:255:255:224<br>(Optional)<br>OK<br>Cancel | Subnet Mask               | Pre-Shared Key                    |
| VPN                                                                 |                                           |                                                                                                    |                           | 01:13:07 UTC Mon Mar 01 1993 📑    |
| 🏽 🖁 🚮 🍯                                                             | 🕅 🏹 💌 🌒 🍂 2651XM - HyperTer.              | 🖉 Cisco Access Route 🦉 SDM Launch P                                                                                                    | age ( 🕞 Cisco Security De | 🖉 🍕 🗞 2:04 PM                     |
|                                                                     | Figure 1                                  | 5. SDM Input the P                                                                                                    | re-Shared Key             |                                   |

Click "OK".

The resulting screen is shown in Figure 16.

| 🖉 Cisco Security Device Manager (SDM): 10.1.1.1                                                                                                    |                               |                    |                |                      |               |                       |  |  |
|----------------------------------------------------------------------------------------------------|-------------------------------|--------------------|----------------|----------------------|---------------|-----------------------|--|--|
| File Edit View Tools Help                                                                                                    |                               |                    |                |                      |               |                       |  |  |
| Wizard<br>Mode                                                                                                    | Advanced Monitor<br>Mode Mode | Refresh Deliver    | ्र<br>Help     |                      |               | CISCO SYSTEMS         |  |  |
| Advanced Mode                                                                                                    | 🦂 VPN                         |                    |                |                      |               |                       |  |  |
| <u>_</u>                                                                                                    |                               | Pre-Shared Key     |                |                      |               | Add Edit Delete       |  |  |
| Overview                                                                                                    | Transform Sets                | Peer IP/Name       |                | Subnet Mask          | Pre-Shared Ke | у                     |  |  |
| Interfaces and                                                                                                    | IPSec Rules(ACLs)             | 03.203.20.07       |                | 235.235.235.224      |               |                       |  |  |
|                                                                                                    | Pre-shared Keys               |                    |                |                      |               |                       |  |  |
| Rules                                                                                                    |                               |                    |                |                      |               |                       |  |  |
| + 🔹 +                                                                                                    |                               |                    |                |                      |               |                       |  |  |
| - Contraction of the second second se |                               |                    |                |                      |               |                       |  |  |
| Intrusion Detection                                                                                                    |                               |                    |                |                      |               |                       |  |  |
| NAT                                                                                                    |                               |                    |                |                      |               |                       |  |  |
| -                                                                                                    |                               |                    |                |                      |               |                       |  |  |
| System Properties                                                                                                    |                               |                    |                |                      |               |                       |  |  |
|                                                                                                    |                               |                    |                |                      |               |                       |  |  |
| VPN                                                                                                    |                               |                    |                |                      |               |                       |  |  |
|                                                                                                    |                               |                    |                |                      |               |                       |  |  |
|                                                                                                    |                               |                    |                |                      |               |                       |  |  |
|                                                                                                    |                               |                    |                |                      |               |                       |  |  |
|                                                                                                    |                               |                    |                |                      |               |                       |  |  |
| 1/DN                                                                                                    |                               | L                  |                |                      | 01.13.20      | SUITE Mar May 01 1993 |  |  |
| Start 2                                                                                                    | 🔊 🔂 📟 » 🖉 2651 VM - Human Tau | Girco Access Ports | SDM Launch Boo | e ( Tisse Feamily De | 01:13:26      |                       |  |  |
| 🕅 Start 🛛 🖉 🔗 🕅 " 🗍 🥮 2651XM - HyperTer 🖉 Cisco Access Route 🦉 SOM Launch Page ( 🖓 Cisco Security De                                                                                                    |                               |                    |                |                      |               |                       |  |  |

Figure 16. SDM Pre-Shared Key Complete

Next, it is necessary to build the VPN connection. This is best done by assembling each component first. The components the SDM provides are IPSec Policies, Transform Sets, and IPSec Rules. Then the user is able to select the components into the final VPN Connection, by expanding the "VPN" icon at the top of the menu tree.

First, build the IPSec Rule using an Access Control List (ACL). From the SDM, select "Advanced Mode", "VPN", and under directory tree "VPN", select "IPSec", select "IPSec Rules" (ACLs) and click the "Add". An Extended Rule is being built, Figure 17. It can have an alphanumeric name.

Name/Number: 115

Description: BNP\_VPNDescription

| 🖓 Cisco Security D<br>File Edit View To | evice Manager (SDM): 10.1.1.1<br>ols Help             |                                                                     | _ <b>5</b> ×                   |
|-----------------------------------------|-------------------------------------------------------|---------------------------------------------------------------------|--------------------------------|
| Wizard<br>Mode                          | Rdvanced Monitor<br>Mode                              | ନ୍ତି କ୍ରି<br>Refresh Deliver Help                                   | Cisco Systems                  |
| Advanced Mode                           | 💘 VPN                                                 |                                                                     |                                |
| overview                                | E 🗐 VPN<br>E 🧐 IPSec<br>- 👘 IPSec Policies (Crypto Ma | IPSec Rules                                                         | Add Edit Delete                |
| Interfaces and                          | Transform Sets<br>Page Rules(ACLs)<br>D-00 IKE        | Add a Rule                                                          |                                |
| Rules                                   | Pre-shared Keys<br>Global Settings                    | Name/Number:         Type:           Rule_115         Extended Rule |                                |
| + (intersection)                        |                                                       | Description:                                                        |                                |
| Routing                                 |                                                       | Rule Entry                                                          |                                |
| Intrusion Detection                     |                                                       |                                                                     |                                |
|                                         |                                                       | Edt                                                                 | •                              |
| System Properties                       |                                                       |                                                                     |                                |
| VPN                                     |                                                       | Move Up<br>Move Down                                                |                                |
|                                         |                                                       | Interface Association                                               |                                |
|                                         |                                                       | None. Associate                                                     |                                |
|                                         |                                                       | OK Cancel Help                                                      | •                              |
| VPN                                     |                                                       |                                                                     | 01:50:44 UTC Mon Mar 01 1993 📑 |
| 🏽 🚮 Start                               | ) 🍢 👿 » 🛛 🇞 2651XM - Hype                             | Cisco Access R   # SOM Launch Pa   # Cisco Securit (3) Desktop      |                                |

Figure 17. SDM Add an ACL Rule

Click "Add"

This brings up an "Add an Extended Rule Entry" screen, Figure 18. Enter:

Select an action: Protect the Traffic

Description: Extended Rule Description

Source Host/Network

Type: A Network

IP Address: 10.1.0.0

Wildcard Mask: 0.0.255.255

Destination Host/Network

Type: A Network

## IP Address: 192.168.0.0

### Wildcard Mask: 0.0.0.255

| Name/Number              | Tupe          | ar Hala                                |                                 | Cisco Si    |
|--------------------------|---------------|----------------------------------------|---------------------------------|-------------|
| Rule 115                 | Extended Bule |                                        |                                 | Latilition. |
|                          | ,             | _                                      |                                 |             |
| Description:             |               | Add an Extended Rule Entry             | ·                               |             |
| Description for Rule_115 |               |                                        |                                 |             |
| Rule Entry               |               | Action                                 | Description                     |             |
|                          |               | - Select an action Protect the traffic | Extended Rule Entry Description |             |
|                          |               | - Source Host/Network                  | Destination Host/Network        |             |
|                          |               | Type: A Network                        | Type: A Network                 | •           |
|                          |               | IP Address: 10.1.1.0                   | IP Address: 192.168.0.0         |             |
|                          |               | Wildcard Mask: 0.0.0.255               | Wildcard Mask: 0.0.0.255        | -           |
|                          |               | (Mask bit 0 - Must match )             | (Mask bit 0 - Must match )      |             |
| Interface Association    |               | (Mask bit 1 - Don't care)              | (Mask bit 1 - Don't care)       |             |
| None.                    | Asso          |                                        |                                 |             |
|                          | . 1           | Protocol and Service                   |                                 |             |
| OKCan                    | cel Help      | O TCP C UDP C ICMP @ IP                |                                 |             |
| ~                        |               |                                        |                                 |             |
| VPN                      |               | IP protocol ip                         |                                 |             |
|                          |               |                                        |                                 |             |
|                          |               |                                        |                                 |             |
|                          |               |                                        |                                 |             |
|                          |               | Log matches against this entry         |                                 |             |
|                          |               | -                                      |                                 |             |
|                          |               |                                        | Lancel Help                     |             |
|                          |               |                                        | 4                               |             |

Figure 18. SDM ACL Rule Entry

Click "OK". This results in the information being loaded back into the previous screen, as shown in Figure 19.

| Cisco Security D              | evice Manager (SDM): 10.1.1.1<br>ols Helo |                                                                                                    |                                |
|-------------------------------|-------------------------------------------|----------------------------------------------------------------------------------------------------|--------------------------------|
| Wizard<br>Mode                | Rdvanced Monitor<br>Mode                  | ୍ ଜ୍ୟୁ କୁ<br>Refresh Deliver Help                                                                                                    | Cisco Systems                  |
| Advanced Mode                 | 3∉ VPN                                    |                                                                                                    |                                |
|                               | P-@ VPN<br>P-@ IPSec                      | IPSec Rules                                                                                                    | Add Edit Delete                |
| <b>\$</b>                     | Transform Sets                            | Name/Number Used by Type 1                                                                                                    | Description                    |
| Interfaces and<br>Connections | □                                         | Add a Rule                                                                                                    |                                |
| E-                            | Global Settings                           | Rule_115 Extended Rule                                                                                                    |                                |
| +***                          |                                           | Description:                                                                                                    |                                |
| Routing                       |                                           | Description for Rule_115                                                                                                    |                                |
| Intrusion Detection           |                                           | Rule Entry       permit ip 10.1.1.0.00.0.255 192.168.0.0.0.0.255       Add       Clone       Edit       Delete       Move Up       Move Down       Interface Association       None.       Associate       OK       Cancel |                                |
|                               |                                           | •                                                                                                    |                                |
| VPN                           |                                           |                                                                                                    | 01:52:14 UTC Mon Mar 01 1993 📑 |
| 🏦 Start 🛛 🚮 🧔                 | 🗞 👿 🎽 🍂 🍪 2651 XM - Hype                  | SDM Launch Pa                                                                                                    | 🖉 🌾 🥸 🍡 2:44 PM                |

Figure 19. SDM Rule Added Complete

Click "OK". Rule\_115 is added, as shown in Figure 20.

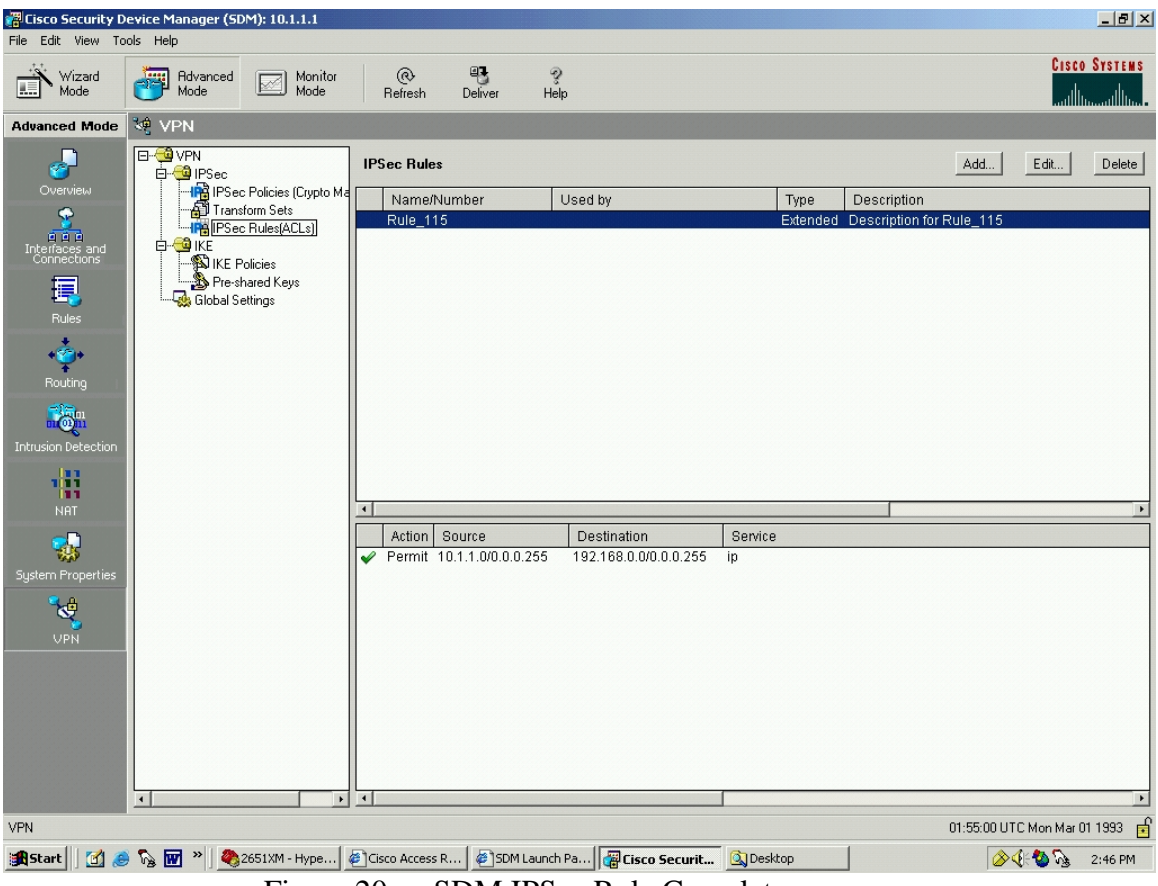

Figure 20. SDM IPSec Rule Complete

Now build a Transform Set.

From the SDM, select "Advanced Mode", "VPN", and under directory tree "VPN", select "IPSec", select "Transform Sets" and click the "Add". In the window that appears, Figure 21, click the "Show Advanced". Enter:

Name: BNP\_VPN\_Transform\_Set\_1

Data integrity and encryption (ESP): checked

Integrity Algorithm: ESP\_SHA\_HMAC

Encryption Algorithm: ESP\_3DES

Since this VPN uses ESP, leave the "Data and address integrity without encryption (AH)" box unchecked. (It is an either/or consideration.)

Mode: Tunnel (Encrypt data and IP header)

IP Compression (COMP-LZS): leave unchecked

| Cisco Security Device Manager (SDN)<br>File Edit View Tools Help | M): 10.1.1.1                                                                                                    | _ & ×          |
|------------------------------------------------------------------|----------------------------------------------------------------------------------------------------|----------------|
| Wizard Mode Rdvanced                                             | Monitor @ 4 9<br>Mode Refresh Deliver Help                                                                                                    | ISCO SYSTEMS   |
| Advanced Mode 🧐 VPN                                              |                                                                                                    |                |
| Advanced Mode VPN                                                | Policies (Cuypto Me<br>form Sels)       Name       ESP Encryption       ESP Integrity       AH Integrity       IP Compression       Mode         Volicies<br>hared Keys<br>ettings       Mare:       BNP_VPN_Transform_Set_1       Image: BNP_VPN_Transform_Set_1       Image: BNP_VPN_Transform_Set_1 <td>Edit., Delete</td> | Edit., Delete  |
|                                                                  |                                                                                                    |                |
| VPN                                                              | 02:25:43 UTC Mon I                                                                                                    | vlar 01 1993 🗗 |
| 🏦 Start 🛛 🖄 🥭 🍢 👿 👋 🖄                                            | 2651XM - Hype 🖉 Cisco Access R 🖉 SDM Launch Pa 📲 Cisco Securit 🖾 Desktop 🔗 🖓 🚷                                                                                                    | 3:17 PM        |

Figure 21. SDM Add a Transform Set

Click "Add". The result is shown in Figure 22.

| 🚰 Cisco Security D | evice Manager (SD                                                                        | DM): 10.1.1.1                                                                            |                                 |                 |                            |                               |              |                |                        | _ 8 ×      |
|--------------------|------------------------------------------------------------------------------------------|------------------------------------------------------------------------------------------|---------------------------------|-----------------|----------------------------|-------------------------------|--------------|----------------|------------------------|------------|
| File Edit View To  | ols Help                                                                                 |                                                                                          |                                 |                 |                            |                               |              |                |                        |            |
| Wizard<br>Mode     | Hdvanced Mode                                                                            | Monitor<br>Mode                                                                          | @<br>Refresh                    | Peliver Deliver | ♀<br>Help                  |                               |              |                | Cisi                   | CO SYSTEMS |
| Advanced Mode      | VPN                                                                                      |                                                                                          |                                 |                 |                            |                               |              |                |                        |            |
| Advanced Mode      | VPN<br>VPN<br>Population<br>Population<br>Population<br>Population<br>Prest<br>Global Se | s Policies (Cupto Ma<br>itom Sets)<br>s Rules(ACLs)<br>Volicies<br>hared Keys<br>ettings | Transform Set Name BNP_VPN_Trai | nsform_Set_1    | ESP Encryption<br>ESP_3DES | ESP Integrity<br>ESP_SHA_HMAC | AH Integrity | IP Compression | Add Edit               | Delete     |
|                    |                                                                                          | •                                                                                        |                                 |                 |                            |                               |              |                |                        |            |
| VPN                |                                                                                          |                                                                                          |                                 |                 |                            |                               |              | 02:26:         | 27 UTC Mon Mar         | 01 1993 🗗  |
| 🏽 🕄 🛃 🏦            | ) 🍢 👿 » 🛛 餋                                                                              | 2651XM - Hype                                                                            | Cisco Access R.                 | 🖉 SDM Lau       | unch Pa 🙀 Cisco S          | Securit 🔍 Deskt               | op           |                | <u>⊗</u> 4: <b>%</b> % | 3:18 PM    |
|                    | <b>D</b> :                                                                               |                                                                                          | CDM                             | <b>г</b> С      |                            | 11 10                         | 1 /          |                |                        |            |

Figure 22. SDM Transform Set Added Complete

Now it is time to add IPSec Policies (Crypto Maps). Completing the other steps first will allow the selection of a Transform Set and an IPSec Rule (ACL) during this step. From the SDM, select "Advanced Mode", "VPN", and under directory tree "VPN", select "IPSec", select "IPSec Policies (Crypto Maps)" and click the "Add". The input screen is shown in Figure 23. Enter the name.

| Cisco Security Device Manager (SD)<br>File Edit View Tools Help | M): 10.1.1.1                        |                      |                             |              |              |                     | _ & ×    |
|-----------------------------------------------------------------|-------------------------------------|----------------------|-----------------------------|--------------|--------------|---------------------|----------|
| Wizard Mode Rdvanced                                            | Monitor @<br>Mode Refresh           | Deliver I            | <i></i> ?<br>Help           |              |              | Cisco<br>illi       | SYSTEMS  |
| Advanced Mode 🤌 VPN                                             |                                     |                      |                             |              |              |                     |          |
| Overview □ □ □ □ □ □ □ □ □ □ □ □ □ □ □ □ □ □ □                  | Policies (Crypto Ma Name            | \$                   |                             |              | Туре         | Add Edit            | Delete   |
| Transf<br>The PSec<br>Interfaces and<br>Connections             | form Sets<br>Rules(ACLs)<br>olicies |                      |                             |              | - I          |                     |          |
| 📑 🔤 🔤 🖓 Pre-sh                                                  | hared Keys Add IPSec Police         | У                    |                             | ×            |              |                     |          |
| Rules                                                           | Name:                               | BNP_VPN_IPSec_I      | Policy                      |              |              |                     |          |
| ***                                                             | Crypto Map                          | in this IPSec Policy |                             |              |              |                     |          |
|                                                                 | Name                                |                      | Seq No Peers                | Add          |              |                     |          |
| Intrusion Detection                                             |                                     |                      |                             | E dit        |              |                     |          |
| 133                                                             |                                     |                      |                             | Delete       |              |                     |          |
| NAT                                                             | 4                                   |                      | •                           |              | IPSec Rule   | PES                 |          |
| System Properties                                               |                                     |                      | ∏ Us                        | e Add Wizard | In occircate | 1110                |          |
| VPN                                                             |                                     | ОК                   | Cancel Help                 |              |              |                     |          |
|                                                                 |                                     |                      |                             |              |              |                     |          |
|                                                                 |                                     |                      |                             |              |              |                     |          |
|                                                                 |                                     |                      |                             |              |              |                     |          |
| 1                                                               |                                     |                      |                             |              |              |                     |          |
| VPN                                                             |                                     |                      |                             |              | 02:          | 29:34 UTC Mon Mar 0 | 1 1993 률 |
| 🏦 Start 🛛 🛃 🧔 🇞 👿 👋 💆                                           | 2651XM - Hype                       | R 🖉 SDM Laur         | nch Pa <b>Gisco Securit</b> | Desktop      |              | <u> </u>            | 3:21 PM  |

Figure 23. SDM Add IPSec Policy

Click "Add" and this brings up an "Add Crypto Map" screen with four folders, "General", "Peer Information", "Transform Sets", and "IPSec Rule", as shown in Figure 24.

The first folder is "General". The Name of IPSec Policy is already entered and grayed out.

Description: BNP\_VPN\_IPSec\_Policy Description

Sequence Number: 1

Security Association Lifetime:

Kilobytes: 4608000

HH:MM:SS: 24 0 0

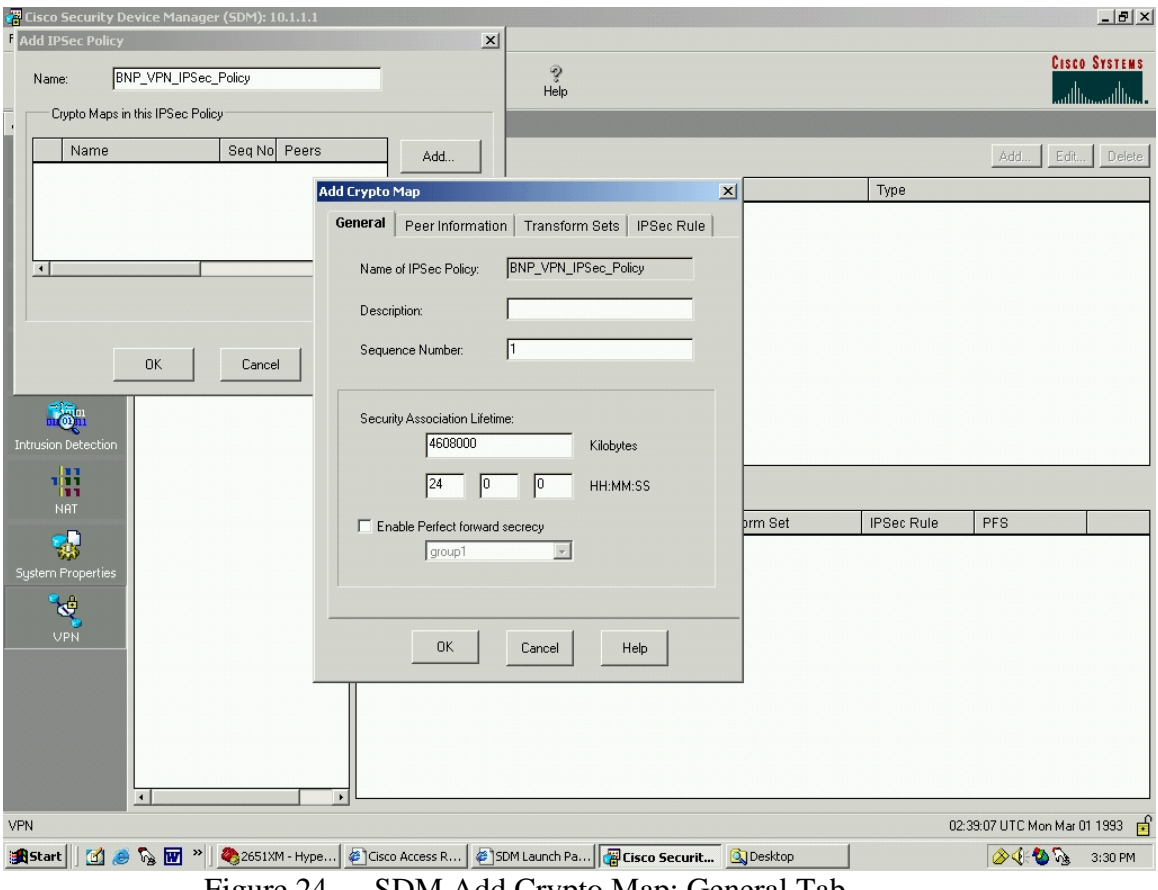

SDM Add Crypto Map: General Tab Figure 24.

It is on this screen, Figure 25, that a user can enable PFS, as discussed in Chapter III.

From here, click the next folder, "Peer Information". Input the IP address of the peer network (or hostname) and click "Add" to move it to the "Current List".

| Cisco Security Device Manager (SDM): 10.1.1. | 1                                             |                                           |           |            |                     | _ & ×    |
|----------------------------------------------|-----------------------------------------------|-------------------------------------------|-----------|------------|---------------------|----------|
| f Add IPSec Policy                           | ×                                             |                                           |           |            | C                   | Cuarran  |
| Name: BNP_VPN_IPSec_Policy                   |                                               | ु<br>Help                                 |           |            | UTSUL               |          |
| Crypto Maps in this IPSec Policy             |                                               |                                           |           |            |                     |          |
| Name Seq No Peer                             | rs Add                                        |                                           |           |            | Add Edit            | . Delete |
|                                              | Add Crypto Map                                |                                           | ×         | Туре       |                     |          |
|                                              | General Peer Informatio                       | n   Transform Sets   IPSec Rule           |           |            |                     |          |
| •                                            | You can have multiple peers in<br>as backups. | a crypto map. The additional peers are us | ed        |            |                     |          |
|                                              | Specify Peers                                 |                                           |           |            |                     |          |
| OK Cancel                                    | IP address or<br>hostname                     | Current List                              |           |            |                     |          |
|                                              | · · · · · · · · · · · · · · · · · · ·         | 65.205.26.67                              |           |            |                     |          |
| Intrucion Detection                          |                                               |                                           |           |            |                     |          |
|                                              | _                                             | Remove                                    |           |            |                     |          |
|                                              |                                               |                                           |           |            |                     |          |
|                                              |                                               |                                           | prm Set   | IPSec Rule | PFS                 |          |
| System Properties                            |                                               |                                           |           |            |                     |          |
|                                              |                                               |                                           |           |            |                     |          |
| VPN                                          | OK                                            | Cancel Help                               |           |            |                     |          |
|                                              |                                               |                                           |           |            |                     |          |
|                                              |                                               |                                           |           |            |                     |          |
|                                              |                                               |                                           |           |            |                     |          |
| · · · · · · · · · · · · · · · · · · ·        |                                               |                                           |           |            |                     |          |
| VPN                                          |                                               |                                           |           | 02:        | 40:49 UTC Mon Mar ( | 1 1993 🗗 |
| 🏽 🚮 Start 🛛 🚮 🥭 🇞 🐨 🔌 🆓 2651 XM - Hy         | pe 🖉 Cisco Access R 🦉 S                       | iDM Launch Pa                             | 🔍 Desktop |            | <u> 8</u> (* 1) 💫   | 3:32 PM  |

Figure 25. SDM Add Crypto Map: Peer Information

From here, click the next folder, "Transform Sets". Since a Transform Set was already built, choose "BNP\_VPN\_Transform\_Set\_1" from the "Available Transform Sets" and click the ">>" button to move it to the "Selected Transform Sets" (Preference Order), Figure 26.

| Cisco Security Device Manager (SDM): 10.1.1.1 | VI                       |                                               |         |            |                      | _ & ×    |
|-----------------------------------------------|--------------------------|-----------------------------------------------|---------|------------|----------------------|----------|
| Name: BNP_VPN_IPSec_Policy                    |                          | ି<br>Help                                     |         |            | Cisco                | SYSTEMS  |
| Crypto Maps in this IPSec Policy              |                          |                                               |         |            |                      |          |
| Name Seq No Peers                             | S Add                    |                                               |         |            | Add Edit.            | . Delete |
|                                               | Add Crypto Map           | ×                                             |         | Туре       |                      |          |
|                                               | General Peer Information | Transform Sets   IPSec Rule                   |         |            |                      |          |
|                                               |                          |                                               |         |            |                      |          |
|                                               | Available Transform Sets | Selected Transform Sets<br>(Preference Order) |         |            |                      |          |
| OK Cancel                                     | Name T)                  | Name                                          |         |            |                      |          |
|                                               | SDM_DEFAULT_3DE SE       |                                               |         |            |                      |          |
| la la la la la la la la la la la la la l      | <                        | << v                                          |         |            |                      |          |
| Intrusion Detection                           |                          |                                               |         |            |                      |          |
| 111                                           | Add Edit                 |                                               |         |            |                      |          |
|                                               |                          |                                               | orm Set | IPSec Rule | PFS                  |          |
|                                               |                          |                                               |         |            |                      |          |
| Justem in operates                            |                          |                                               |         |            |                      |          |
| VPN                                           |                          |                                               |         |            |                      |          |
|                                               |                          | Cancel Help                                   |         |            |                      |          |
| -                                             |                          |                                               | 1       |            |                      |          |
|                                               |                          |                                               |         |            |                      |          |
|                                               |                          |                                               |         |            |                      |          |
| •                                             | •                        |                                               |         |            |                      |          |
| VPN                                           |                          |                                               |         | 02:5       | 58:35 UTC Mon Mar (  | 1 1993 🗗 |
| 🏽 🏦 Start 🛛 🛃 🥔 🇞 🐨 🔌 🌉 2651 XM - Hyp         | e 🖉 Cisco Access R 🦉 S   | DM Launch Pa 🗃 Cisco Securit 🧕                | Desktop |            | <b>⊘</b> ∢: <b>%</b> | 3:50 PM  |

Figure 26. SDM Add Crypto Map: Transform Set

It is possible to hit the "Add" button and go through the same steps as was completed above in "Transform Sets"

From here, click the next folder, "IPSec Rule". Similar to "Transform Sets", an appropriate IPSec Rule for this example was already built. Click the box with the down arrow in it, resulting in Figure 27.

| 📲 Cisco Security Device Manager (SDM): 10.1.1.1                                             |                   |
|---------------------------------------------------------------------------------------------|-------------------|
| Add IPSec Policy                                                                            |                   |
| Name: BNP_VPN_IPSec_Policy ?<br>Help                                                        | CISCO SYSTEMS     |
| Cupto Maps in this IPSec Policy                                                             |                   |
| Add                                                                                         | Edit Delete       |
| Add Crypto Map                                                                              |                   |
| General Peer Information Transform Sets IPSec Rule                                          |                   |
| IPSec Rule:                                                                                 |                   |
| OK Cancel Select an existing rule (ACL)                                                     |                   |
| Create a new rule(ACL) and select                                                           |                   |
|                                                                                             |                   |
| Intrusion Detection                                                                         |                   |
|                                                                                             |                   |
| N8T IPSec Bule PES                                                                          |                   |
|                                                                                             |                   |
| System Properties                                                                           |                   |
| ۲                                                                                           |                   |
| UPN OK Cancel Help                                                                          |                   |
|                                                                                             |                   |
|                                                                                             |                   |
| VPN 03:02:39 UTC N                                                                          | lon Mar 01 1993 🥫 |
| 🏽 🕄 🥔 🗞 🐨 🔌 🍓 2651 XM - Hype 🖉 Cisco Access R 🧯 SDM Launch Pa 🙀 Cisco Securit 🔍 Desktop 🔗 🔇 | 실 🗞 3:54 PM       |

Figure 27. SDM Add Crypto Map: IPSec Rule

Click "Select an Existing Rule". As shown in Figure 28, pick "Rule\_115":

| Cisco Security Device Manager (SDM): 10.1.1.1 |                                         |                         |                                | _ <u>8 ×</u>       |
|-----------------------------------------------|-----------------------------------------|-------------------------|--------------------------------|--------------------|
| Name: BNP_VPN_IPSec_Policy                    |                                         |                         |                                | CISCO SYSTEMS      |
| Crypto Maps in this IPSec Policy              |                                         |                         |                                |                    |
| Name Seq No Peers                             | Add                                     |                         |                                | Add Edit Delete    |
| Ad                                            | d Crypto Map                            | ×                       | Туре                           |                    |
|                                               | General Peer Information Transform Sets | IPSec Rule              |                                |                    |
|                                               |                                         |                         |                                |                    |
|                                               |                                         |                         |                                |                    |
|                                               |                                         | Select a Rule           |                                | ×                  |
|                                               | IPSec Rule:                             | Select a rule from      | m the list below.              |                    |
| UK Cancel                                     |                                         | Rule Category:          |                                |                    |
|                                               |                                         | IPSec Rules             |                                |                    |
| Intrusion Detection                           |                                         | Name/N                  | lumber Used by                 |                    |
|                                               |                                         | Rule_11                 | 5                              | ,                  |
| NAT                                           |                                         |                         |                                |                    |
|                                               |                                         |                         |                                |                    |
| System Properties                             |                                         | •                       |                                |                    |
|                                               |                                         | Preview                 |                                |                    |
| VPN                                           |                                         | Action                  | Source Destination             | n Service          |
|                                               |                                         | Permit 1                | 10.1.1.0/0.0.0.255 192.168.0.0 | /0.0.0.25! ip      |
| _                                             |                                         |                         |                                |                    |
|                                               |                                         |                         |                                |                    |
|                                               |                                         | •                       |                                | •                  |
| •                                             | ,                                       |                         |                                | J                  |
| VPN                                           |                                         |                         |                                | ]                  |
| 🏽 🏦 Start 🔢 🛃 🥔 🎧 🐨 👋 🌉 2651 XM - Hype        | 🖉 Cisco Access R 🖉 SDM Launch Pa 🦉      | Cisco Securit 🔯 Desktop | p                              | ⊘√{: 🍪 🧞 🛛 3:55 РМ |

Figure 28. SDM IPSec Rule: Select a Rule

## Click "OK".

Now all folders in the "Add Crypto Map" section have been properly filled in, as depicted in Figure 29.

| Cisco Security Device Manager (SDM): 10.1.1.1 |                          |                           |         |            |                                         | 1×  |
|-----------------------------------------------|--------------------------|---------------------------|---------|------------|-----------------------------------------|-----|
| Name: BNP_VPN_IPSec_Policy                    |                          | ्रू<br>Help               |         |            | CISCO SYSTE                             | M S |
| Ctypto Maps in this IPSec Policy              |                          |                           |         |            |                                         |     |
| Name Seq No Peers                             | Add                      |                           |         |            | Add Edit Del                            | ete |
|                                               | dd Crypto Map            |                           | ×       | Туре       |                                         |     |
|                                               | General Peer Information | Transform Sets IPSec Rule |         |            |                                         |     |
|                                               |                          |                           |         |            |                                         |     |
|                                               |                          |                           |         |            |                                         |     |
| 1                                             | IPSec Rule: Rule_115     | 5 7                       |         |            |                                         |     |
| OK Cancel                                     |                          |                           |         |            |                                         |     |
|                                               |                          |                           |         |            |                                         |     |
| Intrusion Detection                           |                          |                           |         |            |                                         |     |
| 193                                           |                          |                           |         |            |                                         |     |
| NAT                                           |                          |                           |         |            | 1                                       |     |
|                                               |                          |                           | prm Set | IPSec Rule | PFS                                     | -   |
| System Properties                             |                          |                           |         |            |                                         |     |
| <b>*</b>                                      |                          |                           |         |            |                                         |     |
| VPN                                           | ок                       | Cancel Help               |         |            |                                         |     |
|                                               |                          |                           |         |            |                                         |     |
|                                               |                          |                           |         |            |                                         |     |
|                                               |                          |                           |         |            |                                         |     |
|                                               |                          |                           |         |            |                                         |     |
| 1/DN                                          | •                        |                           |         |            | 05-52 UTC Map May 01 1993               |     |
| **************************************        |                          | M Launch Pa               |         | 03.        | 🔊 🖓 🖓 🔊 . 9:57 DI                       | M   |
|                                               |                          | I CISCO SECURE.           |         |            | 1 V V V V V V V V V V V V V V V V V V V |     |

Figure 29. SDM Add Crypto Map: Rule Added

Click "OK". This inputs the selections just made into the "Crypto Maps in this IPSec Policy" window, as shown in Figure 30.

| Cisco Security D<br>File Edit View To                                                                               | evice Manager (SDM): 10.1.1.1<br>ols Help                                                                                        |                                                                                                    |                                  |
|----------------------------------------------------------------------------------------------------|----------------------------------------------------------------------------------------------------|----------------------------------------------------------------------------------------------------|----------------------------------|
| Wizard<br>Mode                                                                                                    | Advanced Monitor                                                                                                    | ି ଅନ୍ତି ହୁ<br>Refresh Deliver Help                                                                                                    | Cisco Systems                    |
| Advanced Mode                                                                                                    | 💘 VPN                                                                                                    |                                                                                                    |                                  |
| Coverview<br>Interfaces and<br>Rules<br>Rules<br>Routing<br>Intrusion Detection<br>NAT<br>System Properties<br>CUPN | VPN     PSec     Prec Olicies (Crypto M.     PSec Nules(ACLs)     KE     Si IKE Policies     Pre-shared Keys     Global Settings | IPSec Policies          Name         Add IPSec Policy         Name:       BNP_VPN_IPSec_Policy         Cypto Maps in this IPSec Policy         Name       Seq No Peers         BNP_VPN_IPSec_Policy 1       65.205.26.67         Edt       Delete         Image: Use Add Wizard         OK       Cancel | Add., Edt., Delete               |
| VPN                                                                                                    |                                                                                                    |                                                                                                    | 03:08:35 UTC Mon Mar 01 1993 📑   |
| 🏽 🕄 🛃 😹                                                                                                    | ) 🏠 👿 🔌 🍭 2651XM - Hype                                                                                                    | Cisco Access R 🖉 SDM Launch Pa 🙀 Cisco Securit 🔯 Desktop                                                                                                    | 🔁 VuePrint - JPG 🛛 🔗 🅀 🍇 4:00 PM |
|                                                                                                    |                                                                                                    |                                                                                                    |                                  |

Figure 30. SDM IPSec Policy Added

Click "OK". This adds the IPSec Policy to the Main Window, as shown in Figure 31.

| 🚰 Cisco Security D                     | evice Manager (SDM): 10.1.1.1                 |                       |             |                       |                   |            |                    | _ & ×    |
|----------------------------------------|-----------------------------------------------|-----------------------|-------------|-----------------------|-------------------|------------|--------------------|----------|
| File Edit View To                      |                                               |                       | <b>A1</b>   | a                     |                   |            | Cisco              | SYSTEMS  |
| Mode                                   | Mode Mode Mode                                | Refresh               | Deliver I   | Help                  |                   |            | ىللىس.             |          |
| Advanced Mode                          | 🢐 VPN                                         |                       |             |                       |                   |            |                    |          |
| Overview                               | P-@VPN<br>P-@IPSec<br>PSec Policies (Crypto N | IPSec Policies        |             |                       |                   | Туре       | Add Edit           | Delete   |
| Interfaces and<br>Connections<br>Rules | Preshules(ACLs)                               | BNP_VPN_II            | PSec_Policy |                       |                   | IKE        |                    |          |
| Routing                                |                                               |                       |             |                       |                   |            |                    |          |
|                                        |                                               | Crypto Maps in this I | PSec Policy |                       |                   |            |                    | ]        |
| System Properties                      |                                               | Name                  | Seq No Pe   | ers                   | Transform Set     | IPSec Rule | PFS                |          |
| VPN                                    |                                               |                       |             |                       |                   |            |                    |          |
|                                        |                                               |                       |             |                       |                   |            |                    |          |
|                                        | ·                                             |                       |             |                       |                   |            |                    |          |
| VPN                                    |                                               |                       |             |                       |                   | 03:1       | 0:11 UTC Mon Mar 0 | 1 1993 🔓 |
| 🏽 🖁 付 🎆 😹                              | ) 🇞 👿 👋 🖉 🏀 2651XM - HyperTe                  | r 🖉 Cisco Access      | Route 🦉     | SDM Launch Page ( 🛛 🖓 | Cisco Security De | esktop     | <u>⊗∢:</u> ⊗ 5₃    | 4:01 PM  |

Figure 31. SDM IPSec Policy (Crypto Map) Complete

Finally, combine all these items, i.e. IPSec Policy, Transform Sets, and IPSec Rules (ACLs), into a VPN Connection. From the SDM, select "Advanced Mode", "VPN", and click "Add" and select "New VPN Connection". The resulting screen is shown in Figure 32.

| 🚰 Cisco Security D                                                                                                    | evice Manager (SD                                                                                                    | OM): 10.1.1.1                                                                            |                |         |                    |          |                   |                                                                      |                       |                                                                            | _ 8 ×           |
|----------------------------------------------------------------------------------------------------|----------------------------------------------------------------------------------------------------|------------------------------------------------------------------------------------------|----------------|---------|--------------------|----------|-------------------|----------------------------------------------------------------------|-----------------------|----------------------------------------------------------------------------|-----------------|
| File Edit View To                                                                                                    | ols Help                                                                                                    |                                                                                          |                |         |                    |          |                   |                                                                      |                       |                                                                            |                 |
| Wizard<br>Mode                                                                                                    | Hdvanced Mode                                                                                                    | Monitor<br>Mode                                                                          | @<br>Refresh   | Deliver | ्र<br>Help         |          |                   |                                                                      |                       | Cisco                                                                      | SYSTEMS         |
| Advanced Mode                                                                                                    | VPN                                                                                                    |                                                                                          |                |         |                    |          |                   |                                                                      |                       |                                                                            |                 |
| Autoaliced veloce<br>Coverview<br>Interline constraints<br>Rules<br>Routing<br>Intrusion Detection<br>NRT<br>System Properties<br>VPN | Control of the second second sec | ≥ Policies (Crypto Me<br>form Sets<br>> Rules(ACLs)<br>Volicies<br>hared Keys<br>ettings | VPN Connect    | tions   | onnections<br>Name |          | Outside Interface | New VPN co<br>Additional or<br>Clear Connection<br>Inside Interfaces | nnection<br>ypto maps | Add ⊽ <u>I</u><br>Jo Peers<br><u>Generate M</u><br><u>Edit I</u><br>Server | Delete<br>irror |
| VPN                                                                                                    |                                                                                                    |                                                                                          |                |         |                    |          |                   |                                                                      | 03:11:23 L            | JTC Mon Mar 01                                                             | 1993 🖬          |
| 🏽 🗍 🚮 🧶                                                                                                    | 🆓 🖬 » 🧕                                                                                                    | 2651XM - Hype                                                                            | Cisco Access R | 🖉 si    | DM Launch Pa       | . 🔐 Ciso | o Securit 🔍 Deskt | op                                                                   | 8                     | • <b>∢⊧⊘</b> §∳∳                                                           | 4:03 PM         |

Figure 32. SDM Add New VPN Connection

Select Interface: FastEthernet0/1

Choose IPSec Policy: BNP\_VPN\_IPSec\_Policy

This adds the policy to the lower dark gray window, as shown in Figure 33.

| 记 Cisco Security D | evice Manager (5DM): 10.1.1.1                                                                                                    |                                                                                                    | _8×                            |
|--------------------|----------------------------------------------------------------------------------------------------|----------------------------------------------------------------------------------------------------|--------------------------------|
| File Edit View To  | ols Help                                                                                                    |                                                                                                    |                                |
| Wizard<br>Mode     | Rdvanced Monitor Mode                                                                                                    | ନ୍ତି କ୍ରି<br>Refresh Deliver Help                                                                                                    | CISCO SYSTEMS                  |
| Advanced Mode      | 💐 VPN                                                                                                    |                                                                                                    |                                |
| Advanced Mode      | CPN     PSec     PSec     PSec     PSec     PSec     PSec     PSec     PSec     PSec     PSec     PSec     PSec     PSec     PSec     PSec     Psec     Psec | VPN Connections         Atd new connection         AVPN Connection         A VPN Connection is created by associating an IPSec policy with an interface.         Select Interface         FastEthernet0/1         Choose IPSec Policy         Add IPSec Policy         Cupto maps in the selected IPSec policy         Seq No[ Peers         Transform Set         IPSec Rule         1         65.205.26.67         DK         Cancel         Help | Add V Delete                   |
|                    |                                                                                                    |                                                                                                    |                                |
| VPN                |                                                                                                    |                                                                                                    | 03:12:41 UTC Mon Mar 01 1993 📑 |
| 🛃 Start 🛛 🚮 🍝      | ) 🍢 👿 🔌 🌉 2651XM - Hype                                                                                                    | 🖉 Cisco Access R 🖉 SDM Launch Pa 🧖 Cisco Securit 🔍 Desktop                                                                                                    | 🖉 🖉 🖓 🖓 4:04 PM                |

Figure 33. SDM Add New Connection: Interface and Policy

Click "OK" and this adds the new VPN Connection to the VPN Connections Window, as shown in Figure 34.

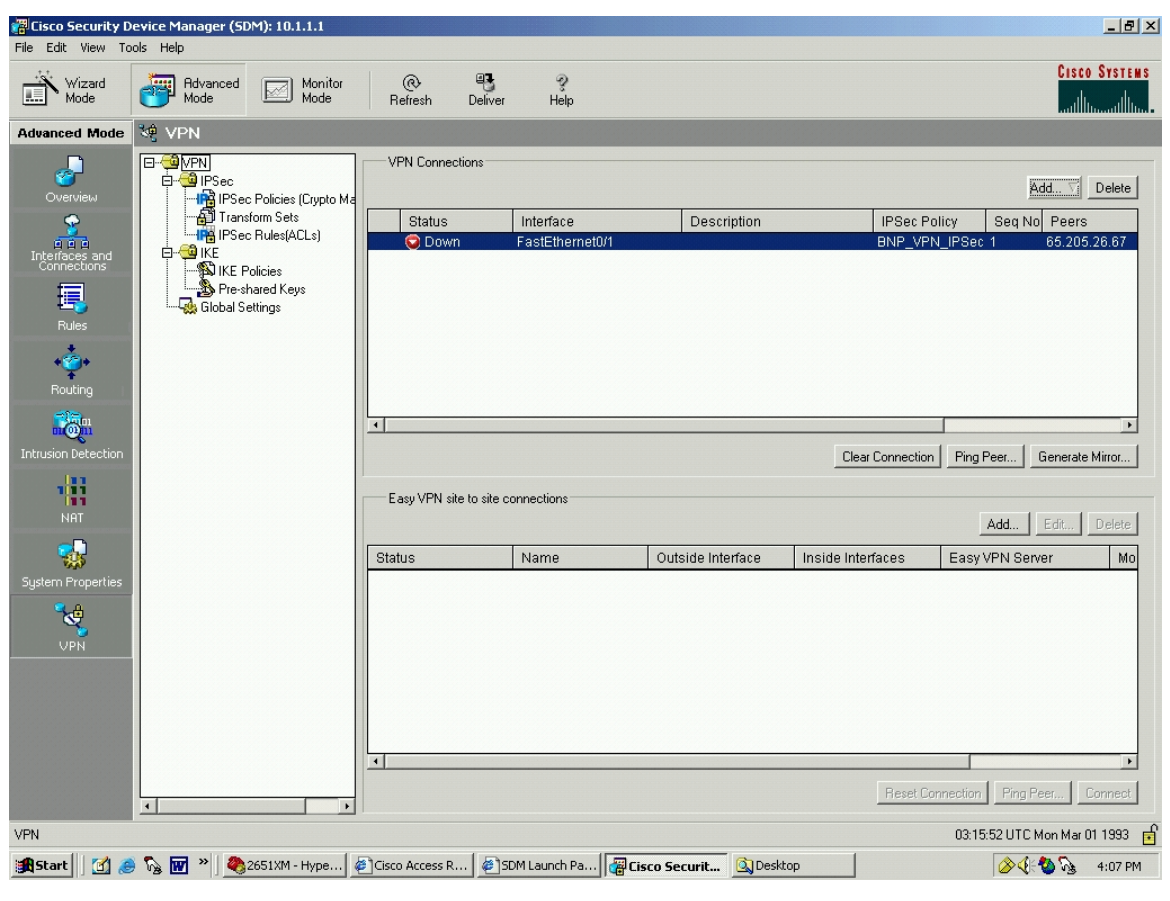

Figure 34. SDM VPN in Place

In the "VPN Connection" portion of the SDM window a red arrow down icon is displayed, Figure 34. This arrow will not turn into the green arrow up icon until the peer VPN is properly configured, and some traffic is exchanged. This process will be addressed later.

This screen indicates that the VPN is ready for operation. However if pings or other traffic were to be sent now, the VPN would not be operational because the commands have not yet been delivered to the router. The SDM GUI must now send the commands to the router to update the router's running configuration. To do this, click on the "Deliver" button at the top of the screen. Once done, a very convenient preview screen of the CLI commands that will be delivered to the router will appear, Figure 35.

| Cisco Security D | evice Ma | nager (SDN                                                                | ሻ): 10.1.1.1                                                                                                    |                                                                                                    |             |                                                                                                    |                                                                                     |              |                        |              |                                                                                                    | _ & ×                  |
|------------------|----------|---------------------------------------------------------------------------|----------------------------------------------------------------------------------------------------|----------------------------------------------------------------------------------------------------|-------------|----------------------------------------------------------------------------------------------------|-------------------------------------------------------------------------------------|--------------|------------------------|--------------|----------------------------------------------------------------------------------------------------|------------------------|
| Wizard<br>Mode   | Feip     | idvanced<br>Aode                                                          | Monitor<br>Mode                                                                                                    | @<br>Refresh                                                                                                    | Deliver     | ्रू<br>Help                                                                                                    |                                                                                     |              |                        |              | Cisc                                                                                                    | O SYSTEMS              |
| Advanced Mode    | 💐 VP     | N                                                                         |                                                                                                    |                                                                                                    |             |                                                                                                    |                                                                                     |              |                        |              |                                                                                                    |                        |
| VPN              |          | PrN<br>PrSec<br>Transfer<br>Freed<br>KEE F<br>KEE F<br>KEE F<br>Global St | Policies (Crypto Ma<br>m Sets<br>Deliver Configurat<br>Deliver Configurat<br>Preview commands<br>Ip access-list existen<br>remark Descriptor<br>remark SDM_ACL<br>remark Extended<br>permit in 0.1.1.0<br>exit<br>crypto ipsec transfor<br>mode tunnel<br>exit<br>crypto ipsec transfor<br>mode tunnel<br>exit<br>crypto map BNP_V<br>set transform-set B<br>set peer 65.205.22<br>match address But<br>Save running co<br>This operation | VPN Conne     Status     ion to Router ands to the rout that will be deli ded Rule_115 Category=4 Use Entry Desc On 0.255 1921 mm-set BNP_VF PN_IPSec_Poin MP_VPN_Trans 67 ing, to router's antis can take sever Deliver | ctions      | Interface<br>config.<br>router's runni<br>255<br>m_Set_1 esp-<br>sakmp<br>tion and the st<br>ig. (Save to N<br>Cancel | ng configuration.<br>sha-hmac esp-3d<br>artup configuratic<br>VRAM)<br>Save to file | Description  | ver the router is turn | IPSec Policy | Add V<br>y Seq No Peers<br>PSec 1 65.201<br>Ping Peer Generator<br>Add Edit<br>Easy VPN Server<br>23.33.47 UTC Tue Mar | Delete         5.28 67 |
| 🏦 Start 🛛 🚮 🏾    | s 💀 👿    | »] 🇞 2                                                                    | 651XM - HyperTermin                                                                                                    | al 🖉 Cisc                                                                                                    | o Access Ro | outer - Ho                                                                                                    | 🖉 SDM Launch                                                                        | Page (10.1.1 | Gisco Securi           | ty Device    | <u>∕</u> ∕€{* <b>%</b>                                                                                                 | 12:25 PM               |
|                  |          |                                                                           |                                                                                                    |                                                                                                    |             |                                                                                                    |                                                                                     |              |                        |              |                                                                                                    |                        |

Figure 35. SDM Deliver Configuration to Router

It is possible to save these commands to a text file via the "Save to file" button on this screen. This is a convenient way to learn what the proper configuration commands are. Table 20 shows the result of the "Save to file" function. These commands are the CLI commands that the user would have had to enter in order to do the same things that were accomplished via the SDM GUI.

```
set security-association lifetime seconds 86400
set security-association lifetime kilobytes 4608000
exit
interface FastEthernet0/1
no crypto map
crypto map BNP_VPN_IPSec_Policy
exit
crypto isakmp policy 1
authentication pre-share
encr 3des
hash sha
group 2
lifetime 86400
exit
crypto isakmp key ******** address 65.205.26.67 255.255.224
```

Table 20.SDM Save to File CLI Commands

Another worthwhile feature, if the user forgets to save the commands being delivered from the "Save to file" button just mentioned, is the "Generate Mirror" function. The "Generate Mirror" button exists on the Advanced Mode>VPN screen and will produce the CLI commands needed to configure the peer router via the CLI, as shown in Figure 36. This convenient feature drastically reduces the likelihood of making a mistake when configuring the peer router that will act as the VPN gateway at the far end of the tunnel.

| Cisco Security D<br>File Edit View To                                                                                                    | evice Manager (SDM): 10.1.1.1<br>ols Help |                                                                                                    | _ <u>-</u> <u>-</u> <u>-</u> <u>-</u> <u>-</u> <u>-</u> <u>-</u> <u>-</u> <u>-</u> <u>-</u>                                                                                                    |  |  |  |  |  |
|----------------------------------------------------------------------------------------------------|-------------------------------------------|----------------------------------------------------------------------------------------------------|----------------------------------------------------------------------------------------------------|--|--|--|--|--|
| Wizard<br>Mode                                                                                                    | Rdvanced Monitor<br>Mode Mode             | ି ଅନ୍ତି ହୁ<br>Refresh Deliver Help                                                                                                    | Cisco Systems<br>                                                                                                    |  |  |  |  |  |
| Advanced Mode                                                                                                    | 💐 VPN                                     |                                                                                                    |                                                                                                    |  |  |  |  |  |
| Coverview<br>IntelFaces and<br>Connections<br>Rules<br>Routing<br>Entrusion Detection<br>NAT<br>NAT<br>System Properties<br>Coverview<br>Coverview<br>Coverview<br>Coverview<br>Routing<br>System Properties | A                                         | VPN Connections         Generate Mirror       2         If IKE polices and transform sets supported in this router are not supported in the peer device the minor configuration will not work.       Peer Device       63.205.26.67       •         The minor configuration should only be used as a guide when configuring the peint for the following configuration MUST NOT be directly applied to the peer device.       •       •         The minor configuration MUST NOT be directly applied to the peer device.       •       •         cypto isakmp policy 1       authentication pre-share       •         encr 3des       address 131.120.8.199       •         cypto isakmp key       address 131.120.8.199       •         cypto isact transform-set BINP_VPN_Transform_Set_1 esp-sha-hmac esp-3des       •         mode turnel       •       •         exit       ip access-list extended SDM_1       •         remark. SDM_ACL Category=4       •       •         optio map BNP_VPN_IPSec_Policy 1 ipsec-isakmp       •       •         OK       Save       Help | Add ✓ Delete         Peers       Transform Set       IPSec Rulk         33.205.26.67       BNP_VPN_Transform_Rule_115         Clear Connection       Ping Peer       Generate Mirror         Add       Edt       Delete         a Interfaces       Easy VPN Server       Mo         Reset Connection       Ping Peer       Connection |  |  |  |  |  |
|                                                                                                    |                                           |                                                                                                    |                                                                                                    |  |  |  |  |  |
| 🏨 Start 🛛 🖉 🖉 📓 🖬 » 🛛 🍓 2651 XM - Hype 🖉 Cisco Access R 🖉 SDM Launch Pa 🖓 Cisco Securit 🖾 C:\WINNT\syst                                                                                                    |                                           |                                                                                                    |                                                                                                    |  |  |  |  |  |

Figure 36. SDM Generate Mirror

The peer router commands for the UofC\_VPN router that were produced by using the "Generate Mirror" command on the BNP\_VPN router are shown in Table

21.

```
The mirror configuration should only be used as a guide when configuring the peer.
The following configuration MUST NOT be directly applied to the peer device.
crypto isakmp policy 1
authentication pre-share
encr 3des
hash sha
group 2
lifetime 86400
exit
crypto isakmp key !MyPassword! address 131.120.8.199
crypto ipsec transform-set BNP_VPN_Transform_Set_1 esp-sha-hmac esp-3des
mode tunnel
exit
ip access-list extended SDM_1
remark Description for Rule_115
remark SDM_ACL Category=4
remark Extended Rule Entry Description
permit ip 192.168.0.0 0.0.0.255 10.1.1.0 0.0.0.255
exit
crypto map BNP_VPN_IPSec_Policy 1 ipsec-isakmp
description Apply the crypto map on the peer router's interface having IP address
65.205.26.67 that connects to this router.
set transform-set BNP_VPN_Transform_Set_1
```

```
set peer 131.120.8.199
match address SDM_1
set security-association lifetime seconds 86400
set security-association lifetime kilobytes 4608000
exit
```

 Table 21.
 SDM Generate Mirror CLI Commands

### 3. Verification of the VPN Using SDM

Once the commands are delivered, the VPN is ready to have the tunnel built. A ping from the local network to the remote network will activate/build the tunnel. Even after the tunnel is constructed, the Advanced Mode>VPN screen will still show the tunnel as "Red Arrow Down". To rectify this, click on the "Refresh" button located near the top of the screen. The resulting green arrow is shown in Figure 37. For verification and a satisfying sanity check, the packets exchanged across the tunnel should be verified as IPSec encapsulated via a packet analyzer.

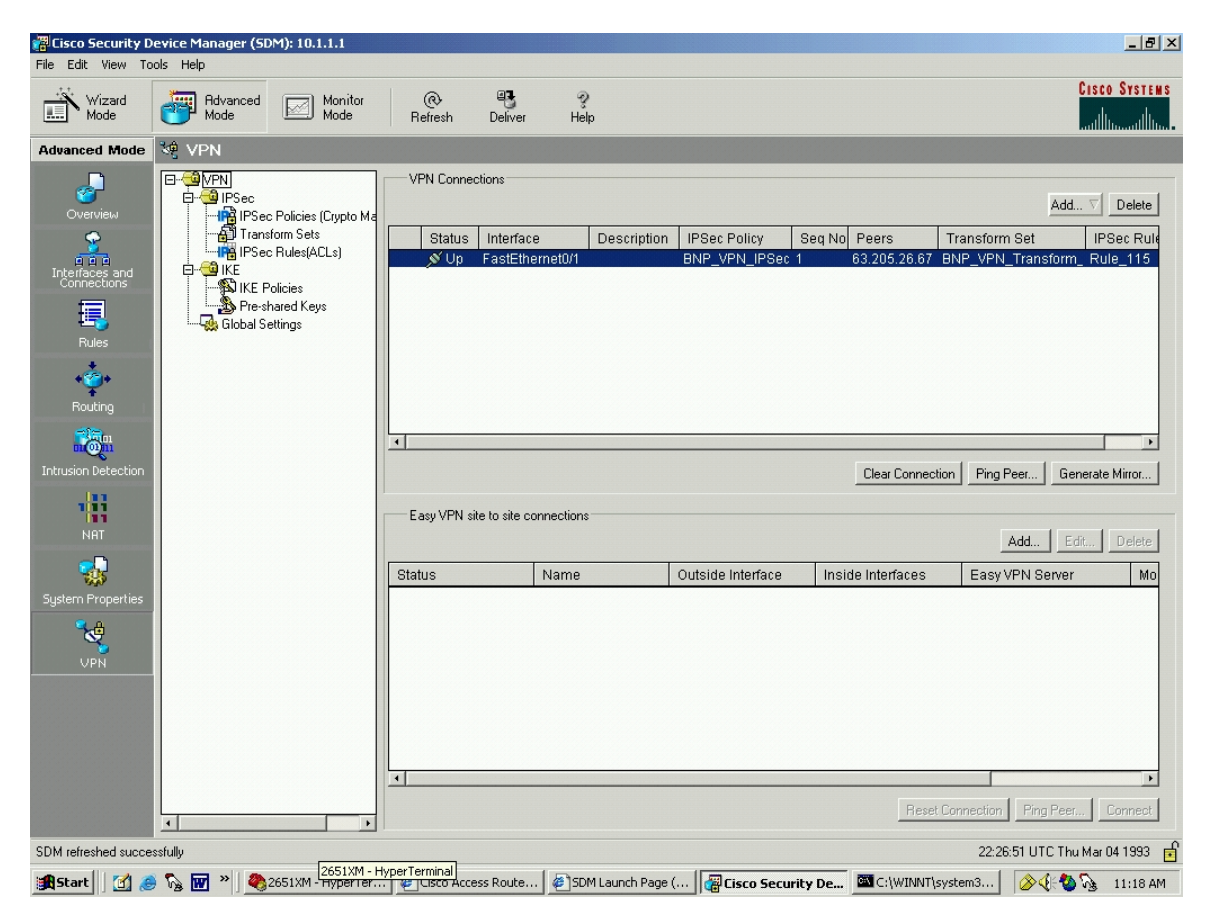

Figure 37. SDM VPN Connection Verified Up

There are several other functions pictured on the screenshot above that are worthy of note. The "Ping Peer" button sends pings in the clear. It allows the user to test the functionality of the router configuration without involving the VPN configuration. This is useful if the VPN does not work. Begin troubleshooting by checking that, in this case, the BNP\_VPN router can ping the UofC\_VPN router.

The other button that is worth mentioning is the "Clear Connection" button. If a tunnel is built, this button will reset the tunnel to a down status, awaiting the first traffic that will kick off IKE Phase One and cause the tunnel creation process.

The SDM also supports a VPN monitor mode, shown in Figure 38. The monitor mode allows the viewing of the traffic that is traversing the IPSec tunnel. It shows information about the status of the tunnel, as well as the number of packets sent and received, including encapsulated, nonencapsulated, and error packets.

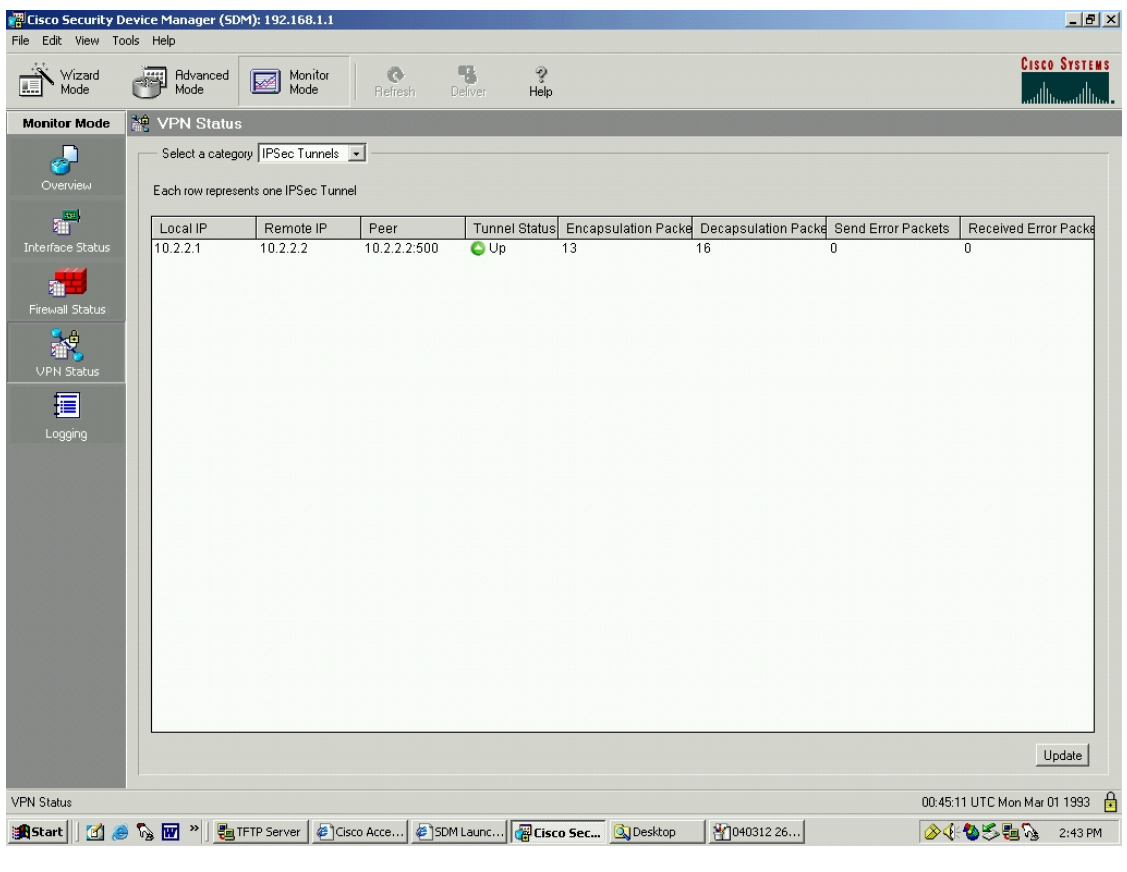

Figure 38. SDM VPN Monitor Mode IPSec Tunnels

With a change in the drop down menu, it is possible to monitor the IKE SA as well, as shown in Figure 39.

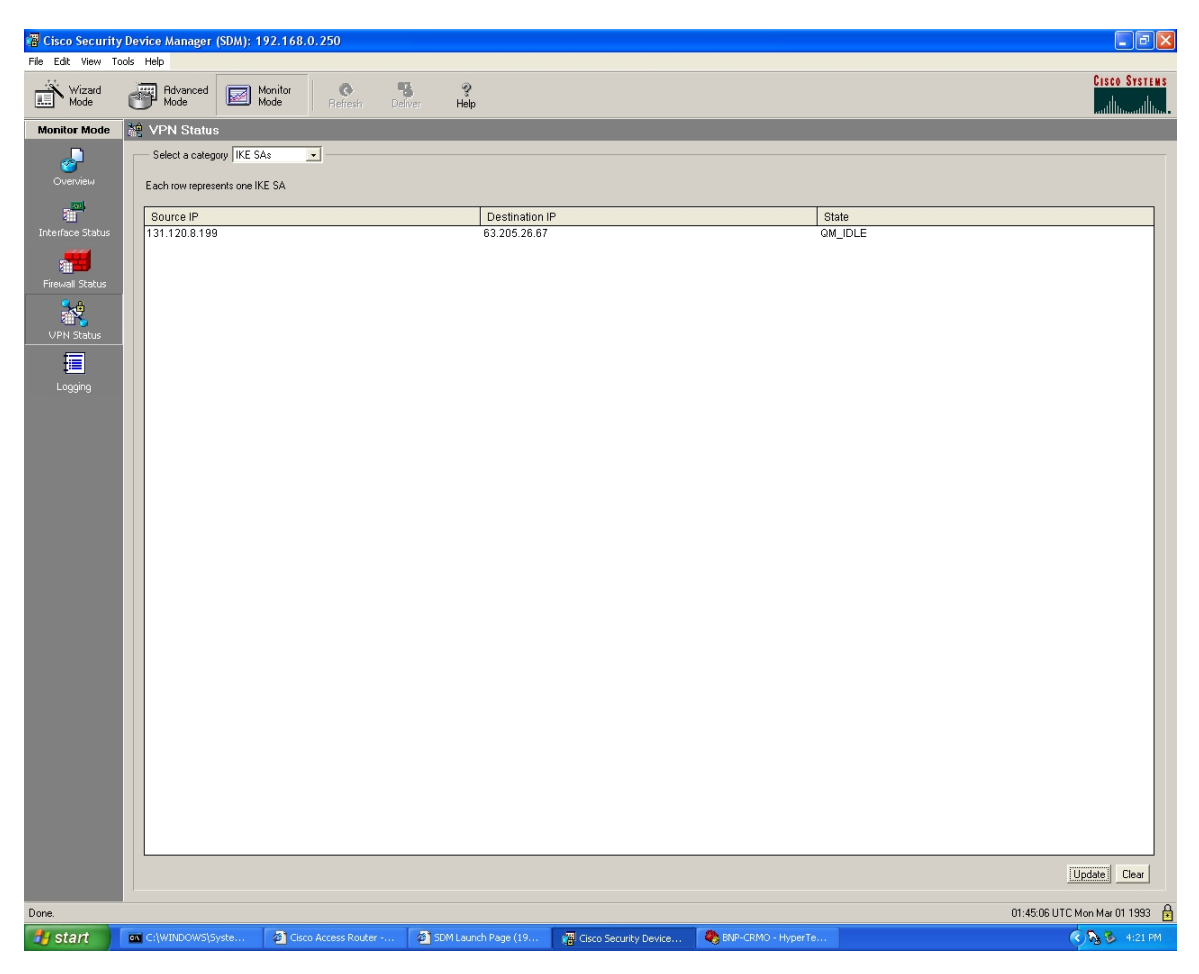

Figure 39. SDM VPN Monitor Mode IKE SAs

#### C. VPN CONCENTRATOR TO ROUTER

The second option is to utilize a VPN Concentrator as one of the end points. It would be possible to use a VPN Concentrator at both ends of the VPN, but NPS only has access to one Cisco VPN 3005 Concentrator. This section is a demonstration of how to build a VPN suitable for a cyber-exercise using a Cisco VPN Concentrator as one endpoint, and using the router as the other VPN endpoint. The same network is being used between NPS and U of C as was used in the discussion above. The network layout it repeated in Figure 40 for the reader's convenience.

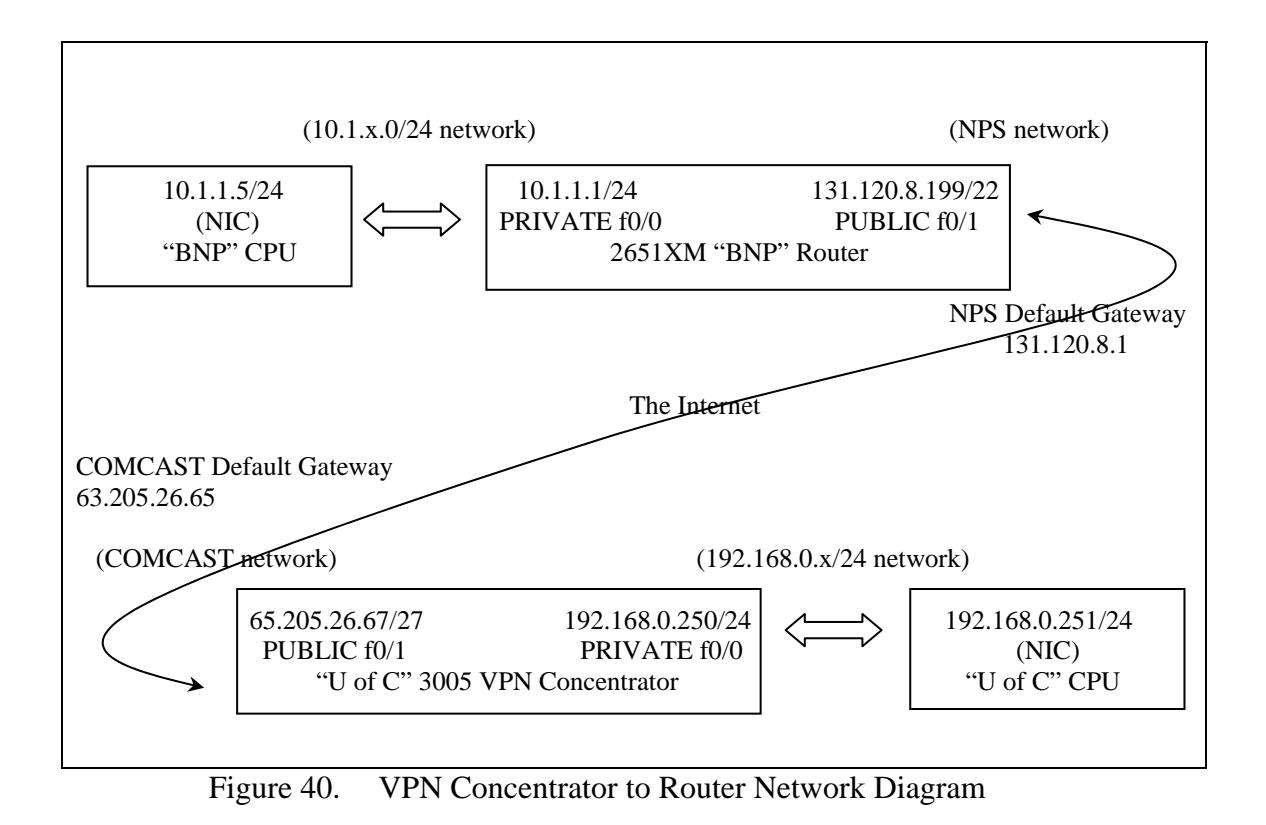

The first step is the basic setup of the VPN Concentrator. Establish a hyperterminal connection to the concentrator exactly as was done for the router. The commands are shown in Table 10. When the concentrator is turned on, configuration can begin. The commands are depicted in Table 22.

```
Starting power-up diagnostics...
Copyright (c) Integrated Systems, Inc., 1992.
Cisco Systems, Inc./VPN 3000 Concentrator Version 4.0.1.Rel May 06 2003 13:13:03
Features:
Initializing VPN 3000 Concentrator ...
Waiting for CAPI initialization to complete...
Initialization Complete...Waiting for Network...
08/01/2004 13:50:57.360 SEV=1 EVENT/37 RPT=1
Login: admin
Password: YourPassword
                Welcome to
               Cisco Systems
       VPN 3000 Concentrator Series
         Command Line Interface
Copyright (C) 1998-2003 Cisco Systems, Inc.
 -- : Set the time on your device. The correct time is very important,
 -- : so that logging and accounting entries are accurate.
 -- : Enter the system time in the following format:
            HH:MM:SS.
                      Example 21:30:00 for 9:30 PM
```

```
> Time
Quick -> [ 13:51:10 ] 13:54:00
-- : Enter the date in the following format.
-- : MM/DD/YYYY Example 06/12/1999 for June 12th 1999.
> Date
Quick -> [ 06/01/2004 ] 08/01/2004
 -- : Set the time zone on your device. The correct time zone is very
 -- : important so that logging and accounting entries are accurate.
-- : Enter the time zone using the hour offset from GMT:
 -- : -12 : Kwajalein -11 : Samoa -10 : Hawaii
                                                            -9 : Alaska
                   -7 : MST 6 : CST
ic -3 : Brasilia -2 : Mid-Atlantic
-- : -8 : PST
-- : -4 : Atlantic
                                                            -5 : EST
                                                           -1 : Azores
-- : 0 : GMT +1 : Paris +2 : Cairo

-- : +4 : Abu Dhabi +5 : Karachi +6 : Almaty

-- : +8 : Singapore +9 : Tokyo +10 : Sydney
                                                           +3 : Kuwait
                                                           +7 : Bangkok
                                                      +11 : Solomon Is.
-- : +12 : Marshall Is.
> Time Zone
Quick -> [ -8 ] -8
1) Enable Daylight Savings Time Support
2) Disable Daylight Savings Time Support
Quick -> [ 1 ] 1
This table shows current IP addresses.
Intf Status IP Address/Subnet Mask
                                                            MAC Address
 -----
                                                        _____

        Ether1-Pri
        Not Configured
        0.0.0.0/0.0.0
        |

        Ether2-Pub
        Not Configured
        0.0.0.0/0.0.0
        |

                             _____
DNS Server(s): DNS Server Not Configured
DNS Domain Name:
Default Gateway: Default Gateway Not Configured
** An address is required for the private interface. **
> Enter IP Address
Quick Ethernet 1 -> [ 0.0.0.0 ] 10.1.1.1
> Enter Subnet Mask
Quick Ethernet 1 -> [ 255.0.0.0 ] 255.255.255.0
1) Ethernet Speed 10 Mbps
2) Ethernet Speed 100 Mbps
3) Ethernet Speed 10/100 Mbps Auto Detect
Quick Ethernet 1 -> [ 3 ] 2
1) Enter Duplex - Half/Full/Auto
2) Enter Duplex - Full Duplex
3) Enter Duplex - Half Duplex
Quick Ethernet 1 -> [ 1 ] 3
> MTU (68 - 1500)
Quick Ethernet 1 -> [ 1500 ] 1500
1) Modify Ethernet 1 IP Address (Private)
2) Modify Ethernet 2 IP Address (Public)
3) Save changes to Config file
4) Continue
5) Exit
Quick -> 2
This table shows current IP addresses.
                         IP Address/Subnet Mask
 Intf Status
                                                            MAC Address
 _____
                                                 _____
             UP | 10.1.1.1/255.255.255.0 | 00.03.A0.89.95.F3
Ether1-Pri
Ether2-Pub | Not Configured | 0.0.0.0/0.0.0.0
DNS Server(s): DNS Server Not Configured
```

```
83
```

```
DNS Domain Name:
       Default Gateway: Default Gateway Not Configured
       > Enter IP Address
       Quick Ethernet 2 -> [ 0.0.0.0 ] 131.120.8.199
       > Enter Subnet Mask
       Quick Ethernet 2 -> [ 255.255.0.0 ] 255.255.252.0
       1) Ethernet Speed 10 Mbps
       2) Ethernet Speed 100 Mbps
       3) Ethernet Speed 10/100 Mbps Auto Detect
       Quick Ethernet 2 -> [ 3 ] 2
       1) Enter Duplex - Half/Full/Auto
       2) Enter Duplex - Full Duplex
       3) Enter Duplex - Half Duplex
Quick Ethernet 2 -> [ 1 ] 3
       > MTU (68 - 1500)
       Quick Ethernet 2 -> [ 1500 ] 1500
       1) Modify Ethernet 1 IP Address (Private)
       2) Modify Ethernet 2 IP Address (Public)
       3) Save changes to Config file
       4) Continue
       5) Exit
       Quick -> 3
       1) Modify Ethernet 1 IP Address (Private)
       2) Modify Ethernet 2 IP Address (Public)
       3) Save changes to Config file
       4) Continue
       5) Exit
       Quick -> 5
       Done
```

 Table 22.
 Concentrator Initial Hyperterminal Configuration

Table 22 showed the initial configuration. The rest of the configuration will be accomplished using the graphical user interface provided for the 3005. Ensure that the computer that was used for the serial cable hyperterminal connection to the 3005 is assigned an IP address that is compatible with the network created on the "private" side of the 3005.

Utilize an ethernet cable between the PC network interface card (NIC) and the private port on the rear of the 3005. Open a network connection and login to the network address of the 3005 Concentrator.

Upon first login, the Quick Configuration window will appear, Figure 41.

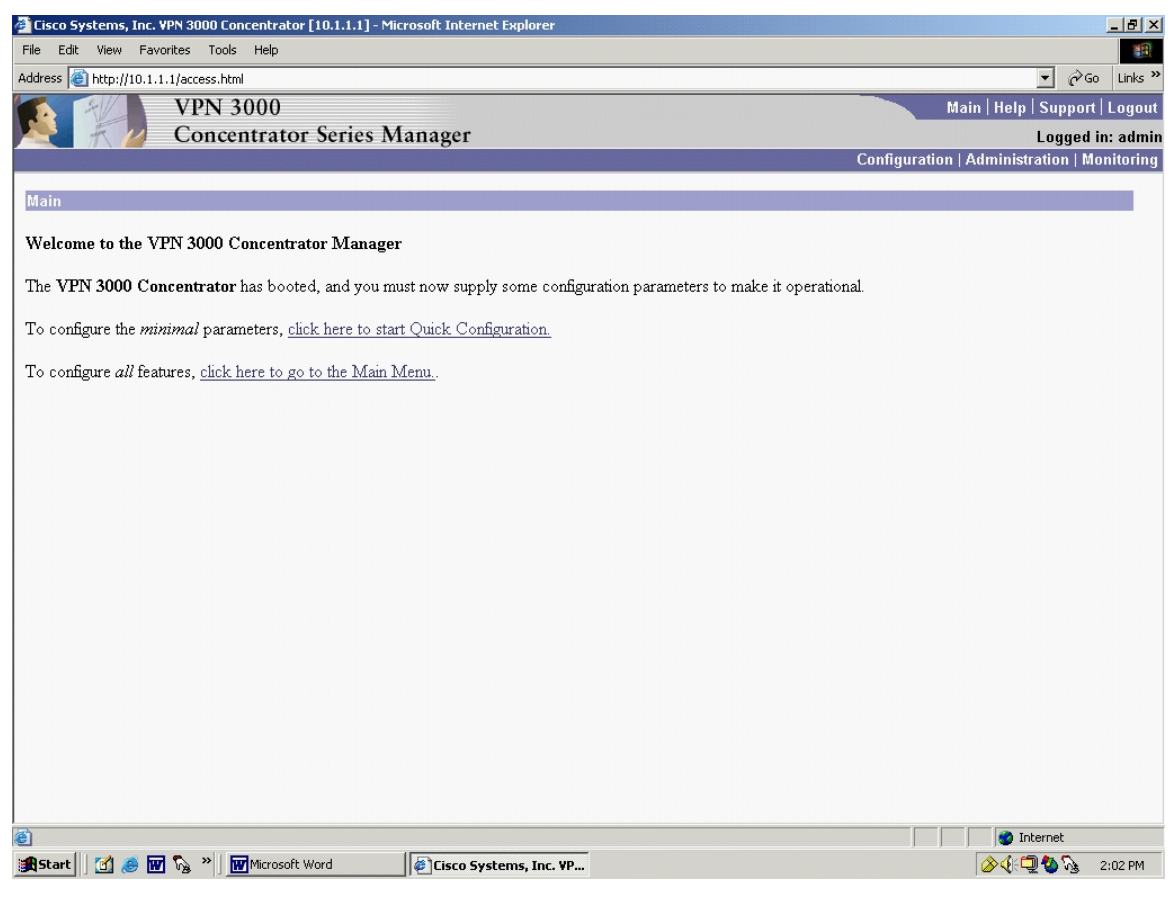

Figure 41. Concentrator Manager Welcome

If the user chooses not to go through the Quick Configuration, it will never appear again unless a system reset is performed which will require going through the hyperterminal setup again. Although it is possible to skip the Quick Configuration and then go into the individual configuration screens, it is recommended that the user take the guided tour through the Quick Configuration.

Choosing Quick Configuration brings up the Interfaces Screen, Figure 42.
| Eisco Systems, Inc. VPN 3000 Concentrator [10.1.1.1]               | - Microsoft Internet I | Explorer    |                    |                        |                                   |            | _ 8 ×    |
|--------------------------------------------------------------------|------------------------|-------------|--------------------|------------------------|-----------------------------------|------------|----------|
| File Edit View Favorites Tools Help                                |                        |             |                    |                        |                                   |            | -        |
| Address 🕘 http://10.1.1.1/access.html                              |                        |             |                    |                        |                                   | • 🖓 😡      | Links »  |
| VPN 3000                                                           |                        |             |                    |                        | Main   Help                       | Support    | Logout   |
| Concentrator Serie                                                 | s Manager              |             |                    |                        |                                   | Logged i   | n: admin |
|                                                                    |                        |             |                    |                        | Configuration   Administra        | ation   Mo | nitoring |
| Configuration   Quick   IP Interfaces                              |                        |             |                    |                        |                                   |            |          |
| comgaration   quick   n menacoo                                    |                        |             |                    |                        |                                   | Sav        | re 🗖     |
| Configure VPN 3000 Concentrator interfaces.                        |                        |             |                    |                        |                                   |            |          |
| <ul> <li>Ethernet 1 (Private) = the interface to your t</li> </ul> | orivate network (inter | mal LAN     | )                  |                        |                                   |            |          |
| Ethernet 2 (Public) = the interface to the public)                 | olic network.          |             |                    |                        |                                   |            |          |
|                                                                    |                        |             |                    |                        |                                   |            |          |
|                                                                    |                        |             |                    |                        |                                   |            |          |
| If you modify the interface that you are curr                      | ently using to connec  | t to this d | levice, you will b | reak the connection, : | and you will have to restart from | the login  |          |
|                                                                    |                        |             |                    |                        |                                   |            |          |
|                                                                    | Interface              | Status      | TP Address         | Subnet Mask            |                                   |            |          |
|                                                                    | Ethernet 1 (Private)   | UP          | 10.1.1.1           | 255.255.255.0          |                                   |            |          |
|                                                                    | Ethernet 2 (Public)    | DOWN        | 131.120.8.199      | 255.255.252.0          |                                   |            |          |
| Pack Continue                                                      |                        |             |                    |                        |                                   |            |          |
|                                                                    |                        |             |                    |                        |                                   |            |          |
|                                                                    |                        |             |                    |                        |                                   |            |          |
|                                                                    |                        |             |                    |                        |                                   |            |          |
|                                                                    |                        |             |                    |                        |                                   |            |          |
|                                                                    |                        |             |                    |                        |                                   |            |          |
|                                                                    |                        |             |                    |                        |                                   |            |          |
|                                                                    |                        |             |                    |                        |                                   |            |          |
|                                                                    |                        |             |                    |                        |                                   |            |          |
|                                                                    |                        |             |                    |                        |                                   |            |          |
|                                                                    |                        |             |                    |                        |                                   |            |          |
| Done                                                               |                        |             |                    |                        | 🖉 Inte                            | ernet      |          |
| 📕 Start 🛛 👩 🥭 👿 🎭 » 🐨 Microsoft Word                               | Cisco Syste            | ms, Inc. V  | P                  |                        | ×                                 | 🗞 🚱        | 2:02 PM  |

Figure 42. Concentrator Initial Configuration: Interfaces

Notice right away that at the top of the screen, the 3005 shows the user's location within the menu structure. Shown in Figure 42, it is "Configuration | Quick | IP Interfaces". Later, this hierarchical nomenclature that appears at the top of the screen will be echoed by a menu tree that will appear on the left side.

The status of the public port shows "DOWN" because the Ethernet cable was not connected to the Public port on the rear of the 3005. Note: It is possible to configure the 3005 without the public Ethernet cable connected.

Clicking "Continue" brings up the Ethernet Interface 1 (Private) screen, Figure 43.

| 🎒 Cis                               | co Systems, Inc. ¥                               | PN 3000 Concentrator [10.1.1.1] - Microsoft I                                                              | nternet Explorer                                                                                    |  |  |  |
|-------------------------------------|--------------------------------------------------|----------------------------------------------------------------------------------------------------|----------------------------------------------------------------------------------------------------|--|--|--|
| File Edit View Favorites Tools Help |                                                  |                                                                                                    |                                                                                                    |  |  |  |
| Addre                               | Address 🔕 http://10.1.1.1/access.html 🔽 🔗 unks : |                                                                                                    |                                                                                                    |  |  |  |
|                                     | 41                                               | VPN 3000                                                                                                   | Main   Help   Support   Logout                                                                      |  |  |  |
|                                     | # 1/                                             | <b>Concentrator Series Manag</b>                                                                           | er Logged in: admin                                                                                 |  |  |  |
|                                     |                                                  |                                                                                                    | Configuration   Administration   Monitoring                                                         |  |  |  |
| Car                                 | -                                                | sk   IB Interfaces   Ethernet 4                                                                            |                                                                                                    |  |  |  |
| CU                                  | inguiziton   Quit                                |                                                                                                    |                                                                                                    |  |  |  |
|                                     | You are modif                                    | lying the interface you are using to connect                                                               | to this device. If you make any changes, you will break the connection and you will have to restart |  |  |  |
|                                     | from the login                                   | screen.                                                                                                    |                                                                                                    |  |  |  |
| C                                   | nfiguring Eth                                    | ernet Interface 1 (Private)                                                                                |                                                                                                    |  |  |  |
|                                     | iniganing Dat                                    | ernet Interface I (Frivate).                                                                               |                                                                                                    |  |  |  |
|                                     |                                                  |                                                                                                    | General Parameters                                                                                  |  |  |  |
| Se                                  | l Attribute                                      | Value                                                                                                    | Description                                                                                         |  |  |  |
| 0                                   | Disabled                                         |                                                                                                    | Select to disable this interface.                                                                   |  |  |  |
| 0                                   | DHCP Client                                      |                                                                                                    | Select to obtain the IP Address, Subnet Mask and Default Gateway via DHCP (System Name              |  |  |  |
|                                     | System Name                                      |                                                                                                    | may be required for DHCP).                                                                          |  |  |  |
| o                                   | Static IP Addr                                   | essing                                                                                                    |                                                                                                    |  |  |  |
|                                     | IP Address                                       | ress 10.1.1.1 Select to configure the IP Address and Subnet Mask. Enter the IP Address and Subnet Mask for |                                                                                                    |  |  |  |
|                                     | Subnet Mask                                      | 255.255.255.0                                                                                              | this interface.                                                                                     |  |  |  |
|                                     | Public Interface                                 |                                                                                                    | Check to make this interface a "public" interface.                                                  |  |  |  |
|                                     | MAC Address                                      | 00.03.A0.89.95.F3                                                                                          | The MAC address for this interface.                                                                 |  |  |  |
|                                     | Filter                                           | -None-                                                                                                    | Select the filter for this interface.                                                               |  |  |  |
|                                     | Speed                                            | 100 Mbps 🔻                                                                                                 | Select the speed for this interface.                                                                |  |  |  |
|                                     | Dunlex                                           | Half-Duplex 🔹                                                                                              | Select the duplex mode for this interface.                                                          |  |  |  |
|                                     | мти                                              | 1500                                                                                                    | Enter the Maximum Transmit Unit for this interface (68 - 1500)                                      |  |  |  |
|                                     | NII 0                                            | 1300                                                                                                    | Inter the waxman fransmit of the for this interface (00 - 1500).                                    |  |  |  |
|                                     | Apply Can                                        | icel                                                                                                    |                                                                                                    |  |  |  |
|                                     |                                                  |                                                                                                    |                                                                                                    |  |  |  |
| A D-                                |                                                  |                                                                                                    |                                                                                                    |  |  |  |
|                                     |                                                  |                                                                                                    |                                                                                                    |  |  |  |
| 342                                 | art 🛛 🖸 🥭 🗰                                      | 🖓 '' ) 🔤 Wilcrosort Word 🖉 🦉 Cis                                                                           | co Systems, Inc. VP 2:03 PM                                                                         |  |  |  |

Figure 43. Concentrator Initial Configuration: Interface 1 (Private)

Notice that many of the options have already been configured. However, this screen gives the user a chance to make any changes.

Clicking "Apply" advances the Quick Configuration tour to the Configuring Ethernet Interface 2 (Public) screen, Figure 44.

| 🚰 Cisco Systems, Inc. ¥PN 3000 Concentrator [10.1.1.1] - Microsoft I | nternet Explorer                                                                                                |
|----------------------------------------------------------------------|----------------------------------------------------------------------------------------------------|
| File Edit View Favorites Tools Help                                  | in the second second second second second second second second second second second second second second second |
| Address 🗃 http://10.1.1.1/access.html                                | ▼ (r) Go Links ≫                                                                                                |
| VPN 3000                                                             | Main   Help   Support   Logout                                                                                  |
| 🧏 🕂 🖉 Concentrator Series Manag                                      | er Logged in: admin                                                                                             |
|                                                                      | Configuration   Administration   Monitoring                                                                     |
| Configuration   Quick   IP Interfaces   Ethernet 2                   |                                                                                                    |
|                                                                      |                                                                                                    |
| Configuring Ethernet Interface 2 (Public).                           |                                                                                                    |
|                                                                      | Concernal Branner store                                                                                         |
| Sol Attributo Voluo                                                  | Description                                                                                                    |
|                                                                      | Select to disable this interface                                                                                |
| O DHCP Client                                                        | Calasta a hair de TD A deres Calasta Made es el Dafash Catasses sia DHCD (Sustan Mana                           |
| System Name                                                          | may be required for DHCP).                                                                                      |
| © Static IP Addressing                                               |                                                                                                    |
| TP Address 131 120 8 199                                             | Select to configure the IP Address and Subnet Mask. Enter the IP Address and Subnet Mask for                    |
| Subnet Mask 255 255 252 0                                            | this interface.                                                                                                 |
|                                                                      | ("hack to make this interface a "nublis" interface                                                              |
| MAC Address 00.03 A0.89.95 F4                                        | The MAC address for this interface                                                                              |
| Filter 2. Public (Default)                                           | Select the filter for this interface.                                                                           |
| Speed 100 Mbps V                                                     | Select the speed for this interface.                                                                            |
|                                                                      | Select the duplex mode for this interface.                                                                      |
| MTU 1500                                                             | Enter the Maximum Transmit Unit for this interface (68 - 1500).                                                 |
| Annly Cancel                                                         |                                                                                                    |
|                                                                      |                                                                                                    |
|                                                                      |                                                                                                    |
|                                                                      |                                                                                                    |
|                                                                      |                                                                                                    |
| A Done                                                               | Thernet                                                                                                    |
| 🗃 Start 🛛 🖉 🙈 🕅 🗞 » 🕅 Microsoft Word                                 | ico Systems, Inc. YP                                                                                            |

Figure 44. Concentrator Initial Configuration: Interface 2 (Public)

Similar to the router configuration, if the user intends to connect an inexpensive hub between the VPN 3005 Concentrator and the Internet, it is recommended that the port speed not be set to "Auto". Select either 100Mbps or 10Mbps. Inexpensive hubs are often not able to automatically negotiate port speed and this will cause loss of connectivity. Likewise, be sure to select half-duplex as inexpensive hubs cannot handle full-duplex traffic.

Clicking "Apply" brings the Configuration | Quick | System Info screen, Figure 45.

| 🗿 Cisco Systems, Inc. VPN 3000 Concentrator [10.1.1.1] - Microsoft Internet Explorer                                                                                                    | <u>_ 8 ×</u>                                                                                                    |
|----------------------------------------------------------------------------------------------------|----------------------------------------------------------------------------------------------------|
| File Edit View Favorites Tools Help                                                                                                    | and the second second se |
| Address 🕘 http://10.1.1.1/access.html                                                                                                    | ▼ 🖓 Go Links ≫                                                                                                    |
| VPN 3000                                                                                                    | Main   Help   Support   Logout                                                                                                    |
| Concentrator Series Manager                                                                                                    | Logged in: admin                                                                                                    |
|                                                                                                    | Configuration   Administration   Monitoring                                                                                                    |
| Configuration   Quick   System Info                                                                                                    |                                                                                                    |
| Assign a system name/hostname to this device. This may be required if you use DHCP to obtain an address.         System Name BNP_VPN_1       Enter a hostname for the system; e.g. vpn01.         Set the time on your device. The correct time is very important, so that logging and accounting entries are accurate.         The current time on this device is Tuesday, 01 June 2004 14:04:59.         New Time 14:05:16       June ● /1 /2004 (GMT-08:00) PST ●         Iv       Enable DST Support         Specify a DNS server, which lets you enter hostnames rather than IP addresses in subsequent Manager fields.         DNS Server nps.mbd       Enter the IP address of your local DNS server.         Domain 10.12.3       Enter your default gateway. Leave at 0.0.0.0 for no default gateway.         Back       Continue |                                                                                                    |
|                                                                                                    |                                                                                                    |
| الله الله الله الله الله الله الله الله                                                                                                    | Marine Internet                                                                                                    |
| 🏽 Start 🔢 🙆 👿 🎭 🔌 🕅 Microsoft Word 🛛 🖗 Cisco Systems, Inc. VP 🔍 Desktop                                                                                                    | 🔗 🅀 💭 🤡 🦄 2:15 PM                                                                                                    |

Figure 45. Concentrator Initial Configuration: System Info

This screen, Figure 45, allows the user to set several items that have not been able to be set before, namely the DNS Server, Domain, and Default Gateway. The System Name, Time, and Daylight Savings preference appear again if the user wants to make changes.

Clicking "Continue" brings the Configuration | Quick | Protocols screen, Figure 46.

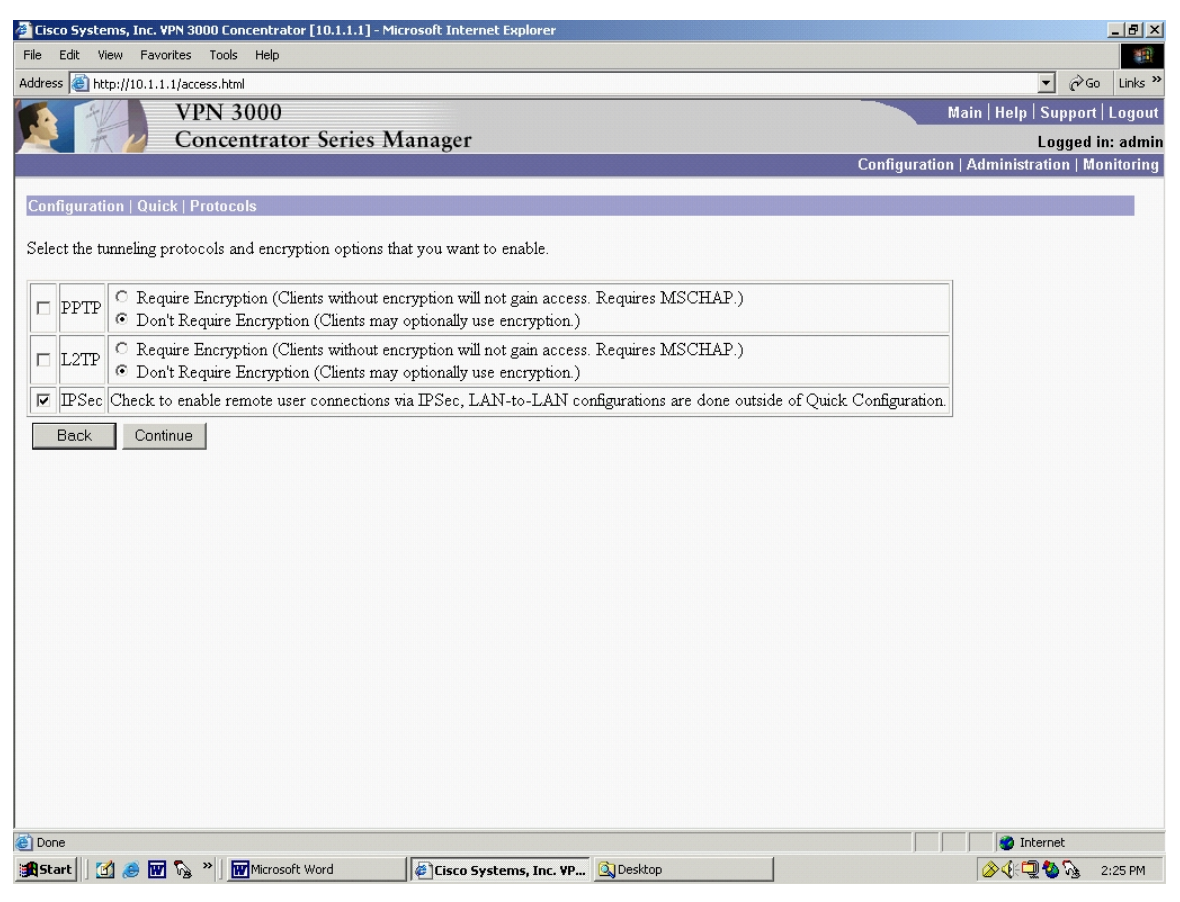

Figure 46. Concentrator Initial Configuration: Protocols

Clicking "Continue" brings Figure 47, the Configuration | Quick | Address Assignment screen:

| Cisco Systems, Inc. V   | /PN 3000 Concentrator [10.1.1.1] - Microsoft Internet Explorer                                                                           |                                                                 |
|-------------------------|----------------------------------------------------------------------------------------------------|-----------------------------------------------------------------|
| File Edit View Favo     | orites Tools Help                                                                                                    |                                                                 |
| Address 🙆 http://10.1.1 | .1/access.html                                                                                                    | ▼ 🖓 Go Links »                                                  |
|                         | VPN 3000                                                                                                    | Main   Help   Support   Logout                                  |
| R 7/                    | Concentrator Series Manager                                                                                                    | Logged in: admin                                                |
|                         |                                                                                                    | Configuration   Administration   Monitoring                     |
| Configuration   Qui     | ck   Address Assignment                                                                                                    |                                                                 |
| Select at least one m   | withod of assigning ${\rm I\!P}$ addresses to clients as a tunnel is established. The methods are tried in                               | the order listed.                                               |
| 1. 🗹 Client Specifi     | ed This method lets the client specify its own ${ m I\!P}$ address.                                                                      |                                                                 |
| 2. 🗖 Per User           | This method assigns IP addresses on a per-user basis. If you use an authentication serve configured, we recommend selecting this method. | r (which you configure next) that has $\mathrm{I\!P}$ addresses |
| 3. 🗖 DHCP               | Specify Server                                                                                                    |                                                                 |
| 4. 🗖 Configured P       | ool Range Start                                                                                                    |                                                                 |
|                         | Range End                                                                                                    |                                                                 |
|                         | This method uses this device to assign IP addresses.                                                                                     |                                                                 |
| Back Cont               | inue                                                                                                    |                                                                 |
|                         |                                                                                                    |                                                                 |
|                         |                                                                                                    |                                                                 |
|                         |                                                                                                    |                                                                 |
|                         |                                                                                                    |                                                                 |
|                         |                                                                                                    |                                                                 |
|                         |                                                                                                    |                                                                 |
|                         |                                                                                                    |                                                                 |
|                         |                                                                                                    |                                                                 |
|                         |                                                                                                    |                                                                 |
|                         |                                                                                                    |                                                                 |
|                         |                                                                                                    |                                                                 |
| Done                    |                                                                                                    | 💣 Internet                                                      |
| 🏽 🔀 Start               | 🗞 » 🖬 Microsoft Word                                                                                                    | 🖉 🍕 🗐 🏷 2:26 PM                                                 |

Figure 47. Concentrator Initial Configuration: Address Assignment

In this example, all computers on the private network already have their own IP addresses, so "Client Specified" is selected. However, if the 3005 system was needed to play the role of a DHCP Server, this screen would allow the user to enable that functionality.

Clicking "Continue" brings Figure 48, the Configuration | Quick | Authentication screen:

| 🚰 Cisco Systems, Inc. YPN 3000 Concentrator [10.1.1.1] - Microsoft Internet Explorer                                                                                                    |                                              |
|----------------------------------------------------------------------------------------------------|----------------------------------------------|
| File Edit View Favorites Tools Help                                                                                                    | 10 M                                         |
| Address 🕘 http://10.1.1.1/access.html                                                                                                    | ▼ 🖓 Go Links ≫                               |
| VPN 3000                                                                                                    | Main   Help   Support   Logout               |
| Concentrator Series Manager                                                                                                    | Logged in: admin                             |
|                                                                                                    | Configuration   Administration   Monitoring  |
| Configuration   Quick   Authentication                                                                                                    |                                              |
| Specify how to authenticate users under PPTP, L2TP or IPSec. You can use the internal server or an external authenticate<br>Server, you must configure the internal user database. You may configure additional servers using System Configuration. | on server. If you select the <i>Internal</i> |
| Server Type Internal Server Selecting Internal Server will let you add users to the internal user database.                                                                                                    |                                              |
| Back Continue                                                                                                    |                                              |
|                                                                                                    |                                              |
|                                                                                                    |                                              |
|                                                                                                    |                                              |
|                                                                                                    |                                              |
|                                                                                                    |                                              |
|                                                                                                    |                                              |
|                                                                                                    |                                              |
|                                                                                                    |                                              |
|                                                                                                    |                                              |
|                                                                                                    |                                              |
|                                                                                                    |                                              |
|                                                                                                    |                                              |
|                                                                                                    |                                              |
|                                                                                                    |                                              |
|                                                                                                    |                                              |
|                                                                                                    |                                              |
| Cone                                                                                                    | 🔹 🔿 Internet                                 |
| 🏽 🕄 🏉 🐨 🍡 🕷 Microsoft Word 🛛 🖉 Cisco Systems, Inc. VP                                                                                                    | 🔗 🕀 🗐 🥸 🗞 🛛 2:30 PM                          |

Figure 48. Concentrator Initial Configuration: Authentication

In this example, a dedicated authentication server is not being used, so the internal authentication provided by the 3005 will ultimately provide this functionality.

Clicking "Continue" to bring Figure 49, the Configuration | Quick | User Database

| 🚰 Cisco Systems, Inc. ¥PN 3000 Concentrator [10.1.1.1] - M | icrosoft Internet Explorer        |                                             |
|------------------------------------------------------------|-----------------------------------|---------------------------------------------|
| File Edit View Favorites Tools Help                        |                                   | 100 M                                       |
| Address 🕘 http://10.1.1.1/access.html                      |                                   | ▼ 🖉 Go Links ≫                              |
| VPN 3000                                                   |                                   | Main   Help   Support   Logout              |
| Concentrator Series N                                      | 1anager                           | Logged in: admin                            |
|                                                            |                                   | Configuration   Administration   Monitoring |
| Configuration   Quick   User Database                      |                                   |                                             |
| Configure users in the internal authentication server dat  | abase.                            |                                             |
| Passwords must be at least 8 characters long.              |                                   |                                             |
| Back Continue                                              | Current Users Actions User to Add |                                             |
| Done                                                       |                                   | 👔 Internet                                  |
| 📕 Start 🛛 👩 🥔 👿 🗞 » 🕅 🕅 Microsoft Word                     | Cisco Systems, Inc. VP            | 🔗 🍕 💭 🏠 🗞 2:32 PM                           |

Figure 49. Concentrator Initial Configuration: Authentication Database

From the amount of documentation that is devoted to it, Cisco seems committed to using the 3005 for remote dial-up users. This is where the administrator would enter the users and passwords. For this thesis, however, no users are required.

Clicking "Continue" brings up the Configuration | Quick | IPSec Group screen, Figure 50.

| 🚰 Cisco Systems, Inc. YPN 3000 Concentrator [10.1.1.1] - Microsoft Internet Explorer                                      | 1                             | _ <u>8</u> × |
|----------------------------------------------------------------------------------------------------|-------------------------------|--------------|
| File Edit View Favorites Tools Help                                                                                       |                               | -            |
| Address 🗃 http://10.1.1.1/access.html                                                                                     | ▼ @Go                         | Links »      |
| VPN 3000                                                                                                    | Main   Help   Support   I     | ogout        |
| Concentrator Series Manager                                                                                               | Logged in:                    | admin        |
| Configu                                                                                                    | ration   Administration   Mon | itoring      |
| Configuration   Quick   IPSec Group                                                                                       |                               |              |
| Select a Group Name and Password to be used by remote IPSec users. The Group Password must be at least 4 characters long. |                               |              |
| Group Name                                                                                                    |                               |              |
| Password                                                                                                    |                               |              |
| Varify                                                                                                    |                               |              |
|                                                                                                    |                               |              |
| Back Continue                                                                                                    |                               |              |
|                                                                                                    |                               |              |
|                                                                                                    |                               |              |
|                                                                                                    |                               |              |
|                                                                                                    |                               |              |
|                                                                                                    |                               |              |
|                                                                                                    |                               |              |
|                                                                                                    |                               |              |
|                                                                                                    |                               |              |
|                                                                                                    |                               |              |
|                                                                                                    |                               |              |
|                                                                                                    |                               |              |
|                                                                                                    |                               |              |
|                                                                                                    |                               |              |
|                                                                                                    |                               |              |
| Done                                                                                                    | 🖉 Internet                    |              |
| 🙀 Start 🛛 🔏 🗑 🗞 » 🕅 🚾 Microsoft Word 🛛 🖗 Cisco Systems, Inc. YP 🔍 Desktop                                                 | 🄗 🅀 🛄 🤡 🎭 🛛 2:                | 32 PM        |

Figure 50. Concentrator Initial Configuration: IPSec Group

Groups are not required for a cyber-exercise LAN-to-LAN VPN. Clicking "Continue" brings the Configuration | Quick | Admin Password screen, Figure 51.

| 🚰 Cisco Systems, Inc. VPN 3000 Concentrator [10.1.1.1] - Microsoft Internet Explorer |                                             |
|--------------------------------------------------------------------------------------|---------------------------------------------|
| File Edit View Favorites Tools Help                                                  |                                             |
| Address 🕘 http://10.1.1.1/access.html                                                | ▼ 🖉 Go Links ≫                              |
| VPN 3000                                                                             | Main   Help   Support   Logout              |
| Concentrator Series Manager                                                          | Logged in: admin                            |
|                                                                                      | Configuration   Administration   Monitoring |
| Configuration   Quick   Admin Password                                               |                                             |
| We strongly recommend that you change the password for user admin.                   |                                             |
| Possumd www.                                                                         |                                             |
| 1 assword                                                                            |                                             |
| Verny                                                                                |                                             |
| Back Continue                                                                        |                                             |
|                                                                                      |                                             |
|                                                                                      |                                             |
|                                                                                      |                                             |
|                                                                                      |                                             |
|                                                                                      |                                             |
|                                                                                      |                                             |
|                                                                                      |                                             |
|                                                                                      |                                             |
|                                                                                      |                                             |
|                                                                                      |                                             |
|                                                                                      |                                             |
|                                                                                      |                                             |
|                                                                                      |                                             |
|                                                                                      |                                             |
|                                                                                      |                                             |
|                                                                                      |                                             |
|                                                                                      |                                             |
| 🕅 Start 🛛 🙆 🔟 🍇 👋 🛄 Microsoft Word 🛛 🖗 Cisco Systems, Inc. YP 🔍 Desktop              | 🖉 🖓 🖓 🖓 2:33 PM                             |

Figure 51. Concentrator Initial Configuration: Password Configuration

This final screen in the Quick Configuration tour allows the user to change the default login and password. Clicking "Continue" brings the last screen in the Quick Configuration tour, the Configuration | Quick | Done screen, Figure 52.

| 🚰 Cisco Systems, Inc. VPN 3000 Co                   | icentrator [10.1.1.1] - Microsoft Internet Explorer                                                                                                    |
|-----------------------------------------------------|----------------------------------------------------------------------------------------------------|
| File Edit View Favorites Tools                      | Help                                                                                                    |
| Address 🙆 http://10.1.1.1/access.htm                | ▼ (r <sup>2</sup> Go Links <sup>≫</sup>                                                                                                    |
| VPN 3                                               | 000 Main   Help   Support   Logout                                                                                                    |
| K Conce                                             | ntrator Series Manager Logged in: admin                                                                                                    |
|                                                     | Configuration   Administration   Monitoring                                                                                                    |
| -@Configuration<br>-@Administration<br>-@Monitoring | Configuration   Quick   Done       Save Needed         You have finished Quick Configuration, and your entries constitute the active configuration. The VPN 3000 Concentrator contains enough information to establish single-user VPN tunnels through the public Internet and allow remote clients to communicate securely with a corporate server.         We strongly recommend that you save the active configuration now. Click the Save Needed icon above.         In the left frame or the navigation bar above, click the function you want:         • Configuration to configure all features of this device.         • Administration to control administrative functions on this device.         • Monitoring to view status, statistics, and logs on this device.         • Main to return to this screen.         • Main to return to this screen.         • Support to access VPN 3000 Concentrator support and documentation.         • Logout to log out of this session and return to the Manager login screen. |
|                                                     | <ul> <li>Order the location bar in the upper right, these icons may appear. Click to:</li> <li>Save  save the active configuration and make it the boot configuration.</li> <li>Save Needed  as above, indicating you have changed the active configuration.</li> </ul>                                                                                                    |
| Cisco Systems                                       | • Refresh 🥸 to refresh statistics.                                                                                                    |
| C Done                                              | i internet                                                                                                    |
| 🏦 Start 🛛 🚮 🥭 👿 🇞 » 🗍                               | Microsoft Word 🖉 Cisco Systems, Inc. YP 🔔 Desktop 🔗 🕀 🖓 🍾 2:34 PM                                                                                                    |

Figure 52. Concentrator Initial Configuration: Complete

There are many noteworthy items in Figure 52.

A directory structure on the left has appeared which includes Configuration, Administration, and Monitoring. Notice that these three are echoed by the Hotlinks near the middle of this window. Also, the "Save Needed" icon appears at the top left. Anytime a configuration change has been made, the icon, which normally is a grayed out "save", changes to an active "Save Needed". Clicking on it (recommended) saves the settings the user has input during the Quick Configuration tour.

Next is the process of setting up the cyber-exercise LAN-to-LAN VPN. Navigating via the left side menu tree, select Configuration | Interfaces. The resulting screen is shown in Figure 53.

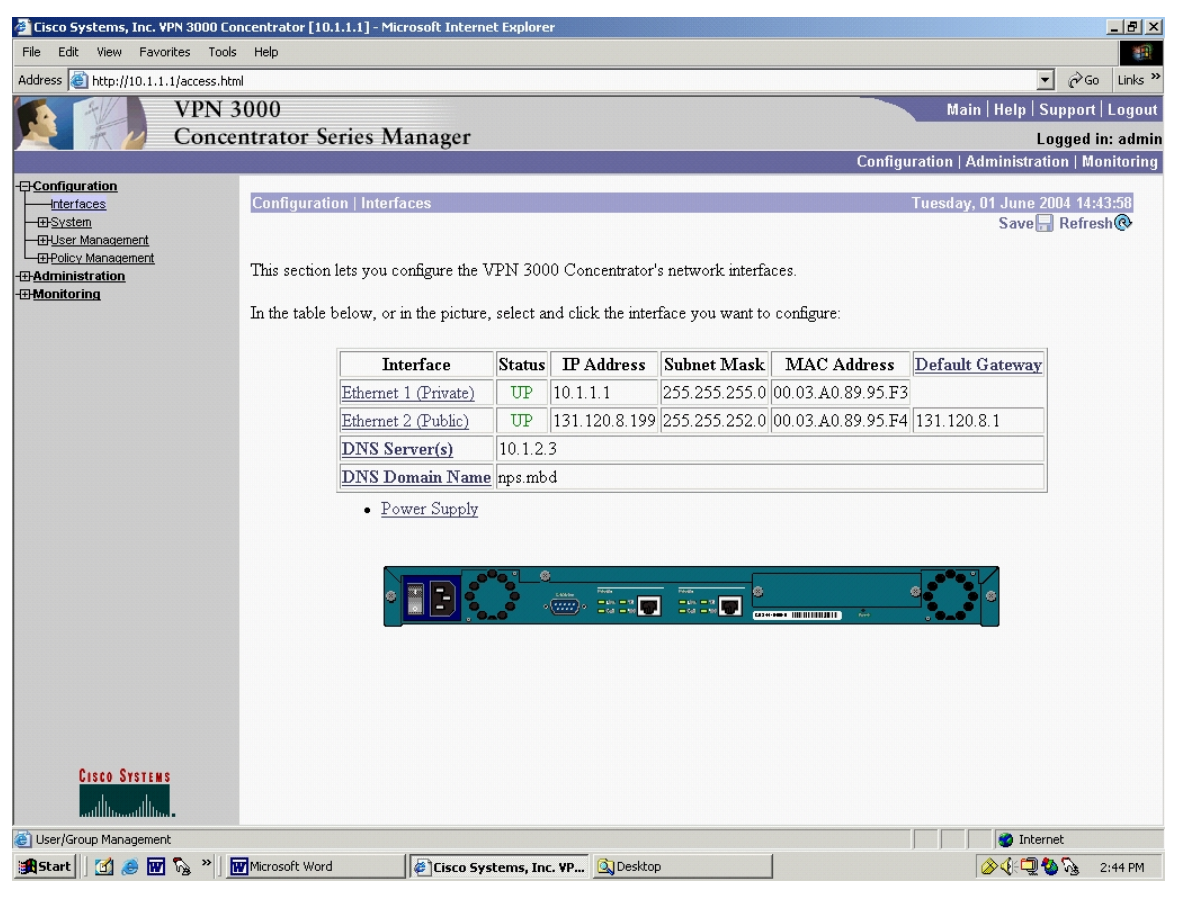

Figure 53. Concentrator Interfaces

The user can observe that the selections made during the Quick Configuration are displayed. If any settings needed to be adjusted, click on the hotlink. To continue setting up the cyber-exercise VPN, in Figure 53, click Ethernet 1 (Private). The resulting screen is shown in Figure 54.

| 🚰 Cisco Systems, Inc. VPN 3000 Conc                                       | entrat       | or [10.1.1.1] - Microsoft Int                  | ernet Explorer                          |                                                     |                                     |
|---------------------------------------------------------------------------|--------------|------------------------------------------------|-----------------------------------------|-----------------------------------------------------|-------------------------------------|
| File Edit View Favorites Tools                                            | Help         |                                                |                                         |                                                     |                                     |
| Address 🕘 http://10.1.1.1/access.html                                     |              |                                                |                                         |                                                     | ▼ 🖓 Go Links »                      |
| VPN 30                                                                    | 000          |                                                |                                         |                                                     | Main   Help   Support   Logout      |
| Concen                                                                    | trate        | or Series Manager                              | r                                       |                                                     | Logged in: admin                    |
|                                                                           |              |                                                |                                         | Configura                                           | ation   Administration   Monitoring |
| Configuration     Interfaces     Bystem     Bystem     Boliser Management | Conf<br>Gene | iguring Ethernet Int                           | terface 1 (Private).                    |                                                     | <u> </u>                            |
| - <u> Administration</u>                                                  |              |                                                | General Parameter                       | rs                                                  |                                     |
| - : :- : Monitoring                                                       | Sel          | Attribute                                      | Value                                   | Des                                                 | cription                            |
|                                                                           | 0            | Disabled                                       |                                         | Select to disable this inte                         | erface.                             |
|                                                                           | 0            | DHCP Client                                    |                                         | Select to obtain the IP A<br>Default Gateway via DH | Address, Subnet Mask and<br>ICP.    |
|                                                                           | ۲            | Static IP Addressing                           |                                         | Select to configure the I                           | P Address and Subnet                |
|                                                                           |              | IP Address                                     | 10.1.1.1                                | Mask. Enter the IP Add                              | ress and Subnet Mask for            |
|                                                                           |              | Subnet Mask                                    | 255.255.255.0                           | this interface.                                     |                                     |
|                                                                           |              | Public Interface                               |                                         | Check to make this inter                            | rface a "public" interface.         |
|                                                                           |              | MAC Address                                    | 00.03.A0.89.95.F3                       | The MAC address for t                               | his interface.                      |
|                                                                           |              | Filter                                         | -None-                                  | Select the filter for this in                       | nterface.                           |
|                                                                           |              | Speed                                          | 100 Mbps 💌                              | Select the speed for this                           | interface.                          |
|                                                                           |              | Duplex                                         | Half-Duplex 💌                           | Select the duplex mode                              | for this interface.                 |
|                                                                           |              | MTU                                            | 1500                                    | Enter the Maximum Tra<br>(68 - 1500).               | nsmit Unit for this interface       |
|                                                                           |              |                                                | O not fragment prior to IPSec encaps    | sulation; fragment prior to                         | interface transmission              |
|                                                                           |              | Public Interface IPSec<br>Fragmentation Policy | ○ Fragment prior to IPSec encapsulation | with Path MTU Discove                               | ery (ICMP)                          |
|                                                                           |              | Tragmentation Toney                            | ○ Fragment prior to IPSec encapsulation | without Path MTU Disc                               | overy (Clear DF bit)                |
| CISCO SYSTEMS                                                             | A            | oply Cancel                                    |                                         |                                                     | ×                                   |
| Ethernet Interfaces                                                       |              |                                                |                                         |                                                     | 👔 Internet                          |
| 🏦 Start 🛛 🖄 🅭 👿 🗞 » 🔤                                                     | Microsof     | it Word 🖉 🖉 Cisco                              | Systems, Inc. YP 🔯 Desktop              |                                                     | 🔗 🕀 🛄 🏷 🐧 2:49 РМ                   |

Figure 54. Concentrator Interface 1 (Private) General

Unlike the Quick Configuration, there are four TABs in Figure 54. The General TAB is the default view. Routing Internet Protocol (RIP) needs to be configured, so click on the RIP tab:

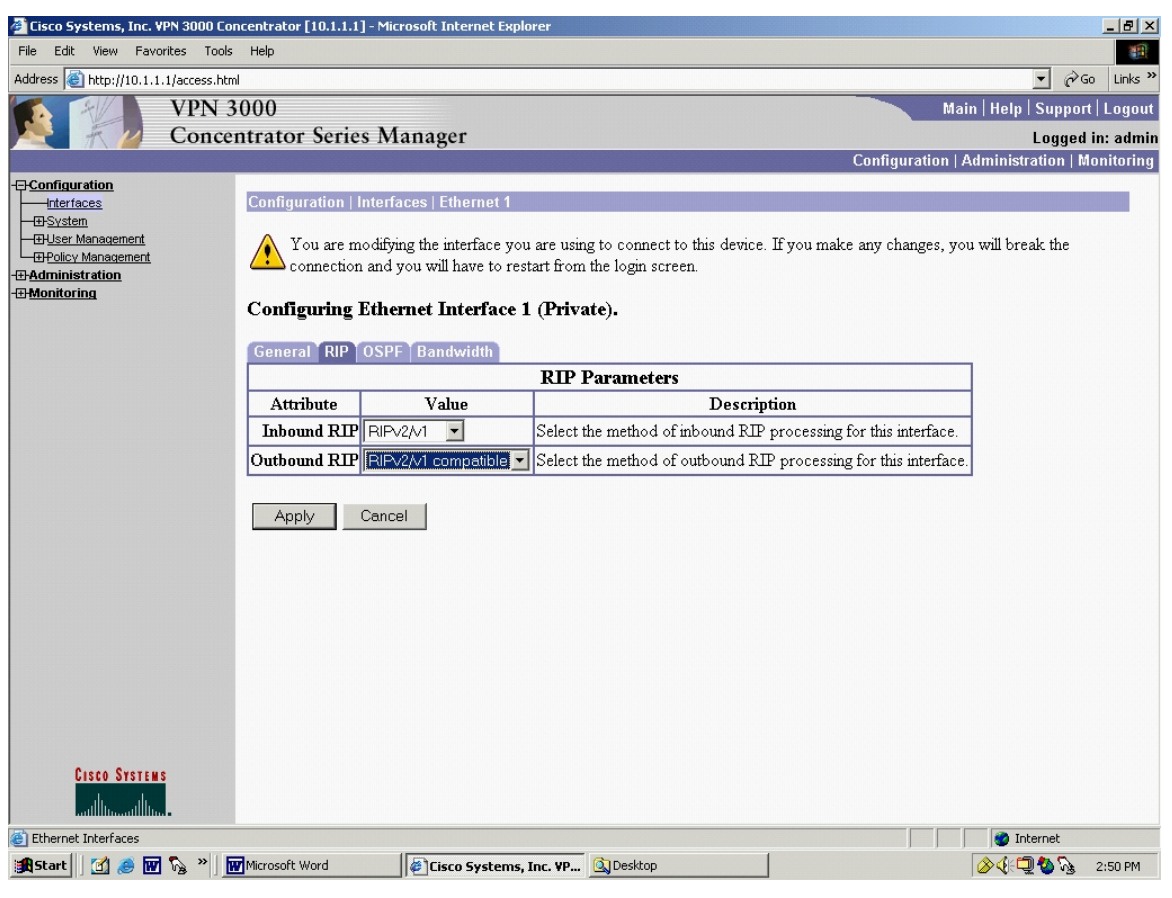

Figure 55. Concentrator Interface 1: Enabling RIP

Ensure that the selections shown in Figure 55 are selected. Click "Apply", which brings up the "Interfaces" screen again, Figure 56. Click on the "Ethernet 2 (Public)" hotlink.

| 🚰 Cisco Systems, Inc. VPN  | 3000 Concentrat | or [BNP_VPN_1] - Microsoft                     | Internet Explorer                                                                        | _                                                                             | Ð×     |
|----------------------------|-----------------|------------------------------------------------|------------------------------------------------------------------------------------------|-------------------------------------------------------------------------------|--------|
| File Edit View Favorite    | es Tools Help   |                                                |                                                                                          |                                                                               | -      |
| Address 🙆 http://10.1.1.1/ | access.html     |                                                |                                                                                          | ▼ 🗟 Go Li                                                                     | inks » |
|                            | /PN 3000        |                                                |                                                                                          | Main   Help   Support   Lo                                                    | igout  |
|                            | Concentrate     | or Series Manager                              | r                                                                                        | Logged in: a                                                                  | admin  |
|                            |                 |                                                |                                                                                          | Configuration   Administration   Monito                                       | oring  |
| -E-Configuration           | Confi           | guration   Interfaces   Eth                    | ernet 2                                                                                  |                                                                               |        |
| - E-System                 | Cont            | figuring Ethernet Int                          | terface 2 (Public).                                                                      |                                                                               |        |
| Policy Management          |                 |                                                |                                                                                          |                                                                               |        |
|                            | Gen             | eral   RIP   USPF   Bandv                      | Concerci Barromete                                                                       |                                                                               |        |
| montoring                  | Sal             | Attribute                                      | General Paramete                                                                         | rs<br>Description                                                             |        |
|                            | Ger             | Disabled                                       | Value                                                                                    | Select to disable this interface                                              |        |
|                            | 0               | DHCP Client                                    |                                                                                          | Select to obtain the IP Address, Subnet Mask and<br>Default Gateway via DHCP. |        |
|                            | 0               | Static IP Addressing                           |                                                                                          | Select to configure the ID Address and Subnet                                 |        |
|                            |                 | IP Address                                     | 131.120.8.199                                                                            | Mask. Enter the IP Address and Subnet Mask for                                |        |
|                            |                 | Subnet Mask                                    | 255.255.252.0                                                                            | this interface.                                                               |        |
|                            |                 | Public Interface                               |                                                                                          | Check to make this interface a "public" interface.                            |        |
|                            |                 | MAC Address                                    | 00.03.A0.89.95.F4                                                                        | The MAC address for this interface.                                           |        |
|                            |                 | Filter                                         | -None-                                                                                   | Select the filter for this interface.                                         |        |
|                            |                 | Speed                                          | 100 Mbps 💌                                                                               | Select the speed for this interface.                                          |        |
|                            |                 | Duplex                                         | Auto                                                                                     | Select the duplex mode for this interface.                                    |        |
|                            |                 | MTU                                            | 1500                                                                                     | Enter the Maximum Transmit Unit for this interface (68 - 1500).               |        |
|                            |                 |                                                | • Do not fragment prior to IPSec encapsulation; fragment prior to interface transmission |                                                                               |        |
| Put<br>Fr                  |                 | Fublic Interface IPSec<br>Fragmentation Policy | © Fragment prior to IPSec encapsulation with Path MTU Discovery (ICMP)                   |                                                                               |        |
|                            |                 |                                                | O Fragment prior to IPSec encapsulation                                                  | without Path MTU Discovery (Clear DF bit)                                     |        |
| CISCO SYSTEMS              | A               | pply Cancel                                    |                                                                                          |                                                                               | -      |
| Ethernet Interfaces        |                 |                                                |                                                                                          | 🖉 Internet                                                                    |        |
| 🏽 🕄 🧭 🐨 🕅                  | 🎍 🎽 🔯 Desktop   | Cisco                                          | Systems, Inc. ¥P                                                                         | 🛄 ⊘ 🅀 🆓 🖓 4:35                                                                | 5 PM   |

Figure 56. Concentrator Interface 2 (Public): General

Notice in Figure 56 there are a few items that are different from the Private screen.

Ensure the "Public Interface" box is checked. Before leaving this screen, select the "RIP" tab and configure its RIP exactly as the RIP tab was configured for Ethernet 1 (Private). Click "Apply". Now select the Configuration | System | IP Routing | Default Gateways from the left side menu tree, Figure 57.

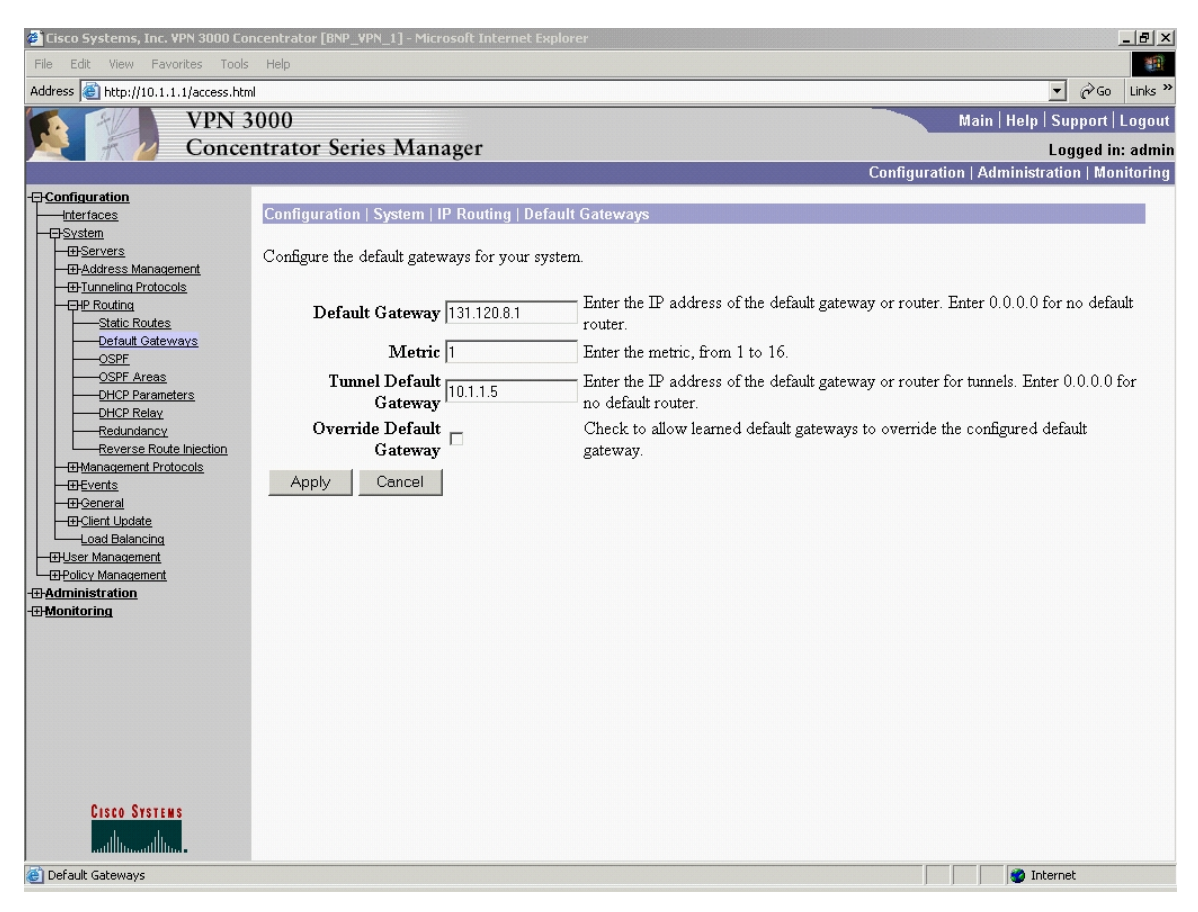

Figure 57. Concentrator Default Gateway

Figure 57 presents one of the most nonintuitive selections. The Default Gateway and metric are self-explanatory, but the "Tunnel Default Gateway" is misleading. The entry for "Tunnel Default Gateway" needs to be the network that is behind the *private port* of the 3005. In other words, this is the network where the traffic to be encrypted comes *from*, which in this example is 10.1.1.5. Click "Apply".

Navigating via the left side menu tree, select Configuration | Policy Management | Traffic Management | Network Lists and click "New". The resulting screen is shown, Figure 58.

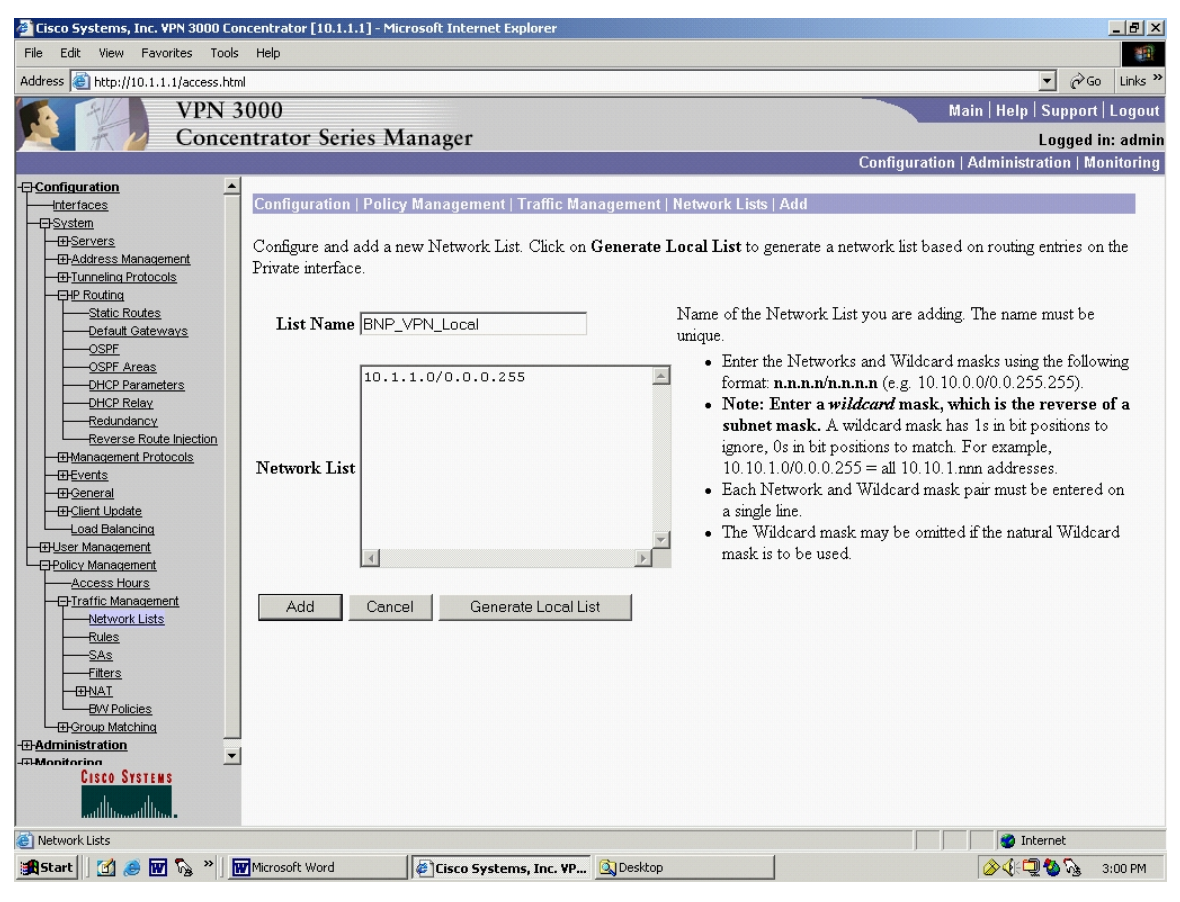

Figure 58. Concentrator Network List

Two network lists need to be added, one Local and one Remote. First add the Local network list. Similar to the Tunnel Default Gateway previously, enter the network where the encrypted traffic will originate from, in this case 10.1.1.0. Notice Cisco uses the wildcard notation, which is the one's compliment of the subnet notation (i.e., in wildcard notation, 0=match, and 1=ignore). The wildcard mask for /24 is 0.0.0.255. Click "Add" and the screen will return to the Network Lists screen, Figure 60. Click "New" and "Add" in the remote Network List. The resulting screen is hown, Figure 59.

| 🚰 Cisco Systems, Inc. VPN 3000 Co                                                                                                    | ncentrator [BNP_¥PN_1] - Microsoft Internet Explorer                                                                                                    |                                                                                                    |
|----------------------------------------------------------------------------------------------------|----------------------------------------------------------------------------------------------------|----------------------------------------------------------------------------------------------------|
| File Edit View Favorites Tools                                                                                                    | Help                                                                                                    |                                                                                                    |
| Address 🙆 http://10.1.1.1/access.htm                                                                                                    | l l                                                                                                    | ▼ 🖓 Go Links ≫                                                                                                    |
| VPN 3                                                                                                    | 6000                                                                                                    | Main   Help   Support   Logout                                                                                                    |
| Conce                                                                                                    | ntrator Series Manager                                                                                                    | Logged in: admin                                                                                                    |
|                                                                                                    |                                                                                                    | Configuration   Administration   Monitoring                                                                                                    |
| Configuration     Interfaces     Bystem     Bystem | Configuration   Policy Management   Traffic Managem<br>Configure and add a new Network List. Click on Gener<br>Private interface.<br>List Name BNP_VPN_Remote<br>192.168.0.0/0.0.0255<br>Network List | <ul> <li>ent   Network Lists   Add</li> <li>ate Local List to generate a network list based on routing entries on the unique.</li> <li>Enter the Network List you are adding. The name must be following format: n.n.n/n.n.n (e.g. 10.10.0.0/0.0.255.255).</li> <li>Note: Enter a wildcard mask, which is the reverse of a subnet mask. A wildcard mask has 1s in bit positions to ignore, 0s in bit positions to match. For example, 10.10.1.0/0.0.255 = all 10.10.1.nn addresses.</li> <li>Each Network and Wildcard mask pair must be entered on a single line.</li> <li>The Wildcard mask may be omitted if the natural Wildcard mask is to be used.</li> </ul> |
| antilition antilition.                                                                                                    |                                                                                                    |                                                                                                    |
| 🕘 Network Lists                                                                                                    |                                                                                                    | 📄 👘 💕 Internet                                                                                                    |
| 🏦 Start 🛛 🛃 🥭 👿 🇞 🎽                                                                                                    | Microsoft Word                                                                                                    | ktop 🔗 🖓 🖏 3:37 PM                                                                                                    |

Figure 59. Concentrator Network List: Add

A final click on "Add" and the network will be added to the list, resulting in a the main Network Lists screen, where both Remote, Local, and Cisco generated default list exist, as shown in Figure 60.

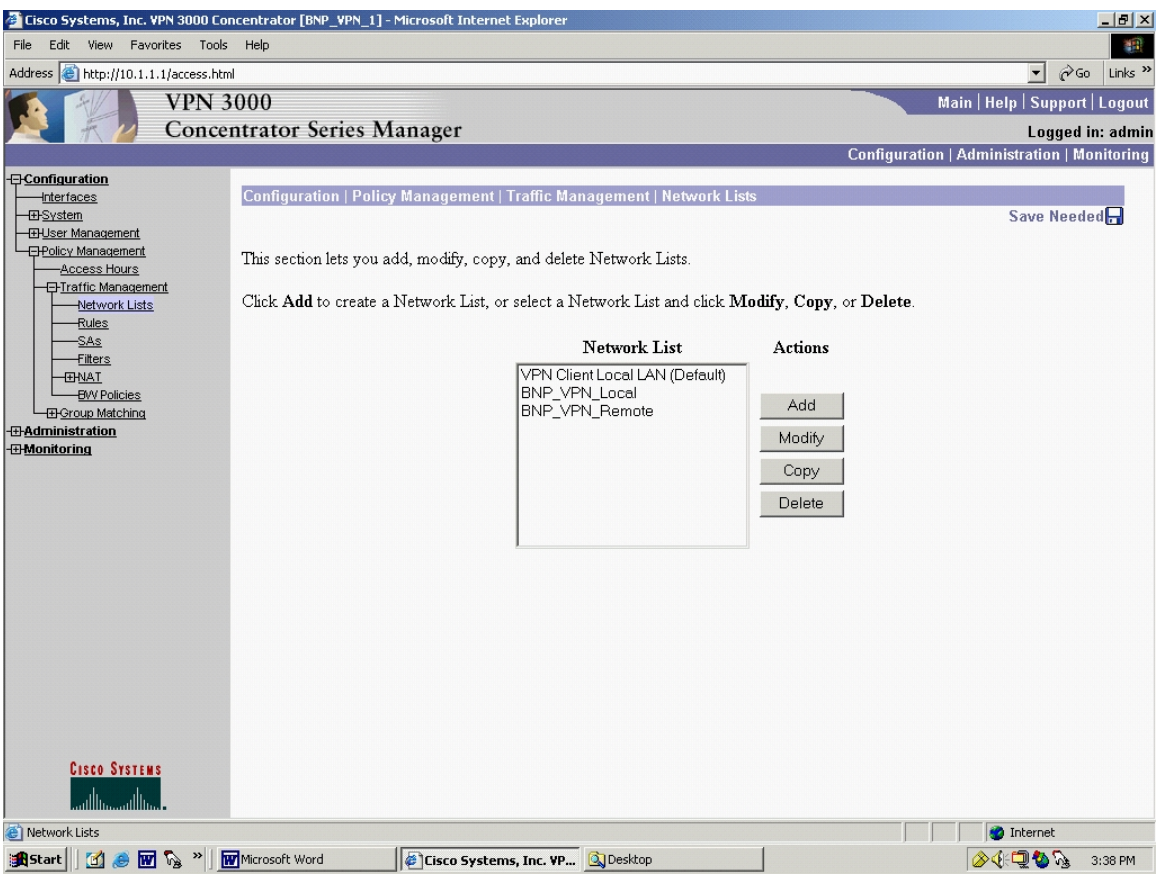

Figure 60. Concentrator Network List Added

Navigating via the left side menu tree, select Configuration | System | Tunneling Protocols | IPSec | LAN-to-LAN and click "Add". The resulting screen is shown in Figure 61.

| ile Edit View Favorites Tools                        | ; Help                                                     |                                                                                                    |
|------------------------------------------------------|------------------------------------------------------------|----------------------------------------------------------------------------------------------------|
| idress 🙋 http://10.1.1.1/access.htr                  | nl                                                         | ▼ ∂Go Lini                                                                                                    |
| VPN 3                                                | 3000                                                       | Main   Help   Support   Log                                                                                                    |
| Conce                                                | entrator Series Manager                                    | Logged in: ad                                                                                                    |
| Configuration                                        |                                                            | Connyuration   Aunninsulation   Monitor                                                                                                  |
| <u>Interfaces</u>                                    | Configuration   System   Tunneling Protocols   IPSec   LAN | to-LAN   Modify                                                                                                    |
| -r <u>system</u><br>- <u>Erservers</u>               | Modify an IPSec LAN-to-LAN connection.                     |                                                                                                    |
| <u>Address Management</u> <u></u>                    |                                                            |                                                                                                    |
|                                                      | Enable 🗹                                                   | Check to enable this LAN-to-LAN connection.                                                                                              |
|                                                      | Name LAN2LAN (BNP-Uof                                      | Enter the name for this LAN-to-LAN connection.                                                                                           |
| KE Proposals                                         | Interface Ethernet 2 (Public) (131.120.8.199) 💌            | Select the interface for this LAN-to-LAN connection.                                                                                     |
| NAT Transparency<br>Nerts                            | Connection Type Bi-directional 💌                           | Choose the type of LAN-to-LAN connection. An Originate-                                                                                  |
| - IP Routing                                         | 63 - 205 - 26 - 67                                         | Only connection may have multiple peers specified below.                                                                                 |
| ⊞- <u>Management Protocols</u><br><u>⊞-Events</u>    |                                                            |                                                                                                    |
|                                                      |                                                            | Enter the remote peer IP addresses for this LAN-to-LAN                                                                                   |
|                                                      | Peers                                                      | connection. Originate-Only connection may specify up to ten                                                                              |
| <u>⊞User Management</u><br><u>⊞Policy Management</u> |                                                            | peer $\operatorname{I\!P}$ addresses. Enter one $\operatorname{I\!P}$ address per line.                                                  |
| <u>dministration</u><br>Ionitoring                   |                                                            |                                                                                                    |
| ionicoring                                           | ×                                                          |                                                                                                    |
|                                                      | Digital None (Use Preshared Keys)                          | Select the digital certificate to use.                                                                                                   |
|                                                      | Certificate O Entire certificate chain                     |                                                                                                    |
|                                                      | Transmission . Identity certificate only                   | Choose how to send the digital certificate to the IKE peer.                                                                              |
|                                                      | Preshared Key secretkey                                    | Enter the preshared key for this LAN-to-LAN connection.                                                                                  |
|                                                      | Authentication ESP/SHA/HMAC-160 -                          | Specify the packet authentication mechanism to use.                                                                                      |
| CISCO SYSTEMS                                        | Encryption 3DES-168                                        | Specify the encryption mechanism to use.                                                                                                 |
| اللىسىياللىس                                         | IKE Proposal BNP-UofC_3DES_SHA_HMAC-160                    | Select the IKE Proposal to use for this LAN-to-LAN connection.                                                                           |
| Configuration                                        | Filter –None–                                              | Choose the filter to apply to the traffic that is tunneled through this                                                                  |
| <del>System</del>                                    |                                                            | LAN-to-LAN connection.                                                                                                    |
| —⊕- <u>Address Management</u>                        | IPSec NAT-T                                                | to-LAN connection through a NAT device. You must also enable                                                                             |
| - E- <u>Tunneling Protocols</u>                      |                                                            | IPSec over NAT-T under NAT Transparency.                                                                                                 |
|                                                      | Bandwidth Policy -None-                                    | Choose the bandwidth policy to apply to this LAN-to-LAN                                                                                  |
| LAN-to-LAN                                           |                                                            | Choose the routing mechanism to use <b>Parameters below are</b>                                                                          |
| NAT Transparency                                     | Routing None                                               | ignored if Network Autodiscovery is chosen.                                                                                              |
| Alerts                                               | Local Natural: If a LAN to LAN NAT role is used this is    | the Translated Naturals address                                                                                                    |
| H Management Protocols                               | LOCAL MERINAL IN A LANGED AND INALLINE IS USED, UNS IS     | □ Specify the local network address list or the IP address and                                                                           |
| —⊞ <u>Events</u><br>—⊞ <u>General</u>                | Network List   BNP_VPN_Local                               | wildcard mask for this LAN-to-LAN connection.                                                                                            |
|                                                      | IP Address                                                 | Note: Enter a wildcard mask, which is the reverse of a                                                                                   |
| ⊕User Management                                     |                                                            | subnet mask. A wildcard mask has 1s in bit positions to ignore,                                                                          |
| HPolicy Management                                   | Wildcard Mask                                              | 0s in bit positions to match. For example, $10.10.1.0/0.0.255 =$                                                                         |
| Aonitoring                                           |                                                            | all 10.10.1.mm addresses.                                                                                                    |
|                                                      | Remote Network: If a LAN-to-LAN NAT rule is used, this     | s is the Remote Network address.                                                                                                    |
|                                                      | Network List BNP_VPN_Remote                                | Specify the remote network address list or the IP address and                                                                            |
|                                                      |                                                            | WIGUNG MASK FOR THIS LAIN-TO-LAIN CONNECTION.                                                                                            |
|                                                      | IP Address                                                 | Note: Enter a wildcard mask, which is the reverse of a                                                                                   |
|                                                      |                                                            | <b>subnet mask.</b> A wildcard mask has 1s in bit positions to ignore,<br>Os in bit positions to match. For example, 10,10,10/0,00,255 = |
| CISCO SYSTEMS                                        | Wildcard Mask                                              | all 10.10.1.nnn addresses.                                                                                                    |
|                                                      | Apply Cancel                                               |                                                                                                    |
| IPSec LAN-to-LAN                                     |                                                            | M Internet                                                                                                    |
| Shauh    12/1 🔿 🖬 🔊 🛛 🛛                              | Girco Sustance Inc. VD                                     | m & # 4 & 6-23                                                                                                    |

Figure 61. Concentrator IPSec LAN-to-LAN Add

Ensure that the appropriate entries are made. Entries are shown for the example network being built. Near the bottom of Figure 61, the two Network Lists

that were built in the previous step can be selected. Clicking "Add" results in the information screen being presented, as depicted in Figure 62.

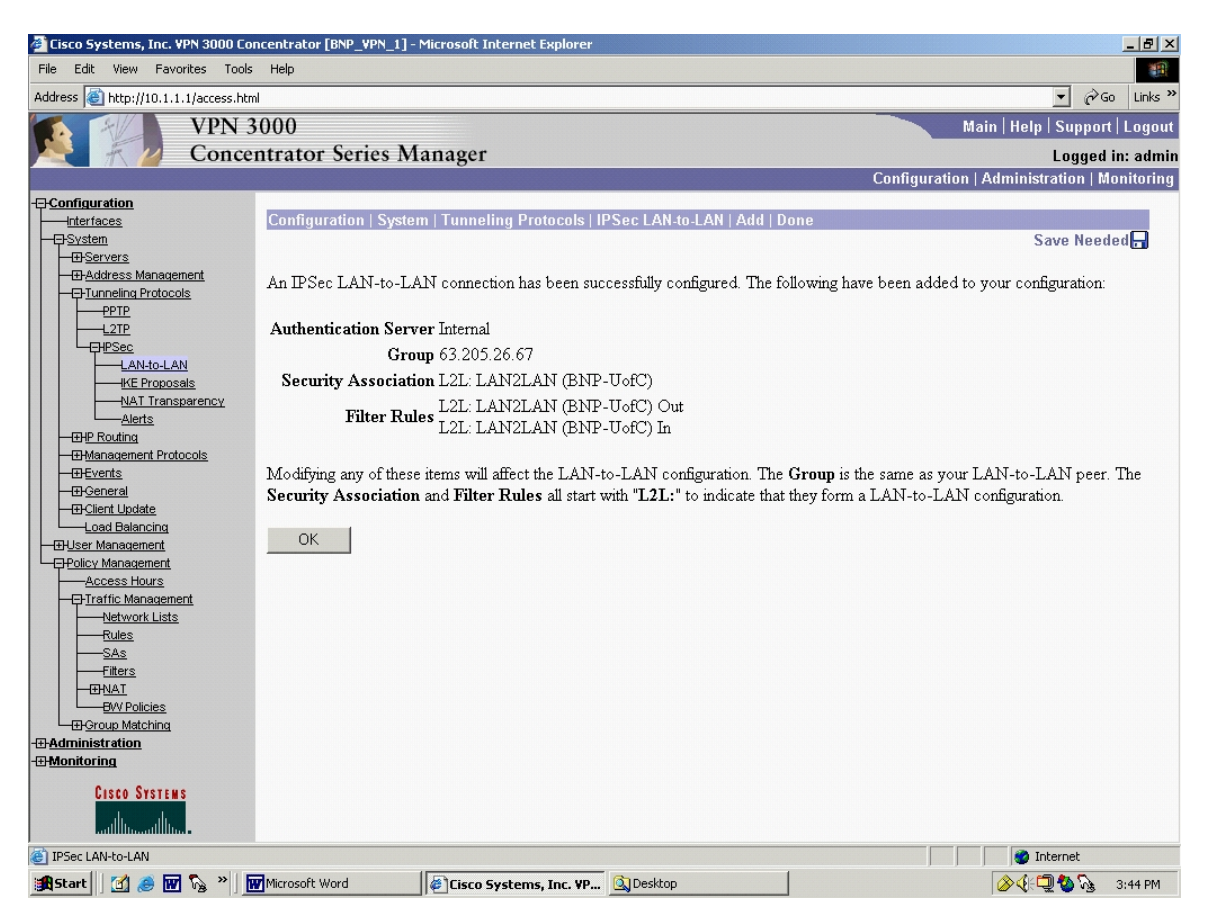

Figure 62. Concentrator IPSec LAN-to-LAN Configuration

Clicking "OK" results in the LAN-to-LAN connection that was just created being shown, Figure 63.

| 🖉 Cisco Systems, Inc. ¥PN 3000 Con                      | centrator [BNP_VPN_1] - Microsoft Internet Explorer                                                                                                    |                                      |
|---------------------------------------------------------|----------------------------------------------------------------------------------------------------|--------------------------------------|
| File Edit View Favorites Tools                          | Help                                                                                                    |                                      |
| Address 🕘 http://10.1.1.1/access.html                   |                                                                                                    | ▼ 🖓 Go Links >                       |
| VPN 3                                                   | 000                                                                                                    | Main   Help   Support   Logout       |
| Concer                                                  | ntrator Series Manager                                                                                                    | l ogged in: admi                     |
|                                                         | Configu                                                                                                    | ration   Administration   Monitoring |
| - Configuration                                         |                                                                                                    |                                      |
| Interfaces                                              | Configuration   System   Tunneling Protocols   IPSec   LAN-to-LAN                                                                                                    |                                      |
|                                                         |                                                                                                    | Save                                 |
| - Address Management                                    | This section for a sector TDC - I ANI to I ANI sector for I ANI to I ANI sector                                                                                                    |                                      |
| Tunneling Protocols                                     | This section lets you configure IPSec LAIN-to-LAIN connections. LAIN-to-LAIN connections are a 2000 Concentrators DIV framella, 7100/4000 carias routers and other IDSec, compliant accurity. | geterword Te configure o VDN         |
|                                                         | 3002 or other remote access connection, go to User Management and configure a Group and Hes                                                                                                   | er To configure NAT over             |
|                                                         | LAN-to-LAN go to LAN-to-LAN NAT Rules                                                                                                    | A. TO COMPACE WAT OVER               |
| LAN-to-LAN                                              | Li i vo Li i, go vo <u>hi i vo hi i vo hi i vo na s</u>                                                                                                    |                                      |
| KE Proposals                                            | If you want to define a set of networks on the local or remote side of the LAN-to-LAN connectio                                                                                               | n, configure the necessary           |
| <u>NAT Transparency</u><br>Alerts                       | Network Lists prior to creating the connection.                                                                                                    |                                      |
|                                                         |                                                                                                    |                                      |
| - I Management Protocols                                | Click the Add button to add a LAN-to-LAN connection, or select a connection and click Modify                                                                                                  | y or Delete.                         |
| - Events                                                |                                                                                                    |                                      |
|                                                         | (D) indicates a disabled LAN-to-LAN connection.                                                                                                    |                                      |
| Load Balancing                                          |                                                                                                    |                                      |
|                                                         | LAN-to-LAN                                                                                                    |                                      |
|                                                         | Connection                                                                                                    | Actions                              |
| - Traffic Management                                    | LAN2LAN (BNP-UofC) (63.205.26.67) on Ethernet 2 (Public)                                                                                                    |                                      |
| Network Lists                                           |                                                                                                    | Add                                  |
| Rules                                                   |                                                                                                    |                                      |
| <u>SAS</u><br>Filters                                   |                                                                                                    | Modify                               |
|                                                         |                                                                                                    | Delete                               |
| BW Policies                                             |                                                                                                    |                                      |
| Group Matching<br>→•••••••••••••••••••••••••••••••••••• |                                                                                                    |                                      |
| Monitoring                                              |                                                                                                    |                                      |
| Contra Contractor                                       |                                                                                                    |                                      |
| CISCO STSTEMS                                           |                                                                                                    |                                      |
|                                                         |                                                                                                    |                                      |
| IPSec LAN-to-LAN                                        |                                                                                                    | 🔹 👔 Internet                         |
| 🏽 🚮 Start 🛛 🚮 🍮 🐨 🍡 🕷                                   | Microsoft Word                                                                                                    | 🔗 🍕 💭 🗞 🛛 3:44 PM                    |
|                                                         |                                                                                                    | ,                                    |

Figure 63. Concentrator IPSec LAN-to-LAN Added

Navigating via the left side menu tree, select Configuration | System | Tunneling Protocols | IPSec | IKE Proposals. The result is shown in Figure 64.

| 🚰 Cisco Systems, Inc. ¥PN 3000 Cor                                                                                                    | ncentrator [BNP_¥PN_1] - Microsoft Internet Explorer                                                                                                    |                                                                                                    |                                                                                                    |                                         |
|----------------------------------------------------------------------------------------------------|----------------------------------------------------------------------------------------------------|----------------------------------------------------------------------------------------------------|----------------------------------------------------------------------------------------------------|-----------------------------------------|
| File Edit View Favorites Tools                                                                                                    | Help                                                                                                    |                                                                                                    |                                                                                                    |                                         |
| Address 🕘 http://10.1.1.1/access.htm                                                                                                    | l .                                                                                                    |                                                                                                    |                                                                                                    | ▼ 🖗 Go Links »                          |
| VPN 3                                                                                                    | 6000                                                                                                    |                                                                                                    | Main   Help                                                                                                    | Support   Logout                        |
| Conce                                                                                                    | ntrator Series Manager                                                                                                    |                                                                                                    |                                                                                                    | Logged in: admin                        |
|                                                                                                    |                                                                                                    |                                                                                                    | Configuration   Administra                                                                                                    | ation   Monitoring                      |
| Configuration  Interfaces  System  System System  System  System System System System System System System System System System System System System System System Sy | Configuration   System   Tunneling Protocols   IP<br>Add, delete, prioritize, and configure IKE Proposal<br>Select an Inactive Proposal and click Activate to<br>Select an Active Proposal and click Deactivate to<br>Click Add or Copy to add a new Inactive Propos<br>parameters.<br>Active<br>Proposals<br>CiscoVPNClient-3DES-MD5<br>IKE-3DES-MD5-DH1<br>IKE-3DES-MD5-DH7<br>IKE-3DES-MD5-DH7<br>IKE-3DES-MD5-DH7<br>IKE-3DES-MD5-DH7<br>IKE-3DES-MD5-DH7<br>IKE-3DES-MD5-DH7<br>IKE-3DES-MD5-DH5<br>CiscoVPNClient-AES128-SHA<br>IKE-AES128-SHA | Sec   IKE Proposals is. make it Active, or ch o make it Inactive, or ch o make it Inactive, or sal IKE Proposals are Actions <c>Actions <c>Activate Deactivate &gt;&gt; Move Up Move Down Add Modify Copy Delete </c></c> | ick <b>Modify, Copy</b> or <b>Delete</b> as appropria<br>c click <b>Move Up</b> or <b>Move Down</b> to chang<br>s used by <u>Security Associations</u> to specify I<br><b>Inactive</b><br><b>Proposals</b><br>IKE-3DES-SHA-DSA<br>IKE-3DES-MD5-RSA-DH1<br>IKE-DES-MD5-DH7<br>CiscoVPNClient-3DES-MD5-RSA-DH5<br>CiscoVPNClient-3DES-MD5-RSA-DH5<br>CiscoVPNClient-3DES-SHA-DSA<br>CiscoVPNClient-3DES-SHA-DSA-DH5<br>CiscoVPNClient-3DES-SHA-DSA-DH5<br>CiscoVPNClient-ADS-SHA-DSA-DH5<br>CiscoVPNClient-ADS-SHA-DSA-DH5<br>CiscoVPNCLIA<br>CiscoVPNCLIA<br>CiscoVPNCLIA<br>CiscoVPNCLIA<br>CiscoVPNCLIA<br>CiscoVPNCLIA<br>CiscoVPNCLIA<br>CiscoVPNCLIA<br>CiscOVPNCLIA<br>CiscOVPNCLIA<br>CISCOVPNCLIA<br>CISCOVPNCLIA<br>CISCOVPNCLIA<br>CISCOVPNCLIA<br>CISCOVPNCLIA<br>CISCOVPNCLIA<br>CIS | Save ,<br>te.<br>;e its priority.<br>KE |
| CISCO SYSTEMS                                                                                                    |                                                                                                    |                                                                                                    |                                                                                                    |                                         |
| artillinartillina                                                                                                    |                                                                                                    |                                                                                                    |                                                                                                    |                                         |
| 😢 IKE Proposals                                                                                                    |                                                                                                    | <b>~</b> -                                                                                                    |                                                                                                    | ernet                                   |
| 🕂 Start 🛛 🚮 🅭 👿 🏹 » 🗍                                                                                                    | Microsoft Word                                                                                                    | 🔍 Desktop                                                                                                    |                                                                                                    | 1 😳 🖓 3:47 PM                           |

Figure 64. Concentrator IKE Proposals: Active/Inactive

Notice none of the Cisco preloaded selections offer the IKE Proposal that is needed, i.e. 3DES, SHA\_1\_HMAC\_160, Group-2. Click "Add" to build an IKE proposal. The resulting screen is shown in Figure 65.

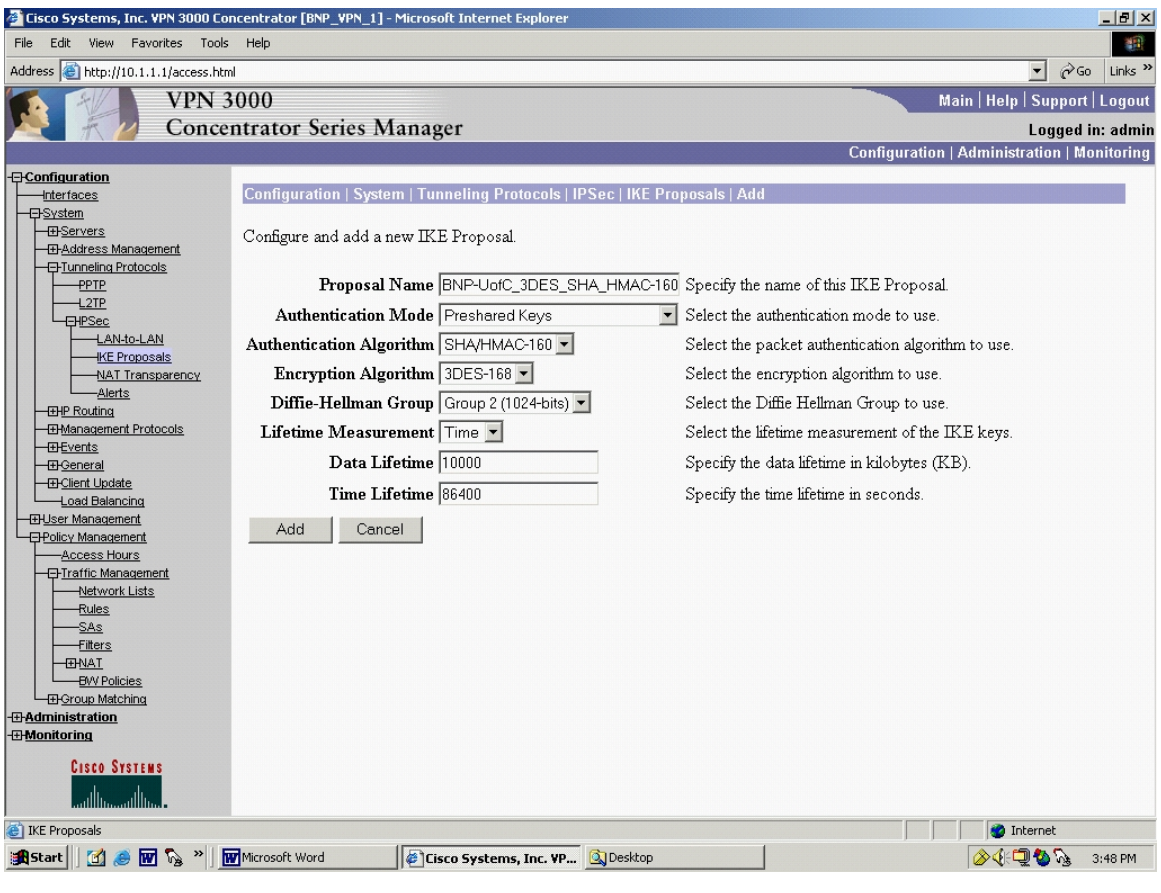

Figure 65. Concentrator IKE Proposals Add

Build the IKE proposal that is required, giving it a descriptive title. Click "Add". This will go back to the Configuration | System | Tunneling Protocols | IPSec | IKE Proposals screen, Figure 66. The newly created IKE proposal is not active.

| 🚰 Cisco Systems, Inc. VPN 3000 Cor                                                                                                    | ncentrator [BNP_¥F                                                                                          | PN_1] - Microsoft Internet Explorer                                                                                                    |                                                                                                    |                                                                                                    | _ 8 >                                |
|----------------------------------------------------------------------------------------------------|----------------------------------------------------------------------------------------------------|----------------------------------------------------------------------------------------------------|----------------------------------------------------------------------------------------------------|----------------------------------------------------------------------------------------------------|--------------------------------------|
| File Edit View Favorites Tools                                                                                                    | Help                                                                                                    |                                                                                                    |                                                                                                    |                                                                                                    |                                      |
| Address 🙆 http://10.1.1.1/access.htm                                                                                                    | h                                                                                                    |                                                                                                    |                                                                                                    |                                                                                                    | • 🔗 Go Links '                       |
| VPN 3                                                                                                    | 6000                                                                                                    |                                                                                                    |                                                                                                    | Main   Help   S                                                                                                    | Support   Logou                      |
| Concer                                                                                                    | ntrator Serie                                                                                               | es Manager                                                                                                    |                                                                                                    | L                                                                                                    | .ogged in: admi                      |
|                                                                                                    |                                                                                                    |                                                                                                    |                                                                                                    | Configuration   Administra                                                                                                    | tion   Monitoring                    |
| Configuration  Interfaces  System  Oxforess  Address Management  Orunneling Protocols  Orunneling Protocols  Oxforess  Advitess  Advitess  Advitess  Advitess  Advites  Advites  Advit | Configuration  <br>Add, delete, pri<br>Select an Inacti<br>Select an Activ<br>Click Add or C<br>parameters. | System   Tunneling Protocols   IP<br>ioritize, and configure IKE Proposal<br>ive Proposal and click Activate to<br>e Proposal and click Deactivate to<br>opy to add a new Inactive Proposal<br>Methods (Contents)<br>CascovPNCients)<br>CascovPNCie | Sec   IKE Proposals Is. o make it Active, or cli to make it Inactive, or sal. IKE Proposals are Actions  Actions Activate Deactivate >> Move Up Move Down Add Modify Copy Delete | Sav<br>ck Modify, Copy or Delete as appropriat<br>click Move Up or Move Down to change<br>used by <u>Security Associations</u> to specify If<br><u>Inactive</u><br>Proposals<br>IKE-3DES-MD5-RSA-DH1<br>IKE-DES-MD5-RSA-DH3<br>IKE-DES-MD5-RSA-DH3<br>CiscoVPNClient-3DES-MD5-RSA<br>CiscoVPNClient-3DES-MD5-RSA-DH5<br>CiscoVPNClient-3DES-MD5-RSA-DH5<br>CiscoVPNClient-3DES-SHA-DSA-DH5<br>CiscoVPNClient-AES256-SHA<br>IKE-AES256-SHA<br>BNP-UorC_3DES_SHA_HMAC-160 | e Needed д<br>: its priority.<br>: E |
| CISCO SYSTEMS                                                                                                    |                                                                                                    |                                                                                                    |                                                                                                    |                                                                                                    |                                      |
| 🕘 IKE Proposals                                                                                                    |                                                                                                    |                                                                                                    |                                                                                                    | 📄 📄 👘 Inter                                                                                                    | rnet                                 |
| 🏨 Start 🛛 🛃 🥭 👿 🇞 🎽                                                                                                    | Microsoft Word                                                                                              | Cisco Systems, Inc. ¥P                                                                                                    | 🔍 Desktop                                                                                                    | (€¶)                                                                                                    | 🍪 🗞 🛛 3:48 PM                        |

Figure 66. Concentrator IKE Proposal: Selected

To activate the newly created IKE proposal, highlight it and click "<<Activate" to move it to the Active Proposals. Move it to the top of the Active Proposals column by highlighting it again in the left pane and clicking "Move Up". The result is shown in Figure 67.

| 🚰 Cisco Systems, Inc. ¥PN 3000 Co                                                                                                    | ncentrator [BNP_¥PN_1] - Microsoft Internet Explorer                                                                                                    |                                                                                                    |                                                                                                    | _ 8 ×      |
|----------------------------------------------------------------------------------------------------|----------------------------------------------------------------------------------------------------|----------------------------------------------------------------------------------------------------|----------------------------------------------------------------------------------------------------|------------|
| File Edit View Favorites Tools                                                                                                    | Help                                                                                                    |                                                                                                    |                                                                                                    | -          |
| Address 🙆 http://10.1.1.1/access.htm                                                                                                    | nl                                                                                                    |                                                                                                    | ✓ e <sup>2</sup>                                                                                                    | io Links » |
| VPN 3                                                                                                    | 3000                                                                                                    |                                                                                                    | Main   Help   Suppor                                                                                                    | t   Logout |
| Conce                                                                                                    | ntrator Series Manager                                                                                                    |                                                                                                    | Logged                                                                                                    | in: admin  |
|                                                                                                    |                                                                                                    |                                                                                                    | Configuration   Administration   M                                                                                                    | lonitoring |
| Configuration  Interfaces  System  Control of the second second | Configuration   System   Tunneling Protocols   IP<br>Add, delete, prioritize, and configure IKE Proposal<br>Select an Inactive Proposal and click Activate to<br>Select an Active Proposal and click Deactivate to<br>Click Add or Copy to add a new Inactive Propos<br>parameters.<br>Active<br>Proposals<br>BNP-UoC_3DES_SHA_HMAC-160<br>CliccoVPNClien+3DES-MD5<br>IKE-3DES-MD5-DH1<br>IKE-3DES-MD5-DH7<br>IKE-3DES-MD5-DH7<br>IKE-3DES-MD5-PH7<br>IKE-3DES-MD5-PH7<br>IKE-3DES-MD5-PH7<br>IKE-3DES-MD5-SHA<br>CliccoVPNClien+3DES-MD5-DH5<br>CliccoVPNClien+3DES-MD5-DH5<br>CliccoVPNClien+3DES-MD5-DH5<br>CliccoVPNClien+AES128-SHA<br>IKE-AES128-SHA | Sec   IKE Proposals s. make it Active, or clid o make it Inactive, or al. IKE Proposals are Actions  Actions Activate Deactivate >> Move Up Move Up Move Down Add Modify Copy Delete | k Modify, Copy or Delete as appropriate.<br>click Move Up or Move Down to change its prioused by Security Associations to specify IKE<br>Inactive<br>Proposals<br>IKE-3DES-SHA-DSA<br>IKE-3DES-MD5-DH7<br>Cisco/VPNClient-3DES-MD5-RSA<br>Cisco/VPNClient-3DES-MD5-RSA<br>Cisco/VPNClient-3DES-SHA-DSA<br>Cisco/VPNClient-3DES-SHA-DSA<br>Cisco/VPNClient-3DES-SHA-DSA<br>Cisco/VPNClient-3DES-SHA-DSA<br>Cisco/VPNClient-3DES-SHA-DSA<br>Cisco/VPNClient-3DES-SHA-DSA<br>Cisco/VPNClient-AES256-SHA<br>IKE-AES256-SHA | led        |
| A IKE Proposals                                                                                                    |                                                                                                    |                                                                                                    | internet                                                                                                    |            |
| 🕂 Start 🛛 🗹 🥔 🐨 🗞 » 🗍                                                                                                    | Microsoft Word                                                                                                    | ሷ Desktop                                                                                                    |                                                                                                    | 3:49 PM    |

Figure 67. Concentrator IKE Proposal: Prioritized

Now, verify the IPSec Security Association.

An IPSec SA has already been automatically built from the information that has been entered. It is a good idea to verify that this automatically built SA meets the planned network's needs. Navigating via the left side menu tree, select Configuration | Policy Management | Traffic Management | Security Associations. Highlight the SA with the same name as the IKE proposal, and click "Modify". The result is shown in Figure 68.

| 🚈 Cisco Systems, Inc. ¥PN 3000 Con                 | centrator [BNP_VPN_1] - Mie | crosoft Internet Explorer                                                       |                                                             | _ 8 ×                     |  |  |
|----------------------------------------------------|-----------------------------|---------------------------------------------------------------------------------|-------------------------------------------------------------|---------------------------|--|--|
| File Edit View Favorites Tools                     | Help                        |                                                                                 |                                                             |                           |  |  |
| Address 🕘 http://10.1.1.1/access.html              |                             |                                                                                 | • e                                                         | Go Links »                |  |  |
| VPN 3                                              | 000                         |                                                                                 | Main Help Suppo                                             | rt   Logout               |  |  |
| Concer                                             | trator Series Mar           | nager                                                                           |                                                             | lin: admin                |  |  |
| Concen                                             | itrator series wia          | llagel                                                                          | Configuration   Administration   I                          | i in: aumin<br>Ionitoring |  |  |
|                                                    |                             |                                                                                 | Configuration   Automistration   1                          | nomeoring                 |  |  |
|                                                    | Configuration   Policy M    | lanagement   Fraπic Management   3                                              | Security Associations   modify                              |                           |  |  |
| LANIOLAN Madifica configured Security According    |                             |                                                                                 |                                                             |                           |  |  |
| NAT Transparency                                   | 1.100 al) a comagacos coo   |                                                                                 |                                                             |                           |  |  |
| <u>Alerts</u>                                      | SA Name                     | 21 · LAN2LAN (BNP-LIC                                                           | Specify the name of this Security Association (SA)          |                           |  |  |
| Static Routes                                      | SZA ITALICE  C              |                                                                                 | Special are name of any becauty Association (DA).           |                           |  |  |
| Default Gateways                                   | Inheritance                 | From Rule 🗾                                                                     | Select the granularity of this SA.                          |                           |  |  |
|                                                    |                             |                                                                                 |                                                             |                           |  |  |
| DHCP Parameters                                    | IFSec Farameters            |                                                                                 |                                                             |                           |  |  |
| DHCP Relay                                         | Authentication              | ESP/SHA/HMAC-160 💌                                                              | Select the packet authentication algorithm to use.          |                           |  |  |
| Redundancy                                         | Algorithm -                 |                                                                                 |                                                             |                           |  |  |
| Reverse Route Injection     ThManagement Protocols | Almost the 3                | 3DES-168 💌                                                                      | Select the ESP encryption algorithm to use.                 |                           |  |  |
| - Events                                           | Algorium                    |                                                                                 |                                                             |                           |  |  |
|                                                    | Encapsulation               | Tunnel 💌                                                                        | Select the Encapsulation Mode for this SA.                  |                           |  |  |
|                                                    |                             |                                                                                 |                                                             |                           |  |  |
|                                                    | Sorrage                     | Disabled 🗾                                                                      | Select the use of Perfect Forward Secrecy.                  |                           |  |  |
| Policy Management                                  | Tif-time -                  |                                                                                 |                                                             |                           |  |  |
| Access Hours                                       | Massurement                 | Time 💌                                                                          | Select the lifetime measurement of the IPSec keys.          |                           |  |  |
| Network Lists                                      |                             | 0000                                                                            | C (C 4 1 - 10) ( 111 - 77D)                                 |                           |  |  |
| Rules                                              | Data Lifetime               | 0000                                                                            | Specify the data lifetime in kilobytes (K.B).               |                           |  |  |
| SAs<br>Filters                                     | Time Lifetime 2             | 28800                                                                           | Specify the time lifetime in seconds.                       |                           |  |  |
|                                                    |                             |                                                                                 |                                                             |                           |  |  |
| Group Matching                                     | IKE Parameters              |                                                                                 |                                                             |                           |  |  |
| - Administration                                   | Connection Type B           | idirectional                                                                    | The Connection Type and IKE Peers cannot be modified or     | 1                         |  |  |
| Administer Sessions                                | IKE Peers 63                | 3.205.26.67                                                                     | IPSec SA that is part of a LAN-to-LAN Connection.           |                           |  |  |
| System Reboot                                      | Negotiation Mode            | Main 🔻                                                                          | Select the IKE Negotiation mode to use.                     |                           |  |  |
| Reboot Status                                      | Digital Certificate         | None (Use Preshared Keys) 🔻                                                     | Select the Digital Certificate to use                       |                           |  |  |
| Monitoring Refresh                                 | Cartificate (               | O Entire cortificate chain                                                      |                                                             |                           |  |  |
| Access Rights                                      | Transmission 6              | <ul> <li>Entire certificate chain</li> <li>Identity certificate only</li> </ul> | Choose how to send the digital certificate to the IKE peer. |                           |  |  |
| File Management     File Management                | TTTE Buse and C             |                                                                                 | Colored a TZE Development to see a TZE initiation           |                           |  |  |
|                                                    |                             |                                                                                 | Select are LNE Proposal to use as LNE minator.              |                           |  |  |
|                                                    | Apply Cancel                |                                                                                 |                                                             |                           |  |  |
| illiinilliin                                       |                             |                                                                                 |                                                             | -                         |  |  |
| OSPF Area Configuration                            |                             |                                                                                 | 🔮 Internet                                                  |                           |  |  |

Figure 68. Concentrator Security Association Modify

Click "Add". Observe that the SA has been added, Figure 69.

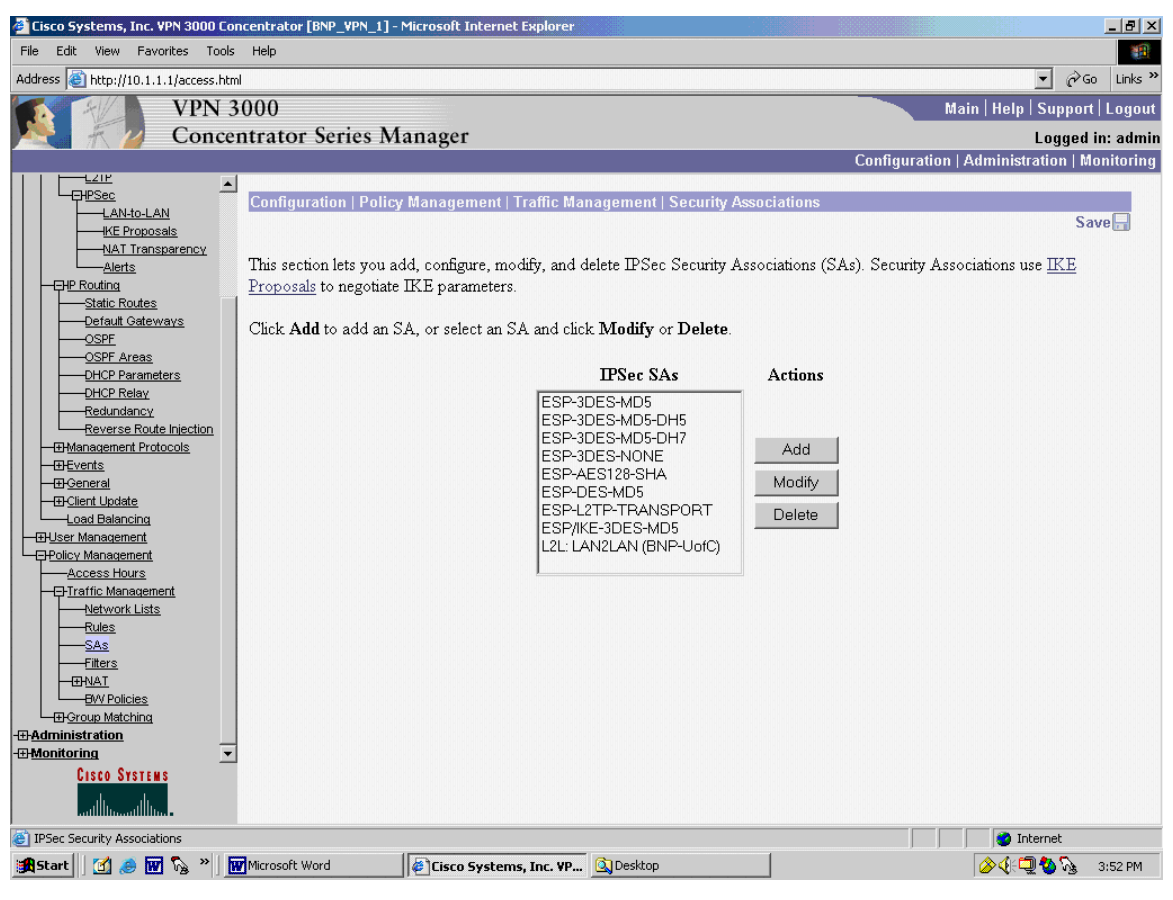

Figure 69. Concentrator Security Associations

# D. DIGITAL CERTIFICATES

Digital certificates are an alternate way to provide authentication during IKE phase I. For the BNP, the NS Certificate Management System (NCMS) is used. Within the BNP, the NCMS information is listed in Table 23.

| Type of CA server:                    | NCMS                                |
|---------------------------------------|-------------------------------------|
| IP address of the CA server:          | 10.1.13.2                           |
| Host Name:                            | MAAT.SILVERDRAGONS.BNP              |
| URL (same as IP?)                     | https://maat.silverdragons.bnp:1027 |
| CA administrator contact information: | ca@silverdragons.bnp                |

Table 23.NMCS Data Summary

## 1. Router to Router Use of Certificates Using CLI

To implement digital certificates in the router using the CLI, the commands listed Table 24 are used. Instead of using a pre-shared secret, a certificate is used in its place. The numbers on the left in Table 24 are the step numbers that correspond to the step numbers in Table 14. In other words, where Table 14 has step one, additional steps are required, numbered in Table 24.

| Step | NPS BNP_VPN Router Commands                                                        | Purpose                                                                                                    |
|------|------------------------------------------------------------------------------------|----------------------------------------------------------------------------------------------------|
| 1a   | BNP_VPN(config)#crypto ca certificate<br>query                                     | This is an optional step. This command<br>tells the router not to store certificates and<br>CRLs on the router, but to retrieve them<br>from the CA. This will prevent the router's<br>non-volatile random access memory (<br>NVRAM) from filling up with certificates<br>and CRLs.                                                                                                    |
| 1b   | BNP_VPN(config)#clock timezone pst -8<br>clock set hh:mm:ss dd month yyyy          | Since certificates are time sensitive, it is<br>essential that the router date, timezone, and<br>time be set accurately. Cisco routers use<br>military time, and month by name (e.g.<br>January).                                                                                                    |
| 1c   | BNP_VPN(config)#ip domain-name<br>silverdragons.bnp                                | Tells the Cisco IOS how to complete unqualified host names.                                                                                                    |
| 4a   | BNP_VPN(config)#crypto key generate rsa<br>How many bits in the modulus [512]: 512 | Generates a general purpose key consisting<br>of one pair of RSA keys.<br>After the prompt, the desired modulus is<br>entered. The default is 512 bits. According<br>to Cisco documentation, it will take a 2500<br>Series router 20 seconds to generate RSA<br>keys using 512 bit modulus. A larger<br>modulus will result in longer key generation<br>times.<br>The NCMS is capable of generating<br>certificates for keys up to 2048 bits long. |
| 4a   | BNP_VPN(config)#Crypto ca identity<br>LocalNameYouChoose                           | Declares what CA the router will use. This<br>is only used locally. It does not have to<br>match the CA identity used by the VPN<br>peer.<br>Notice this enters the crypto CA identity<br>mode.                                                                                                    |
| 4b   | BNP_VPN(ca-identity)#enrollment url<br>https://maat.silverdragons.bnp:1027         | Specifies the URL of the CA and tells the router where to go to enroll the VPN endpoint.                                                                                                    |
| 4c   | BNP_VPN(config)# Crypto ca crl request<br>LocalNameYouChoose                       | Tells the router the location where the CRL<br>will be downloaded. Use the same name for<br>the CA as was used in step 1c above.                                                                                                    |
| 4d   | BNP_VPN(ca-identity)#crl optional                                                  | An optional command.<br>Allows router to accept other peers'<br>certificates if the CRL is not accessible.                                                                                                    |

| Step | NPS BNP_VPN Router Commands                                                                                                    | Purpose                                                                                                    |
|------|----------------------------------------------------------------------------------------------------|----------------------------------------------------------------------------------------------------|
| 4e   | BNP_VPN(config)#crypto ca authenticate<br>LocalNameYouChoose<br>Fingerprint: (example)<br>3D:9C:E1:BB:34:5F:8H:9G:4C:7G:3S:7G:3E:<br>9B:6C:4N<br>% Do you accept this certificate?<br>[yes/no]: Y | This command allows the router to<br>authenticate the CA to ensure the CA is<br>valid. Use the same name for the CA as<br>was used in step 1c above. The router was<br>already told where the CA is located<br>(above). Since the CA certificate is self-<br>signed, the CA's public key should be<br>obtained out of band and manually<br>compared to the fingerprint generated.                     |
| 4f   | BNP_VPN(config)#crypto ca enroll<br>LocalNameYouChoose                                                                                                    | This command requests certificates from the<br>CA for all the router's RSA key pairs that<br>were generated in line 4a.<br>In Cisco, the two events of enrolling and<br>obtaining certificates are both set in motion<br>with the "crypto ca enroll" command.<br>A password prompt will occur. This<br>password will be used by the CA<br>administrator to authenticate this router in<br>the future. |

Table 24. Router CLI Commands for Certificates

#### 2. Using the Certificate

These commands have requested, generated, and installed the certificate(s). Now, instead of using pre-shared secret, the router can use certificates.

In the BNP router table, Table 14, two steps in the sequence of commands to configure IKE change. In step four, instead of "pre-share", use rsa-sig, i.e. the line

BNP\_VPN(config-isakmp)#authentication pre-share

becomes

BNP\_VPN(config-isakmp)#authentication rsa-sig

In step seven, the following line is not needed:

BNP\_VPN(config)#crypto isakmp key 12345 address 63.205.26.67

Revoke that step using the "no" command, i.e.

BNP\_VPN(config)#no crypto isakmp key 12345 address 63.205.26.67

At this point, the VPN endpoint routers will use the certificates for authentication instead of the pre-shared secret.

### 3. Router to Router Use of Certificates using SDM

Unfortunately, the Cisco SDM does not provide CA support.

## 4. VPN 3005 Concentrator Use of Digital Certificates

Very similar steps are followed to utilize certificates with the 3005 Concentrator so no further details are provided here. During its initial setup, the router already had the clock and time zone set and the IP domain name has been given. This was shown earlier in this Chapter.

## 5. Identify a Certificate Authority (CA)

Certificate usage with the 3005 begins with the Certificate Management page. From the left side menu tree, select Administration | Certificate Management:

| 🚰 Cisco Systems, Inc. VPN 3000 Cor                                                                                                    | ncentrator [BNP_VPN_                                                                                                    | 1] - Microsoft I   | internet Ex       | plorer           |                                            |                                    |                         |               |              | _ 8 ×               |
|----------------------------------------------------------------------------------------------------|----------------------------------------------------------------------------------------------------|--------------------|-------------------|------------------|--------------------------------------------|------------------------------------|-------------------------|---------------|--------------|---------------------|
| File Edit View Favorites Tools                                                                                                    | Help                                                                                                    |                    |                   |                  |                                            |                                    |                         |               |              |                     |
| Address 🙆 http://10.1.1.1/access.htm                                                                                                    | ł                                                                                                    |                    |                   |                  |                                            |                                    |                         |               | • @Go        | Links »             |
| VPN 3<br>Concer                                                                                                    | 000<br>ntrator Series                                                                                                    | Manager            |                   |                  |                                            |                                    |                         | Main   Help   | Support      | Logout<br>in: admin |
|                                                                                                    |                                                                                                    | 0                  |                   |                  |                                            |                                    | Configurat              | ion   Adminis | tration   Mo | onitoring           |
| Configuration     Administration     Administration     Administration     Administration     System Reboot     Reboot     Reboot     Status     Ping     Montoring Refresh     BFile Management     Certificate Management     Excellent     Installation | Administration   Certificate Management       Sunday, 13 June 2004 16:30-20         Refresh       This section lets you view and manage certificates on the VPN 3000 Concentrator. Installation of a CA certificate is required before identity and SSL certificates can be installed.         • Click here to install a CA certificate         • Click here to install a CA certificate         • Click here to install a CA certificate         • Click here to install a certificate         • Click here to install a certificate |                    |                   |                  |                                            |                                    | 30:20<br>sh@            |               |              |                     |
| -t+ <u>Monitoring</u>                                                                                                    | Subject                                                                                                    | Interior I sen     | er                | Exnir            | ation                                      | SCEI                               | Tssuer                  | A             | ctions       |                     |
|                                                                                                    | No Certificate A                                                                                                    | uthorities         | -                 |                  |                                            |                                    | 100401                  | 1             |              | -                   |
|                                                                                                    | Identity Certif<br>Subjec                                                                                                    | icates (curre<br>t | nt: 0, max<br>Is: | imum: 5)<br>suer | E                                          | xpiration                          |                         | Actio         | ns           |                     |
|                                                                                                    | No Identity Cer                                                                                                    | tificates          |                   |                  |                                            |                                    |                         |               |              |                     |
| SSL Certificate [Generate] Note: The public key in the SSL certificate is also used for the         Subject       Issuer       Expirate         20.1.3.2 at Cisco Systems, Inc.       20.1.3.2 at Cisco Systems, Inc.       04/28/2002                     |                                                                                                    |                    |                   |                  | ed for the SS.<br>Expiration<br>14/28/2002 | H host key.<br>Act<br>View   Renew | ions<br>  <u>Delete</u> |               |              |                     |
| Enrollment Status [Remove All: Errored   Timed-Out   Rejected   Cancelled   In-Progress ] (current: 0 available: 6)                                                                                                    |                                                                                                    |                    |                   |                  |                                            | _                                  |                         |               |              |                     |
| CIERA SVETCHE                                                                                                    | Subject                                                                                                    | Issuer             | Date              | e Use            | Reason                                     | Metho                              | od St                   | atus .        | Actions      |                     |
|                                                                                                    | No Enrollment I                                                                                                    | Requests           |                   |                  |                                            |                                    |                         |               |              |                     |
| 🕘 Certificate Management                                                                                                    |                                                                                                    |                    |                   |                  |                                            |                                    |                         | 🔰 🚺 🔮 Ii      | nternet      |                     |
| 🏦 Start 🛛 🚮 🥭 👿 🇞 » 🛛                                                                                                    | Cisco Systems, Inc.                                                                                                    | ¥P                 |                   |                  |                                            |                                    |                         | <b>⊘</b> ∢⊧€  | <b>20</b>    | 4:31 PM             |

Figure 70. Concentrator Certificate Management

Options to install certificates and enroll the 3005 with a CA are shown, Figure 70. The 3005 supports both manual and automatic certificate installation. The manual method will be discussed first. This discussion will continue and will include the use

of the certificate in the example VPN. Once the reader has a good idea of this process and how it works, the automatic registration and installation of certificates, via SCEP, will be covered.

#### 6. Generate Keys and Enrollment

The first step the 3005 needs to have completed is the installation of the CA certificate. To do this manually, click on the "Click here to install CA certificate" in Figure 70. This brings up the Administration | Certificate Management | Install | CA Certificate screen, shown in Figure 71.

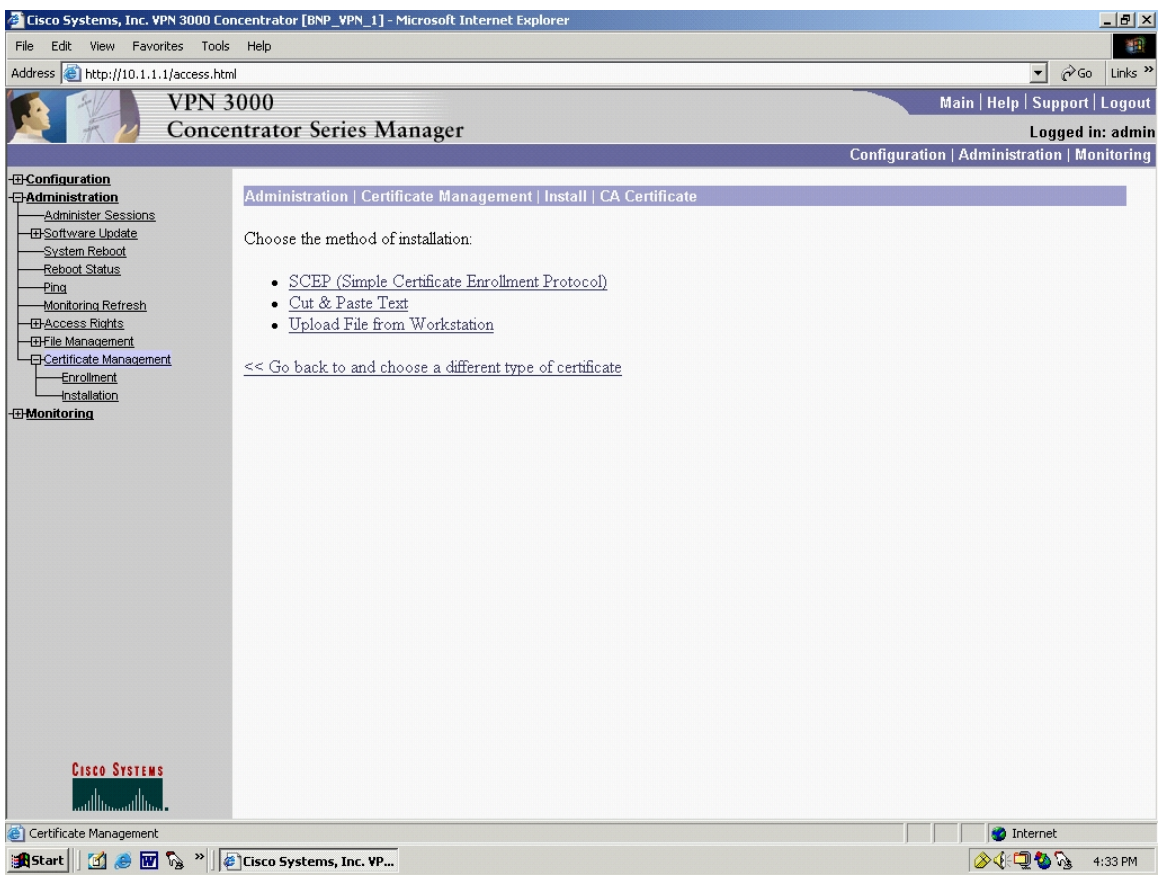

Figure 71. Concentrator CA Certificate: Install

This screen allows 3 methods of installing the CA certificate.

The first way to install a CA certificate would be automatically. Click "SCEP (Simple Certificate Enrollment Process)". This brings up the Administration | Certificate Management | Install | CA Certificate | SCEP, Figure 72.

| 🚰 Cisco Systems, Inc. ¥PN 3000 Cor                                                                                                    | ncentrator [BNP_VPN_1] - Microsoft Internet Explorer                                                                                                 |                                                                                                    |                                |
|----------------------------------------------------------------------------------------------------|----------------------------------------------------------------------------------------------------|----------------------------------------------------------------------------------------------------|--------------------------------|
| File Edit View Favorites Tools                                                                                                    | Help                                                                                                    |                                                                                                    | <u>()</u>                      |
| Address 🙆 http://10.1.1.1/access.htm                                                                                                    | d                                                                                                    |                                                                                                    | ▼ 🖓 Go Links »                 |
| VPN 3                                                                                                    | 000                                                                                                    | M                                                                                                    | lain   Help   Support   Logout |
| Conce                                                                                                    | ntrator Series Manager                                                                                                    |                                                                                                    | Logged in: admin               |
|                                                                                                    |                                                                                                    | Configuration                                                                                                    | Administration   Monitoring    |
| Configuration     Administration     Administration     Administration     Software Update     System Reboot     Reboot     Reboot     Reboot     Status     Pina     Monitorina Refresh     D-Access Rights     Office Management     Certificate Management     Installation     Office Monitoring | Administration   Certificate Management   Install<br>Enter the information needed to retrieve the CA cert<br>URL<br>CA Descriptor<br>Retrieve Cancel | CA Certificate   SCEP<br>tificate via SCEP. Please wait for the operation to<br>Required for some PKI configurations. | complete.                      |
| Certificate Management                                                                                                    |                                                                                                    |                                                                                                    | i Internet                     |
| 🏦 Start 🛛 🖄 🥭 👿 🇞 » 🎼                                                                                                    | Cisco Systems, Inc. VP                                                                                                    |                                                                                                    | 🖉 🍕 💭 🍪 🏂 🛛 4:33 PM            |

Figure 72. Concentrator CA Certificate SCEP

Enter the URL and CA Descriptor and hit "Retrieve". Via SCEP, this will retrieve and install the CA certificate. It is important that this step be accomplished in order to access the rest of the SCEP process.

Currently in this thesis, the automated process of integrating a VPN with a CA server is not implemented. The follow-on SCEP screens can not be illustrated. However, manual CA certificate generation via the BNP Netscape Certificate Management System (NCMS) was accomplished, and the manual process will be shown. The reader will realize that the automatic SCEP screens are very similar to the manual screens shown in Figures 73 through Figure 85.

A CA certificate was generated manually via NCMS. This CA certificate was then passed out of band, via a floppy disc, to be used by the 3005. This CA certificate allows certificate functionality with the Cisco 3005 VPN Concentrator. To take a look at the manual process, the user would first need to go out of band and obtain the CA certificate, either as a \*.cer file, or in the form of text. A CA certificate ca.cer file was generated by the BNP NCMS.

For the manual process, go to the Administration | Certificate Management | Install | CA Certificate screen, Figure 71. There are two options.

If Cut and Past Test is selected, this brings up the Administration | Certificate Management | Install | CA Certificate | Cut & Paste Text screen, Figure 73.

| 🚰 Cisco Systems, Inc. VPN 3000 Co                               | ncentrator [BNP_YPN_1] - Microsoft Internet Explorer                                  |                                             |
|-----------------------------------------------------------------|---------------------------------------------------------------------------------------|---------------------------------------------|
| File Edit View Favorites Tools                                  | Help                                                                                  | 10 A                                        |
| Address 🕘 http://10.1.1.1/access.htm                            | 4                                                                                     | ▼ 🖓 Go Links ≫                              |
| VPN 3                                                           | 6000                                                                                  | Main   Help   Support   Logout              |
| Conce                                                           | ntrator Series Manager                                                                | Logged in: admin                            |
|                                                                 |                                                                                       | Configuration   Administration   Monitoring |
| -ED-Configuration<br>-ED-Administration<br>-Administer Sessions | Administration   Certificate Management   Install   CA Certificate   Cut & Paste Text |                                             |
| Software Update     System Reboot     Reboot Status             | Paste the CA certificate text into the box below.                                     |                                             |
| Monitoring Refresh<br>                                          | Certificate Text                                                                      |                                             |
| Enrollment                                                      | Instell Council                                                                       | *                                           |
|                                                                 |                                                                                       |                                             |
| Cisco Systems                                                   |                                                                                       |                                             |
| Certificate Management                                          |                                                                                       | 2 Internet                                  |
| 🏦 Start 🛛 🚮 🥭 🖬 🗞 👋 🦧                                           | Cisco Systems, Inc. VP                                                                | 🔗 🅀 🗔 💁 🇞 🛛 4:34 PM                         |

Figure 73. Concentrator CA Certificate Text: Cut and Paste

The user would enter the certificate information here, preferably by cut and paste to avoid typographical errors, and click "Install".

The other option is to access the out of band CA certificate via the ca.cer file that is generated by the NCMS. Access the Administration | Certificate Management | Install | CA Certificate | Upload File From Workstation screen, Figure 74.

| 🚰 Cisco Systems, Inc. VPN 3000 Cor                                                                                                    | centrator [BNP_VPN_1] - Microsoft Internet Explorer                                                                                                    |                                              |                                    |
|----------------------------------------------------------------------------------------------------|----------------------------------------------------------------------------------------------------|----------------------------------------------|------------------------------------|
| File Edit View Favorites Tools                                                                                                    | Help                                                                                                    |                                              | 100 M                              |
| Address 🙆 http://10.1.1.1/access.htm                                                                                                    |                                                                                                    |                                              | ▼ 🖓 Go Links »                     |
| VPN 3000<br>Concentrator Series Manager                                                                                                    |                                                                                                    | Main   Help   Support   Logout               |                                    |
|                                                                                                    |                                                                                                    | Logged in: admin                             |                                    |
|                                                                                                    |                                                                                                    | Configura                                    | tion   Administration   Monitoring |
| Configuration     Administration     Administration     Administration     Administration     System Reboot     Reboot     Rebo | Administration   Certificate Management   Install   CA         Enter the name of the CA certificate file.         Filename         Install       Cancel | A Certificate   Upload File from Workstation |                                    |
|                                                                                                    |                                                                                                    |                                              |                                    |
| Certificate Management                                                                                                    |                                                                                                    |                                              | 🔮 Internet                         |
| 🏦 Start 🛛 🙆 😿 🇞 » 🛛 🤕                                                                                                    | Cisco Systems, Inc. VP                                                                                                    |                                              | 🔗 🅀 🛄 🍪 🍡 4:34 PM                  |

Figure 74. Concentrator CA Certificate: Load from File

Click Browse and find the filename on the floppy drive of the host computer being used to configure the 3005. The pop-up window is shown in Figure 75.

| 🛎 Cisco Systems, Inc. VPN 3000 Conc              | entrator [BNP_¥PN_1] - Microsoft Internet Explorer                                                                                                    |                          | _ 8 ×    |
|--------------------------------------------------|----------------------------------------------------------------------------------------------------|--------------------------|----------|
| File Edit View Favorites Tools                   | Help                                                                                                    |                          | -        |
| Address 🕘 http://10.1.1.1/access.html            |                                                                                                    | <b>.</b> €60             | Links »  |
| VPN 30                                           | 000                                                                                                    | Main   Help   Support    | Logout   |
| Concen                                           | trator Series Manager                                                                                                    | Logged in                | n: admin |
|                                                  | Configuration                                                                                                    | on   Administration   Mo | nitoring |
| <u>Administration</u> <u>Administer Sessions</u> | Administration   Certificate Management   Install   CA Certificate   Upload File from Workstation                                                                                                    |                          |          |
| System Reboot                                    | Enter the name of the CA certificate file.                                                                                                    |                          |          |
| Ping                                             | Filename Browse                                                                                                    |                          |          |
| Monitoring Refresh                               | Install Cancel                                                                                                    |                          |          |
| Enrollment                                       | Choose file                                                                                                    |                          |          |
| -T-Monitoring                                    | Look in: 🛃 3½ Flappy (A.)                                                                                                    |                          |          |
|                                                  | Image: Second state state sta |                          |          |
| autiliturautilitura.                             |                                                                                                    |                          |          |
| Certificate Installation                         |                                                                                                    | 👔 👔 Internet             |          |
| 🏦 Start 🛛 🙆 😿 🗞 » 🎼                              | Cisco Systems, Inc. V (2) 31/5 Floppy (A:)                                                                                                    | <b>⊘∢⊡∿</b> \$≶ 11       | 0:48 AM  |

Figure 75. Concentrator CA Certificate: Upload

In Figure 75, select the certificate and click "Open". This loads the file path of the ca.cer into the 3005. Then click "Install". This installs the CA Certificate and automatically brings up the Administration | Certificate Management screen, Figure 76, which unlike the previous Figure 70, now shows the CA Certificate installed:
| 🚰 Cisco Systems, Inc. VPN 30                                   | 00 Concentrator [BNP_VPN                                            | 1] - Microsoft Inte                                                              | rnet Explo       | orer                                       |                          |               |                     |           |                |                 |           |
|----------------------------------------------------------------|---------------------------------------------------------------------|----------------------------------------------------------------------------------|------------------|--------------------------------------------|--------------------------|---------------|---------------------|-----------|----------------|-----------------|-----------|
| File Edit View Favorites                                       | Tools Help                                                          |                                                                                  |                  |                                            |                          |               |                     |           |                |                 | -         |
| Address 🥘 http://10.1.1.1/acce                                 | ess.html                                                            |                                                                                  |                  |                                            |                          |               |                     |           |                | ▼ ∂G            | o Links   |
| VP                                                             | N 3000                                                              |                                                                                  |                  |                                            |                          |               |                     |           | Main   H       | lelp   Support  | l   Logou |
| 🚬 🕂 💋 Co                                                       | ncentrator Series                                                   | Manager                                                                          |                  |                                            |                          |               |                     |           |                | Logged          | in: admi  |
|                                                                |                                                                     |                                                                                  |                  |                                            |                          |               | Confi               | guration  | n   Admi       | inistration   M | onitorin  |
| <b><u>Configuration</u> Administration</b> Administer Sessions | Administration   Certificate Management Tuesday, 22 June 2004 10:48 |                                                                                  |                  |                                            |                          |               |                     |           | :48:59<br>esh@ |                 |           |
| Software Update<br>System Reboot<br>Reboot Status              | This section lets y                                                 | This section lets you view and manage certificates on the VPN 3000 Concentrator. |                  |                                            |                          |               |                     |           |                |                 |           |
| Ping<br>Manitaring Refresh                                     | Click here:                                                         | · Click here to enroll with a Cartificate Authority                              |                  |                                            |                          |               |                     |           |                |                 |           |
| - El-Access Rights                                             | Click here                                                          | o install a certifica                                                            | te               |                                            |                          |               |                     |           |                |                 |           |
| - El File Management                                           |                                                                     |                                                                                  |                  |                                            |                          |               |                     |           |                |                 |           |
| Enrollment                                                     | Certificate Au                                                      | thorities [ <u>View A</u>                                                        | All CRL C        | aches   Clear .                            | All CRL Caches ] (cu     | rrent: 1, ma  | ximum: 6            | )         |                |                 |           |
| <u>Installation</u><br><b>Monitoring</b>                       | Su                                                                  | Subject                                                                          |                  | Issuer                                     |                          |               | tion SCEP<br>Issuer |           |                | Actions         |           |
|                                                                | Certificate Mana<br>science                                         | ger at computer                                                                  | Certi<br>scien   | Certificate Manager at computer<br>science |                          | 05/17/2       | 006                 | No        | <u>View</u>    | Configure   Del | ete       |
|                                                                | Identity Certi                                                      | <b>icates</b> (current: C                                                        | ), maxim<br>Tssu | um: 5)<br>er                               | Exn                      | viration      |                     |           | Ac             | tions           |           |
|                                                                | No Identity Cer                                                     | tificates                                                                        | 1004             |                                            | <b></b>                  | haabn         |                     |           |                | lions           | -         |
|                                                                | SSL Certificat                                                      | e [Generate] Note                                                                | : The pu         | ublic key in                               | the SSL certificat       | te is also us | sed for ti          | he SSH i  | host key       | у.              |           |
|                                                                |                                                                     | Subject                                                                          |                  |                                            | Issuer                   |               | Expira              | tion      | 1              | Actions         |           |
|                                                                | 20.1.3.2 at Cisco                                                   | Systems, Inc.                                                                    | 2                | 0.1.3.2 at (                               | Cisco Systems, Inc.      | . 0           | 04/28/20            | 02 1      | liew Rer       | new Delete      |           |
|                                                                | Enrollment St                                                       | atus [ Remove All:                                                               | Errored []       | Timed-Out   F                              | Rejected   Cancelled   I | [n-Progress]  | (current:           | 0 availai | ble: 6)        |                 |           |
|                                                                | Subject                                                             | Issuer                                                                           | Date             | Use                                        | Reason                   | Meth          | od                  | Stati     | 15             | Actions         |           |
| CISCO SYSTEMS                                                  | No Enrollment                                                       | Requests                                                                         |                  |                                            |                          |               |                     |           |                |                 |           |
| Remove Errored                                                 |                                                                     |                                                                                  |                  |                                            |                          |               |                     |           |                | Internet        |           |
| 🗄 Start 🛛 🚮 🙈 🕅 🗞                                              | » Cisco Systems, I                                                  | 🔍 3½ Floppy (A:)                                                                 | 🛜 Vu             | iePrint - JPG Fil                          | le 🛛 🐨 Certificates04    | 1062          |                     |           |                |                 | 10:51 AM  |
|                                                                | Figure 76                                                           | Concentr                                                                         | otor             | Contif                                     | iooto Mon                |               | nt                  |           | 1.00           | ***             |           |
|                                                                | Figure /0.                                                          | Concentra                                                                        | ator             | Ceruit                                     | icate Mana               | ageme         | m                   |           |                |                 |           |

Clicking on the hotlink "view" allows the user to view the certificate as shown in Figure 77.

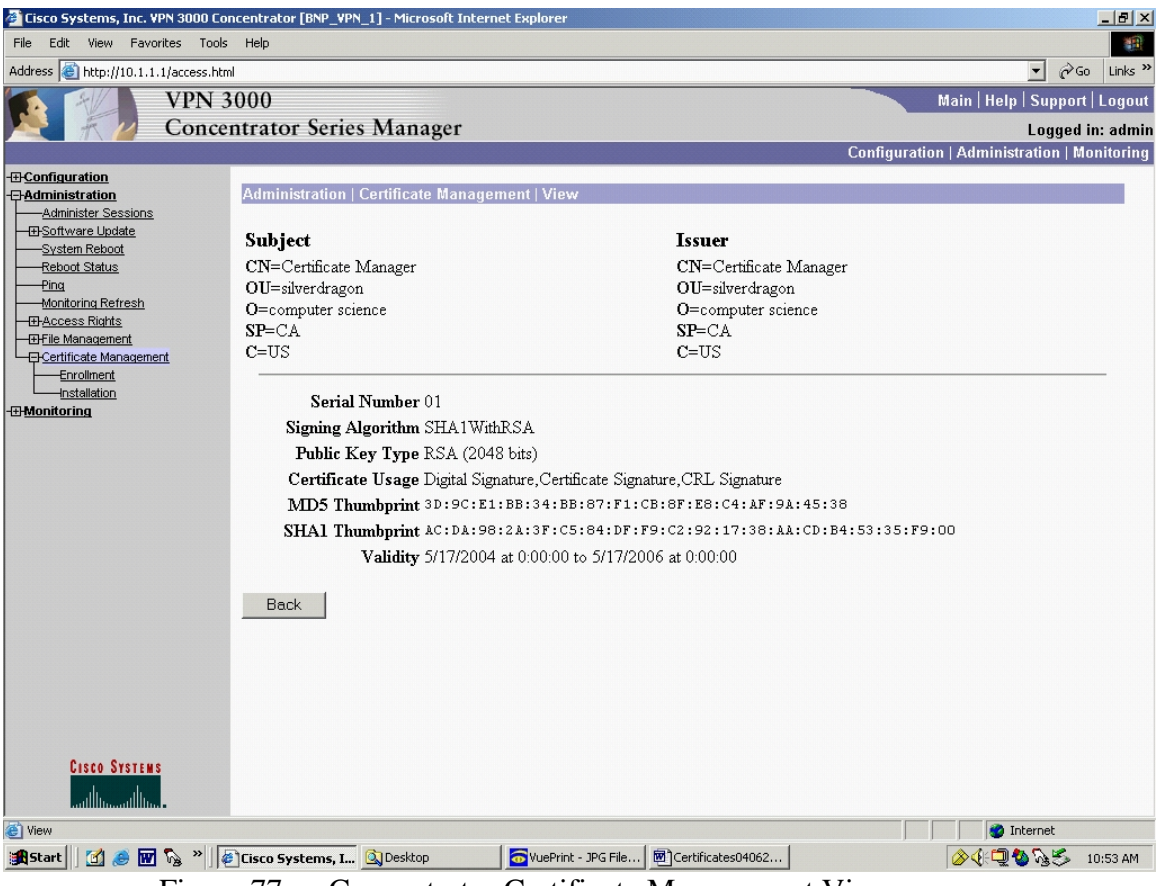

Figure 77. Concentrator Certificate Management View

Now, generate the identity certificate PKCS10 request. Cisco has chosen to combine the execution of the next two steps of the six-step certificate process, Generation of Keys and the Enrollment Process. Access the Administration | Certificate Management | Enrollment screen, Figure 78.

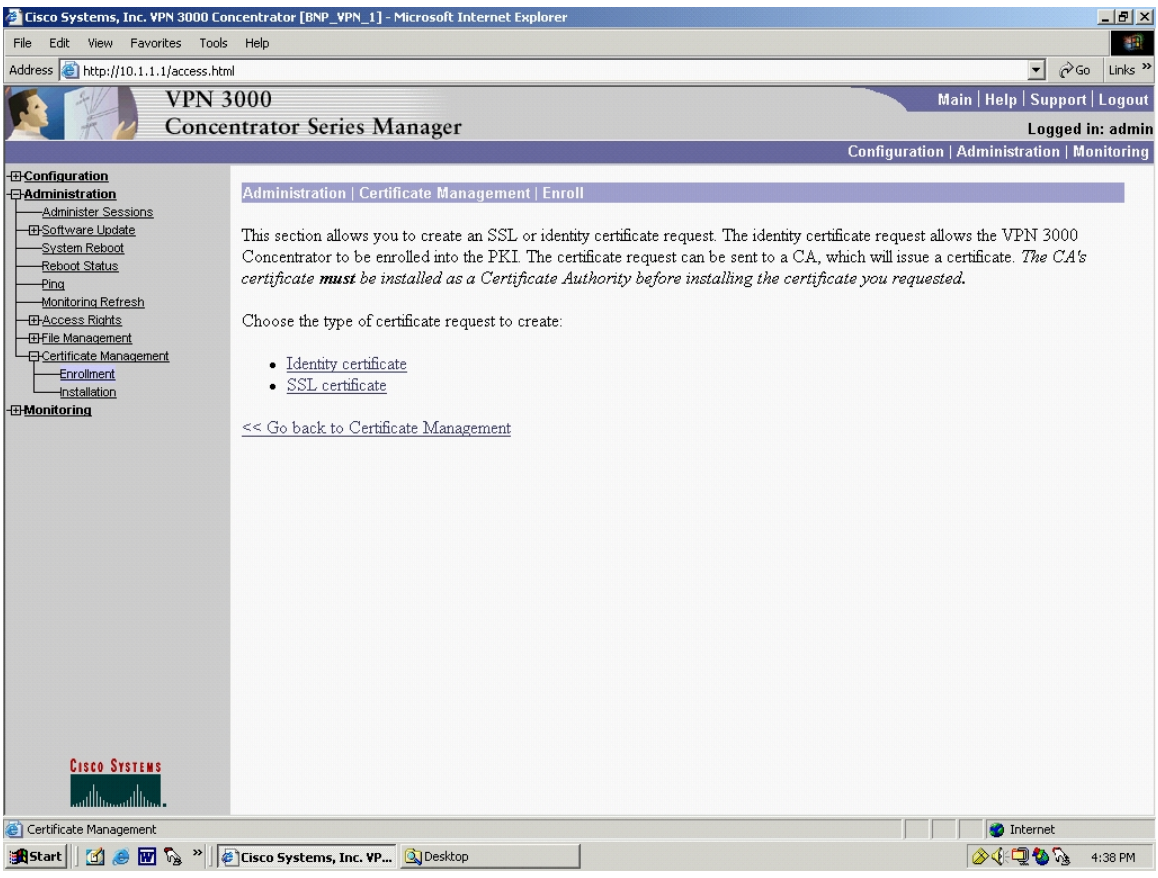

Figure 78. Concentrator Certificate Management Enroll

Click "Identity Certificate" to access the Administration | Certificate Management | Enroll | identity certificate screen, Figure 79. Note the options available in Figure 79. Figure 79 shows the user that to automatically generate an identity certificate with SCEP, the CA certificate must have also been installed with SCEP. In this example, the CA certificate was not installed with SCEP. Recall the CA certificate was installed manually. Hence, in Figure 79, only the following manual option is shown.

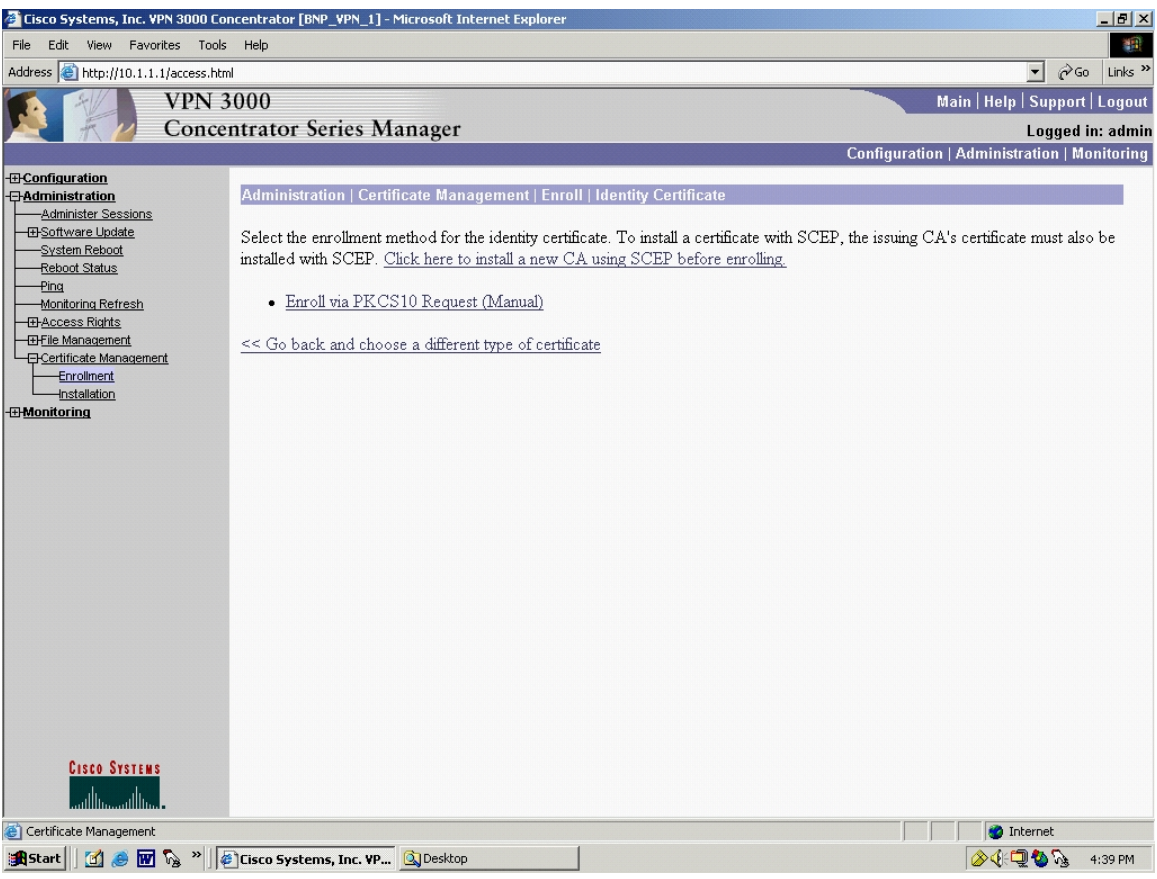

Figure 79. Concentrator Certificate Management Identity Certificate

If a CA certificate had been installed via SCEP, Cisco manuals show there are two additional hotlink options that appear:

Enroll via SCEP at MSCAsvr02

Enroll via SCEP at MSCAsvr05

In order to see these options, the user would have to install the CA certificate via SCEP, i.e. follow the "Click here to install a new CA using SCEP before enrolling" hotlink in Figure 79 and end up on the Administration | Certificate Management | Install | CA Certificate | SCEP screen, Figure 72, where the URL is entered.

However, to continue with the manual process, click the hotlink "Enroll via PKCS10 Request (Manual)" in Figure 79 and access the Administration | Certificate Management | Enroll | identity certificate | PKCS10 screen, depicted in Figure 80.

| 🚰 Cisco Systems, Inc. VPN 3000 Co                               | ncentrator [BNP_VPN_1] - Microsoft Interr                                                                                                    | net Explorer                                                |                                          |  |  |  |  |  |
|-----------------------------------------------------------------|----------------------------------------------------------------------------------------------------|-------------------------------------------------------------|------------------------------------------|--|--|--|--|--|
| File Edit View Favorites Tools                                  | Help                                                                                                    |                                                             |                                          |  |  |  |  |  |
| Address 🙆 http://10.1.1.1/access.htm                            | nl                                                                                                    |                                                             | ▼ 🖉 Go Links »                           |  |  |  |  |  |
| VPN 3                                                           | 3000                                                                                                    |                                                             | Main   Help   Support   Logout           |  |  |  |  |  |
| K Conce                                                         | ntrator Series Manager                                                                                                    |                                                             | Logged in: admin                         |  |  |  |  |  |
|                                                                 |                                                                                                    | Configurat                                                  | tion   Administration   Monitoring       |  |  |  |  |  |
| -E-Configuration<br>-E-Administration<br>                       | Administration   Certificate Management   Enroll   Identity Certificate   PKCS10                                                                                                    |                                                             |                                          |  |  |  |  |  |
| El-Software Update     System Reboot     Reboot Status     Ping | Enter the information to be included in the certificate request. The CA's certificate <b>must</b> be installed as a Certificate Authority before installing the certificate you requested. <b>Please wait for the operation to finish</b> . |                                                             |                                          |  |  |  |  |  |
| Monitoring Refresh                                              | Common Name (CN)                                                                                                    | Enter the common name for<br>to be used in this PKI.        | the VPN 3000 Concentrator                |  |  |  |  |  |
| Certificate Management                                          | Organizational Unit (OU)                                                                                                    | Enter the department.                                       |                                          |  |  |  |  |  |
| Enrollment<br>Installation                                      | Organization (O)                                                                                                    | Enter the Organization or co                                | r company.                               |  |  |  |  |  |
| - Honitoring                                                    | Locality (L)                                                                                                    | Enter the city or town.                                     |                                          |  |  |  |  |  |
|                                                                 | State/Province (SP)                                                                                                    | Enter the State or Province.                                |                                          |  |  |  |  |  |
|                                                                 | Country (C)                                                                                                    | Enter the two-letter country<br>States = US).               | abbreviation (e.g. United                |  |  |  |  |  |
|                                                                 | Subject AlternativeName<br>(FQDN)                                                                                                    | Enter the Fully Qualified Do<br>3000 Concentrator to be us  | main Name for the VPN<br>ed in this PKI. |  |  |  |  |  |
|                                                                 | Subject AlternativeName (E-<br>Mail Address)                                                                                                    | Enter the E-Mail Address fo<br>Concentrator to be used in t | r the VPN 3000<br>his PKI                |  |  |  |  |  |
|                                                                 | Key Size                                                                                                    | RSA 512 bits 💌 Select the key size for the ge               | enerated RSA/DSA key pair.               |  |  |  |  |  |
|                                                                 | Enroll Cancel                                                                                                    |                                                             |                                          |  |  |  |  |  |
| Cisco Systems                                                   |                                                                                                    |                                                             |                                          |  |  |  |  |  |
| PKI Certificate Enrollment                                      |                                                                                                    |                                                             | 🖉 Internet                               |  |  |  |  |  |
| 🏽 🚮 Start 🛛 🚮 🍮 🐨 🇞 👋                                           | Cisco Systems, Inc. YP 🔍 Desktop                                                                                                    |                                                             | 🔗 🌾 💭 🤡 🇞 🛛 4:39 PM                      |  |  |  |  |  |

Figure 80. Concentrator Certificate Management Enroll via PKCS#10

| 🚰 Cisco Systems, Inc. VPN 3000 Cor                       | ncentrator [BNP_VPN_1] - Microsoft Inte                                      | ernet Explorer                                                                       |                                                                                                | B×     |  |  |  |  |
|----------------------------------------------------------|------------------------------------------------------------------------------|--------------------------------------------------------------------------------------|------------------------------------------------------------------------------------------------|--------|--|--|--|--|
| File Edit View Favorites Tools                           | Help                                                                         |                                                                                      |                                                                                                | -      |  |  |  |  |
| Address 🙋 http://10.1.1.1/access.htm                     | ป                                                                            |                                                                                      | ▼ @Go L                                                                                        | inks » |  |  |  |  |
| VPN 3                                                    | 6000                                                                         |                                                                                      | Main   Help   Support   Lo                                                                     | gout   |  |  |  |  |
| Concer                                                   | ntrator Series Manager                                                       |                                                                                      | Logged in: a                                                                                   | Idmin  |  |  |  |  |
|                                                          |                                                                              |                                                                                      | Configuration   Administration   Monite                                                        | oring  |  |  |  |  |
| Configuration     Administration     Administer Sessions | Administration   Certificate Manag                                           | jement   Enroll   Identity Certificate                                               | e   PKCS10                                                                                     |        |  |  |  |  |
|                                                          | Enter the information to be included<br>before installing the certificate yo | in the certificate request. <i>The CA's</i> ou requested. <b>Please wait for the</b> | certificate <b>must</b> be installed as a Certificate Authority<br>operation to finish.        |        |  |  |  |  |
| Monitoring Refresh                                       | Common Name (CN)                                                             | BNP_VPN 3005 Peer A                                                                  | Enter the common name for the VPN 3000 Concentrator<br>to be used in this PKI.                 | c      |  |  |  |  |
| Certificate Management                                   | Organizational Unit (OU)                                                     | silverdragon                                                                         | Enter the department.                                                                          |        |  |  |  |  |
| Enrollment<br>Installation                               | Organization (O)                                                             | Enter the Organization or company.                                                   |                                                                                                |        |  |  |  |  |
| - Honitoring                                             | Locality (L)                                                                 |                                                                                      | Enter the city or town.                                                                        |        |  |  |  |  |
|                                                          | State/Province (SP)                                                          | CA                                                                                   | Enter the State or Province.                                                                   |        |  |  |  |  |
|                                                          | Country (C)                                                                  | US                                                                                   | Enter the two-letter country abbreviation (e.g. United States = US).                           |        |  |  |  |  |
|                                                          | Subject AlternativeName<br>(FQDN)                                            | vpn.silverdragons.bnp                                                                | Enter the Fully Qualified Domain Name for the VPN<br>3000 Concentrator to be used in this PKI. |        |  |  |  |  |
|                                                          | Subject AlternativeName (E-<br>Mail Address)                                 | vpn@silverdragons.bnp                                                                | Enter the E-Mail Address for the VPN 3000<br>Concentrator to be used in this PKI.              |        |  |  |  |  |
|                                                          | Key Size                                                                     | RSA 512 bits 💌                                                                       | Select the key size for the generated RSA/DSA key pair.                                        |        |  |  |  |  |
|                                                          | Enroll Cancel                                                                |                                                                                      |                                                                                                |        |  |  |  |  |
| Cisco Systems                                            |                                                                              |                                                                                      |                                                                                                |        |  |  |  |  |
| Certificate Management                                   |                                                                              |                                                                                      | Internet                                                                                       |        |  |  |  |  |
| 🏦 Start 🛛 🚮 🥭 👿 🇞 » 🛛                                    | Cisco Systems, Inc. VP 🔍 3½ Floppy                                           | (A:) Certificates040622.d                                                            | oc 🖉 🖉 🏷 1:55                                                                                  | PM     |  |  |  |  |
| Eigung (                                                 | 1 Concentrator                                                               | Contificate Manage                                                                   | mant DVCC410                                                                                   |        |  |  |  |  |

Figure 81. Concentrator Certificate Management PKCS#10

Figure 81 is the PKCS #10 request form and combines the Key Generation step and the Enrollment step into one. Enter all required information, including the Key Size. When "Enroll" is pressed, the 3005 will generate public-private RSA keys and, since this is a manual process, the 3005 will generate the PKCS#10 request, shown in Figure 82.

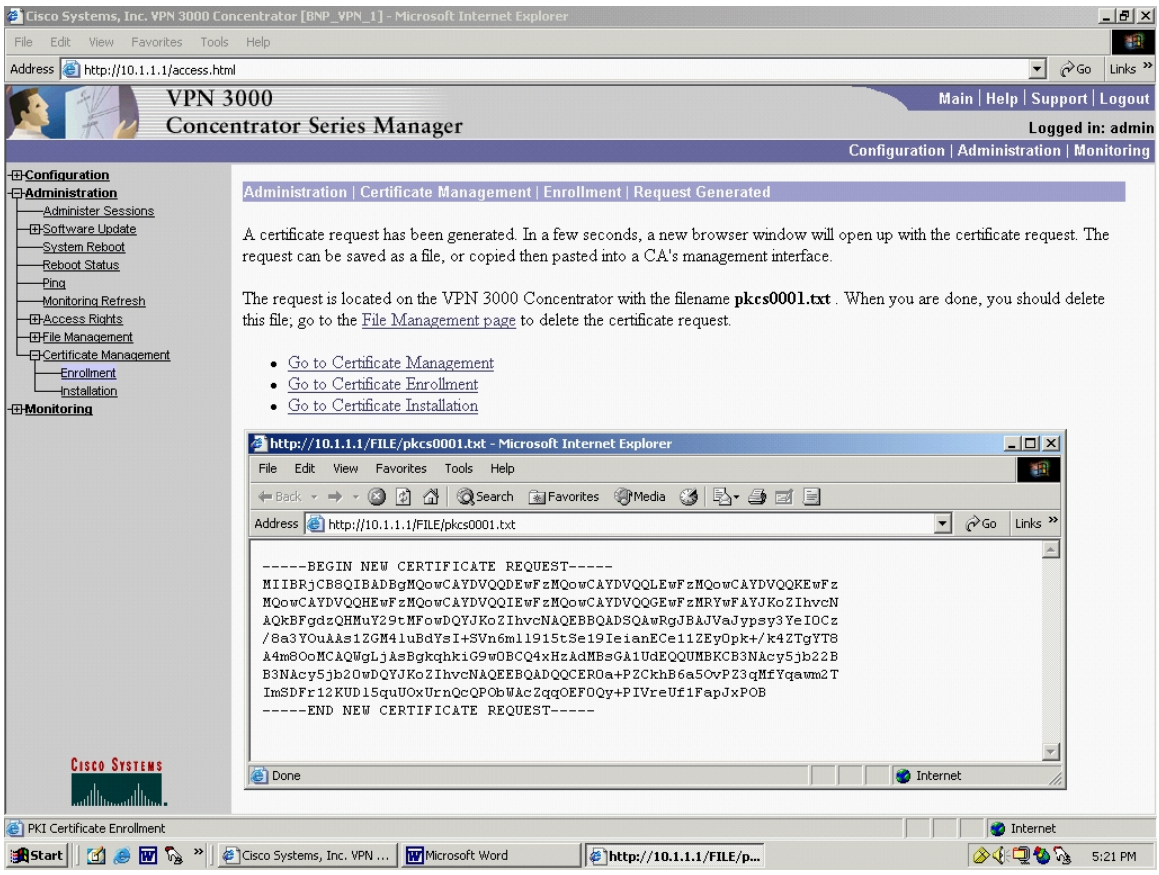

Figure 82. Concentrator Certificate Management Enrollment Request Generated

Using the browser "Save As" function within the inner pop-up window, the user can save the certificate to the host computer and ultimately to a floppy drive. The certificate can be sent out of band to the CA so an identity certificate can be generated.

At this point, the user can go back to the Administration | Certificate Management screen, Figure 83, and see the enrollment status of the identity certificate.

| 🚰 Cisco Systems, Inc. ¥PN 3000 Cor   | ncentrator [BNP_VPN_1] - Microsoft Inte                                                                     | rnet Explo                  | orer                           |           |                 |               |                |                                                |  |
|--------------------------------------|----------------------------------------------------------------------------------------------------|-----------------------------|--------------------------------|-----------|-----------------|---------------|----------------|------------------------------------------------|--|
| File Edit View Favorites Tools       | Help                                                                                                    |                             |                                |           |                 |               |                |                                                |  |
| Address 🙆 http://10.1.1.1/access.htm | 1                                                                                                    |                             |                                |           |                 |               |                | ▼ 🖉 Go Links <sup>3</sup>                      |  |
| VPN 3                                | 000                                                                                                    |                             |                                |           |                 |               |                | Main   Help   Support   Logou                  |  |
| Concer                               | ntrator Series Manager                                                                                      |                             |                                |           |                 |               |                | Logged in: admi                                |  |
|                                      |                                                                                                    |                             |                                |           |                 | (             | Configuratio   | on   Administration   Monitoring               |  |
|                                      | Administration   Certificate Manag                                                                          | ement                       |                                |           |                 |               | Tue            | sday, 22 June 2004 11:14:30                    |  |
|                                      | This section lets you view and mana                                                                         | ge certifi                  | cates on the VP1               | 4 3000    | Concentra       | ıtor.         |                | Keiresit@                                      |  |
| Monitoring Refresh                   | <ul> <li><u>Click here to enroll with a Ce</u></li> <li><u>Click here to install a certifica</u></li> </ul> | ertificate 2<br>a <u>te</u> | Authority                      |           |                 |               |                |                                                |  |
| Enrollment<br>                       | Certificate Authorities [View A                                                                             | A11 CRL C                   | aches   Clear All CF<br>Issuer | L Cach    | es] (current    | : 1, maxim    | im: 6)<br>SCEP | Actions                                        |  |
|                                      | Contificate Managements                                                                                     |                             |                                |           |                 |               | Issuer         |                                                |  |
|                                      | science                                                                                                    | scien                       | science science science        |           |                 | 5/17/2006     | No             | <u>View</u>   <u>Configure</u>   <u>Delete</u> |  |
|                                      | Identity Certificates (current: 0, maximum: 5)                                                              |                             |                                |           |                 |               |                |                                                |  |
|                                      | Subject                                                                                                    | Issu                        | er                             |           | Expirati        | ion           |                | Actions                                        |  |
|                                      | No Identity Certificates                                                                                    |                             |                                |           |                 |               |                |                                                |  |
|                                      | SSL Certificate [Generate] Note                                                                             | e: The pi                   | ublic key in the l             | SSL ce.   | rtificate is    | also used j   | for the SSH    | host key.                                      |  |
|                                      | Subject                                                                                                    |                             | ]                              | ssuer     |                 | Ез            | piration       | Actions                                        |  |
|                                      | 20.1.3.2 at Cisco Systems, Inc.                                                                             | 2                           | 0.1.3.2 at Cisco               | Systen    | ns, Inc.        | 04/2          | 8/2002         | View Renew Delete                              |  |
|                                      | Enrollment Status [Remove All:                                                                              | Errored                     | Timed-Out   Reject             | ed Can    | celled   In-Pro | ogress](cur   | rent: 1 avail  | able: 6)                                       |  |
|                                      | Subject                                                                                                    | Issue                       | er Date                        | Use       | Reason          | Method        | Status         | Actions                                        |  |
| CISCO SYSTEMS                        | BNP_VPN 3005 Peer at NPS                                                                                    | N/A                         | 06/22/2004                     | D         | Initial         | Manual        | In Progres:    | 5 View Install Delete                          |  |
| E Remove Timed-Out                   |                                                                                                    |                             |                                |           |                 |               |                | 🔮 Internet                                     |  |
| 🏽 🚮 🏉 🐨 🇞 🖉                          | Cisco Systems, Inc. V                                                                                       |                             | VuePrint -                     | JPG File: | [040            | Certificates0 | 40622.doc      | 🛛 🖉 🖓 🆓 🏂 🕺 11:18 AM                           |  |

Figure 83. Concentrator Certificate Management View

Unfortunately, the NPS NCMS was unable to generate an identity certificate using the pkcs0001.txt output file from the 3005. Troubleshooting with the NCMS system administrator showed that a plug-in was needed by the NCMS in order to manually generate the identity certificate.

However, once an identity certificate has been generated and the 3005 has been enrolled, its identity certificate would reside in the 3005. To install this certificate that has been obtained via the enrollment process, go to the Administration | Certificate Management, Figure 76, and select the hotlink "Click here to install certificate". This provides access to the Administration | Certificate Management | Install certificate obtained via enrollment screen, Figure 84.

| 🏄 Cisco Systems, Inc. VPN 3000 Con          | centrator [BNP_VPN_1] - Microsoft Inte | rnet Explore | er                |         |              |          |               |                           | _ 8 ×    |
|---------------------------------------------|----------------------------------------|--------------|-------------------|---------|--------------|----------|---------------|---------------------------|----------|
| File Edit View Favorites Tools Help         |                                        |              |                   |         |              |          |               |                           |          |
| Address Address http://10.1.1.1/access.html | Address 🗃 http://10.1.1.1/access.html  |              |                   |         |              |          |               |                           |          |
| VPN 3                                       | 000                                    |              |                   |         |              |          | N             | lain   Help   Support     | Logout   |
| Kar Kar Concer                              | ntrator Series Manager                 |              |                   |         |              |          |               | Logged i                  | n: admin |
|                                             |                                        |              |                   |         |              | (        | Configuration | Administration   Mo       | nitoring |
| - Configuration                             | Administration   Certificate Manag     | iomont   In- | stall certificate | e obtai | ned via en   | rollment |               |                           |          |
| Administer Sessions                         | Automitistation   Certaincate Mailag   | jement j m   | stan certineat    |         |              | ronnient |               |                           |          |
| Software Update     System Report           | Select a enrollment request to install | L.           |                   |         |              |          |               |                           |          |
| Reboot Status                               | Frank Barrant States                   |              |                   |         |              |          |               |                           |          |
| Monitoring Refresh                          | Subinet                                | T            | Data              | TI      | Decen        | D (      | Status.       | A - 4                     |          |
| Access Rights                               |                                        | at/ 4        | Date              | Use     |              |          | Status        | Acuons                    | _        |
| File Management     File Management         | BINP_VPN 3005 Peer at NPS              | /W/A         | 06/22/2004        | Ш       | Initial      | Ivianuai | In Progress   | View Install Delete       |          |
|                                             | << Go back and choose a different      | type of cer  | tificate          |         |              |          |               |                           |          |
| -#Monitoring                                |                                        | .,,,         |                   |         |              |          |               |                           |          |
|                                             |                                        |              |                   |         |              |          |               |                           |          |
|                                             |                                        |              |                   |         |              |          |               |                           |          |
|                                             |                                        |              |                   |         |              |          |               |                           |          |
|                                             |                                        |              |                   |         |              |          |               |                           |          |
|                                             |                                        |              |                   |         |              |          |               |                           |          |
|                                             |                                        |              |                   |         |              |          |               |                           |          |
|                                             |                                        |              |                   |         |              |          |               |                           |          |
|                                             |                                        |              |                   |         |              |          |               |                           |          |
|                                             |                                        |              |                   |         |              |          |               |                           |          |
|                                             |                                        |              |                   |         |              |          |               |                           |          |
|                                             |                                        |              |                   |         |              |          |               |                           |          |
|                                             |                                        |              |                   |         |              |          |               |                           |          |
|                                             |                                        |              |                   |         |              |          |               |                           |          |
| CISCO SYSTEMS                               |                                        |              |                   |         |              |          |               |                           |          |
| tillintillin                                |                                        |              |                   |         |              |          |               |                           |          |
| 🝘 Certificate Management                    |                                        |              |                   |         |              |          |               | 🔮 Internet                |          |
| 🏽 🚮 Start 🛛 🚮 🥔 🖬 🍡 🖉                       | Cisco Systems, I 🔍 Desktop             | VueP         | rint - JPG File   | Certif  | icates04062. |          |               | <u>⊘{{⊒</u> <b>%</b> %≲ 1 | 1:21 AM  |
| <b>T</b> ' 0.4                              | 0 0 .                                  |              | 3.6               |         |              | 11 0     |               |                           |          |

Figure 84. Concentrator Certificate Management Install Certificate

Clicking on the "view" hotlink under "Actions", the user can see that the status of the certificate shows "In Progress", Figure 85. Note that the identity certificate has not been installed yet. It is in the middle of the enrollment process.

| 🚰 Cisco Systems, Inc. VPN 3000 Cor          | ncentrator [BNP_¥PN_1] - Microsoft Interne         | t Explorer                                     |                                      |
|---------------------------------------------|----------------------------------------------------|------------------------------------------------|--------------------------------------|
| File Edit View Favorites Tools              | Help                                               |                                                |                                      |
| Address 🙆 http://10.1.1.1/access.htm        | 1                                                  |                                                | ▼ 🖓 Go Links »                       |
| VPN 3                                       | 000                                                |                                                | Main   Help   Support   Logout       |
| Concer                                      | ntrator Series Manager                             |                                                | Logged in: admin                     |
|                                             |                                                    | Configu                                        | ration   Administration   Monitoring |
| - Configuration                             |                                                    |                                                |                                      |
| - <u>Administration</u> Administer Sessions | Administration   Certificate Managem               | ient   Delete Enrollment Request               |                                      |
| - ⊕- <u>Software Update</u>                 | Subject                                            | Тестон                                         |                                      |
| System Reboot                               | CN-RND VDN 2005 Deer                               | N/4                                            |                                      |
| Ping                                        | OII=CISE BNP                                       | 10/21                                          |                                      |
| Monitoring Refresh                          | O=NPS                                              |                                                |                                      |
| Access Rights     Access Rights             | L=Monterey                                         |                                                |                                      |
| - Certificate Management                    | SP=CA                                              |                                                |                                      |
| Enrollment                                  | C=US                                               |                                                |                                      |
| <u>Installation</u>                         |                                                    | m                                              |                                      |
|                                             | Public Key                                         | Type RSA (512 bits)                            |                                      |
|                                             | Request                                            | Usage Identity                                 |                                      |
|                                             | MD5 Thum                                           | bprint 09:F8:71:D9:10:57:F9:CD:94:A0:2E:E7:AF: | C3:92:41                             |
|                                             | Gene                                               | erated 06/22/2004 11:13:07                     |                                      |
|                                             | Subject Alternative :<br>(Fully Qualified Domain F | Name silverdragons.bnp<br>Name)                |                                      |
|                                             | Subject Alternative :<br>(E-                       | Name<br>Mail)<br>Mail)                         |                                      |
|                                             | Enrollment                                         | : Type Initial                                 |                                      |
|                                             | Enrollment M                                       | lethod Manual                                  |                                      |
|                                             | Enrollment S                                       | Status In Progress                             |                                      |
|                                             | Are you <b>sure</b> you want to delete this er     | nrollment request?                             |                                      |
| CISCO SYSTEMS                               | Yes No                                             |                                                |                                      |
| (i) Delete                                  |                                                    |                                                | 🔮 Internet                           |
| 🏦 Start 🛛 🚰 🥔 👿 🇞 » 🏼                       | Cisco Systems, I 🔍 Desktop                         | o VuePrint - JPG File   國] Certificates04062   |                                      |

Figure 85. Concentrator Certificate Management Delete Enrollment Request

Once an identity certificate was generated and put on a floppy disc by the NCMS the user would need to upload the identity certificate. This is similar to how the CA certificate was uploaded. Under actions, click "Install" and the 3005 will require input. The user can cut and paste in information, or can get the information from a file. However, instead of doing this for a CA certificate as was done previously, the user is now doing it for the identity certificate, i.e. using the Administration | Certificate Management | Install | Identity Certificate screen, shown in Figure 86.

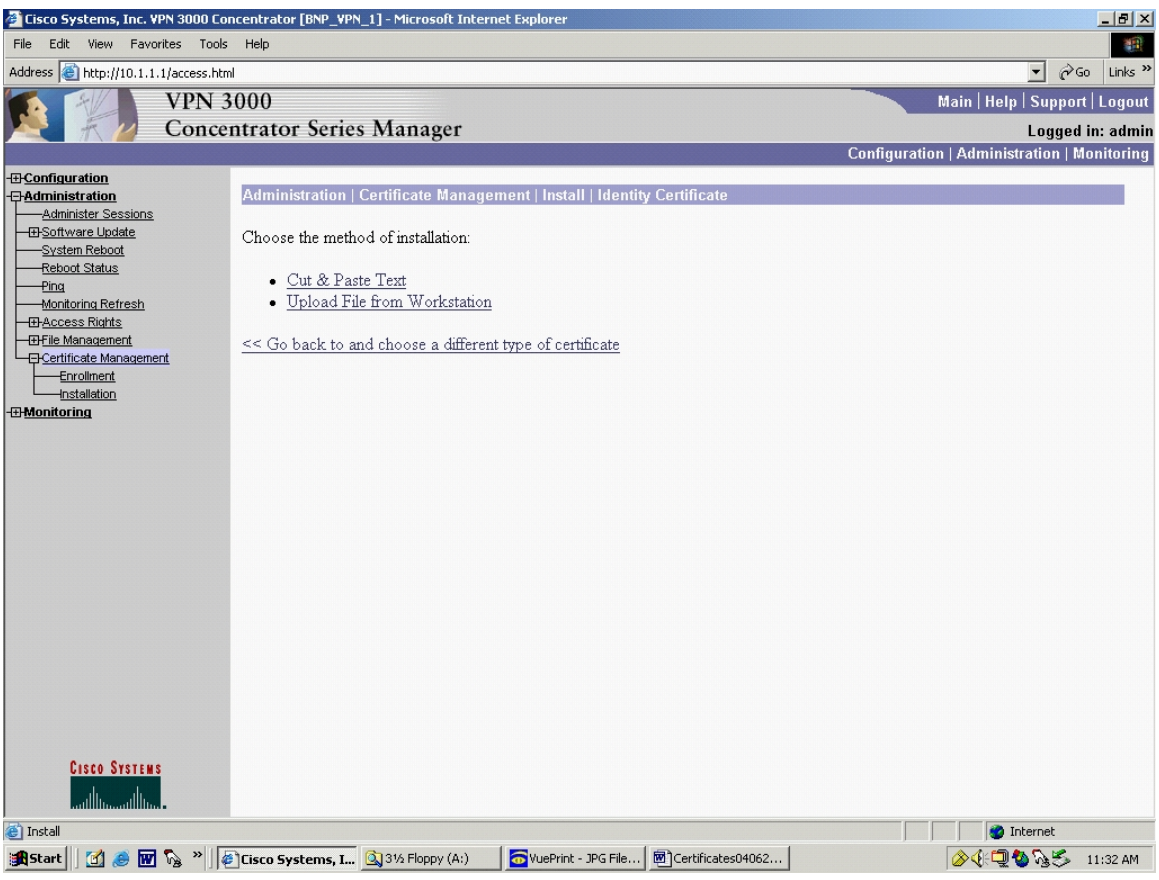

Figure 86. Concentrator Certificate Management Install Identity Certificate

In Figure 86, select "Upload File From Workstation" and similar to what was accomplished in the CA Certificate screen, Figure 75, find the id.cer certificate and install it.

Going back to the Administration | Certificate Management screen, Figure 70, both the CA Certificate and the identity certificate would now show installed.

The 3005 is now configured to using Certificates.

# Using the Certificates in the VPN 3005 Concentrator

There are two places in the 3005 that require adjustments in order to switch from the use of pre-shared secret authentication to the use of certificates. The first is the Configuration | Policy Management | Traffic Management | Security Associations | Modify screen, Figure 87.

| 🚰 Cisco Systems, Inc. VPN 3000 Co                            | ncentrator [BNP_¥PN_1] - Microsoft Internet Explorer                              | ×                                                           |  |  |  |  |
|--------------------------------------------------------------|-----------------------------------------------------------------------------------|-------------------------------------------------------------|--|--|--|--|
| File Edit View Favorites Tools                               | Help                                                                              |                                                             |  |  |  |  |
| Address i http://10.1.1.1/access.htm                         | 1                                                                                 | ✓ 🖓 Go Links »                                              |  |  |  |  |
| VPN 3                                                        | 6000                                                                              | Main   Help   Support   Logout                              |  |  |  |  |
| Conce                                                        | ntrator Series Manager                                                            | Logged in: admin                                            |  |  |  |  |
|                                                              |                                                                                   | Configuration   Administration   Monitoring                 |  |  |  |  |
| Configuration Interfaces                                     | Configuration   Policy Management   Traffic Managemen                             | t   Security Associations   Modify                          |  |  |  |  |
| System     System     Servers     Def Address Management     | Modify a configured Security Association.                                         |                                                             |  |  |  |  |
| - In <u>Funneling Protocols</u>                              | SA Name L2L: LAN2LAN (BNP-U)                                                      | Specify the name of this Security Association (SA).         |  |  |  |  |
|                                                              | Inheritance From Rule 💌                                                           | Select the granularity of this SA.                          |  |  |  |  |
| — ⊕ <u>Events</u><br>— ⊕ <u>General</u><br>— ⊕ Client Update | IPSec Parameters                                                                  |                                                             |  |  |  |  |
| Load Balancing                                               | Authentication<br>Algorithm                                                       | Select the packet authentication algorithm to use.          |  |  |  |  |
| <u>Access Hours</u> <u>Craffic Management</u>                | Algorithm 3DES-168                                                                | Select the ESP encryption algorithm to use.                 |  |  |  |  |
| Network Lists                                                | Encapsulation<br>Mode                                                             | Select the Encapsulation Mode for this SA.                  |  |  |  |  |
|                                                              | Perfect Forward<br>Secrecy Disabled                                               | Select the use of Perfect Forward Secrecy.                  |  |  |  |  |
| -TF-Administration                                           | Lifetime<br>Measurement                                                           | Select the lifetime measurement of the IPSec keys.          |  |  |  |  |
| -<br>-<br><u>Monitoring</u>                                  | Data Lifetime 10000                                                               | Specify the data lifetime in kilobytes (KB).                |  |  |  |  |
|                                                              | Time Lifetime 28800                                                               | Specify the time lifetime in seconds.                       |  |  |  |  |
|                                                              | IKE Parameters                                                                    |                                                             |  |  |  |  |
|                                                              | Connection Type Bidirectional                                                     | The Connection Type and IKE Peers cannot be modified on     |  |  |  |  |
|                                                              | IKE Peers 63.205.26.67                                                            | IPSec SA that is part of a LAN-to-LAN Connection.           |  |  |  |  |
| CISCO SYSTEMS                                                | Negotiation Mode Main                                                             | Select the IKE Negotiation mode to use.                     |  |  |  |  |
|                                                              | Digital Certificate None (Use Preshared Keys) 💌                                   | Select the Digital Certificate to use.                      |  |  |  |  |
|                                                              | Certificate O Entire certificate chain<br>Transmission I dentity certificate only | Choose how to send the digital certificate to the IKE peer. |  |  |  |  |
| CISCO SYSTEMS                                                | IKE Proposal BNP-UofC_3DES_SHA_HMAC-160                                           | Select the IKE Proposal to use as IKE initiator.            |  |  |  |  |
|                                                              | Apply Cancel                                                                      |                                                             |  |  |  |  |
| i IPSec Security Associations                                |                                                                                   |                                                             |  |  |  |  |
| 🏨 Start 🛛 👩 🍮 👿 🇞 » 🍹                                        | Cisco Systems, Inc. VP                                                            | 🔗 🅀 🛄 🏷 🖓 🏷 4:53 PM                                         |  |  |  |  |

Figure 87. Concentrator Certificate Usage: IKE Security Association

In Figure 87, under IKE Parameters, Digital Certificates, instead of selecting "None - Use Pre-Shared Key" as was done in Figure 68, select the identity certificate which was created and will now be present in the drop down list. The second screen that requires changes is the Configuration | System | Tunneling Protocols | IPSec | LAN-to-LAN | Modify screen, Figure 88.

| Cisco Systems, Inc. VPN 3000 Co<br>File Edit View Favorites Tools | ncentrator [BNP_VPN_1] - Microsoft Internet Explorer         |                                                                                                    |
|-------------------------------------------------------------------|--------------------------------------------------------------|----------------------------------------------------------------------------------------------------|
| Address () http://10.1.1.1/access.htr                             | nl                                                           | ▼ ∂Go Links ×                                                                                       |
| VPN 3                                                             | 3000                                                         | Main   Help   Support   Logout                                                                      |
| Conce                                                             | ntrator Series Manager                                       | Logged in: admin                                                                                    |
|                                                                   |                                                              | Configuration   Administration   Monitoring                                                         |
| -E- <u>Configuration</u><br>Interfaces                            | Configuration   System   Tunneling Protocols   IPSec   LAN-  | to-LAN   Modify                                                                                     |
|                                                                   |                                                              |                                                                                                    |
| Address Management                                                | Modify an IPSec LAN-to-LAN connection.                       |                                                                                                    |
|                                                                   | Enable 🔽                                                     | Check to enable this LAN-to-LAN connection.                                                         |
|                                                                   | Name LAN2LAN (BNP-Uof                                        | Enter the name for this LAN-to-LAN connection.                                                      |
| LAN-to-LAN                                                        | Interface Ethernet 2 (Public) (131.120.8.199) 💌              | Select the interface for this LAN-to-LAN connection.                                                |
| NAT Transparency                                                  | Connection Type Bi-directional                               | Choose the type of LAN-to-LAN connection. An Originate-                                             |
| Alerts                                                            |                                                              | Only connection may have multiple peers specified below.                                            |
| Management Protocols                                              | 63.205.26.67                                                 |                                                                                                    |
|                                                                   |                                                              |                                                                                                    |
| Load Balancing                                                    | Peers                                                        | Enter the remote peer IP addresses for this LAN-to-LAN                                              |
|                                                                   | 1000                                                         | peer IP addresses. Enter one IP address per line.                                                   |
| - <u>HPolicy Management</u>                                       |                                                              |                                                                                                    |
| - Monitoring                                                      | Y                                                            |                                                                                                    |
|                                                                   | Digital None (Use Preshared Keys)                            | Select the digital certificate to use                                                               |
|                                                                   | Certificate                                                  |                                                                                                    |
|                                                                   | Transmission I dentity certificate only                      | Choose how to send the digital certificate to the IKE peer.                                         |
|                                                                   | Preshared Key                                                | Enter the preshared key for this LAN-to-LAN connection.                                             |
|                                                                   | Authentication ESP/SHA/HMAC-160 -                            | Specify the packet authentication mechanism to use.                                                 |
| CISCO SYSTEMS                                                     | Encryption 3DES-168                                          | Specify the encryption mechanism to use.                                                            |
| ավիստակիստ                                                        | IKE Proposal BNP-UofC_3DES_SHA_HMAC-160 -                    | Select the IKE Proposal to use for this LAN-to-LAN connection.                                      |
| -E- <u>Configuration</u>                                          | Filter -None-                                                | Choose the filter to apply to the traffic that is tunneled through this<br>LAN-to-LAN connection.   |
| <u>System</u><br>                                                 |                                                              | Check to let NAT-T compatible IPSec peers establish this LAN-                                       |
|                                                                   | IPSec NAT-T                                                  | to-LAN connection through a NAT device. You must also enable                                        |
|                                                                   |                                                              | LPSec over NAI-1 under NAI Transparency.<br>Choose the handwidth policy to apply to this LAN-to-LAN |
|                                                                   | Bandwidth Policy  None-                                      | connection.                                                                                         |
| KE Proposals                                                      | Routing None                                                 | Choose the routing mechanism to use Parameters below are                                            |
| NAT Transparency                                                  |                                                              | ignored if Network Autodiscovery is chosen.                                                         |
| Alerts<br>— HP Routing                                            | Local Network: If a LAN-to-LAN NAT rule is used, this is     | the Translated Network address.                                                                     |
|                                                                   | Network List BNP_VPN_Local                                   | Specify the local network address list or the IP address and                                        |
|                                                                   |                                                              | wildcard mask for this LAN-to-LAN connection.                                                       |
|                                                                   | IP Address                                                   | Note: Enter a wildcard mask, which is the reverse of a                                              |
|                                                                   |                                                              | subnet mask. A wildcard mask has 1s in bit positions to ignore,                                     |
|                                                                   | Wildcard Mask                                                | all 10.10.1.nnn addresses.                                                                          |
| <u>monitoring</u>                                                 | Bomoto Notural: If a LAN to LAN MAT and the data             | is the Demote Natural's address                                                                     |
|                                                                   | Remote Pretwork: II a LAIN-TO-LAIN INALI Fulle is used, this | Is me remote retwork address. Specify the remote network address list or the TP address and         |
|                                                                   | Network List  BNP_VPN_Remote                                 | wildcard mask for this LAN-to-LAN connection.                                                       |
|                                                                   | IP Address                                                   | Note: Enter a wildowed mask which is the reverse of a                                               |
|                                                                   |                                                              | subnet mask. A wildcard mask has 1s in bit positions to ignore,                                     |
|                                                                   | Wildcard Mask                                                | 0s in bit positions to match. For example, 10.10.1.0/0.0.0.255 =                                    |
| CISCO SYSTEMS                                                     |                                                              | all IV. IV. Linnn addresses.                                                                        |
| Illiumatillium                                                    | Apply Cancel                                                 |                                                                                                    |
| E IKE Proposals                                                   |                                                              | internet                                                                                            |
| 🏽 Start 🛛 🕜 🥔 👿 🏠 👋 🕼                                             | Cisco Systems, Inc. VP                                       | 🔗 🕀 🛄 🤷 🎧 4:31 PM                                                                                   |

Figure 88. Concentrator Certificate Usage: IPSec Security Association

In the upper portion Figure 88, there is another reference to Digital Certificates. The user would select the identity certificate from the drop down list.

#### E. SPLIT TUNNELING

Split tunneling is a configuration of a VPN where traffic to the VPN peer is sent encrypted through the tunnel, yet traffic that is not destined for the VPN peer is sent in the clear outside of the tunnel.

Before the exercise, split tunneling needs to be enabled. Traffic destined for the cyber-exercise opponent's network goes through the VPN tunnel, yet other traffic is left alone to reach its destination as if the VPN was not in place. This allows cyberexercise participants to send and receive e-mail, and access the Internet outside the tunnel in order to update drivers and continue to patch their systems. Split tunneling also allows traffic to flow through the tunnel in order to test VPN connectivity prior to the start of the exercise.

During the exercise, split tunneling must be disabled. Traffic from the network behind the cyber-exercise VPN gateway that is not destined for the VPN peer is blocked. This will ensure that non participating network nodes are not exposed to any of the exercise traffic.

In the split tunneling examples that follow, private address space is used on this sample network. Instructions using both the CLI and the SDM demonstrate the commands to enable and disable split tunneling. The reader may realize that, in the example that follows, the cyber-exercise network uses private address space (identified in the IETF's RFC1918, e.g.10.1.1.5 or 192.168.0.251). Though private address space would allow exercise participants to send traffic to the Internet, return traffic will not routed back, as routers will not forward to a private address space. In order to ensure that the cyber-exercise private address space is able to communicate with the Internet, the VPN gateway router would need to implement network address translation (NAT). NAT provides one or more public IP addresses to be mapped to private/internal IP addresses as packets traverse the NAT device (usually a router) going to/from the private and public networks that are on either side. This allows the network of private IP space addresses behind the VPN gateway to access the Internet, so long as split tunneling is enabled. Using the commands below would allow the enabling and disabling of split tunneling on the cyber-exercise network that is using NAT. [TAN02]

# 1. Split Tunneling Router to Router Using CLI

Per the instructions in Table 14, the VPN tunnel is already in place. In effect, a split tunnel condition exists. This is the pre-cyber-exercise state. However for the cyber-exercise state, all other traffic must be blocked. This is done via an Access Control List (ACL).

The following commands in Table 25 must be executed.

| BNP_VPN(config)#access-list 120 permit ip<br>10.1.1.0 0.0.0.255 192.168.0.0 0.0.0.255 | Creates the first rule in ACL 120. Permits IP traffic from the BNP network to the U of C network.                                                           |
|---------------------------------------------------------------------------------------|----------------------------------------------------------------------------------------------------|
| BNP_VPN(config)#int f0/0                                                              | Switched to the interface configuration mode.                                                                                                    |
| BNP_VPN(config-if)#ip access-group 120 in                                             | Applies ACL 120 to the FastEthernet 0/0<br>interface for traffic traveling inbound to the<br>router, i.e. traffic coming from the BNP<br>network (10.1.1.0) |

 Table 25.
 Router CLI: Disabling the Split Tunnel via ACL

To implement a split tunnel condition, it is necessary to disassociate ACL 120 with the Interface using the commands shown in Table 26.

| BNP_VPN(config)#int f0/0                                | Switched to the interface configuration |
|---------------------------------------------------------|-----------------------------------------|
|                                                         | mode.                                   |
| <pre>BNP_VPN(config-if)#no ip access-group 120 in</pre> | The "no" command disassociates the ACL. |
| Table 26. Router CLI: Enablir                           | ng the Split Tunnel                     |

### 2. Split Tunneling Router to Router using SDM

Similar to the CLI steps in Tables 25 and 26, in order to take the router from a pre-cyber-exercise (split tunnel enabled) state where it is now to block all other traffic, the user needs to create an Access List.

Using the SDM, go to Advanced Mode | Rules. This screen is shown in Figure 89.

| Cisco Security D  | evice Manager (SDM): 10.1.1.1 |                                               |              |                         |                |       |                |              |                | _ # ×    |
|-------------------|-------------------------------|-----------------------------------------------|--------------|-------------------------|----------------|-------|----------------|--------------|----------------|----------|
| Wizard<br>Mode    | Rdvanced Monitor<br>Mode Mode | @<br>Refresh                                  | Deliver I    | ₽<br>Help               |                |       |                |              | Cisco<br>illii | SYSTEMS  |
| Advanced Mode     | 🍕 Rules                       |                                               |              |                         |                |       |                |              |                |          |
| <u>_</u>          | Rules(ACLs)     Access Rules  | Access Rul                                    | es           |                         |                |       |                | Add          | Edit           | Delete   |
| Overview          | NAT Rules                     | Name/N                                        | Number       | Used by                 |                | Туре  | Description    |              |                |          |
| Interfaces and    |                               |                                               |              |                         |                |       |                |              |                |          |
| Connections       | SDM Default Rules             |                                               |              |                         |                |       |                |              |                |          |
| Rules             |                               |                                               |              |                         |                |       |                |              |                |          |
| +***              |                               |                                               |              |                         |                |       |                |              |                |          |
| Routing           |                               |                                               |              |                         |                |       |                |              |                |          |
|                   |                               |                                               |              |                         |                |       |                |              |                |          |
| -111              |                               |                                               |              |                         |                |       |                |              |                |          |
| NAT               |                               | •                                             |              |                         |                |       |                |              |                | F        |
|                   |                               | Action                                        | Source       | Destination             | Service        |       |                |              |                |          |
| System Properties |                               |                                               |              |                         |                |       |                |              |                |          |
|                   |                               |                                               |              |                         |                |       |                |              |                |          |
| VFN               |                               |                                               |              |                         |                |       |                |              |                |          |
|                   |                               |                                               |              |                         |                |       |                |              |                |          |
|                   |                               |                                               |              |                         |                |       |                |              |                |          |
|                   |                               |                                               |              |                         |                |       |                |              |                |          |
| Rules             |                               | <u>                                      </u> |              |                         |                |       |                | 04-49-22 111 | Sun Mar 1      | · 1992 日 |
| Start 2           | 🔊 👿 » 🎒 2651XM - HyperTer     | . Arisco Ac                                   | ress Route 🔊 | SDM Launch Page (., 🏾 🛲 | Cisco Security | Devic | C:\WINNT\syste | m3           | - Comman       | 3-44 PM  |
|                   | Figure                        | × 80                                          | Router       | SDM: Acce               | ee Ru          | les   |                |              | × 🖤 🥸          | V.III.   |
|                   | Tiguit                        | . 0).                                         | Router       |                         | 255 Ku         | 105   |                |              |                |          |

Click "Add"

In Figure 90, enter the Name, Type, and Rule Description:

| 🔐 Cisco Security D<br>File Edit View To  | Device Manager (SDM): 10.1.1.1<br>Dols Help |                                                                                   | _ B ×                        |
|------------------------------------------|---------------------------------------------|-----------------------------------------------------------------------------------|------------------------------|
| Wizard<br>Mode                           | Rdvanced Monitor<br>Mode Mode               | ক্টে জু<br>Refresh Deliver Help                                                   | CISCO SYSTEMS                |
| Advanced Mode                            | 🌯 Rules                                     |                                                                                   |                              |
|                                          |                                             | Access Rules                                                                      | Add Edit Delete              |
| <b>*</b>                                 |                                             | Name/Number Used by Type Description                                              |                              |
| Interfaces and                           | Unsupported Rules                           | Add a Rule                                                                        |                              |
|                                          |                                             | Name/Number: Type:                                                                |                              |
| Rules                                    |                                             | 120 Extended Rule                                                                 |                              |
| • <b>*</b>                               |                                             | Description:                                                                      |                              |
| Routing                                  |                                             | Will Block All Other Traffic Not Going To VPN Peer Network                        |                              |
| a an an an an an an an an an an an an an |                                             | Rule Entry                                                                        |                              |
| Intrusion Detection                      |                                             | Add                                                                               |                              |
| -111                                     |                                             | Cione                                                                             |                              |
| NAT                                      |                                             | Edit                                                                              | Þ                            |
| -                                        |                                             |                                                                                   |                              |
| System Properties                        |                                             |                                                                                   |                              |
| <b>1</b>                                 |                                             | Move Up                                                                           |                              |
| VPN                                      |                                             | Move Down                                                                         |                              |
|                                          |                                             | Interface Association                                                             |                              |
|                                          |                                             | None. Associate                                                                   |                              |
|                                          |                                             |                                                                                   |                              |
|                                          |                                             | OK Cancel Help                                                                    |                              |
|                                          |                                             | T                                                                                 | Þ                            |
| Rules                                    |                                             |                                                                                   | 04:54:09 UTC Sun Mar 14 1993 |
| 🕂 Start 🕺 🚮                              | 👂 🙀 🔌 🌉 🏷 🦓 2651XM - HyperTer               | . 🖉 Cisco Access Route 🦉 SDM Launch Page ( 🛛 🖓 Cisco Security De 🖾 C:\WINNT\syste | em3 🔗 🌾 🍪 🍡 3:50 PM          |
|                                          |                                             |                                                                                   |                              |

Figure 90. Router SDM ACL: Add a Rule

Click "Add". Set up this first part of the rule to allow traffic from the local network to the peer network. This can be noted in the description:

| Cisco Security D                                                                    | evice Manager (SD<br>ols Help                                                                                                    | M): 10.1.1.1                                                                                                    |                                                                                                    | _ @ ×                          |
|-------------------------------------------------------------------------------------|----------------------------------------------------------------------------------------------------|----------------------------------------------------------------------------------------------------|----------------------------------------------------------------------------------------------------|--------------------------------|
| Wizard<br>Mode                                                                      | Rdvanced<br>Mode                                                                                                    | Monitor @ 9 ?<br>Mode Refresh Deliver Help                                                                                                    | ,                                                                                                    | Cisco Systems                  |
| Advanced Mode                                                                       | 👆 Rules 🗛                                                                                                    | an Extended Rule Entry                                                                                                    |                                                                                                    | ×                              |
| Cverview<br>Interfaces and<br>Cconcotons<br>Rules<br>Routing<br>Intrusion Detection | Prules<br>Prules<br>Prule<br>Prule<br>Prul | Action<br>Select an action Permit<br>Source Host/Network<br>Type: A Network<br>IP Address: 10.1.1.0<br>Wildcard Mask: 0.0.0255<br>(Mask bit 0 - Must match ) | Description<br>Explicitly Permits Traffic To VPN Peer<br>Destination Host/Network<br>Type: A Network  IP Address: 192.168.0.0<br>Wildcard Mask: 0.0.0.255 | Add Edit Delete                |
| NAT                                                                                 |                                                                                                    | Protocol and Service                                                                                                    |                                                                                                    |                                |
| System Properties                                                                   |                                                                                                    | C TCP C UDP C ICMP C IP<br>IP Protocol<br>IP protocol                                                                                                    |                                                                                                    |                                |
|                                                                                     | ſ                                                                                                    | Log matches against this entry OK                                                                                                    | Cancel Help                                                                                                    | ,                              |
| Rules                                                                               |                                                                                                    |                                                                                                    |                                                                                                    | 04:56:34 UTC Sun Mar 14 1993 🔒 |
| 🏽 🚮 Start                                                                           | ) 😼 🖬 » 🛛 🍣                                                                                                    | 2651XM - Hype 🖉 Cisco Access R 🦉 SDM Launch                                                                                                    | Pa 🙀 Cisco Securit 🔤 C:\WINNT\syst                                                                                                    | 🔗 🅀 🇞 3:52 РМ                  |

Figure 91. Router SDM ACL: Extended Rule Entry

In Figure 91, click "OK". The first part of the rule has been added. Similar to the CLI, there is another part to the rule, consisting of blocking all other traffic.

| 记 Cisco Security D<br>File Edit View To                                                                            | Device Manager (SDM): 10.1.1.1<br>Dols Help |                                                                                                    | <u>_8×</u>                     |
|----------------------------------------------------------------------------------------------------|---------------------------------------------|----------------------------------------------------------------------------------------------------|--------------------------------|
| Wizard<br>Mode                                                                                                    | Rdvanced Monitor<br>Mode Mode               | ୍ଦ୍ ଅଞ୍ଚି ଡୁ<br>Refresh Deliver Help                                                                                                    | Cisco Systems                  |
| Advanced Mode                                                                                                    | 퉣 Rules                                     |                                                                                                    |                                |
| Overview<br>Interfaces and<br>Connections<br>Routing<br>Routing<br>Intrusion Detection<br>NAT<br>System Properties | Rules(ACLs)                                 | Access Rules          Name/Number       Used by       Type       Description         Add a Rule       X       X       X         120       Extended Rule       Y         Description:       Y       Y         Will Block All Other Traffic Not Going To VPN Peer Network       Hele Entry         permit ip 10.1.1.00.00.255 192.168.00.00.0.255       Add         Edk       Edk         Delete       Move Down         Move Down       Move Down         OK       Cancel       Help | Add Edt Delete                 |
| Rules                                                                                                    |                                             |                                                                                                    | 04:56:57 UTC Sun Mar 14 1993 🔒 |
| 🏽 🕄 🚮 😹                                                                                                    | 👂 🎧 👿 🎽 🌉 2651XM - Hype                     | 🖹 Cisco Access R 🖉 SDM Launch Pa 🙀 Cisco Securit 🖾 C:\WINNT\syst                                                                                                    | 🔗 🍕 🏷 🕺 3:53 PM                |

Figure 92. Router SDM ACL: Rule Added

In Figure 92, click "Add". Set up this second part of the rule to block all other traffic. This can be noted in the description. Notice that "Any IP Address" is a Cisco default selection under "Type" in Figure 93.

| Cisco Security D<br>File Edit View To | evice Manager (SE<br>ols Help | M): 10.1.1.1                                                                                                    | _ B ×                          |
|---------------------------------------|-------------------------------|----------------------------------------------------------------------------------------------------|--------------------------------|
| Wizard<br>Mode                        | Rdvanced<br>Mode              | Monitor @ #3 ?<br>Mode Refresh Deliver Help                                                                                                    | Cisco Systems                  |
| Advanced Mode                         | 😼 Rules 🗛                     | an Extended Rule Entry                                                                                                    | ×                              |
| Advanced Mode                         | Rules Add                     | an Extended Rule Entry     Action     Select an action     Dery     Description        Description        Description        Description        Description        Description           Description           Description                     Description Host/Network      Type:   Any IP Address    Protocol and Service    C TCP © UDP © ICMP © IP   IP Protocol    IP protocol   IP protocol      Log matches against this entry | X Add Edit Delete              |
|                                       |                               | OK Cancel Heip                                                                                                    |                                |
|                                       |                               |                                                                                                    |                                |
| Rules                                 | L                             |                                                                                                    | 04:57:47 UTC Sun Mar 14 1993 🔒 |
| 🏦 Start 🛛 🚮 🧶                         | 🔊 💀 🖬 🔌                       | 2651XM - Hype 🖉 Cisco Access R 🖉 SDM Launch Pa 🙀 Cisco Securit 🔤 Ci;\WINNT\syst                                                                                                    | 🖉 🌾 🥸 🍡 3:54 PM                |

Figure 93. Router SDM ACL: Add an Extended Rule Entry

| 🚰 Cisco Security D<br>File Edit View To | vevice Manager (SDM): 10.1.1.1                                                                                                    |         |                                                                                                    |                                                      |                                               |                                                                                                    |             |                    | _ & ×         |
|-----------------------------------------|----------------------------------------------------------------------------------------------------|---------|----------------------------------------------------------------------------------------------------|------------------------------------------------------|-----------------------------------------------|----------------------------------------------------------------------------------------------------|-------------|--------------------|---------------|
| Wizard<br>Mode                          | Rdvanced Monitor Mode                                                                                                    | B       | Refresh Deliver                                                                                                    | ୁ<br>Help                                            |                                               |                                                                                                    |             | C                  | ISCO SYSTEMS  |
| Advanced Mode                           | 🍕 Rules                                                                                                    |         |                                                                                                    |                                                      |                                               |                                                                                                    |             |                    |               |
| Advanced Mode                           | Rules Rules |         | ess Rules Name/Number dd a Rule Name/Number: 120 Description: Will Block All Other Traf Rule Entry Permit ip 10.11.0 0.0.0 denyt ip any any Interface Association None. DK | Used by<br>fic Not Going To VI<br>255 192.168.0.0.0. | Type:<br>Extended Rule N Peer Network 0.0.255 | Type       ×       ×       ×       ×       ×       ×       ×       ×       ×       ×       ×       ×       ×       ×       ×       ×       ×       ×       ×       ×       ×       ×       ×       ×       ×       ×       ×       ×       ×       ×       ×       ×       ×       ×       ×       ×       ×       ×       ×       ×       ×       ×       ×       ×       ×       ×       ×       ×       ×       ×       ×       ×       ×       ×       ×       ×       ×       ×       ×       ×       ×       ×       ×       ×       ×       ×       × | Description | Add                | . Delete      |
|                                         |                                                                                                    |         |                                                                                                    |                                                      |                                               |                                                                                                    |             |                    | •             |
| Hules                                   |                                                                                                    |         |                                                                                                    |                                                      |                                               |                                                                                                    | 1           | 04:58:18 UTC Sun N | 1ar 14 1993 🗄 |
| Start 🛛 🚮 🔏                             | ) 😼 🔟 " 🗍 🏀 2651XM - Hype                                                                                                    | @]Cisco | to Access R 🦉 SDM La                                                                                                    | unch Pa 🖓 Cis                                        | co Securit 🔛                                  | C:\WINNT\syst                                                                                                    | ·           | 🄗 🍕 🖏 V            | ي 3:54 PM     |

Click "OK". Now the second part of the rule has been added, as shown in Figure 94.

Figure 94. Router SDM ACL: Rule Added

ACL 120 still must be associated with an interface. In Figure 95, click "Associate".

| 🚰 Cisco Security D                                                                                                    | evice Manager (5DM): 10.1.1.1 |                                                                                                    |                  |
|----------------------------------------------------------------------------------------------------|-------------------------------|----------------------------------------------------------------------------------------------------|------------------|
| File Edit View To                                                                                                    | Advanced Monitor<br>Mode Mode | ନ୍ତି ହୁ<br>Refresh Deliver Help                                                                                                    | Cisco Systems    |
| Advanced Mode                                                                                                    | 🍕 Rules                       |                                                                                                    |                  |
| Overview<br>Intelfacep and<br>Connection<br>Rules<br>Routing<br>Intrusion Detection<br>NAT<br>System Properties<br>VPH<br>Rules | Rules(ACLs)                   | Access Rules         Name/Number       Used by       Type       Description         Add a Rule       Image: Comparison of the second second se | Add Edt Delete   |
| Start 71                                                                                                    | 🔊 👦 » 🏼 🙈 2651XM - Hype       | Cisco Access R., Cisco Securit CiwinNTisyst.                                                                                                    | (⊗.⊄∺ <b>%</b>   |
| SMarair 0 6                                                                                                    | • • 😹 🛄 🔄 式 2051 XM • Hype    |                                                                                                    | V V V V V 105 PM |

Figure 95. Router SDM ACL: Associate Rule with Interface

In Figure 95, select an Interface, in this case f0/0, and the direction, "Inbound" (i.e. inbound to the router). Click "OK".

| 记 Cisco Security D<br>File Edit View To                                                                | Device Manager (SDM): 10.1.1.1<br>Dols Help |                                                                                                    | <u>_8×</u>                     |
|----------------------------------------------------------------------------------------------------|---------------------------------------------|----------------------------------------------------------------------------------------------------|--------------------------------|
| Wizard<br>Mode                                                                                         | Rdvanced Monito                             | ନ୍ତ୍ର କ୍ରୁ<br>Refresh Deliver Help                                                                                                    | Cisco Systems                  |
| Advanced Mode                                                                                          | 🍕 Rules                                     |                                                                                                    |                                |
| Overview                                                                                               | Overview                                    | Access Rules           Name/Number         Used by         Type         Description                                                                                                    | Add Edit Delete                |
| Interfaces and<br>Connections<br>Routing<br>Routing<br>Intrusion Detection<br>NAT<br>System Properties | Inspection Rules                            | Add a Rule         Name/Number:       Type:         120       Extended Rule         Description:         Will Block All Other Traffic Not Going To VPN Peer Network         Rule Entry         permit ip 10.1.0 0.0.255 192.168.0.0 0.0.255         Add         derry ip any any         Clone         Edt         Delete         Move Up         Move Down         FastEthernet0/0/Inbound         Associate         OK         Cancel         Help |                                |
| Rules                                                                                                  |                                             |                                                                                                    | 04:59:20 UTC Sun Mar 14 1993 🔒 |
| 🏽 🚮 Start                                                                                              | 🎐 🗞 👿 🎽 🦓 2651XM - Hype                     | Clisco Access R   250M Launch Pa   Cisco Securit 🖾 C:\WINNT\syst                                                                                                    | 🔗 🍕 🏷 🖓 3:55 PM                |

Figure 96. Router SDM ACL: Rule Added

Click "OK".

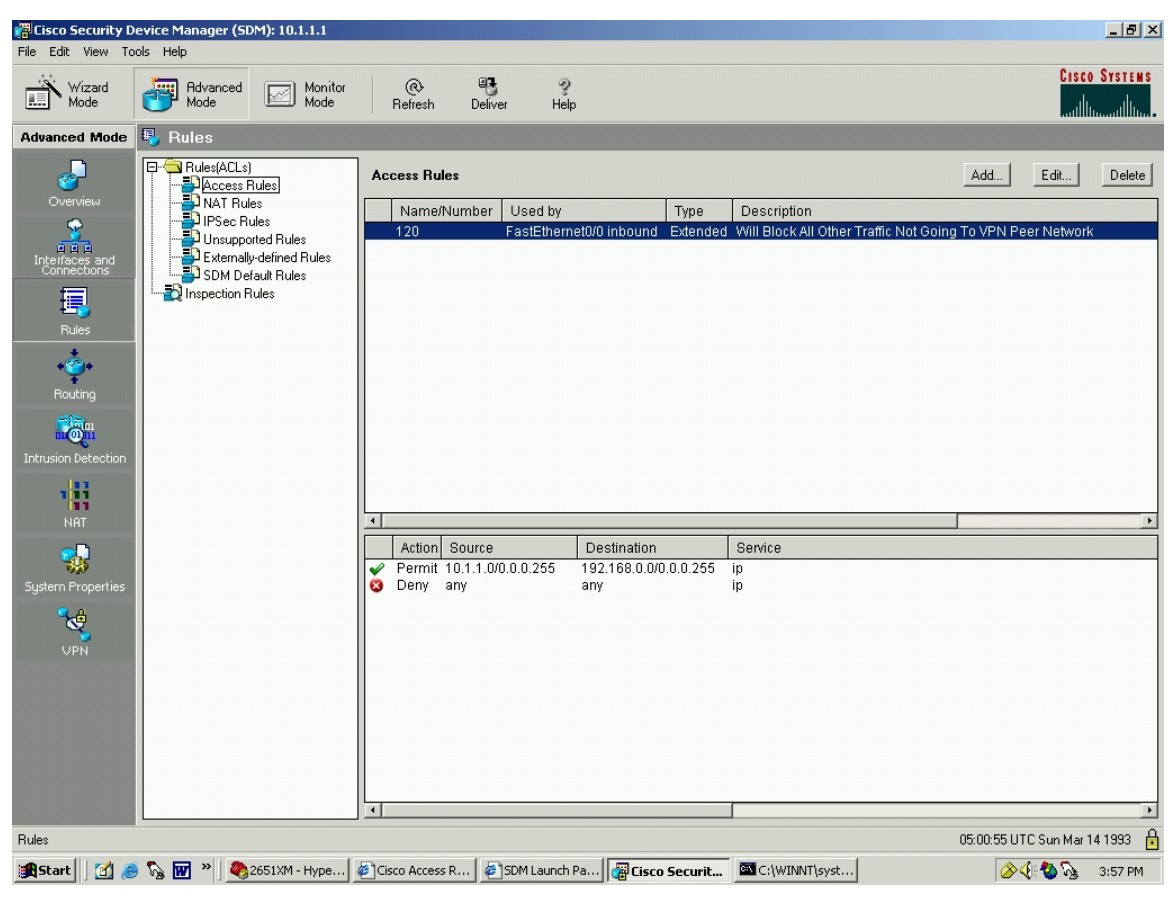

Figure 97. Router SDM ACL: Rule Added

The rule is in place. In Figure 97, click the "Deliver" icon in the top menu bar to send the commands to the router.

#### 3. Split Tunneling with Cisco 3005 Concentrator

The two primary applications of VPNs are using the technology to securely connect two or more LANs, and using the technology to allow a secure remote extension of a LAN to remote dial-in users. After much research into the capabilities of the 3005, it becomes apparent why Cisco decided to name the device a "VPN Concentrator".

Previously, if a corporation needed many users to connect from remote locations to its headquarters, the standard solution was to use a bank of modems. However, with the advent of VPN technology, this same corporation can "concentrate" the access point of all users via one Cisco VPN "Concentrator".

It naturally follows that the remote dial-in capabilities of the Cisco VPN concentrator are very robust. In fact, the 3005 can service up to 100 users at once via separate tunnels. [CIS04] Since the 3005 is specialized particularly to support the remote user dial-in VPN model, it would follow that the concentrator's support for LAN-to-LAN VPN functionality is less robust. Research within two separate Cisco books [MAS99, MAS02] dealing with the LAN-to-LAN and the dial-up configuration of the Cisco VPN concentrator revealed split tunneling instructions for dial-up users. However neither book had examples or instructions for LAN-to-LAN split tunneling using the VPN Concentrator.

#### F. CHAPTER SUMMARY

This chapter has examined three VPN alternatives. Detailed steps to build a functioning VPN have been shown, as well as the use of digital certificates and the implementation of split tunneling. In Chapter VI, a close look will be taken at all theoretical and practical topics discussed so far, resulting in the recommendation of an optimum VPN to be used to link cyber-exercises.

THIS PAGE INTENTIONALLY LEFT BLANK

## VI. SUMMARY AND CONCLUSIONS

#### A. VIRTUAL PRIVATE NETWORKS

This thesis has examined the complex technology that goes into building a virtual private network (VPN). Realizing the need to hone cyber-attack and defend skills, frequent cyber-exercises between universities is one the best ways to accomplish this goal. The creation of a VPN is the preferred method to link the networks that participate in these cyber-exercises. VPN creation has been the subject of this thesis.

### 1. Technology

The technology that goes into the understanding and building of a VPN is complex. All aspects of internet protocol security (IPSec) must be carefully considered. The internet key exchange (IKE) parameters, the authentication header (AH) and encapsulating security payload (ESP) security protocols, the tunnel and transport security modes, encryption and hash algorithms, and proper selection of the VPN endpoint devices methods must be understood, evaluated, and carefully chosen in order to ensure that all user requirements are met.

#### 2. Benefits

If carefully selected and properly implemented, a VPN is the preferred method to provide a secure and reliable link between participating networks. Depending on the needs of the users, VPNs can be tailored to run from gateway to gateway, or from host to host. VPNs can be created on almost any budget. VPNs can be designed to provide confidentiality, and/or integrity and authenticity. VPNs can be integrated with public key infrastructure (PKI) digital certificates if needed, or can operate using preshared secret keys. Finally, VPNs can be custom configured to balance security strength against efficiency and speed. The ultimate result of careful configuration, selection, and implementation of a VPN is that cyber-warriors can effectively isolate their exercise traffic from the public Internet infrastructure that it traverses.

### **B.** CYBER-EXERCISE REQUIREMENTS

Ideally, cyber-warriors require a VPN that provides a balance of security and efficiency, can be easily set up and maintained, and whose hardware falls within their budget. All aspects discussed so far, including VPN layer choice, security mode and protocol, encryption and hash algorithms, key management, and endpoint devices must be considered. Each of these items are addressed below.

#### 1. Layer

After careful consideration of all possibilities, the ideal location for a VPN to link LAN-to-LAN cyber-exercise participants is Open Systems Interconnection (OSI) layer 3, the network layer. As examined in Chapter II, a layer 2 (data link layer) VPN exacts an overhead in header processing that is unnecessary for networks that are directly connected to the Internet, and a layer 5 (application layer) VPN is inadequate because it cannot encapsulate every application that may be utilized in a cyberexercise. Building an internet protocol security (IPSec) layer 3 VPN allows a cyberexercise to take advantage of the potential broadband speed of a LAN-to-LAN connection over the Internet, as well as to take advantage of the many security choices that can be tailored within the IPSec protocol.

### 2. Security Mode

After consideration of the two modes, tunnel and transport, the only logical choice is the tunnel mode. Tunnel mode allows cyber-exercises to be conducted gateway-to-gateway, also referred to as LAN-to-LAN. If transport mode were utilized, the cyber-exercise could only be conducted from one host to one host. This host-to-host connection would not meet the multi-host needs of a realistic cyber-exercise.

#### **3.** Security Protocol

After consideration of the two protocols, encapsulating security payload (ESP) and authentication header (AH), the only logical choice is the ESP. ESP supports encryption which will provide the required confidentiality. If AH were used, only integrity, authentication, and replay protection would be provided for traffic. As was

demonstrated with Ethereal, without encryption, exercise traffic would traverse public network infrastructure in the clear.

### 4. Encryption Algorithm

The advantages and disadvantages of the data encryption standard (DES) and the advanced encryption standard (AES) encryption algorithms were considered. Potentially, a cyber-exercise participant may only be able to afford a low end device as a VPN gateway. This device may not be very efficient when conducting encryption. Coupled with the knowledge that cyber-exercises do not require extremely robust encryption to provide confidentiality for the exercise traffic, the optimal algorithm to use for a cyber-exercise would be AES128. More secure and faster than DES, AES128 provides a good balance between the security desired for a cyber-exercise and algorithm performance.

### 5. Hash Algorithm

The advantages and disadvantages of the Secure Hash Algorithm-1 (SHA-1) and Message Digest 5 (MD5) hash algorithms were considered. In a similar thought process as used in choosing the encryption algorithm, a cyber-exercise participant's VPN gateway may not be very capable. Coupled with the knowledge that cyber-exercises do not require the most robust hash algorithm, the optimal hash algorithm to use for a cyber-exercise would be MD5. MD5, generating a 128-bit hash, will provide a good balance between sufficient packet integrity and system performance.

### 6. Key Management

After considering the pros and cons of key management, to include use of preshared secrets versus digital certificates, and the choice between a static key and dynamic re-keying, a static key exchanged out of band was deemed the preferred choice. The static key, if properly entered into both VPN peers, provides adequate security for the exercise, obviates the overhead involved when conducting periodic rekeying, and side-steps the poorly supported certificate validation issue that plagues public key infrastructure (PKI) implementations.

### 7. Endpoint Devices

Through consideration of price, complexity, and overall suitability of the three choices: the VPN Concentrator, the VPN-capable router, and the general purpose

computer running open source VPN software; it was decided that the ideal gateway device was the VPN-capable router using the security device manager (SDM) graphical user interface (GUI).

The VPN-capable router using the SDM GUI interface is superior to the VPN Concentrator for linking cyber-exercises via LAN-to-LAN connectivity. First, many potential cyber-exercise organizations already own a router that is either VPN-capable or can undergo an internetwork operating system (IOS) upgrade to allow VPN functionality. Second, router configuration is an area where many cyber-exercise participants already have expertise. Configuration of the router, with a VPN, would be familiar, straightforward, and quick. Last, the VPN-capable router can take advantage of all aspects of a VPN including LAN-to-LAN split tunneling.

#### 8. Recommended Solution

The optimal VPN solution for cyber-exercises is shown in Table 27.

| IKE Policy                |  |
|---------------------------|--|
| Encryption: AES128        |  |
| Hash: MD5                 |  |
| Authentication: Pre-Share |  |
| IPSec Transform Set       |  |
| Mode: ESP, Tunnel         |  |
| Encryption: AES128        |  |
| Authentication: MD5_HMAC  |  |

Table 27. Optimal VPN Solution For Cyber-Exercises

### C. RECOMMENDATIONS FOR FUTURE WORK

#### 1. Open Source VPNs

With the discontinuation of support for FreeS/WAN, follow-on work could be completed investigating other open-source standards for constructing software-based VPNs that can run on general purpose computers. Then, one or more of these open source products could be selected to build a VPN, possibly using the Linux or Sun operating systems (OSs). These VPNs could be compared for efficiency and interoperability with each other. Finally, the compatibility of an open-source VPN with a Cisco VPN device could be examined.

### 2. VPN Performance

This thesis looked at the ease of use and theoretical concerns of choosing a VPN for a cyber-exercise. NPS owns a packet generator. Follow-on work could be completed constructing VPNs using Cisco devices and combinations of tunnel / transport mode, AH / ESP protocols, and integrating the packet generator to test and compare the performance and efficiency of these VPNs. This would provide an alternative metric to those used in this thesis for determining the ideal VPN for a cyber-exercise.

### 3. Integration of the NPS CA

Recent work at NPS resulted in the building of a certificate authority (CA) using the Netscape Certificate Management System (NCMS) on a Sun workstation. [KEL04] Follow-on work could be conducted that would involve the complete online integration of the NCMS system with the Bastion Network Project. A second network could be constructed in the Bastion Network Project spaces and a separate NCMS could be built and integrated so the VPN connecting the two networks would use NCMS-generated certificates for authentication. Alternately, one CA could be built and both networks could access that CA and obtain their certificates.

THIS PAGE INTENTIONALLY LEFT BLANK

# LIST OF REFERENCES

[ADA99] Adams, C., Farrell, S., Internet X.509 Public Key Infrastructure Certificate Management Protocols, RFC-2510, SSE. March 1999, URL: <u>http://www.ietf.org/rfc/rfc2510.txt</u>, Accessed August 2004. [AMP01] AMPHION CS5010 DES-3DES Encryption Codes, URL: http://www.actel.com/ipdocs/CS5010\_40.pdf, Accessed August 2004. [BAL96] Baldwin, Bob. MD5 vs. SHA-1, Performance & Pedigree, URL: http://www.netsys.com/ipsec/1996/msg00590.html, Accessed August 2004. [BEY02] Beyond If, Inc. Comparison White Paper Based On Lenstra Paper and Upgrades After Tu-Einhoven. URL: http://www.beyondif.com/docs/HRC\_compare\_white\_paper.pdf, Accessed August 2004. [BLA96] Blaze, M., Diffie, W., Rivest, R. Minimum Key Lengths For *Commercial Ciphers to Provide Adequate Commercial Security.* January 1996, URL: http://www.schneier.com/paper-keylength.pdf, Accessed August 2004. [CIS01] Cisco, Inc. Advanced Integration Module Installation in Cisco 2600 Series, and Cisco 3700 Series Routers, URL: http://www.cisco.com/en/US/products/hw/routers/ps259/prod\_module\_i nstallation guide09186a00801ac5f5.html, Accessed August 2004. [CIS02] Cisco, Inc. DES/3DES/AES VPN Encryption Module (AIM-VPN/BPII), URL: http://www.cisco.com/univercd/cc/td/doc/product/software/ios122/122n ewft/122t/122t13/ftaimvpn.htm, Accessed August 2004. [CIS03] Cisco, Inc. Virtual Private Network Modules for the Cisco 1700, 2600, 3600, and 3700 Series (Cisco Press, 2003), URL: http://newsroom.cisco.com/dlls/VPNMODDS.pdf, Accessed August 2004. [CIS04] Cisco, Inc. Cisco VPN 3000 Series Concentrator Software, URL: http://www.cisco.com/univercd/cc/td/doc/pcat/3000.htm, Accessed August 2004. [CIS05] Cisco, Inc. Cisco PIX VPN Accelerator Card, URL: http://www.cisco.com/warp/public/cc/pd/sqsw/vpncl/prodlit/vacds\_ds.p df, Accessed August 2004.

| [CIS06] | Cisco Inc., Configuration Information for an Administrator<br>VPN 3000 Series Concentrators Configuration Information, URL:<br>http://www.cisco.com/univercd/cc/td/doc/product/vpn/client/3_6/admin_gd/vcach1.htm, Accessed August 2004. |
|---------|----------------------------------------------------------------------------------------------------|
| [DAI01] | Dai, Wei. <i>Benchmarks: Speed Comparison of Popular Crypto Algorithms</i> . URL: http://www.eskimo.com/~weidai/benchmarks.html, Accessed August 2004.                                                                                   |
| [DAV01] | Davis, Carlton R. IPSec: Seuring VPNs (Osbourne, 2001).                                                                                                    |
| [DEF01] | DEFCON: Welcome to the Largest Underground Hacking Event in the World URL: www.defcon.org, Accessed August 2004.                                                                                                    |
| [DEN98] | Denning, Dorothy. <i>Is Triple DES Secure?</i> April 3, 1998, URL: http://www.cs.georgetown.edu/~denning/crypto/3des.txt, Accessed August 2004.                                                                                          |
| [DES01] | DES Encryption, URL: http://www.tropsoft.com/strongenc/des.htm , Accessed August 2004.                                                                                                    |
| [DHA02] | Dhawan, Priya. <i>Performance Comparison: Security Design Choices</i> , URL: http://msdn.microsoft.com/library/default.asp?url=/library/en-us/dnbda/html/bdadotnetarch15.asp, Accessed August 2004.                                      |
| [DUN01] | Dunnigan, Tim. Virtual Private Network Performance. URL: http://www.csm.ornl.gov/~dunigan/vpnperf.html, Accessed August 2004.                                                                                                    |
| [DUN96] | Dunnigan, Tom. Virtual Private Network Performance, 1996. URL: http://www.csm.ornl.gov/~dunigan/vpnperf.html, Accessed August 2004.                                                                                                    |
| [ENC01] | <i>MD5</i> . Encyclopedia: The Free Dictionary, URL: http://encyclopedia.thefreedictionary.com/md5, Accessed August 2004.                                                                                                    |
| [ENC02] | Encryption and Security: The Data Encryption Standard.<br>http://www.madchat.org/crypto/DES.pdf, Accessed August 2004                                                                                                    |
| [FOR01] | Forouzan, Behrouz A. <i>Data Communications and Networking</i> 2nd Edition (McGraw-Hill 2001).                                                                                                    |
| [FSW01] | <i>FreeS/WAN Project Bows Out</i> , URL:<br>http://slashdot.org/article.pl?sid=04/03/02/014215&mode=thread,<br>Accessed August 2004.                                                                                                    |

[FUL04] Fulp, J. D. Course Notes for CS3690, Network Security, NPS CISR, 2004. Glenn, R., Madson, C. RFC-2404: The Use of HMAC-SHA-1-96 within [GLE98] ESP and AH, URL: http://rfc.sunsite.dk/rfc/rfc2404.html, Accessed August 2004. [HAR00] Harrison, Ann. Advanced Encryption Standard (Computerworld, May 30 2000) URL: http://www.computerworld.com/news/2000/story/0,11280,45282,00.ht ml, Accessed August 2004. [HOU02] Housley, R., Polk, W. RFC-3208: Internet X.509 Public Key Infrastructure Certificate and Certificate Revocation List (CRL) Profile, April 2002, URL: http://www.ietf.org/rfc/rfc3280.txt?number=3208, Accessed August 2004. [JAC04] Jackson, William. NIST Wants To Phase Out DES For Encryption, (Government Computer News, 08/02/04, Vol. 23 No. 21), URL: http://www.gcn.com/vol1 no1/technology-policy/26721-1.html, Accessed August 2004. [KEL04] Kelly, A., Ambers, V. Installation, Configuration, and Operational Testing of a PKI Certificate Server and its Supporting Services, June 2004, URL: http://library.nps.navy.mil/uhtbin/cgisirsi/Mon+Aug+23+17:50:51+PD T+2004/SIRSI/0/520/04Jun\_Ambers.pdf, Accessed August 2004. [LEN99] Lenstra, Arjen. Selecting Cryptographic Key Sizes. URL: http://security.ece.orst.edu/koc/ece575/papers/cryptosizes.pdf, Accessed August 2004. [LEW01] Lewis, Brian C. Information Warfare, URL: http://www.fas.org/irp/eprint/snyder/infowarfare.htm, Accessed August 2004. [MAI02] Mairs, John. VPNs: A Beginner's Guide (McGraw Hill 2002) [MAS02] Mason, Andrew G. Cisco Secure Virtual Private Networks (Cisco Press, 2002) [MAS04] Mason, Andrew G. CCSP Self-Study: Cisco Secure Virtual Private Networks (CSVPN), Second Edition, (Cisco Press, 2004).
| [MAU98] | Maughan, D., Schertler, M. <i>RFC-2408: Internet Security Association and Key Management Protocol (ISAKMP)</i> , URL: http://www.ietf.org/rfc/rfc2408.txt, Accessed August 2004.                                    |
|---------|----------------------------------------------------------------------------------------------------|
| [MER99] | Merkow, Mark S. Virtual Private Networks for Dummies (IDG Books, 1999)                                                                                                    |
| [MIL04] | Millard, E., <i>Digital Signature Concerns Emerge</i> , URL: http://www.linuxinsider.com/story/35926.html, Accessed August 2004.                                                                                    |
| [MOR02] | Morris, Scott. <i>DES vs. 3DES, Performance vs. Security.</i><br>http://tcpmag.com/qanda/article.asp?EditorialsID=163, Accessed<br>August 2004.                                                                     |
| [MYE99] | Myers, M., Ankney, R. RFC-2560: X.509 Internet Public Key<br>Infrastructure Online Certificate Status Protocol - OCSP, June 1999,<br>URL: http://www.ietf.org/rfc/rfc2560.txt?number=2560, Accessed<br>August 2004. |
| [PRE01] | Preneel, Bart. <i>Report on the Performance Evaluation NESSIE Candidates I</i> , November 20, 2001, URL: https://www.cosic.esat.kuleuven.ac.be/nessie/deliverables/D14.pdf, Accessed August, 2004.                  |
| [REA01] | Reavis, Jim. <i>Goodbye DES, Hello AES</i> . Network World 7/30/01. URL: <u>http://www.nwfusion.com/research/2001/0730feat2.html</u> , Accessed August 2004.                                                        |
| [REK96] | Rekhter, Y., Moskowitz, B., Address Allocation for Private Internets, RFC-1918, Network Working Group February 1996.                                                                                                |
| [SCH04] | Schmeing, Claudia. <i>Ending Letter</i> . April 2004, URL: http://www.freeswan.org/ending_letter.html, Accessed August 2004                                                                                         |
| [SIL04] | Silberschlag, Shimon. VPN: AES and 3DES performance on Cisco<br>Routers, http://sisyphus.iocaine.com/pipermail/vpn/2004-<br>March/004673.html, Accessed August 2004.                                                |
| [SMI01] | Smith, Richard. <i>Deciphering the Advanced Encryption Standard</i> ,<br>Network Magazine, March 2001, URL:<br>http://www.networkmagazine.com/article/NMG20010226S0010,<br>Accessed August 2004.                    |
| [TAN02] | Tanenbaum, A. Computer Networks, 4th Edition (Prentice Hall, 2002)                                                                                                    |
| [THA98] | Thayer, R., Doraswamy, N., Glenn, R., <i>IP Security Document Roadmap</i> , RFC 2411, November 1998                                                                                                    |

| [TOU96] | Touch, Joe. <i>MD5 vs. SHA-1, Selection Criteria</i> , URL: http://www.sandelman.ottawa.on.ca/ipsec/1996/05/msg00085.html, Accessed August 2004.                                               |
|---------|----------------------------------------------------------------------------------------------------|
| [TOU97] | Touch, Joe. <i>Re: MD5 vs. SHA-1, Selection Criteria</i> , URL: http://www.netsys.com/ipsec/1996/msg00584.html, Accessed August 2004.                                                          |
| [VER02] | Verton, Dan. <i>Experts: Don't Dismiss Cyberattack Warning</i> . Nov 18, 2002, URL:<br>http://www.computerworld.com/securitytopics/security/story/0,10801,76000,00.html, Accessed August 2004. |
| [WAN04] | Wang, X., Feng, D., Lai, X., Yu, H., <i>Collisions for Hash Functions</i><br><i>MD4, MD5, HAVAL-128 and RIPEMD</i> , URL:<br>http://eprint.iacr.org/2004/199.pdf, Accessed August 2004.        |

[WIK01] SHA-1 (Secure Hash Algorithm). Wikipedia: The Free Encyclopedia URL: http://en.wikipedia.org/wiki/SHA-1, Accessed August 2004. THIS PAGE INTENTIONALLY LEFT BLANK

## **INITIAL DISTRIBUTION LIST**

- 1. Defense Technical Information Center Ft. Belvoir, Virginia
- 2. Dudley Knox Library Naval Postgraduate School Monterey, California
- Director, Marine Corps Research Center, MCCDC, Code C40RC Quantico, Virginia
- Director, Training and Education, MCCDC Code C46 Quantico, Virginia
- Marine Corps Tactical Systems Support Activity (Attn: Operations Officer) Camp Pendleton, California
- 6. George Bieber OSD Washington, DC
- 7. RADM Joseph Burns Fort George Meade, MD
- 8. Deborah Cooper DC Associates, LLC Roslyn, VA
- 9. CDR Daniel L. Currie PMW 161 San Diego, CA
- 10. LCDR James Downey NAVSEA Washington, DC
- 11. Richard Hale DISA Falls Church, VA

- 12. LCDR Scott D. Heller SPAWAR San Diego, CA
- 13. Wiley Jones OSD Washington, DC
- 14. Russell Jones N641 Arlington, VA
- 15. David Ladd Microsoft Corporation Redmond, WA
- 16. Dr. Carl Landwehr National Science Foundation Arlington, VA
- 17. Steve LaFountain NSA Fort Meade, MD
- Dr. Greg Larson IDA Alexandria, VA
- 19. Penny Lehtola NSA Fort Meade, MD
- 20. Ernest Lucier Federal Aviation Administration Washington, DC
- 21. CAPT Sheila McCoy Headquarters U.S. Navy Arlington, VA
- 22. Dr. Vic Maconachy NSA Fort Meade, MD

- 23. Doug Maughan Department of Homeland Security Washington, DC
- 24. Dr. John Monastra Aerospace Corporation Chantilly, VA
- 25. John Mildner SPAWAR Charleston, SC
- 26. Keith Schwalm Good Harbor Consulting, LLC Washington, DC
- 27. Dr. Ralph Wachter ONR Arlington, VA
- 28. Jessica Watts Cisco Systems, Inc. Austin, TX
- 29. Mike Wenstrom Cisco Systems, Inc. Austin, TX
- 30. David Wirth N641 Arlington, VA
- 31. Daniel Wolf NSA Fort Meade, MD
- 32. CAPT Robert Zellmann CNO Staff N614 Arlington, VA
- Dr. Cynthia E. Irvine Naval Postgraduate School Monterey, CA

- 34. J.D. Fulp Naval Postgraduate School Monterey, CA
- 35. LtCol D.F. Overton, USMC Naval Postgraduate School Monterey, California
- 36. Michael A. Sherman Naval Postgraduate School) Monterey, CA